# **USER MANUAL**

<u>85XX+</u> SCANNER / DAQ

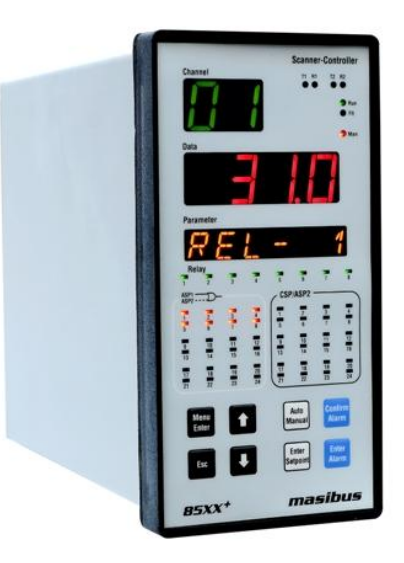

# PANEL MOUNT

# Masibus Automation & Instrumentation Pvt. Ltd.

B/30, GIDC Electronics Estate, Sector-25, Gandhinagar-382044, Gujarat, India ≇+91 79 23287275-79 +91 79 23287281-82 Email: <u>support@masibus.com</u> Web: <u>www.masibus.com</u>

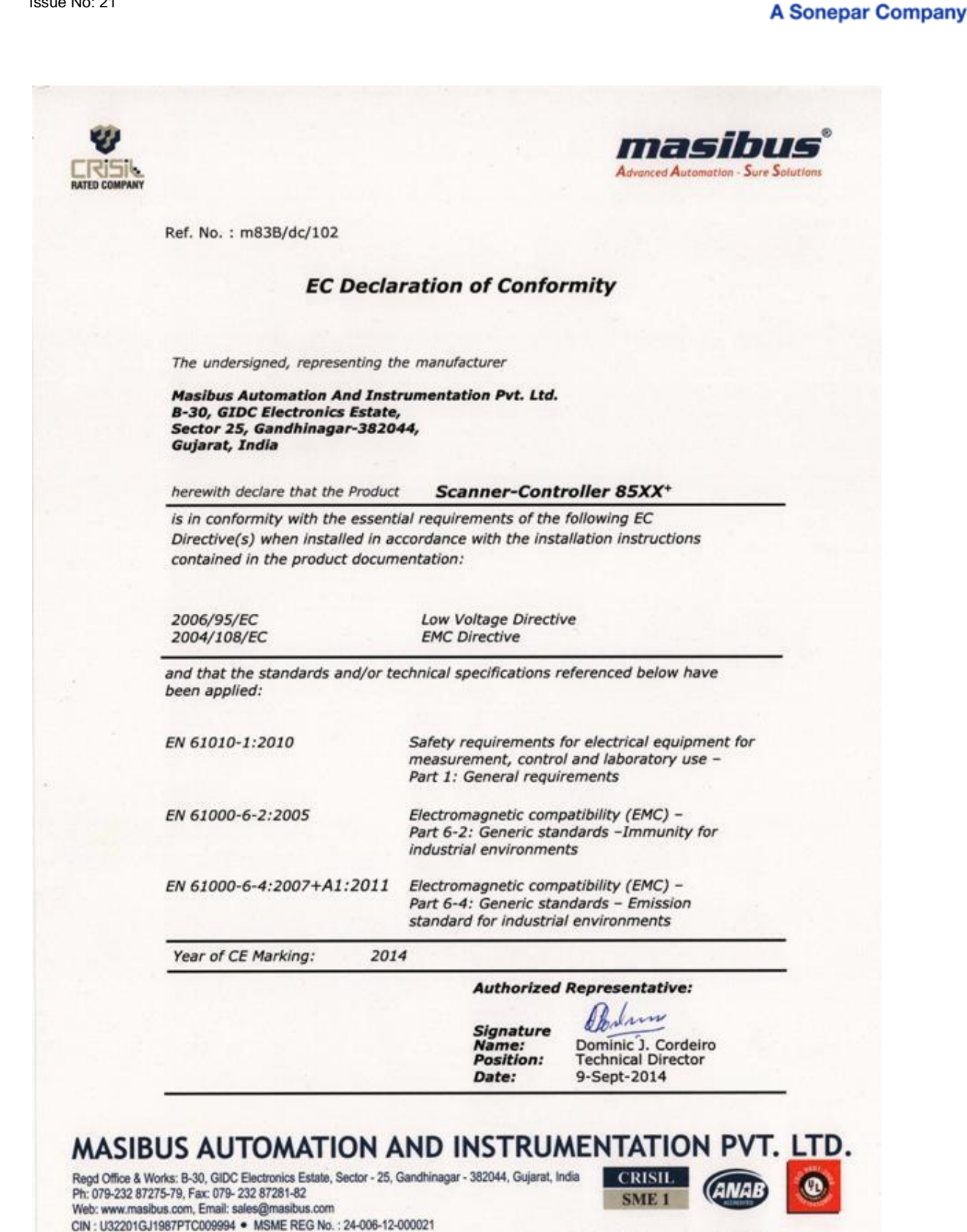

masibus

Bhilai + Bengaluru + Chennai + Delhi + Goa + Hyderabad + Kolkata + Lucknow + Mumbai + Pune + Sharjah(UAE)

# masibus

A Sonepar Company

# CONTENTS

| СС  | NTENTS                                                                      | 3      |
|-----|-----------------------------------------------------------------------------|--------|
| LIS | ST OF TABLES                                                                | 4      |
| LIS | ST OF FIGURES                                                               | 6      |
| 1.  | INTRODUCTION                                                                | 8      |
|     | Foreword<br>Notice                                                          | 8<br>8 |
|     | Trademarks.                                                                 | 8      |
|     | Checking the Contents of the Package                                        | 8<br>8 |
| 2.  | INSTALLATION                                                                | 9      |
|     | 2.1 Safety Precautions in Installation                                      | 9      |
|     | 2.2 Mounting of 85XX <sup>+</sup>                                           | .10    |
| 3   |                                                                             | 12     |
| э.  | 2.1 Input Specification                                                     | 12     |
|     | 3.1 Input Specification                                                     | .13    |
|     | 3.2 Output Specification                                                    | .14    |
|     | 3.2.1 Digital Output- Relay                                                 | .14    |
|     | 3.2.3 Analog Output- Analog Output(Optional) *                              | . 14   |
|     | 3.3 Programming and Setting                                                 | .14    |
|     | 3.4 Communication Specification                                             | .14    |
|     | 3.6 PROFINET Communication (Optional) *                                     | .15    |
|     | 3.7 ETHERNET/IP Communication (Optional) *                                  | .15    |
|     | 3.8 Network Connectivity (Optional)                                         | .15    |
|     | 3.10 Display Specification                                                  | .16    |
|     | 3.11 Power Supply Specification                                             | .16    |
|     | 3.12 Signal Isolations And Insulation Specification                         | .16    |
|     | 3.14 Environmental Specification                                            | . 17   |
| 4.  | FRONT AND REAR PANEL DIAGRAM                                                | .18    |
|     | 4.1 Front Panel Diagram                                                     | .18    |
|     | 4.2 Key Function Description                                                | . 19   |
| F   | 4.3 Rear Panel Diagram                                                      | .20    |
| э.  |                                                                             | . 22   |
|     | <ul><li>5.1 Connection Terminal Details</li><li>5.2 Cable Details</li></ul> | .22    |
| 6.  | BRIEF OPERATING PROCEDURE                                                   | .45    |
| 7.  | MENU LAYOUT                                                                 | . 46   |
|     | <ul> <li>7.1 Parameter Flow Diagram</li></ul>                               | .46    |
| 8   | ALARM OUTPUT, CONTROL OUTPUT, DIGITAL OUTPUT AND WATCHDOG, OUTPUT           | 0      |
| OF  | PERATION                                                                    | .67    |
|     | 8.1 Alarm Output Operation                                                  | .67    |

# masibus A Sonepar Company

|                                                                                  | a Sonepar Com |
|----------------------------------------------------------------------------------|---------------|
| 8.2 Control Output Operation                                                     | 69            |
| 8.3 Basic DO(Digital Output) Function                                            | 69            |
| 8.4 Watchdog Timer(WDT) / Watchdog Output Operation                              | 70            |
| 9. CALIBRATION PROCEDURE                                                         | 71            |
| 10. MODBUS COMMUNICATION DETAIL                                                  | 73            |
| 10.1 Overview                                                                    | 73            |
| 10.2 Exception Responses                                                         | 74            |
| 10.3 Modbus Addresses                                                            | 75            |
| 11. TROUBLESHOOTING                                                              | 94            |
| APPENDIX – A PV STATUS DURING SENSOR BURN OUT CONDITIONS                         | 95            |
| APPENDIX – B HOW TO FETCH HISTORICAL DATA?                                       | 97            |
| APPENDIX C - PROFIBUS DETAIL                                                     |               |
|                                                                                  | 404           |
| C.1 Introduction Protocol                                                        |               |
| C.3 mPC Tool (masibus Profibus Configuration Tool) V1 x x x                      |               |
| C.3.1 Preconditions                                                              |               |
| C.3.2 Short Description of mPC Configuration Tool Installation & Un-installation | 114           |
| C.3.3 Overview mPC Configuration Tool                                            | 114           |
| C.3.3.1 Starting mPC Tool                                                        |               |
| C.3.3.2 Introduction to the Dialog Structure                                     |               |
| C.3.4 How to Configure Profibus Scanner:                                         |               |
|                                                                                  |               |
| APPENDIX D - PROFINET DETAIL                                                     | 118           |
| D.1 Introduction                                                                 | 118           |
| D.2 Communication Protocol                                                       |               |
| D.3 GSDMIL FILE CONFIGURATION                                                    | 118           |
| APPENDIX E – ETHERNET/IP DETAIL                                                  | 120           |
| E.1 Introduction                                                                 |               |
| E.2 Communication Protocol                                                       | 120           |
| E.3 IP Configuration for Ethernet IP                                             | 120           |
| E.4 EDS FILE CONFIGURATION                                                       | 122           |
| REVISION HISTORY                                                                 | 123           |
|                                                                                  |               |

# LIST OF TABLES

| Table 1 Input types, their ranges, accuracy and resolution                      | 13 |
|---------------------------------------------------------------------------------|----|
| Table 2 Signal Isolation Specification                                          | 17 |
| Table 3 Pin Details of Relay Cable (Two Output Terminals)                       |    |
| Table 4 Pin Details of Relay Cable (Three Output Terminals) -(Optional)         |    |
| Table 5 Pin Details of Open Collector Cable                                     |    |
| Table 6 Pin Details of Analog Input Cable with 24 Pin Connector                 |    |
| Table 6A Pin Details of Analog Input Cable with 25 Pin Connector                |    |
| Table 6B Pin Details of Analog Input Cable for AI Field Interface Board         |    |
| Table 7 Pin Details of Analog Output Cable                                      | 41 |
| Table 8 Pin Details of Digital Input Cable                                      |    |
| Table 9 Pin Details for Profibus Communication (DB 9 Female at Instrument Side) |    |
| Table 10 Program Mode Parameters                                                |    |
| Table 11 Configuration Mode Parameters                                          | 51 |
| Table 12 Sub Parameters of Input Configuration Mode                             |    |
| Table 13 Input Type Selection                                                   | 53 |
| Table 14 Sub Parameters of DO(Digital Output) Configuration Mode                | 54 |

# masibus

85XX<sup>+</sup> (Scanner / DAQ) REF NO: m83B/om/101 Issue No: 21

| A Sonepar Company |
|-------------------|
|-------------------|

| Table 15 DO(Digital Output) Mapping Number and its description                      | 55        |
|-------------------------------------------------------------------------------------|-----------|
| Table 16 DO(Digital Output) description                                             | 56        |
| Table 17 Sub Parameters of AO(Analog Output) Configuration Mode (Optional)          | 57        |
| Table 18 AO(Analog Output) description                                              | 57        |
| Table 19 Sub Parameters of Communication Configuration Mode                         | 58        |
| Table 20 Sub Parameters of Display Configuration Mode                               | 59        |
| Table 21 Different Engineering Units                                                | 60        |
| Table 22 Sub Parameters of Logging Configuration Mode                               | 61        |
| Table 23 Sub parameters of USB Configuration Mode(Optional)                         | 62        |
| Table 24 USB Messages and Description                                               | 64        |
| Table 25 Calibration Mode Parameters                                                | 65        |
| Table 26 Security Mode Parameters                                                   | 65        |
| Table 27 Factory Reset Menu                                                         | 66        |
| Table 28 Alarm 1 and Alarm 2 Momentary Alarm Logic                                  | 67        |
| Table 29 Alarm 1 and Alarm 2 Maintained Alarm Logic                                 | 68        |
| Table 30 Control Operation(Optional)                                                | 69        |
| Table 31 Error Messages and its Description                                         | 70        |
| Table 32 Group Calibration Detail                                                   | 71        |
| Table 33 Modbus Communication frame format                                          | 73        |
| Table 34 Modbus Function code description                                           |           |
| Table 35 Modbus Query frame format                                                  | 74        |
| Table 36 Excentional Response                                                       | 75        |
| Table 37 Exception codes                                                            | 75        |
| Table 38 Read Input Status Parameters                                               | 70        |
| Table 39 Process Value and Status Read Parameters                                   | 76        |
| Table 40 Details of abnormal Conditions of Process Value <sup>(1)</sup>             | 70        |
| Table 40 Details of abrothial Conditions of Process value Comment                   | / /<br>77 |
| Table 41 DO (Digital Input) Status Register and its bits analigement.               | / /<br>70 |
| Table 42 DI (Digital Input) Status Register and its bits arrangement                | 70        |
| Table 43 Alarm 2 Status Register and its bits arrangement                           | 70        |
| Table 44 Aldriff 2 Status Register and its bits analyement                          | 70        |
| Table 45 Other Status Registers                                                     | 79        |
| Table 46 Holding Registers Parameters – Part 1                                      | 79        |
| Table 47 Holding Registers Parameters – Part 2                                      | 83        |
| Table 48 Holding Registers Parameters – Part 3 and Calibration Registers Parameters | 86        |
| Table 49 Holding Registers Parameters – Part 4                                      | 88        |
| Table 50 Byte arrangement for Programmable Display                                  | 90        |
| Table 51 Parameters for Programmable Display for other channels                     | 90        |
| Table 52 Input Type Selection Table                                                 | 90        |
| Table 53 Bit accessible Holding Register Parameter – Square Root                    | 91        |
| Table 54 Bit accessible Holding Register Parameter – Others                         | 91        |
| Table 55 Parameter Applicability Selection                                          | 92        |
| Table 56 CJC Selection                                                              | 92        |
| Table 57 Open Sensor Selection                                                      | 92        |
| Table 58 Alarm Latch Selection                                                      | 92        |
| Table 59 DO (Digital Output) Logic Selection                                        | 92        |
| Table 60 Set Point Function Selection                                               | 92        |
| Table 61 Set Point Type Selection                                                   | 92        |
| Table 62 Analog O/P Type Selection                                                  | 92        |
| Table 63 Analog O/P Direction Selection                                             | 92        |
| Table 64 Analog O/P Value Selection                                                 | 92        |
| Table 65 COM Port Baud Rate Selection                                               | 92        |
| Table 66 COM Parity Selection                                                       | 92        |
| Table 67 Favorite Display Selection                                                 | 93        |
| Table 68 LED Configuration Selection                                                | 93        |
| Table 69 Logging Enable Selection                                                   | 93        |
| Table 70 Log Mode Selection                                                         | 93        |
| Table 71 Factory Reset Parameters                                                   | 93        |
| Table 72 WatchDog Output                                                            | 93        |
| Table 73 USB Periodic Fetch Mode                                                    | 93        |
|                                                                                     |           |
|                                                                                     |           |

# **masibus** A Sonepar Company

# LIST OF FIGURES

| Figure 1 Panel Cutout Dimensions                                      | .10  |
|-----------------------------------------------------------------------|------|
| Figure 2 Side View and TOP view                                       | .11  |
| Figure 3 Front Panel Diagram                                          | .18  |
| Figure 4 Rear Panel Diagram                                           | . 19 |
| Figure 5 Rear Panel Diagram                                           | .20  |
| Figure 4A Rear Panel Diagram                                          | .19  |
| Figure 5A Rear Panel Diagram                                          | .20  |
| Figure 6 Rear Panel Diagram with AC Supply                            | .20  |
| Figure 7 Rear Panel Diagram with DC Supply                            | .21  |
| Figure 6A Rear Panel Diagram with AC Supply                           | . 20 |
| Figure 7A Rear Panel Diagram with DCSupply                            | .21  |
| Figure 8 Connection Terminals                                         | .22  |
| Figure 8A Connection Terminals                                        | .23  |
| Figure 9 Relay Cable Connection (Two Output Terminals)                | .25  |
| Figure 9A Relay Cable Connection (Two Output Terminals)               | .26  |
| Figure 10 Relay Cable Connection (Three Output Terminals) (Optional)  | .28  |
| Figure 10A Relay Cable Connection (Three Output Terminals) (Optional) | .29  |
| Figure 11 Open Collector Cable Connection                             | .31  |
| Figure 11A Open Collector Cable Connection                            | . 32 |
| Figure 12 Analog Input Cable Connection                               | .34  |
| Figure 12A Analog Input Cable Connection                              | .36  |
| Figure 13 Analog Output Cable Connection                              | . 39 |
| Figure 13A Analog Output Cable Connection                             | .40  |
| Figure 14 Communication Cable Connection                              | .43  |
| Figure 14A Communication Cable Connection                             | .43  |
| Figure 15 Profibus Configuration Cable                                | .44  |
| Figure 16 Functional Block Diagram of 85XX <sup>+</sup>               | .45  |
| Figure 17 Program Mode Flow diagram                                   | .46  |
| Figure 18 Configuration Mode Flow diagram                             | .47  |
| Figure 19 Configuration Mode Flow diagram                             | .48  |
| Figure 20 Calibration Mode and Security Mode Flow diagram             | .49  |
| Figure 21 Basic DO(Digital Output) Function                           | .69  |
| Figure 22 The Query-Response Cycle                                    | .73  |

# masibus

85XX<sup>+</sup> (Scanner / DAQ) REF NO: m83B/om/101 Issue No: 21

A Sonepar Company

# SAFETY PRECAUTIONS

The product and the instruction manual describe important information to prevent possible harm to users and damage to the property and to use the product safely.

Understand the following description (signs and symbols), read the text and observe Descriptions.

# DESCRIPTION OF SIGNS

RISK OF ELECTRICAL SHOCK

This indicates a danger that may result in death or serious injury if not avoided.

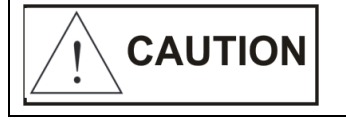

This indicates a danger that may result in minor or moderate injury or only a physical damage if not avoided.

# 1. INTRODUCTION

## Foreword

Thank you for purchasing 85XX<sup>+</sup> Scanner / DAQ. This manual describes the basic functions and operation methods of 85XX<sup>+</sup>. Please read through this user's manual carefully before using the product.

This is a 32 bit controller based instrument designed for universal input type. This instrument is operated by eight user-friendly keys. These keys are used for operation and programming. The manual covers all aspects of operation of the instrument. Please read instructions carefully before altering any programming or configuration information.

The 85XX<sup>+</sup> module operates independently and can also be connected to a data Highway for remote systems communication functions through a personal computer or a distributed control system (DCS) using RS 485 or Ethernet communication.

### Notice

The contents of this manual are subject to change without notice as a result of continual improvements to the instrument's performance and functions.

Every effort has been made to ensure accuracy in the preparation of this manual. Should any errors or omissions come to your attention, however, please inform Masibus Sales office or sales representative. Under no circumstances may the contents of this manual, in part or in whole, be transcribed or copied without our permission.

### Trademarks

Our product names or brand names mentioned in this manual are the trademarks or registered trademarks of Masibus Automation and instrumentation Pvt. Ltd.

Adobe, Acrobat, and Postscript are either registered trademarks or trademarks of Adobe Systems Incorporated. All other product names mentioned in this user's manual are trademarks or registered trademarks of their respective companies.

Version Number : 1.07, August 2015.

# Checking the Contents of the Package

Unpack the box and check the contents before using the product. If the product is different from which you have ordered, if any parts or accessories are missing, or if the product appears to be damaged, contact your sales representative.

# masibus

A Sonepar Company

# 2. INSTALLATION

## 2.1 Safety Precautions in Installation

# RISK OF ELECTRICAL SHOCK

1. Before any other connection is made, the protective earth terminal shall be connected to a protective conductor. The mains (supply voltage) wiring must be terminated within the connector in such a way that, should it slip in the cable clamp, the Earth wire would be the last wire to become disconnected.

The protective conductor terminal is marked with a label on the product bearing the following Symbol:

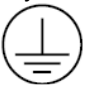

- To connect the protective conductor terminal to earth, complete these steps:
  - 1) Use a spade lug to make contact with the metal surface of the  $85XX^+$ .
  - 2) Use a green and yellow wire to reliably earth the protective conductor terminal. Wire gauge must be no thinner than the current-carrying wire in the product's mains supply.
  - Resistance between the protective conductor terminal and earth must be no greater than 0.1 ohms. Use thicker gauge wire if the resistance is too high.
- 2. Do not use this instrument in areas under hazardous conditions such as excessive shock, vibration, dirt, moisture, corrosive gases or oil. The ambient temperature of the areas should not exceed the maximum rating specified.
- 3. To minimize the possibility of fire or shock hazards, do not expose this instrument to rain or excessive moisture.

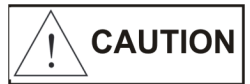

Be sure all personnel involved in installation, servicing, and programming are qualified and familiar with electrical equipment and their ratings.

Do not install, store, or use it in the place with a lot of dust, corrosive and flammable gases, vibrations and shocks exceeding the allowed values, place low or high temperature outside of the installation condition, direct sunlight and near equipment generating strong radio waves or magnetic fields, It may cause accidents.

# masibus A Sonepar Company

### 2.2 Mounting of 85XX<sup>+</sup>

- Mounting Method : Panel Mounting
- External Dimensions and Panel Cut Out Dimensions :

#### Unit: mm

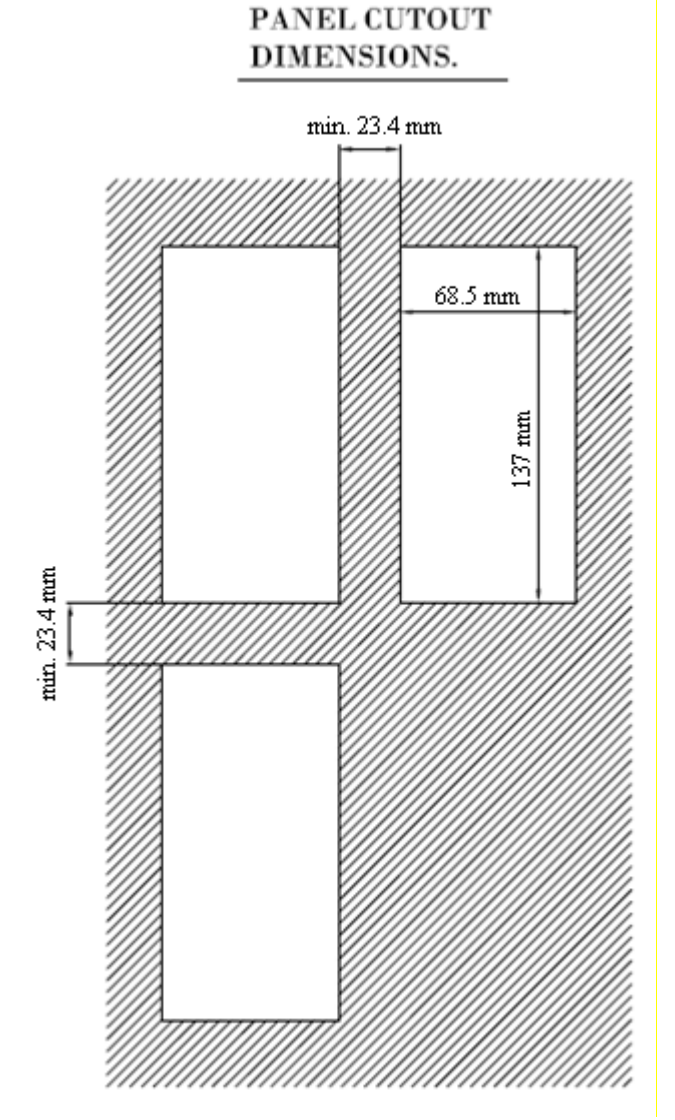

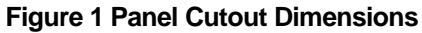

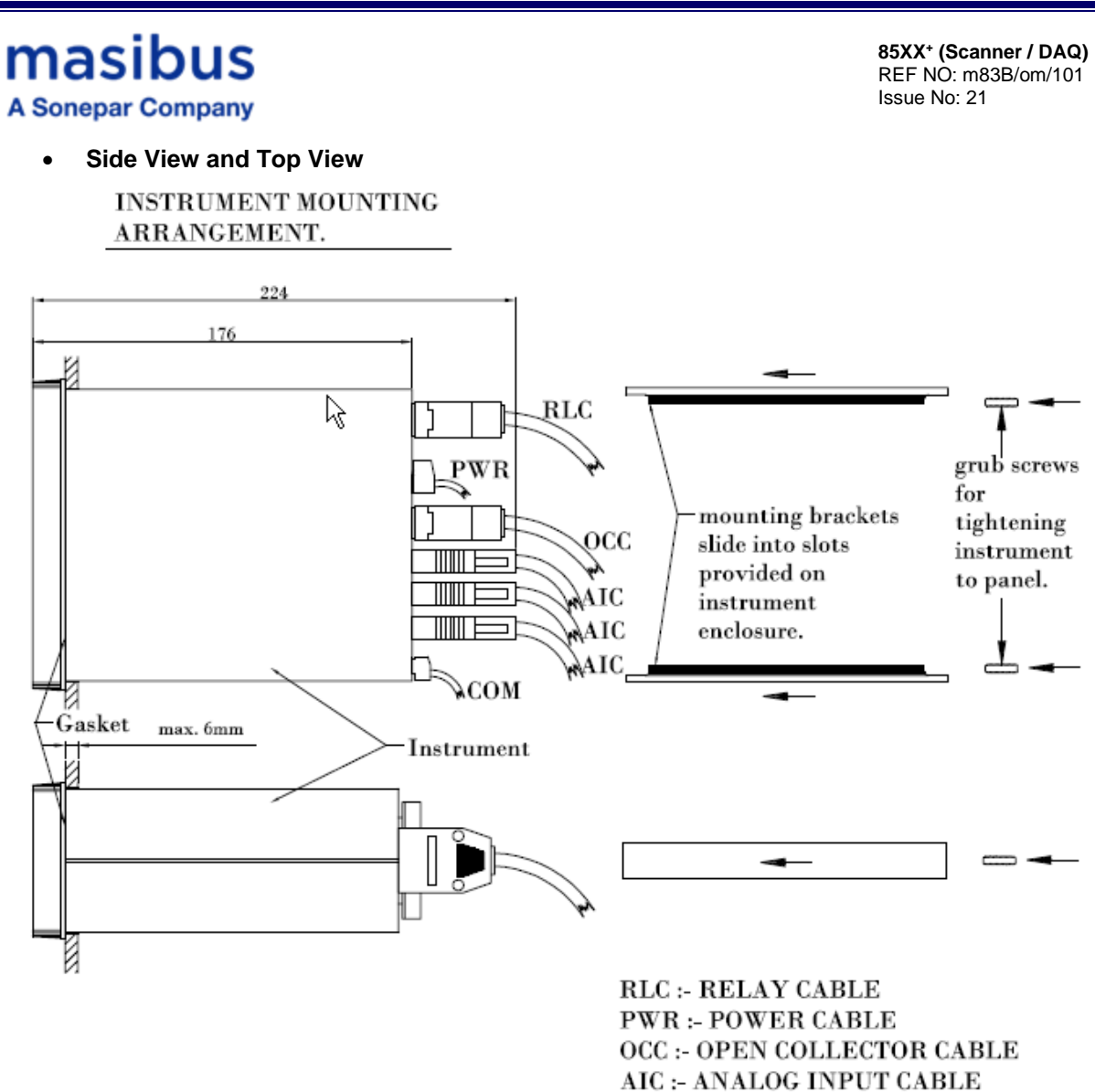

AIC :- ANALOG INPUT CABLE COM :- COMMUNICATION CABLE

Figure 2 Side View and TOP view

Note : 1) DIC (Digital Input Cable) can be used in place of DOC(Digital Output Cable) 2) AOC (Analog Output Cable) can be used in place of DOC(Digital Output Cable)

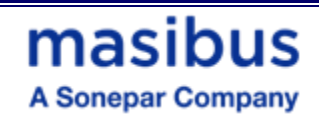

## 2.3 Maintenance and Inspection

This Section describes maintenance and inspection such as daily inspection, periodical inspection, and cleaning.

### Check the front panel 7-Segment Display:

- Channel (Green): ON when unit is powered up. It displays number from 1 to 24.
- Data (Red): ON when unit is powered up. It displays number from -1999 to 9999.
- Parameter (Orange): ON when unit is powered up. It displays Engineering Units.
- RUN (green): ON during normal operation.
- Fault (red): OFF when CPU is normal.

#### Check the front panel LEDs:

- Check the Control LED display Digital Output Open collector (DO-OC). The corresponding LED illuminates when the external input signal (Analog Input) is above Control Set point.
- Check if the Open collector voltage and current is within the specified value.
- Check for looseness of the input prefab cable connector.
- Check if the unit is installed correctly.
- Check the Alarm LED display Digital Output Relay (DO-RL). The corresponding LED illuminates when input signal (Analog Input) is above or below Alarm Set point.
- Check if the relay voltage and current is within the specified value.
- Check for looseness of the input prefab cable connector.
- Check if the unit is installed correctly.

#### Power supply related:

- AC Power voltage (measure at the power terminal block of the unit) 85-265VAC-50/60Hz<sup>(1)</sup>
- DC Power voltage (measure at the power terminal block of the unit) 18-36VDC
- Check for looseness of the power terminal screw- No looseness.
- Check for damage of the wiring cable-No damage.
- <sup>(1)</sup> Unit can also work on 110-370VDC Power Supply range however for this DC range it is not passed through compliance tests.

#### **Installation state:**

Check for looseness of the cable connector and damage of the cable-No looseness or damage.

#### Ambient environment:

Check if the temperature and humidity are within the specified values.

# masibus

85XX<sup>+</sup> (Scanner / DAQ) REF NO: m83B/om/101 Issue No: 21

A Sonepar Company

# 3. HARDWARE SPECIFICATION

# 3.1 Input Specification

| NO. OF CHANNEL        | 8 or 16 or 24                                                                       |
|-----------------------|-------------------------------------------------------------------------------------|
| APPLICABLE STANDARDS  | DIN (ITS-90) for Thermocouple and RTD                                               |
| INPUT TYPE            | As specified in Table 1                                                             |
| SAMPLING PERIOD PER   | 50 ms for TC and Linear Input and 100 ms for RTD                                    |
| INPUT                 |                                                                                     |
| RESOLUTION            | 17 bit                                                                              |
| CJC Error             | ±2.0 °C                                                                             |
| BURNOUT CURRENT       | 0.4 μΑ                                                                              |
| MEASUREMENT CURRENT   | 250 μΑ                                                                              |
| INPUT IMPEDANCE       | >1 Mohm for RTD/Voltage inputs, 250ohms for current Input                           |
| NOISE REJECTION RATIO | <ul> <li>NMRR Normal mode rejection ratio) &gt; 40 dB (50/60 Hz) or more</li> </ul> |
|                       | • CMRR (Common mode rejection ratio) >120 dB (50/60 Hz) or more                     |
| ALLOWABLE WIRING      | Maximum 15 ohms/wire (Conductor resistance between three wires                      |
| RESISTANCE FOR RTD    | should be equal).                                                                   |

Input Range for RTD (PT-100, CU53 and NI120), TC and Linear input:

| Analog Input<br>Type | Range                         | Accuracy                                           | Resolution |
|----------------------|-------------------------------|----------------------------------------------------|------------|
| E                    | -200 to 1000°C                |                                                    |            |
| J                    | -200 to 1200°C                | 1.0.1% of instrument renge 1.1 digit               | 0.1°C      |
| К                    | -200 to 1370°C                | $\pm 0.1\%$ of instrument range $\pm 1$ digit      |            |
| Т                    | -200 to 400°C                 |                                                    |            |
| В                    | 450 to 1800°C                 |                                                    |            |
| R                    | 0 to 1750°C                   |                                                    | 400        |
| S                    | 0 to 1750°C<br>-200 to 1300°C | $\pm$ 0.1% of instrument range $\pm$ 1 digit       | 1°C        |
| Ν                    |                               |                                                    |            |
| RTD(PT100)           | -199.9 to 850.0°C             |                                                    |            |
| CU53                 | -210.0 to 210.0°C             | <u>+</u> 0.1% of instrument range <u>+</u> 1 digit | 0.1°C      |
| NI120                | -70.0 to 210.0°C              |                                                    |            |
| -10 to 20 mV         |                               |                                                    |            |
| 0 to 100 mV          |                               |                                                    |            |
| 4-20mA               | -1999 to 9999<br>counts       |                                                    |            |
| 0 to 20 mA           |                               | <u>+</u> 0.1% of instrument range <u>+</u> 1 digit | 1 Count    |
| 0 – 5 V              |                               |                                                    |            |
| 1 – 5 V              |                               |                                                    |            |
| 0 – 10V              |                               |                                                    |            |

#### Table 1 Input types, their ranges, accuracy and resolution

# 3.1.1 Digital Input Specification(Optional)\*

| NUMBER OF INPUT<br>CHANNELS               | 16        |
|-------------------------------------------|-----------|
| RATED INPUT VOLTAGE<br>(FACTORY SETTABLE) | 24 V DC   |
| INPUT ON VOLTAGE                          | ≥ 15 V DC |

| INPUT OFF VOLTAGE                         | ≤5 V DC              |
|-------------------------------------------|----------------------|
| INPUT CURRENT (AT<br>RATED INPUT VOLTAGE) | 3 mA ± 20% / Channel |
| MAXIMUM ALLOWABLE<br>INPUT VOLTAGE        | 30 V DC              |
| RESPONSE TIME                             | 50 mSec              |

**Note :** \* - With Digital Input, CE marking is not applicable/valid.

# 3.2 Output Specification

# 3.2.1 Digital Output- Relay

| NUMBER OF OUTPUTS      | 8                                                     |
|------------------------|-------------------------------------------------------|
| PURPOSE                | Alarm or trip or control or watchdog output           |
| OUTPUT SIGNAL          | Two terminals (C and NO) (Jumper selectable for NO or |
|                        | NC selection)                                         |
| RELAY CONTACT RATING   | 250 VAC / 30 VDC @ 2A                                 |
| NO. OF RELAY OPERATION | 1 X 10 <sup>5</sup> @ rated current                   |

# 3.2.2 Digital Output- Open Collector(Optional)

| NUMBER OF OUTPUTS | 24                                          |
|-------------------|---------------------------------------------|
| PURPOSE           | Alarm or trip or control or watchdog output |
| OUTPUT TYPE       | transistor open collector output selection) |
| CONTACT RATING    | 30 V DC,100 mA                              |

# 3.2.3 Analog Output- Analog Output(Optional) \*

| NUMBER OF OUTPUTS | 8                                                      |
|-------------------|--------------------------------------------------------|
| OUTPUT SIGNAL     | 0-20 mA, 4-20 mA or 0-5 V, 1-5 V, 0-10 V DC(Voltage or |
|                   | current outputs are factory settable)                  |
| LOAD RESISTANCE   | For current output, 550 ohms Max. For Voltage output,  |
|                   | Min. 3000 ohms.                                        |
| OUTPUT ACCURACY   | ±0.25% of span                                         |

Note : \* - With Analog Output, CE marking is not applicable/valid.

# 3.3 Programming and Setting

| KEYPAD                    | 8-keys (Menu, Escape, Up, Down, A/M, ACK, SET/OP and SET/AL) tactile membrane keypad provided for modification of all control and functional parameters. |
|---------------------------|----------------------------------------------------------------------------------------------------|
| CONFIGURATION<br>SOFTWARE | All Configurable parameters can be set through PC Based software                                                                                         |
| MEMORY                    | Non volatile, restored after power loss                                                                                                    |

# 3.4 Communication Specification

| NO. OF COMMUNICATION | 2-RS485(COM-1 and COM-2) . COM2 is Optional               |  |
|----------------------|-----------------------------------------------------------|--|
| PORT                 |                                                           |  |
| COMMUNICATION TYPE   | Half duplex/Asynchronous                                  |  |
| COMMUNICATION        | MODBUS RTU (Baud rate and Parity bit are selectable). All |  |
| PROTOCOL             | parameters are Configurable through MODBUS Protocol.      |  |
| MAXIMUM NO. OF UNITS | 32                                                        |  |
| COMMUNICATION ERROR  | CRC Check                                                 |  |
| DETECTION            |                                                           |  |

masibus

85XX<sup>+</sup> (Scanner / DAQ) REF NO: m83B/om/101 Issue No: 21

A Sonepar Company

## 3.5 PROFIBUS Communication (Optional) \*

| MODE         | Profibus DP Slave                                                              |  |
|--------------|--------------------------------------------------------------------------------|--|
| BAUD RATE    | 9600, 19.2K, 44.45K, 93.75K, 187.5K, 500K, 1.5M, 12M bps(Auto Detected)        |  |
| ADDRESS      | Configurable through Configuration Software (0 to 125 Only)                    |  |
| NETWORK      | Multi-drop up to 31 modules, Plus a host, without a repeater                   |  |
| CAPACITY     | • Up to 125 modules plus a host if four repeaters are used (i.e. one for every |  |
|              | 31 nodes)                                                                      |  |
| COMMUICATION | Up to 1200 meters without a repeater using Type A wire (<30pF/m).              |  |
| DISTANCE     | • 1200m @ 115Kbps or less                                                      |  |
|              | • 1000m @ 187.5Kbps                                                            |  |
|              | • 400m @ 500Kbps                                                               |  |
|              | • 200m @ 1.5Mbps                                                               |  |
|              | • 100m @ 12Mbps                                                                |  |

Note : \* - With Profibus communication , CE marking is not applicable/valid.

#### 3.6 PROFINET Communication (Optional) \*

| DEVICE TYPE            | Profinet I/O Device                                           |
|------------------------|---------------------------------------------------------------|
| COMMUNICATION PROTOCOL | Profinet                                                      |
| NETWORK TOPOLOGY       | MRP (Media Redundancy Protocol), STAR, LINE                   |
| NETWORK PORT           | 2 Nos (RJ-45)                                                 |
| MAX. IN/OUT BYTES      | 256 IN Bytes (Only Read is possible in Profinet)              |
| NETWORK SPEED          | 10/100 Mbps, Auto-negotiation and auto-crossover capabilities |
| DATA TRANSPORT LAYER   | Ethernet II, IEEE 802.3                                       |
| CONFIGURATION FILE     | GSDML available                                               |
| CONFORMANCE CLASS      | Class C                                                       |

Note : \* - With Profinet communication , CE marking is not applicable/valid. Profinet Module Powered by Hilscher GmbH

### 3.7 ETHERNET/IP Communication (Optional) \*

| DEVICE TYPE            | EtherNet/IP Adapter (Slave)                                   |
|------------------------|---------------------------------------------------------------|
| COMMUNICATION PROTOCOL | EtherNet/IP                                                   |
| NETWORK TOPOLOGY       | DLR (Device Level Ring), TREE, LINE                           |
| MAX. IN/OUT BYTES      | 504 IN Bytes (Only Read is possible in Ethernet/IP)           |
| NETWORK PORT           | 2 Nos (RJ-45)                                                 |
| NETWORK SPEED          | 10/100 Mbps, Auto-negotiation and auto-crossover capabilities |
| DATA TRANSPORT LAYER   | Ethernet II, IEEE 802.3                                       |
| CONFIGURATION FILE     | EDS available                                                 |

Note : \* - With Ethernet/IP communication , CE marking is not applicable/valid. Ethernet/IP Module Powered by Hilscher GmbH

**Note:** \* In Ethernet/IP and Profinet communication protocols Data logging option is supported. However, USB Port is not available. Data fetching can only be performed via RS485 port using the mSCAN+ software.

## 3.8 Network Connectivity (Optional)

| NO. OF COMMUNICATION PORT | 1(RJ-45) |
|---------------------------|----------|
| TRANSMISSION SPEED        | 10 Mbps  |
| NETWORK PROTOCOL          | TCP/IP   |
| APPLICATION PROTOCOL      | MODNET   |

# 3.9 Data logging (Optional)

| Data logging Memory Type          | Flash Nonvolatile Memory (32 MB)                                     |
|-----------------------------------|----------------------------------------------------------------------|
| Data logging type                 | Periodic and Event(Alarm)                                            |
| Periodic Memory Size              | 25 MB                                                                |
| Event Memory Size                 | 7 MB                                                                 |
| RTC Time format                   | DD/MM/YY – HH:MM:SS                                                  |
| Periodic Logging sampling time    | 1 minute minimum                                                     |
| Event polling time                | 1 second                                                             |
| USB Port *                        | 1(USB mass storage device, USB 2.0)                                  |
| USB Function                      | For retrieving logged data through Pen drive Only                    |
| Max. USB Mass storage device size | Upto 16 GB                                                           |
| LISP Mass storage device format   | FAT16 (Recommended)                                                  |
| USB Mass storage device format    | • FAT32                                                              |
| USB fetched data file format      | .xls (only)                                                          |
|                                   | <ul> <li>Full Data Fetch (For Periodic and Event Records)</li> </ul> |
| USB data retrieving option        | • Fetch data by time(approximately) (For Periodic Records            |
|                                   | only)                                                                |

**Note :** \* - With USB port, CE marking is not applicable/valid. USB Port will work with Masibus Supplied Pen drive only.

# 3.10 Display Specification

| CHANNEL NO. DISPLAY | 2-digits, 7-segment, Green , 0.56" character height                                                                                                    |  |
|---------------------|----------------------------------------------------------------------------------------------------|--|
| DATA DISPLAY        | 4-digits, 7-segment, Red, 0.56" character height                                                                                                    |  |
| PARAMETER DISPLAY   | 6-digits, 16-segment Alphanumeric, Orange LEDs, 0.3" character height                                                                                                    |  |
| STATUS LEDs         | 24-Red LEDs for Alarm status, 24-Orange LEDs for Control Output, 8-<br>Green LEDs for Relay status, 1-Red LED for Manual mode, 1- Green<br>LED for Run mode, 1-Red LED for Fault, 2-Green(Rx) & 2-Red(Tx) for<br>Communication |  |

### 3.11 Power Supply Specification

| RATED VOLTAGE     | 85-265VAC-50/60Hz <sup>(1)</sup> / 100-295VDC or 18-36VDC (Optional) |
|-------------------|----------------------------------------------------------------------|
| POWER CONSUMPTION | Max. 16 VA (85-265 VAC) and Max. 8 VA (18-36 VDC)                    |

<sup>(1)</sup> Unit can also work on 100-295VDC Power Supply range however for this DC range it is not passed through compliance tests.

### 3.12 Signal Isolations And Insulation Specification

| ISOLATION RATING      | NRATING Withstanding Voltage:                                                        |  |
|-----------------------|--------------------------------------------------------------------------------------|--|
|                       | 1) Between primary terminals <sup>(1)</sup> and secondary terminals <sup>(2)</sup> : |  |
|                       | 1500VAC for 1 minute                                                                 |  |
|                       | 2) Between secondary terminals: 500V AC for 1 minute                                 |  |
| SIGNAL ISOLATION      | As specified in Table 2                                                              |  |
| INSULATION RESISTANCE | > 20 Mohms at 500V DC                                                                |  |

<sup>(1)</sup> Primary terminals indicate power terminals and relay output terminals

<sup>(2)</sup> Secondary terminals indicate analog input signals, Digital Contact output terminals, communication terminals and Ethernet N/W terminal

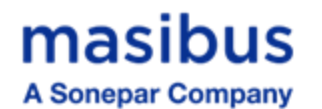

Signal Isolation Specifications:

#### **Table 2 Signal Isolation Specification**

| Sr | Signals                | Signal Isolation                                                                                                    |
|----|------------------------|----------------------------------------------------------------------------------------------------|
| No |                        |                                                                                                    |
| 1  | Power Input            | Isolated from other input/output terminals and internal circuit                                                               |
| 2  | Analog Inputs          | Not isolated from other analog input terminals and from the internal circuit. But isolated from other input/output terminals. |
| 3  | RS-485 Communication   | Isolated from other input/output terminals and internal circuit                                                               |
| 4  | Ethernet Communication | Isolated from other input/output terminals and internal circuit                                                               |
| 5  | Relay contacts         | Isolated between contact output terminals and from other Input/output terminals and internal circuit                          |
| 6  | Digital Output         | Isolated from other input/output terminals and internal circuit                                                               |

# 3.13 Construction, Installation, and Wiring Specification

| MATERIAL            | Aluminium extrusion                                 |
|---------------------|-----------------------------------------------------|
| CONSTRUCTION        | Panel Mount Top and Bottom mounting clamps (1 each) |
| CASE COLOR          | Clear Anodized                                      |
| WEIGHT              | 1.25 KG                                             |
| ENCLOSURE DIMENSION | 72mm (W) X 144mm (H) X 165mm (D)                    |
| PANEL CUTOUT        | 68.5mm (W) x 137mm (H)                              |

# 3.14 Environmental Specification

| AMBIENT TEMPERATURE     | -10 to 55°C                            |  |
|-------------------------|----------------------------------------|--|
| HUMIDITY                | 30% to 95% RH (Non-Condensing)         |  |
| TEMPERATURE COEFFICIENT | For All Analog input circuits < 100ppm |  |
| WEIGHT                  | 1.25 KG                                |  |
| INSTRUMENT WARM-UP TIME | <15 minutes after power on             |  |
| DEGREE OF PROTECTION    | IP54 (From Front)                      |  |

# 4. FRONT AND REAR PANEL DIAGRAM

#### 4.1 Front Panel Diagram

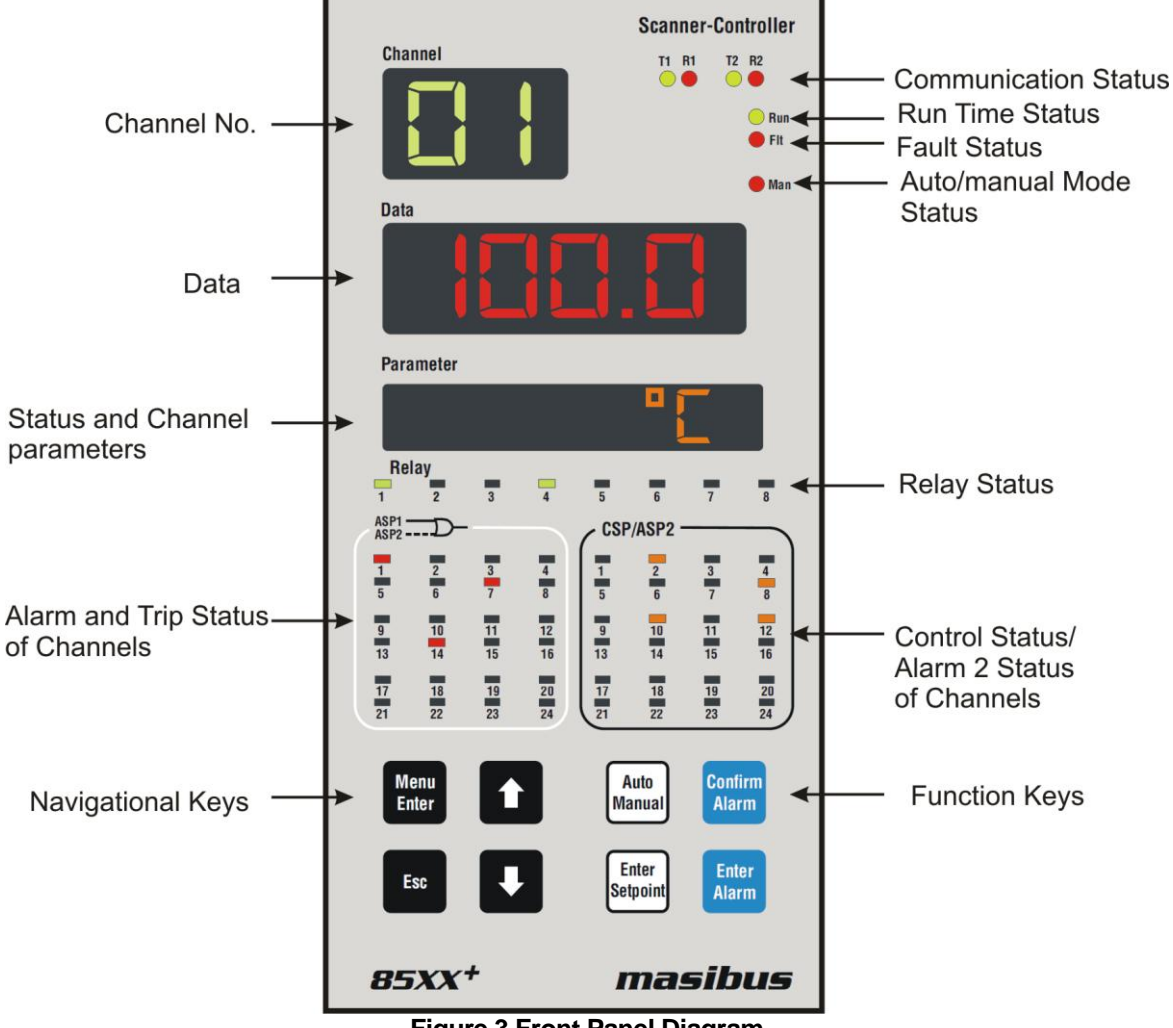

masibus

A Sonepar Company

| Figure | 3 Fron | t Panel | Diagram |  |
|--------|--------|---------|---------|--|
|        |        |         |         |  |

| Name of Part                     | Indication on Front Panel |
|----------------------------------|---------------------------|
| Channel Display                  | Channel                   |
| Data Display                     | Data                      |
| Parameter Display                | Parameter                 |
| COM-1 RS485 slave indicator LED  | T1 and R1                 |
| COM-2 RS485 master indicator LED | T2 and R2                 |
| Run indicator LED                | Run                       |
| Auto/Manual Mode LED             | MAN                       |
| Relay indicator LED              | Relay                     |
| Control / Alarm-2 indicator LED  | CSP/ASP2                  |
| Alarm-1+Alarm-2 indicator LED    | ASP1+ASP2                 |

# masibus

A Sonepar Company

85XX<sup>+</sup> (Scanner / DAQ) REF NO: m83B/om/101 Issue No: 21

# 4.2 Key Function Description

| Keys                           |                   | Operation                                                                                                    |
|--------------------------------|-------------------|----------------------------------------------------------------------------------------------------|
| MENU/ENTER KEY                 |                   | It allows Mode Selection when pressed during Run mode, while it<br>allows saving value of a parameter inside a mode. When inside<br>any mode, it allows to enter in sub-mode.                                              |
| ESCAPE KEY                     | Esc               | It is used to come out from mode/Sub-mode. It is also used to escape from edit mode without saving the respective parameter.                                                                                               |
| INCREMENT KEY                  |                   | It is used in increment of value in run mode and other modes                                                                                                    |
| DECREMENT KEY                  |                   | It is used in decrementing value when run mode and other<br>modes. It is also used for shifting a digit while editing of numeric<br>value.(When user wants to edit numeric value, Decrement key<br>will work as shift key) |
| AUTO/MANUAL KEY                | Auto<br>Manual    | It allows user to toggle between Auto Channel Display mode –<br>Manual Channel Display Mode.                                                                                                    |
| ACKNOWLEDGEMEN<br>T KEY        | Confirm<br>Alarm  | Acknowledge the Alarm During RUN Mode.                                                                                                    |
| ALARM SETPOINT<br>KEY          | Enter<br>Alarm    | Enter into Set Alarm1 and Alarm2 mode during RUN Mode                                                                                                    |
| CONTROL OUTPUT<br>SETPOINT KEY | Enter<br>Setpoint | When pressed in run mode it will allow the user to enter into Control Set point Mode                                                                                                    |

# **masibus** A Sonepar Company

# 4.3 Rear Panel Diagram

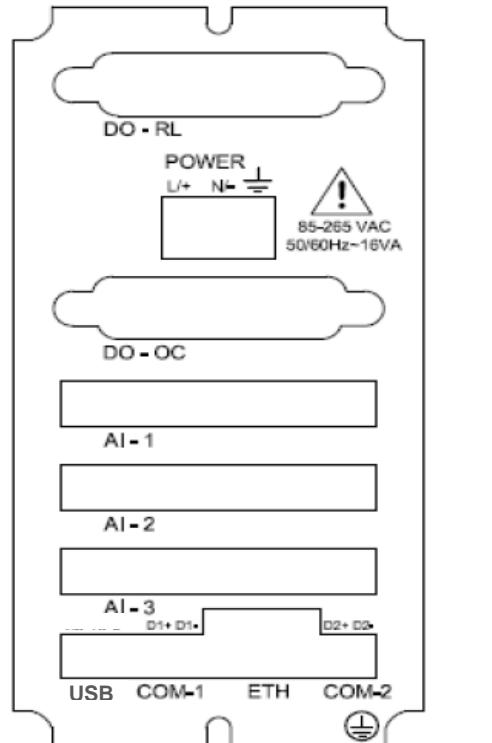

Figure 4 Rear Panel Diagram for AC Supply

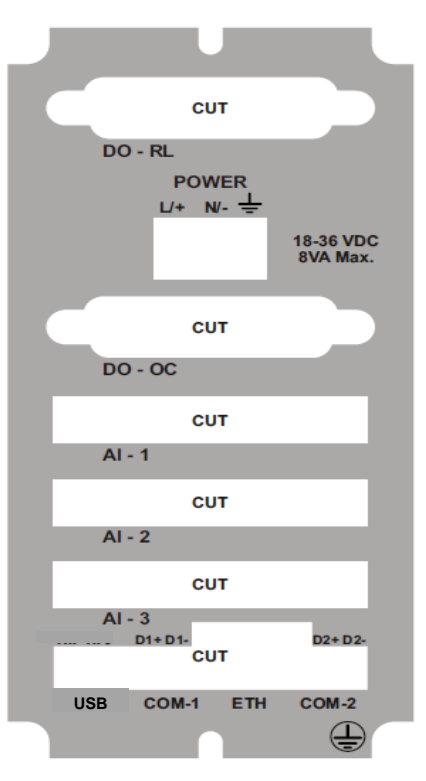

Figure 5 Rear Panel Diagram for DC Supply

Note: Above figures 4 & 5 are with 24 pin Analog Input Cable Connector.

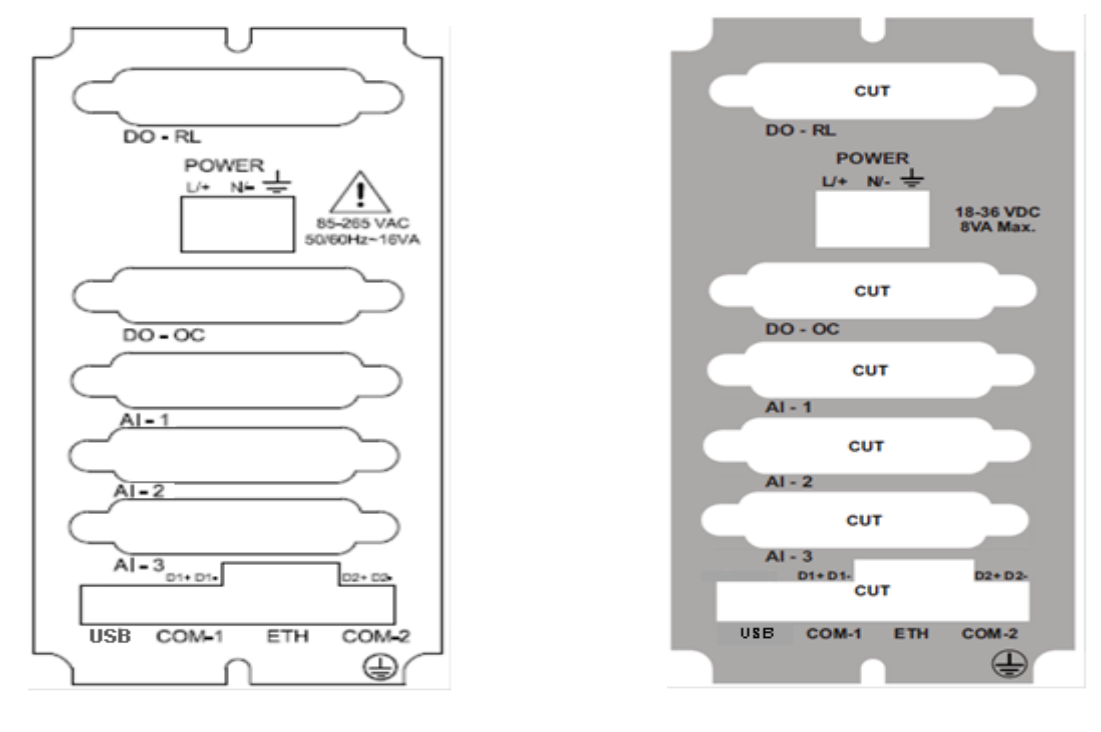

Figure 4A Rear Panel Diagram for AC Supply Figure 5A Rear Panel Diagram for DC Supply

Note: Above figures 4A & 5A are with 25 pin Analog Input Cable Connector.

masibus A Sonepar Company

85XX<sup>+</sup> (Scanner / DAQ) REF NO: m83B/om/101 Issue No: 21

• Rear Panel Diagram for Profibus Connectivity (Optional):

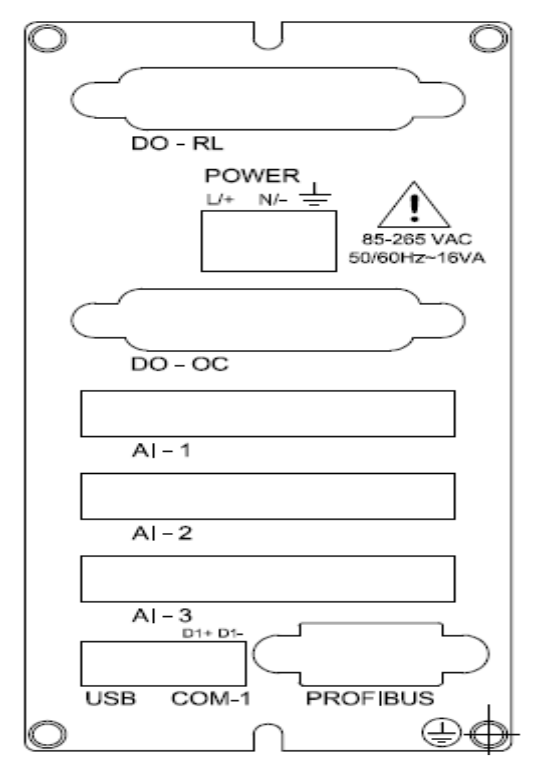

Figure 6 Rear Panel Diagram with AC Supply For Profibus Connectivity

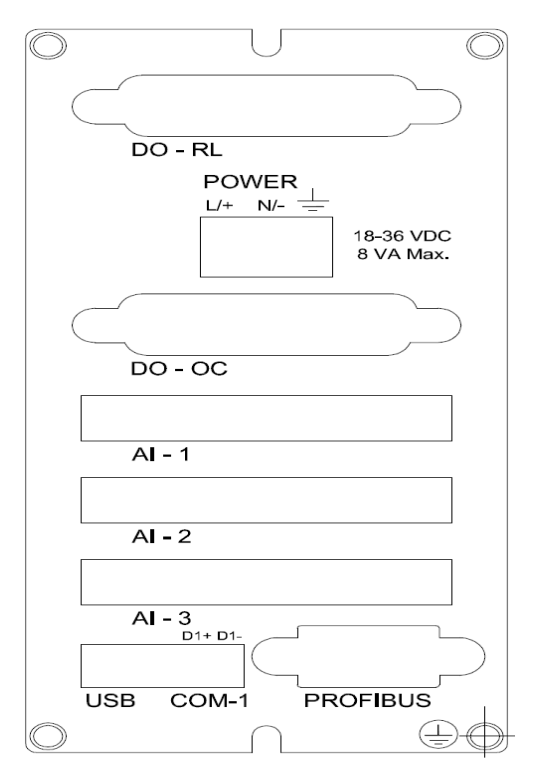

Figure 7 Rear Panel Diagram with DC Supply for Profibus Connectivity

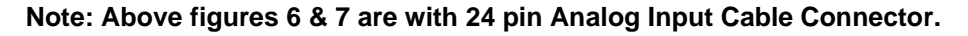

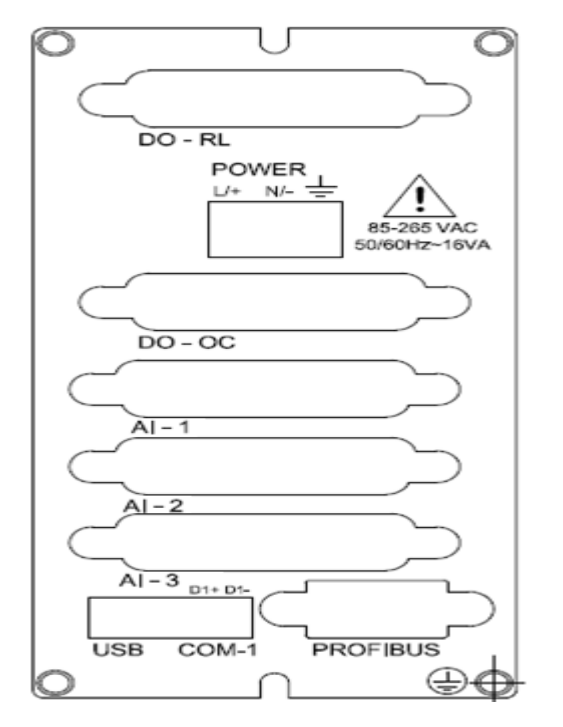

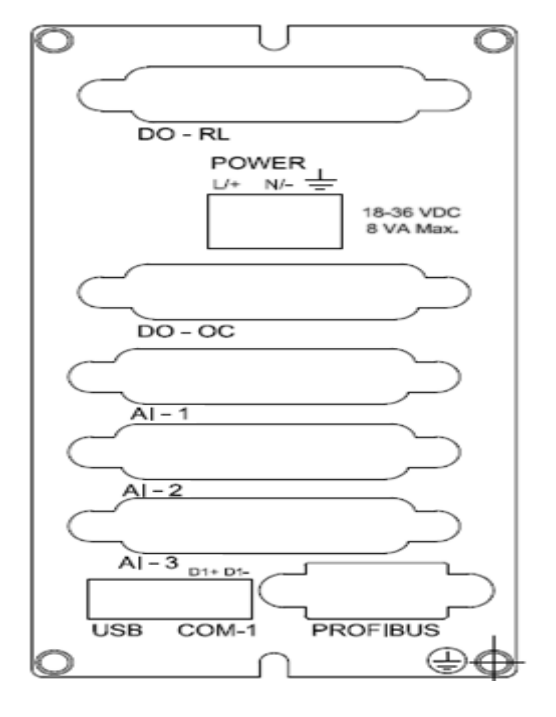

Figure 6A Rear Panel Diagram with AC Supply For Profibus Connectivity

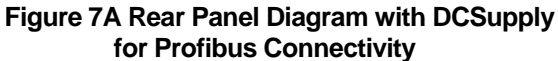

Note: Above figures 6A & 7A are with 25 pin Analog Input Cable Connector.

.

.

# 5. CONNECTION DIAGRAM

### 5.1 Connection Terminal Details

- DO RL Relay Terminals: 16
   Pre-Feb. Cable
  - Power Supply: Live (L/+), Neutral(N/-) and Earth (  $\stackrel{|}{=}$  )
    - Pre-Feb. Cable
- AI-1,2 and 3 Analog Input: 72 or AI-1 Analog Input: 8
  - Pre-Feb. Cable
- DO OC Digital Contact Output: 25 or AO Analog Contact Output: 16(Optional), DI-1 Digital Input: 16(Optional)

masibus

A Sonepar Company

Pre-Feb. Cable

- RS-485 Communication: 4
  - Wire Size: 26- 16AWG
  - Screw Size: M2.0 Steel Ni Plated
- Ethernet Communication: 1
  - RJ-45 Connector

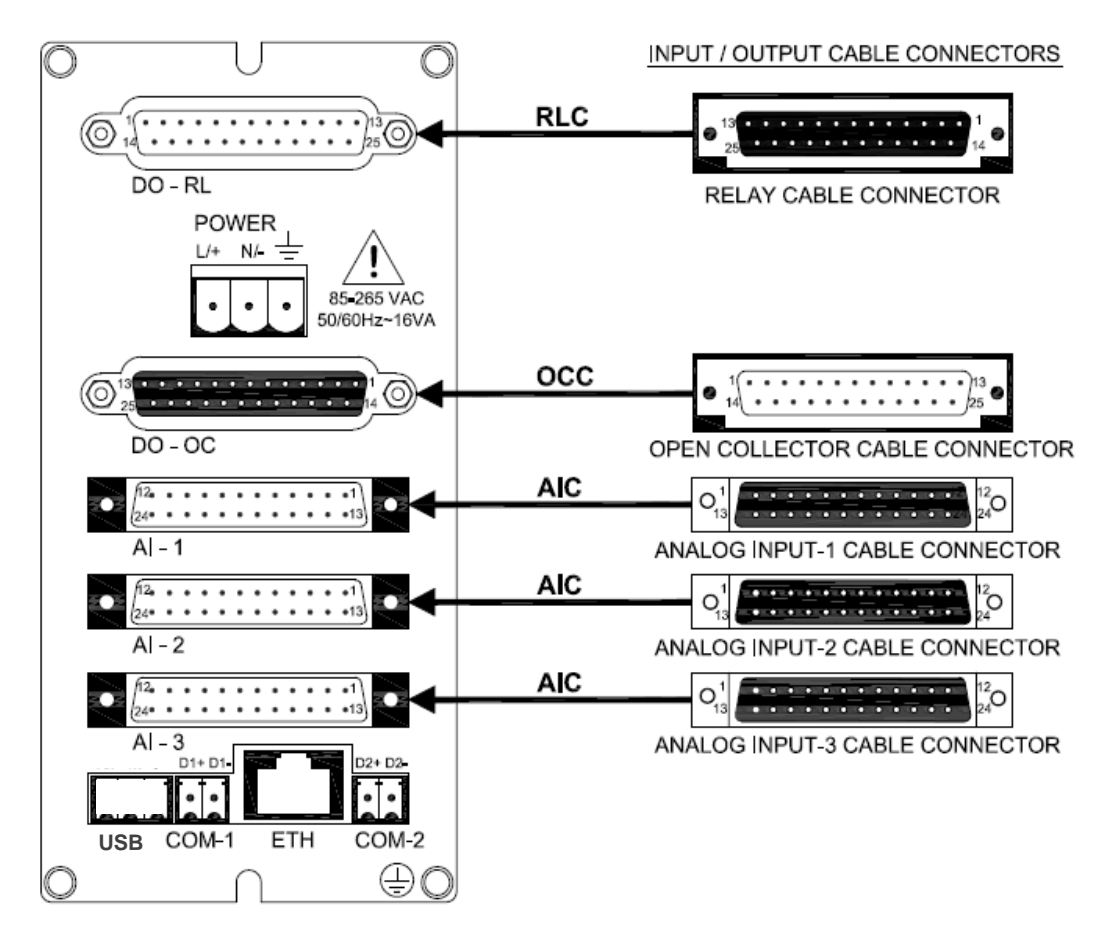

### **Figure 8 Connection Terminals**

Note: Above figure 8 is with 24 pin Analog Input Cable Connector.

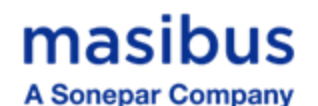

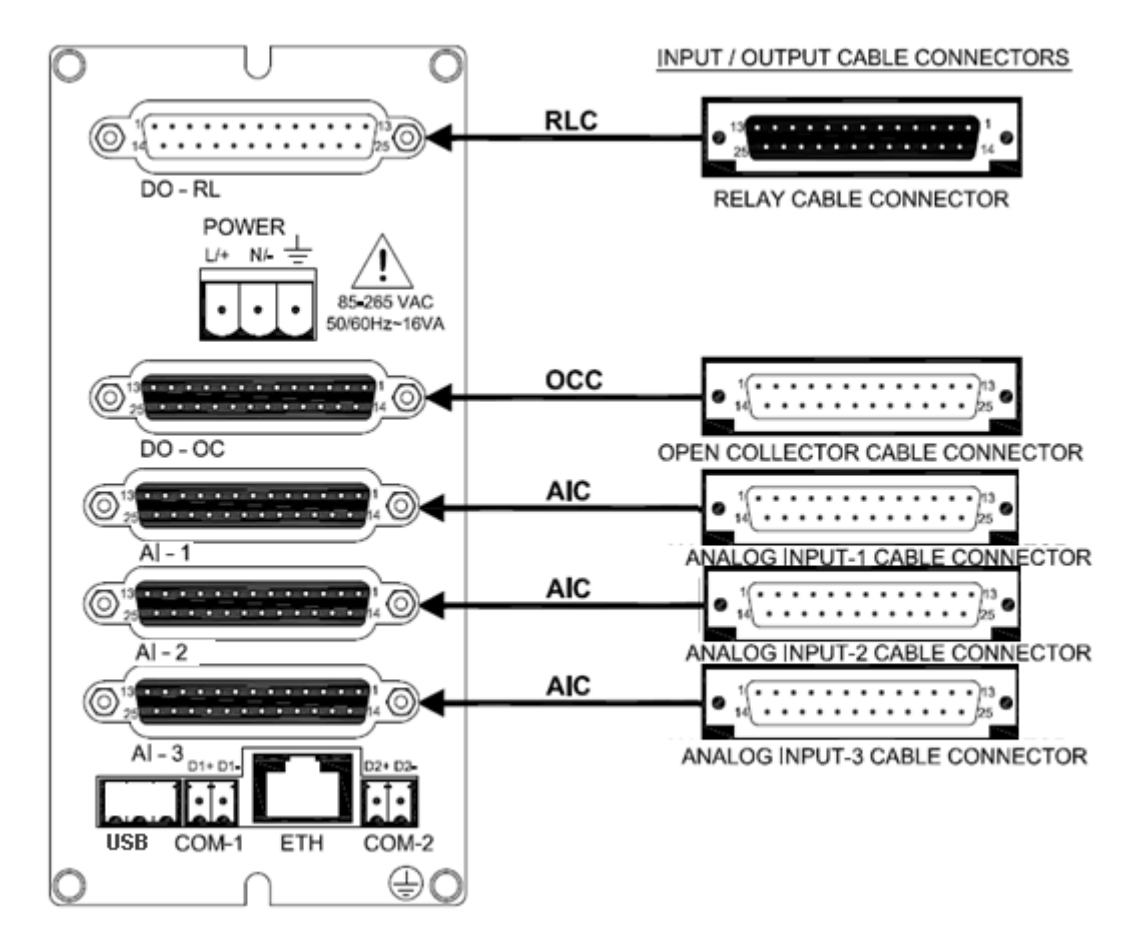

**Figure 8A Connection Terminals** 

Note: Above figure 8A is with 25 pin Analog Input Cable Connector.

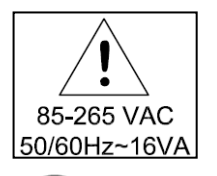

- 1 Do not touch the terminals of unit when power is ON. It may cause an electric shock.
- 2 Wire the power input terminal correctly, and avoid applying any voltage exceeding the specified voltage range. It may cause failure or damage.

Ground the device. Otherwise, it may cause an electric shock or fire.

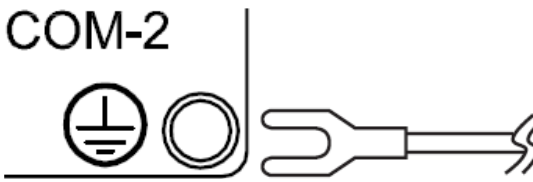

a spade lug to make contact with the metal surface of the 85XX<sup>+</sup>.

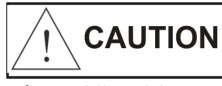

1 All wiring must confirm to appropriate standards of good practice and local codes and regulations. Wiring must be suitable for Voltage, Current and temperature rating of the system.

# **Masibus** A Sonepar Company

- 2 Provide power from a single-phase instrument power supply. If there is a lot of noise in the power line, insert an insulating transformer into the primary side of the line and use a line filter on the secondary side. Do not place the primary and secondary power cables close to each other.
- 3 High voltage transients may occur when switching inductive loads such as some contactors. Through the internal contacts, these transients may introduce disturbances which could affect the performance of the instrument.
- 4 For this type of load it is highly recommended that a "snubber" is connected across the normally open contact of the relay switching through load. The recommended snubber consists of a series connected resistor/capacitor (typically 15nF/100Ohms). In addition a snubber will prolong the life of the relay contacts. A snubber should also be connected across a trick output to prevent false triggering under line transient conditions.

### 5.2 Cable Details

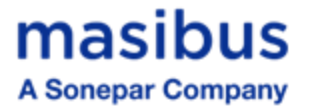

1) <u>Digital Output – Relay Cable Details (For Two Output Terminals Only):</u>

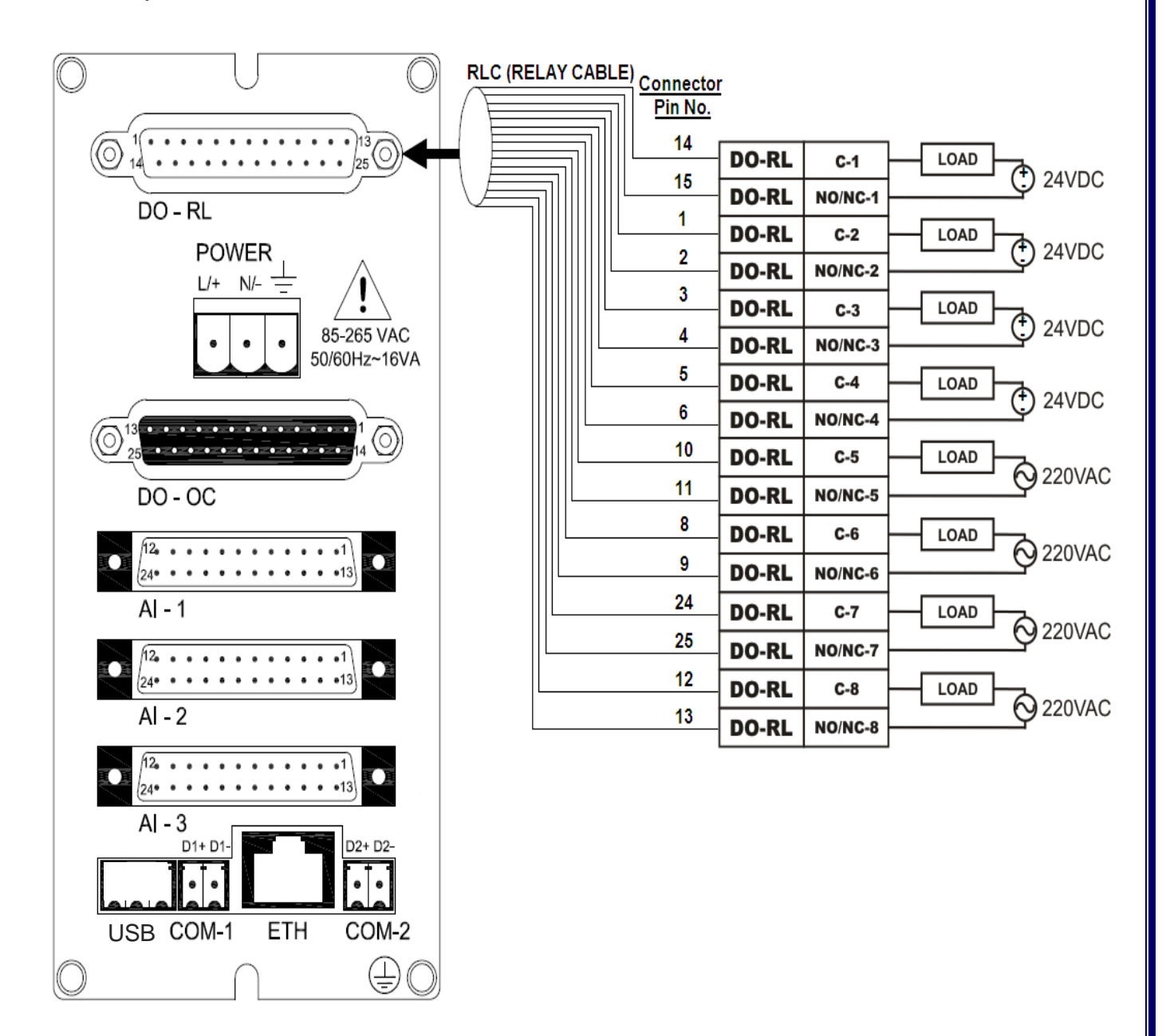

Figure 6 Relay Cable Connection (Two Output Terminals) Note: Above figure 9 is with 24 pin Analog Input Cable Connector.

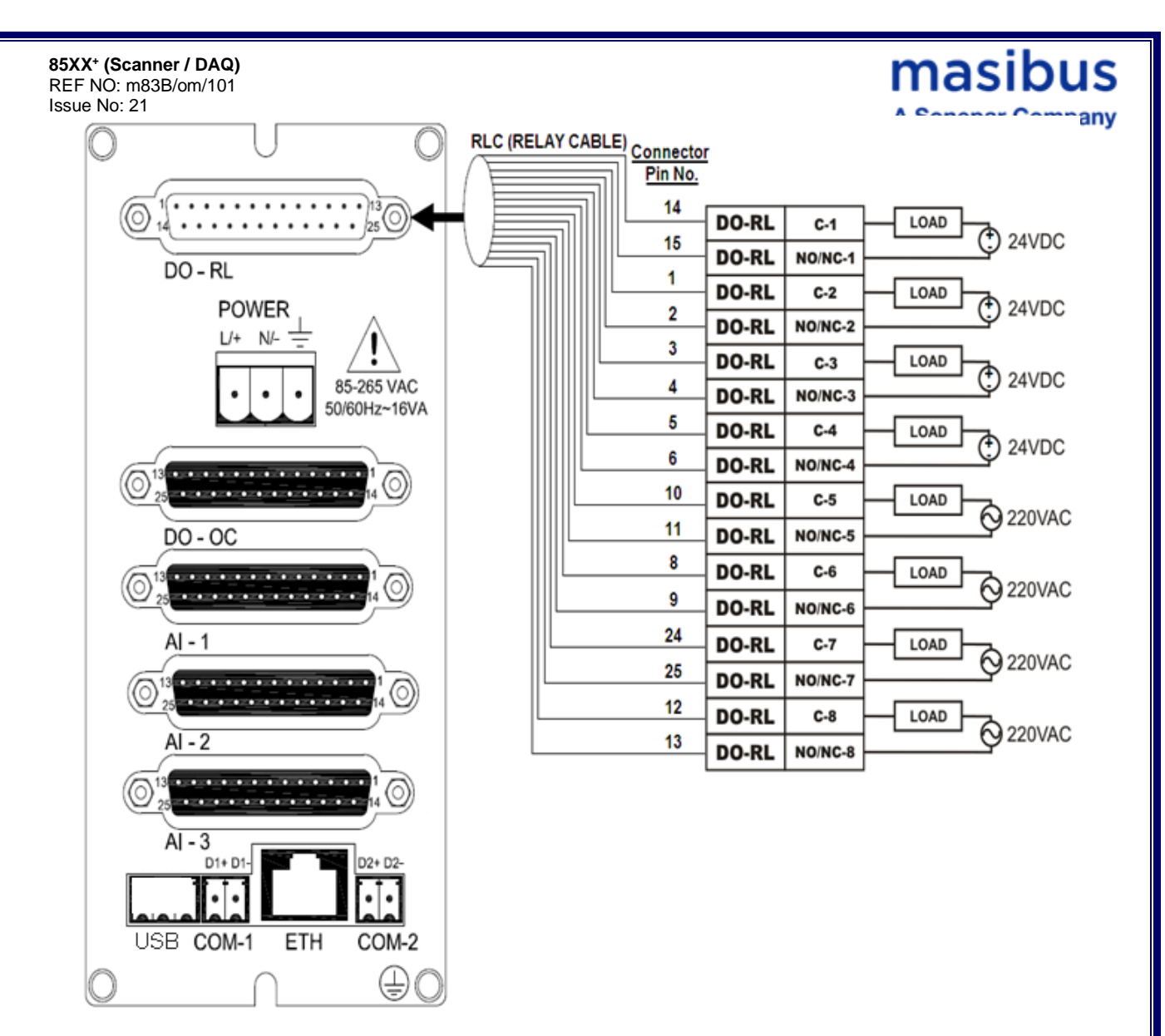

Figure 9A Relay Cable Connection (Two Output Terminals)

Note: Above figure 9A is with 25 pin Analog Input Cable Connector.

Table 3 Pin Details of Relay Cable (Two Output Terminals)

Masibus A Sonepar Company

85XX<sup>+</sup> (Scanner / DAQ) REF NO: m83B/om/101 Issue No: 21

|         | DIGITAL OUTPUT - RELAY ( DO - RL ) (Two Output Terminals) |                |  |  |
|---------|-----------------------------------------------------------|----------------|--|--|
| Sr. No. | Connector Pin No.                                         | Ferrule Detail |  |  |
| 1       | 14                                                        | COMMON 1       |  |  |
| 2       | 15                                                        | NO/NC -1       |  |  |
| 3       | 1                                                         | COMMON 2       |  |  |
| 4       | 2                                                         | NO/NC - 2      |  |  |
| 5       | 3                                                         | COMMON 3       |  |  |
| 6       | 4                                                         | NO/NC - 3      |  |  |
| 7       | 5                                                         | COMMON 4       |  |  |
| 8       | 6                                                         | NO/NC - 4      |  |  |
| 9       | 10                                                        | COMMON 5       |  |  |
| 10      | 11                                                        | NO/NC - 5      |  |  |
| 11      | 8                                                         | COMMON 6       |  |  |
| 12      | 9                                                         | NO/NC - 6      |  |  |
| 13      | 24                                                        | COMMON 7       |  |  |
| 14      | 25                                                        | NO/NC - 7      |  |  |
| 15      | 12                                                        | COMMON 8       |  |  |
| 16      | 13                                                        | NO/NC - 8      |  |  |
| 17 - 25 | 7 , 16-23                                                 | NOT CONNECTED  |  |  |

## OR

1) <u>Digital Output – Relay Cable Details (For Three Output Terminals Only)(Optional):</u>

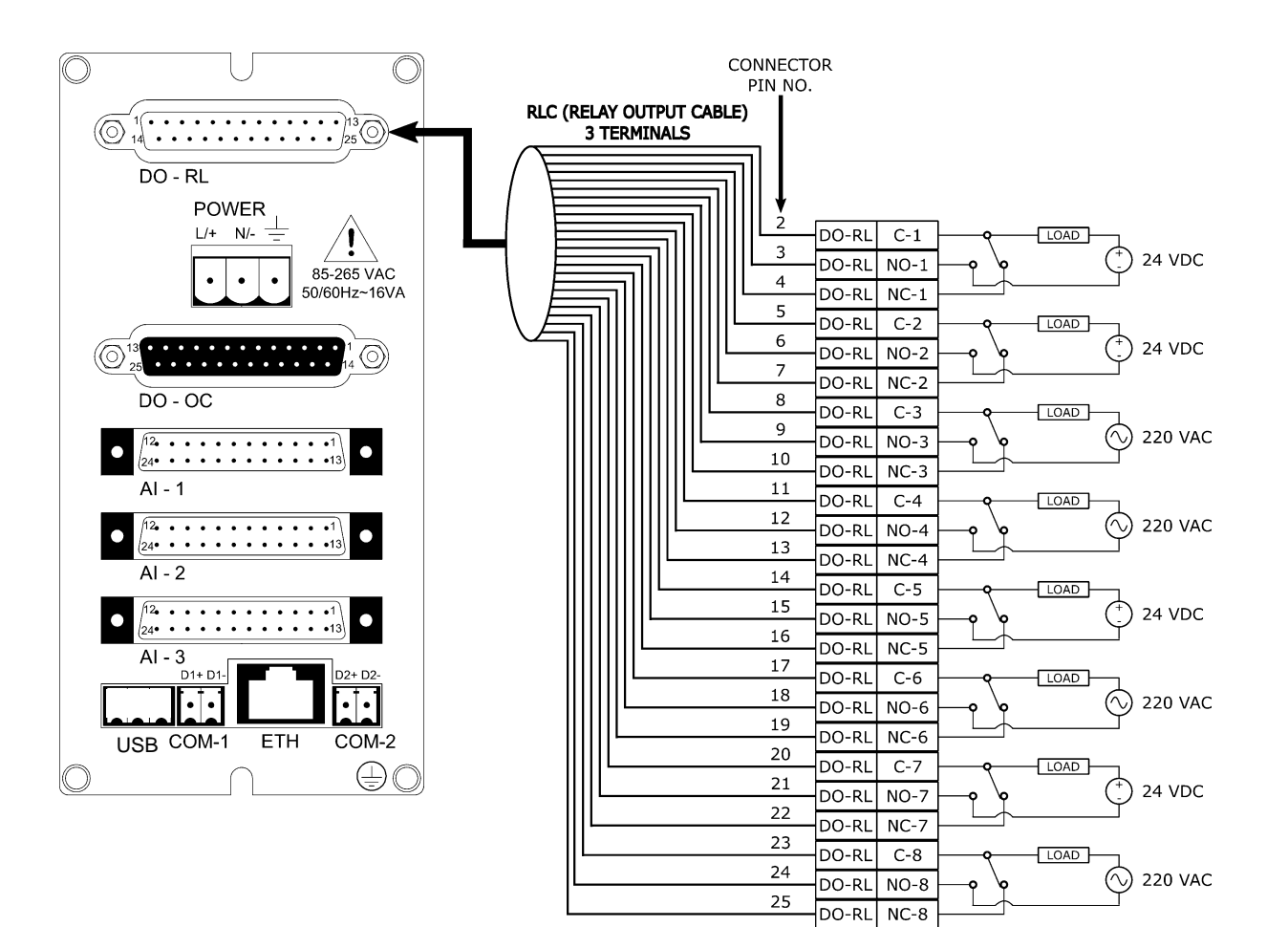

masibus

A Sonepar Company

Figure 10 Relay Cable Connection (Three Output Terminals) (Optional)

Note: Above figure 10 is with 24 pin Analog Input Cable Connector.

28

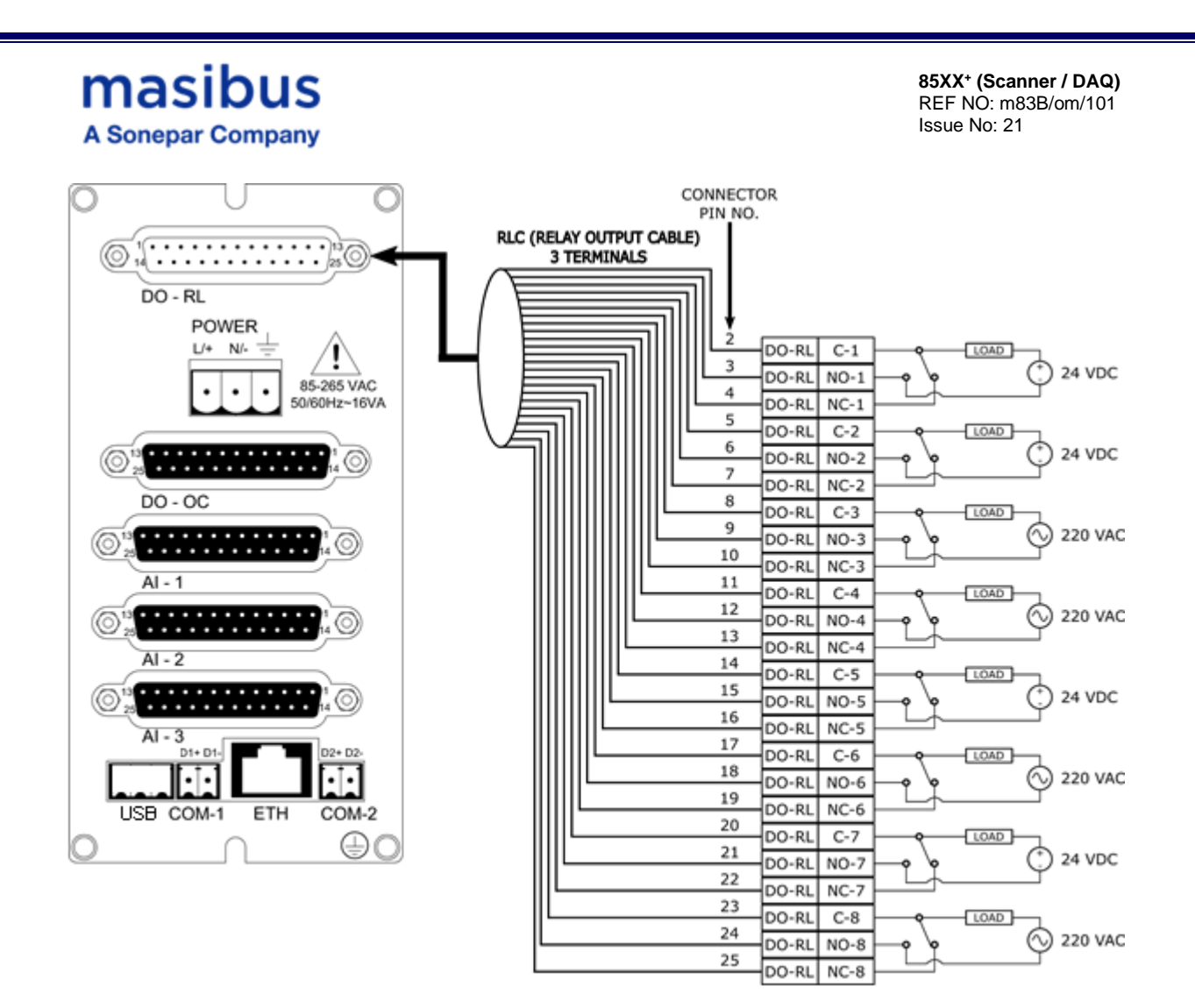

Figure 10A Relay Cable Connection (Three Output Terminals) (Optional)

Note: Above figure 10A is with 25 pin Analog Input Cable Connector.

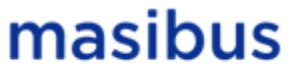

A Sonepar Company

#### Table 4 Pin Details of Relay Cable (Three Output Terminals) -(Optional)

| DIGITAL OUTPUT - RELAY ( DO - RL ) (Three Output Terminals) |                   |                |  |
|-------------------------------------------------------------|-------------------|----------------|--|
| Sr. No.                                                     | Connector Pin No. | Ferrule Detail |  |
| 1                                                           | 1                 | NOT CONNECTED  |  |
| 2                                                           | 2                 | COMMON 1       |  |
| 3                                                           | 3                 | NO -1          |  |
| 4                                                           | 4                 | NC -1          |  |
| 5                                                           | 5                 | COMMON 2       |  |
| 6                                                           | 6                 | NO -2          |  |
| 7                                                           | 7                 | NC -2          |  |
| 8                                                           | 8                 | COMMON 3       |  |
| 9                                                           | 9                 | NO -3          |  |
| 10                                                          | 10                | NC -3          |  |
| 11                                                          | 11                | COMMON 4       |  |
| 12                                                          | 12                | NO -4          |  |
| 13                                                          | 13                | NC -4          |  |
| 14                                                          | 14                | COMMON 5       |  |
| 15                                                          | 15                | NO -5          |  |
| 16                                                          | 16                | NC -5          |  |
| 17                                                          | 17                | COMMON 6       |  |
| 18                                                          | 18                | NO -6          |  |
| 19                                                          | 19                | NC -6          |  |
| 20                                                          | 20                | COMMON 7       |  |
| 21                                                          | 21                | NO -7          |  |
| 22                                                          | 22                | NC -7          |  |
| 23                                                          | 23                | COMMON 8       |  |
| 24                                                          | 24                | NO -8          |  |
| 25                                                          | 25                | NC -8          |  |

NOTE:- Low Profile Relay Card can be used in Open Collector output slot.

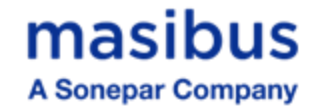

#### 2) <u>Digital Output – Open Collector Cable Details:</u>

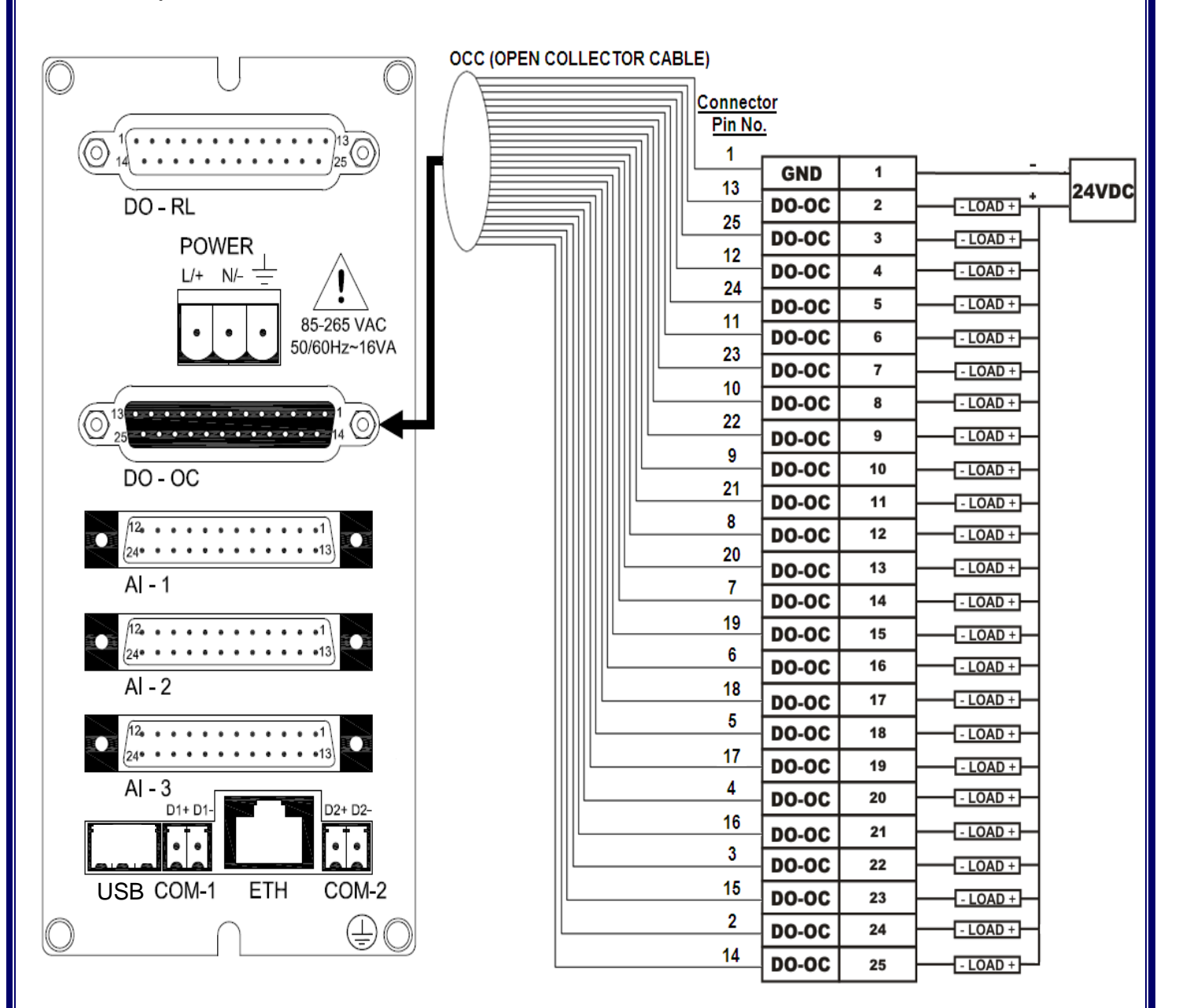

#### Figure 7 Open Collector Cable Connection

Note: Above figure 11 is with 24 pin Analog Input Cable Connector.

NOTE:- For External Relay Module with Internal Supply Connector Pin No. 1(GND) is use as +5VDC.

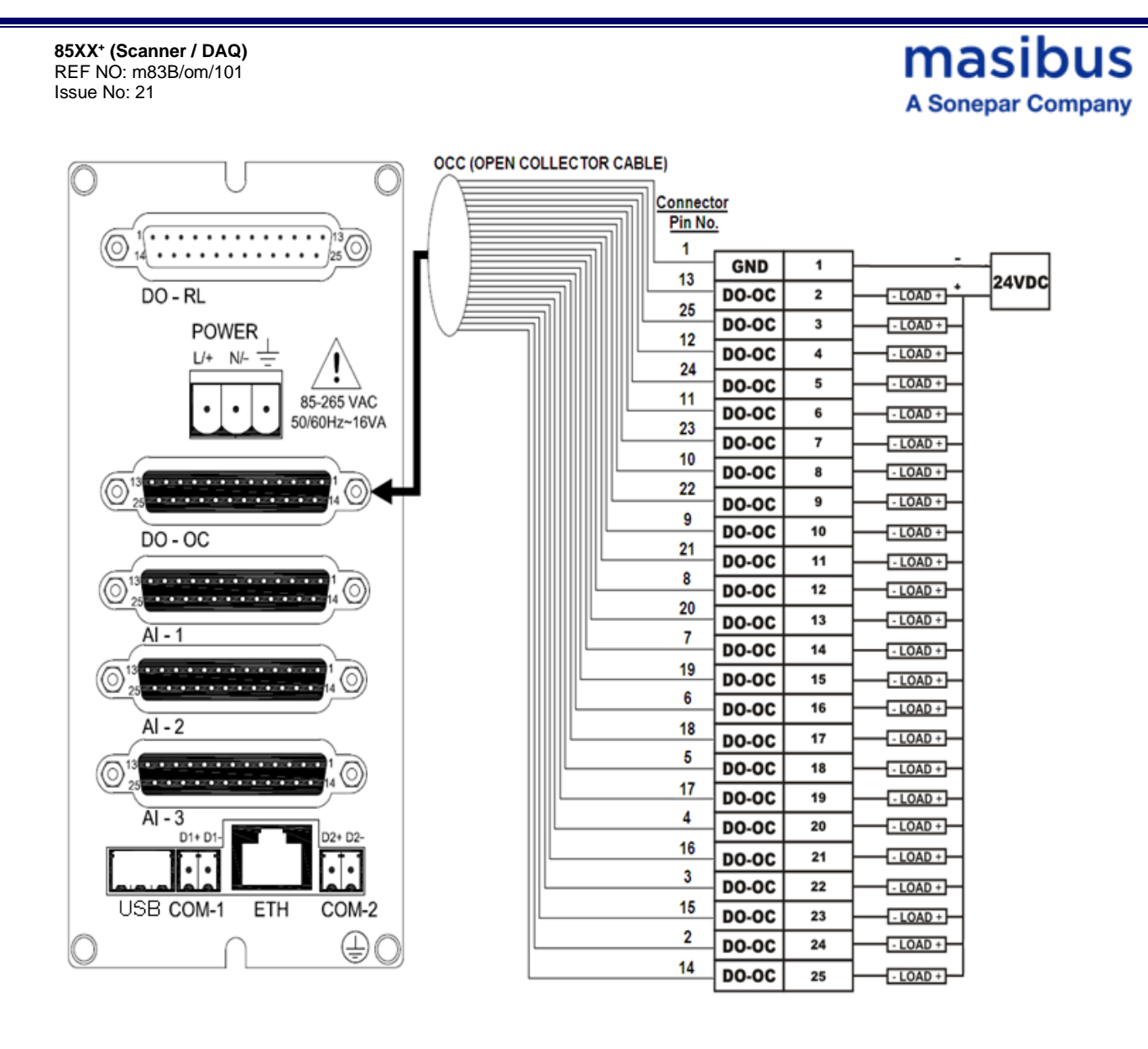

Figure 8A Open Collector Cable Connection

Note: Above figure 11A is with 25 pin Analog Input Cable Connector.

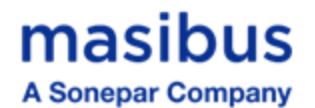

| DIGITAL OUTPUT - OPEN COLLECTOR ( DO - OC ) |                   |                |  |
|---------------------------------------------|-------------------|----------------|--|
| Sr. No.                                     | Connector Pin No. | Ferrule Detail |  |
| 1                                           | 1                 | GROUND/+5VDC*  |  |
| 2                                           | 13                | DO1            |  |
| 3                                           | 25                | DO2            |  |
| 4                                           | 12                | DO3            |  |
| 5                                           | 24                | DO4            |  |
| 6                                           | 11                | DO5            |  |
| 7                                           | 23                | DO6            |  |
| 8                                           | 10                | DO7            |  |
| 9                                           | 22                | DO8            |  |
| 10                                          | 9                 | DO9            |  |
| 11                                          | 21                | DO10           |  |
| 12                                          | 8                 | DO11           |  |
| 13                                          | 20                | DO12           |  |
| 14                                          | 7                 | DO13           |  |
| 15                                          | 19                | DO14           |  |
| 16                                          | 6                 | DO15           |  |
| 17                                          | 18                | DO16           |  |
| 18                                          | 5                 | DO17           |  |
| 19                                          | 17                | DO18           |  |
| 20                                          | 4                 | DO19           |  |
| 21                                          | 16                | DO20           |  |
| 22                                          | 3                 | DO21           |  |
| 23                                          | 15                | DO22           |  |
| 24                                          | 2                 | DO23           |  |
| 25                                          | 14                | DO24           |  |

\*NOTE:- For External Relay Module with Internal Supply Connector Pin No. 1(GND) is use as +5VDC.

### 3) Analog Input Cable Details:

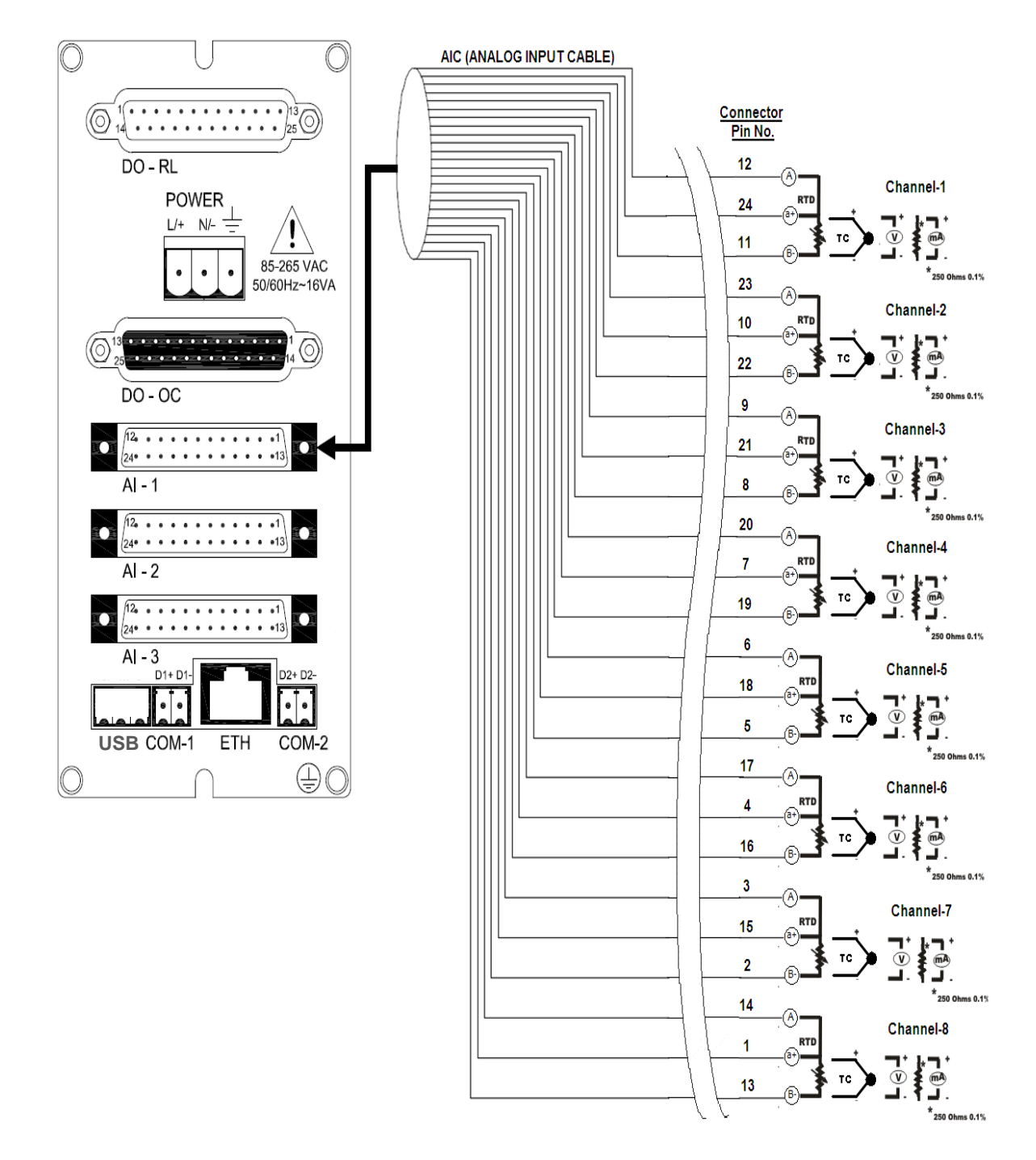

**Figure 9 Analog Input Cable Connection** 

Note: Above figure 12 is with 24 pin Analog Input Cable Connector.

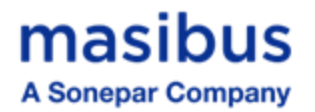

#### Table 6 Pin Details of Analog Input Cable with 24 Pin Connector

| ANALOG INPUT ( AI-1 , AI-2 , AI-3 ) |                   |                |  |
|-------------------------------------|-------------------|----------------|--|
| Sr. No.                             | Connector Pin No. | Ferrule Detail |  |
| 1                                   | 12                | 1A             |  |
| 2                                   | 24                | 1a/+           |  |
| 3                                   | 11                | 1B/-           |  |
| 4                                   | 23                | 2A             |  |
| 5                                   | 10                | 2a/+           |  |
| 6                                   | 22                | 2B/-           |  |
| 7                                   | 9                 | 3A             |  |
| 8                                   | 21                | 3a/+           |  |
| 9                                   | 8                 | 3B/-           |  |
| 10                                  | 20                | 4A             |  |
| 11                                  | 7                 | 4a/+           |  |
| 12                                  | 19                | 4B/-           |  |
| 13                                  | 6                 | 5A             |  |
| 14                                  | 18                | 5a/+           |  |
| 15                                  | 5                 | 5B/-           |  |
| 16                                  | 17                | 6A             |  |
| 17                                  | 4                 | 6a/+           |  |
| 18                                  | 16                | 6B/-           |  |
| 19                                  | 3                 | 7A             |  |
| 20                                  | 15                | 7a/+           |  |
| 21                                  | 2                 | 7B/-           |  |
| 22                                  | 14                | 8A             |  |
| 23                                  | 1                 | 8a/+           |  |
| 24                                  | 13                | 8B/-           |  |

# masibus

A Sonepar Company

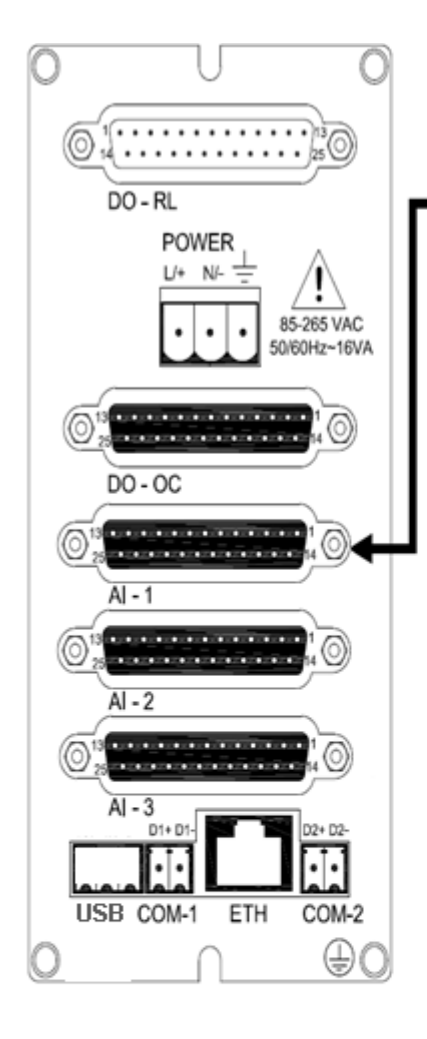

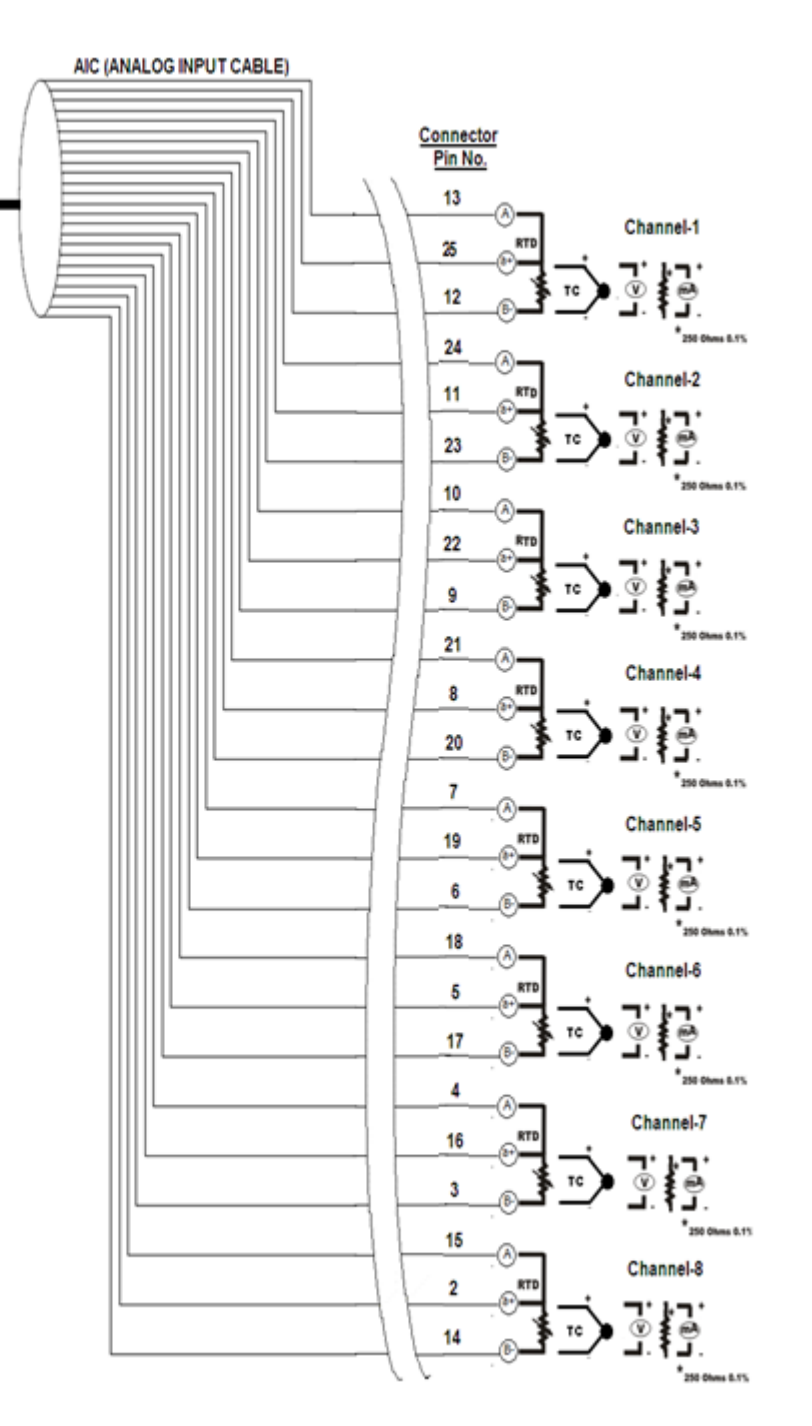

Figure 10A Analog Input Cable Connection

Note: Above figure 12A is with 25 pin Analog Input Cable Connector.
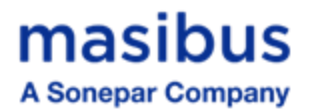

#### Table 7A Pin Details of Analog Input Cable with 25 Pin Connector

| ANALOG INPUT ( AI-1 , AI-2 , AI-3 ) |                   |                |  |  |
|-------------------------------------|-------------------|----------------|--|--|
| Sr. No.                             | Connector Pin No. | Ferrule Detail |  |  |
| 1                                   | 13                | 1A             |  |  |
| 2                                   | 25                | 1a/+           |  |  |
| 3                                   | 12                | 1B/-           |  |  |
| 4                                   | 24                | 2A             |  |  |
| 5                                   | 11                | 2a/+           |  |  |
| 6                                   | 23                | 2B/-           |  |  |
| 7                                   | 10                | ЗA             |  |  |
| 8                                   | 22                | 3a/+           |  |  |
| 9                                   | 9                 | 3B/-           |  |  |
| 10                                  | 21                | 4A             |  |  |
| 11                                  | 8                 | 4a/+           |  |  |
| 12                                  | 20                | 4B/-           |  |  |
| 13                                  | 7                 | 5A             |  |  |
| 14                                  | 19                | 5a/+           |  |  |
| 15                                  | 6                 | 5B/-           |  |  |
| 16                                  | 18                | 6A             |  |  |
| 17                                  | 5                 | 6a/+           |  |  |
| 18                                  | 17                | 6B/-           |  |  |
| 19                                  | 4                 | 7A             |  |  |
| 20                                  | 16                | 7a/+           |  |  |
| 21                                  | 3                 | 7B/-           |  |  |
| 22                                  | 15                | 8A             |  |  |
| 23                                  | 2                 | 8a/+           |  |  |
| 24                                  | 14                | 8B/-           |  |  |
| 25                                  | 1                 | NC             |  |  |

Г

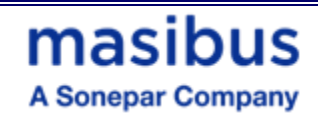

## Table 8B Pin Details of Analog Input Cable for AI Field Interface Board

| ANALOG INPUT ( AI-1 , AI-2 , AI-3 ) |                                     |                                                       |    |  |  |  |
|-------------------------------------|-------------------------------------|-------------------------------------------------------|----|--|--|--|
| Sr. No.                             | Connector Pin No.<br>(Scanner Side) | Connector Pin No.<br>(Scanner Side) Connection Detail |    |  |  |  |
| 1                                   | 13                                  | 1A                                                    | 12 |  |  |  |
| 2                                   | 25                                  | 1a/+                                                  | 24 |  |  |  |
| 3                                   | 12                                  | 1B/-                                                  | 11 |  |  |  |
| 4                                   | 24                                  | 2A                                                    | 23 |  |  |  |
| 5                                   | 11                                  | 2a/+                                                  | 10 |  |  |  |
| 6                                   | 23                                  | 2B/-                                                  | 22 |  |  |  |
| 7                                   | 10                                  | ЗA                                                    | 9  |  |  |  |
| 8                                   | 22                                  | 3a/+                                                  | 21 |  |  |  |
| 9                                   | 9                                   | 3B/-                                                  | 8  |  |  |  |
| 10                                  | 21                                  | 4A                                                    | 20 |  |  |  |
| 11                                  | 8                                   | 4a/+                                                  | 7  |  |  |  |
| 12                                  | 20                                  | 4B/-                                                  | 19 |  |  |  |
| 13                                  | 7                                   | 5A                                                    | 6  |  |  |  |
| 14                                  | 19                                  | 5a/+                                                  | 18 |  |  |  |
| 15                                  | 6                                   | 5B/-                                                  | 5  |  |  |  |
| 16                                  | 18                                  | 6A                                                    | 17 |  |  |  |
| 17                                  | 5                                   | 6a/+                                                  | 4  |  |  |  |
| 18                                  | 17                                  | 6B/-                                                  | 16 |  |  |  |
| 19                                  | 4                                   | 7A                                                    | 3  |  |  |  |
| 20                                  | 16                                  | 7a/+                                                  | 15 |  |  |  |
| 21                                  | 3                                   | 7B/-                                                  | 2  |  |  |  |
| 22                                  | 15                                  | 8A                                                    | 14 |  |  |  |
| 23                                  | 2                                   | 8a/+                                                  | 1  |  |  |  |
| 24                                  | 14                                  | 8B/-                                                  | 13 |  |  |  |
| 25                                  | 1                                   | NC                                                    | 25 |  |  |  |

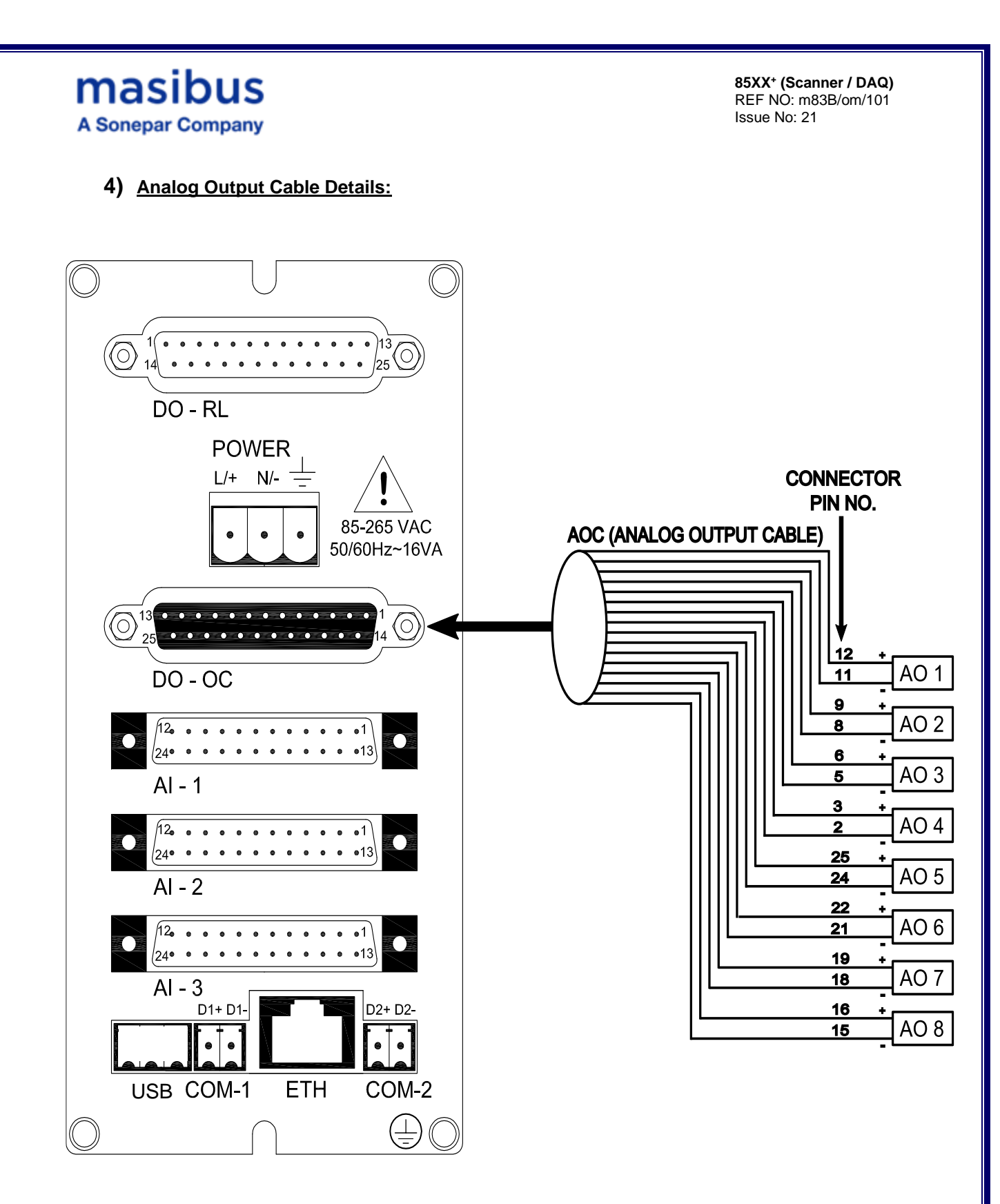

Figure 11 Analog Output Cable Connection Note: Above figure 13 is with 24 pin Analog Input Cable Connector.

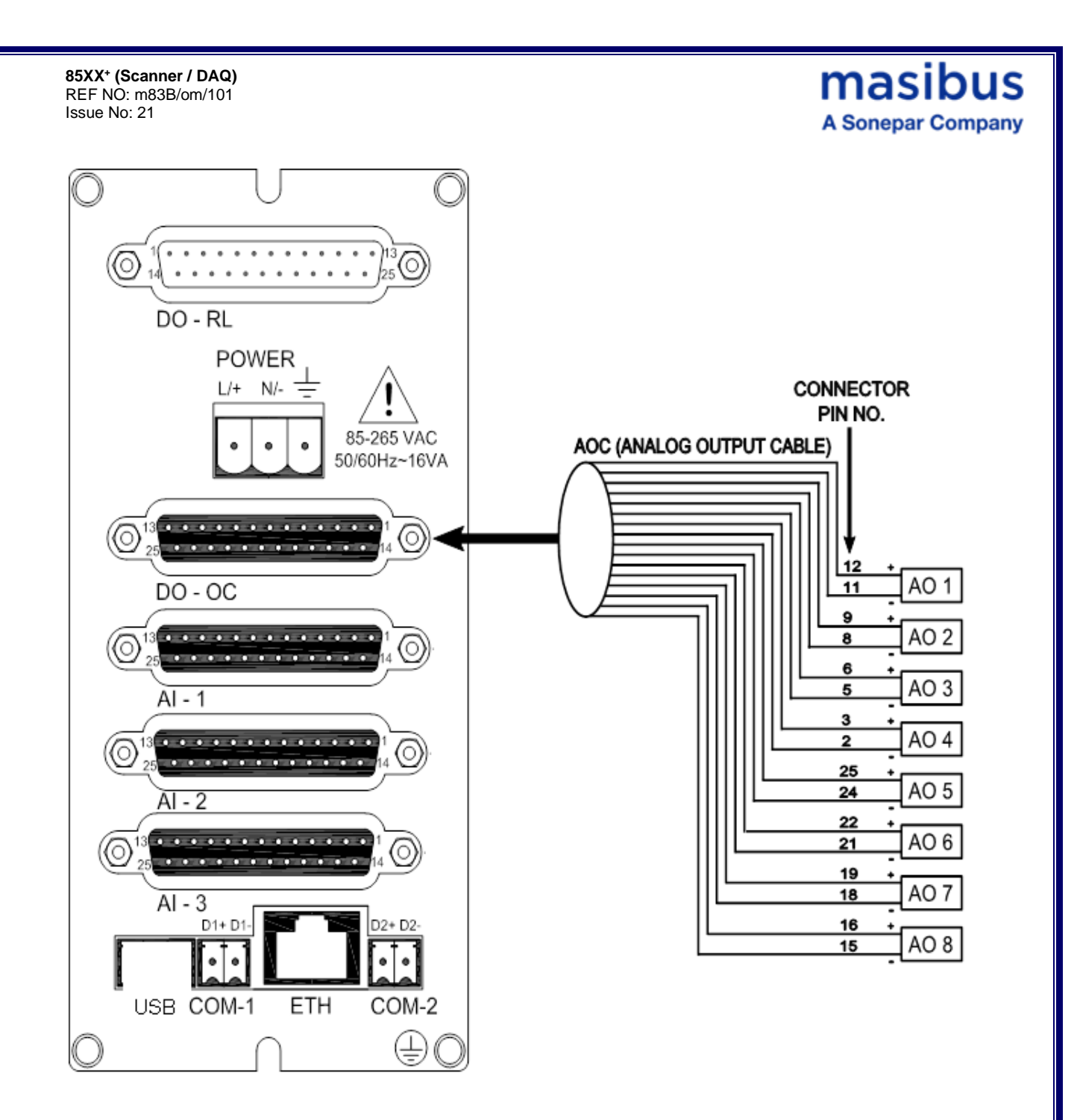

Figure 12A Analog Output Cable Connection Note: Above figure 13A is with 25 pin Analog Input Cable Connector.

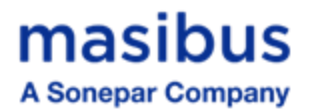

## Table 9 Pin Details of Analog Output Cable

|         | ANALOG OUTPUT ( AO )    |                |  |  |  |
|---------|-------------------------|----------------|--|--|--|
| Sr. No. | Connector Pin No.       | Ferrule Detail |  |  |  |
| 1       | 12                      | AO 1 +         |  |  |  |
| 2       | 11                      | AO 1 -         |  |  |  |
| 3       | 9                       | AO 2 +         |  |  |  |
| 4       | 8                       | AO 2 -         |  |  |  |
| 5       | 6                       | AO 3 +         |  |  |  |
| 6       | 5                       | AO 3 -         |  |  |  |
| 7       | 3                       | AO 4 +         |  |  |  |
| 8       | 2                       | AO 4 -         |  |  |  |
| 9       | 25                      | AO 5 +         |  |  |  |
| 10      | 24                      | AO 5 -         |  |  |  |
| 11      | 22                      | AO 6 +         |  |  |  |
| 12      | 21                      | AO 6 -         |  |  |  |
| 13      | 19                      | AO 7 +         |  |  |  |
| 14      | 18                      | AO 7 -         |  |  |  |
| 15      | 16                      | AO 8 +         |  |  |  |
| 16      | 15                      | AO 8 -         |  |  |  |
| 17 - 25 | 1,14,4,17,7,20,10,23,13 | NOT CONNECTED  |  |  |  |

**User Manual** 

41

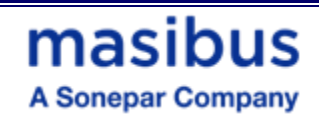

#### 5) <u>Digital Input Cable Details:</u>

Refer following table for Digital Input Cable Pin detail (In Open Collector Card Slot).

#### Table 10 Pin Details of Digital Input Cable

| DIGITAL INPUT ( DI ) |                   |                 |  |  |
|----------------------|-------------------|-----------------|--|--|
| Sr. No.              | Connector Pin No. | Ferrule Detail  |  |  |
| 1                    | 1                 | NOT CONNECTED   |  |  |
| 2                    | 13                | DI 1            |  |  |
| 3                    | 25                | DI 2            |  |  |
| 4                    | 12                | DI 3            |  |  |
| 5                    | 24                | DI 4            |  |  |
| 6                    | 11                | COMMON 1        |  |  |
| 7                    | 23                | DI 5            |  |  |
| 8                    | 10                | DI 6            |  |  |
| 9                    | 22                | DI 7            |  |  |
| 10                   | 9                 | DI 8            |  |  |
| 11                   | 21                | COMMON 2        |  |  |
| 12                   | 8                 | DI 9            |  |  |
| 13                   | 20                | DI 10           |  |  |
| 14                   | 7                 | DI 11           |  |  |
| 15                   | 19                | DI 12           |  |  |
| 16                   | 6                 | COMMON 3        |  |  |
| 17                   | 18                | DI 13           |  |  |
| 18                   | 5                 | DI 14           |  |  |
| 19                   | 17                | DI 15           |  |  |
| 20                   | 4                 | DI 16           |  |  |
| 21                   | 16                | COMMON 4        |  |  |
| 22                   | 3                 | INTERNAL SUPPLY |  |  |
| 23                   | 15                | +12 V / +24 V   |  |  |
| 24                   | 2                 | 0               |  |  |
| 25                   | 14                | NOT CONNECTED   |  |  |

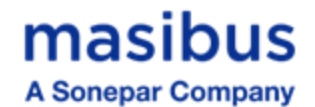

85XX\* (Scanner / DAQ) REF NO: m83B/om/101 Issue No: 21

#### 6) <u>Communication Cable Details:</u>

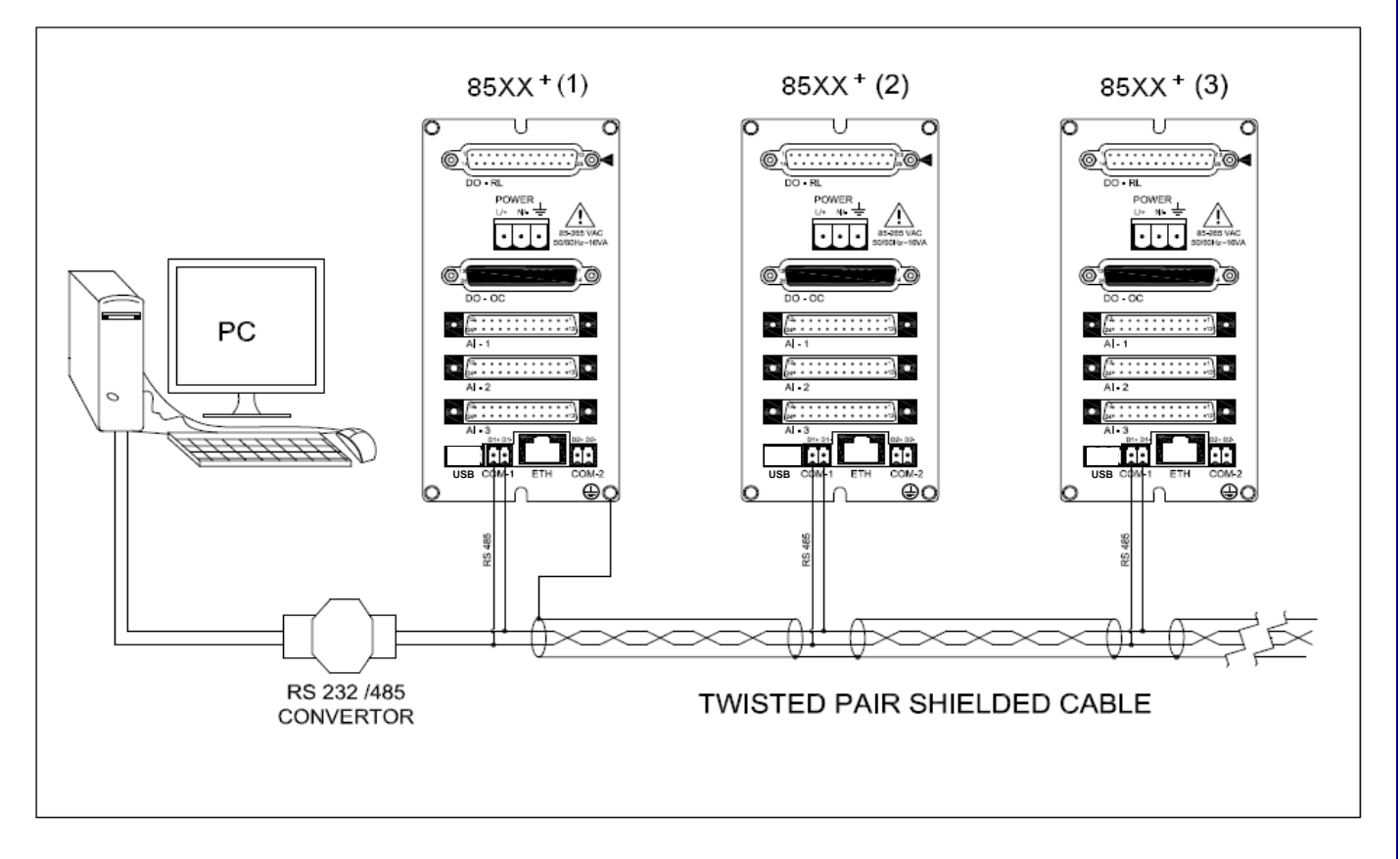

Figure 13 Communication Cable Connection Note: Above figure 14 is with 24 pin Analog Input Cable Connector.

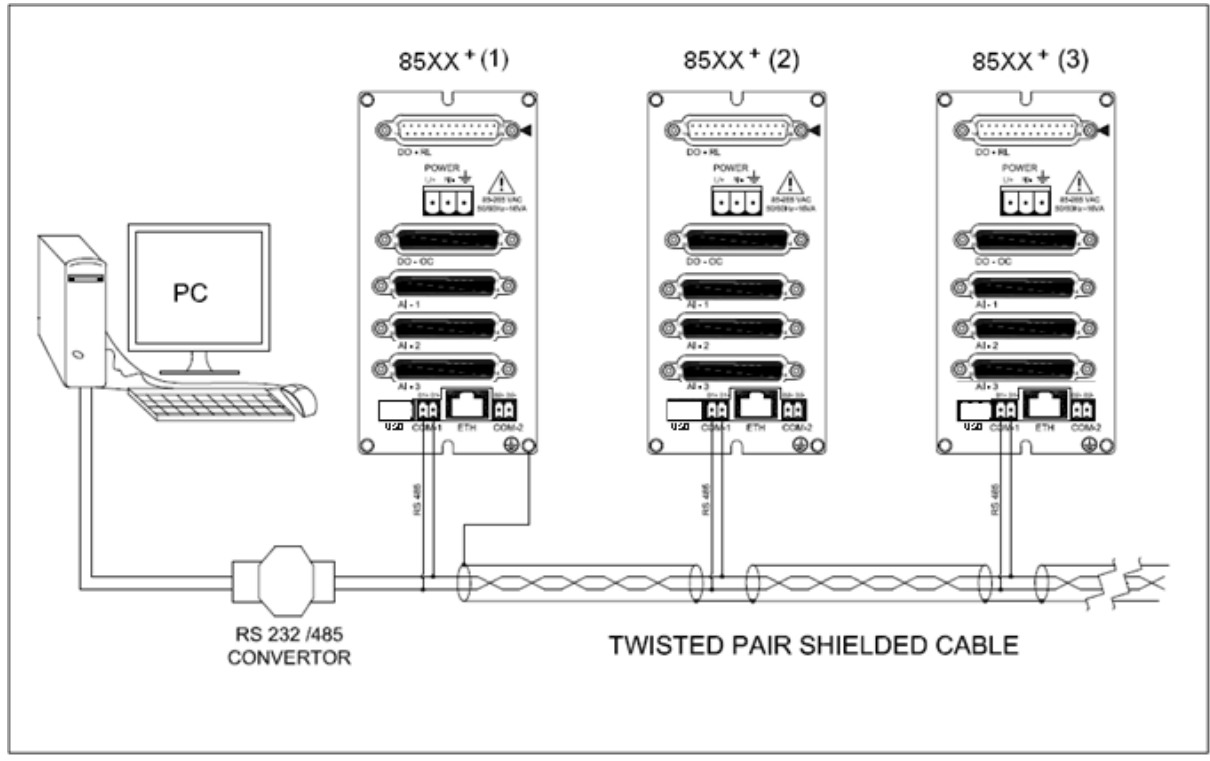

Figure 14A Communication Cable Connection

# masibus

A Sonepar Company

#### Note: Above figure 14A is with 25 pin Analog Input Cable Connector.

RS485 Cabling Methodology should be Shielded single twisted pair cable. RS485 is designed to be used with a single twisted pair cable. It would reduce noise induced through ground potential differences. This is the preferred option in areas where there is a potential for high electrical noise or if cabling lacks the cleanliness of conduit or wire trays.

#### Good installation practice for RS485 systems:

- Use RS485 shielded twisted cable to prevent electrical noise pickup.
- Use a screened cable to prevent electrical noise pickup. This screen must be earthed at one end only, UNIT-1.
- Do not carry RS485 and power supply in same cables.
- Do proper termination and/or shielding to provide isolation from high frequency interference, RFI, and transients.

### 7) PROFIBUS Connection Detail (DB 9 FEMALE at Instrument Side)

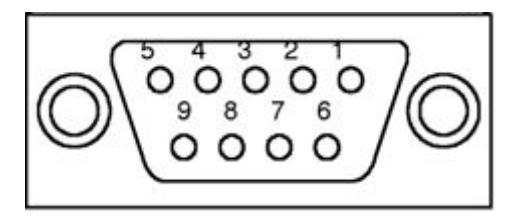

#### Table 11 Pin Details for Profibus Communication (DB 9 Female at Instrument Side)

| Pin No. | Pin No. Signals Description |                                             |  |  |  |  |  |  |
|---------|-----------------------------|---------------------------------------------|--|--|--|--|--|--|
|         | DATA AND POWER SIGNALS      |                                             |  |  |  |  |  |  |
| 3       | RxD/TxD-P                   | Receive/Transmit data; line B               |  |  |  |  |  |  |
| 4       | CNTR-P                      | Control of repeater direction               |  |  |  |  |  |  |
| 5       | DGND                        | Data ground (reference voltage to VP)       |  |  |  |  |  |  |
| 6       | VP                          | Power supply +5v (e.g. for bus termination) |  |  |  |  |  |  |
| 8       | RxD/TxD-N                   | Receive/Transmit data; line A               |  |  |  |  |  |  |
|         | CON                         | IFIGURATION SIGNALS                         |  |  |  |  |  |  |
| 1       | RxD – CFG                   | Receive Data – Configuration                |  |  |  |  |  |  |
| 2       | GND – CFG                   | Ground – Configuration                      |  |  |  |  |  |  |
| 7       | RTS – CFG                   | Request to Send - Configuration             |  |  |  |  |  |  |
| 9       | TxD – CFG                   | Transmit Data – Configuration               |  |  |  |  |  |  |

Note : Make Profibus Configuration Cable as shown in below figure.

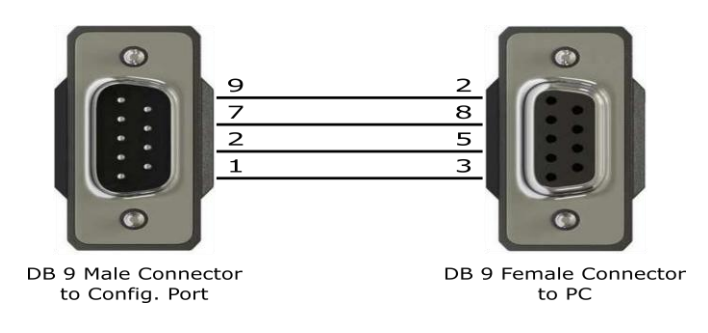

#### Figure 15 Profibus Configuration Cable

masibus

A Sonepar Company

85XX<sup>+</sup> (Scanner / DAQ) REF NO: m83B/om/101 Issue No: 21

## 6. BRIEF OPERATING PROCEDURE

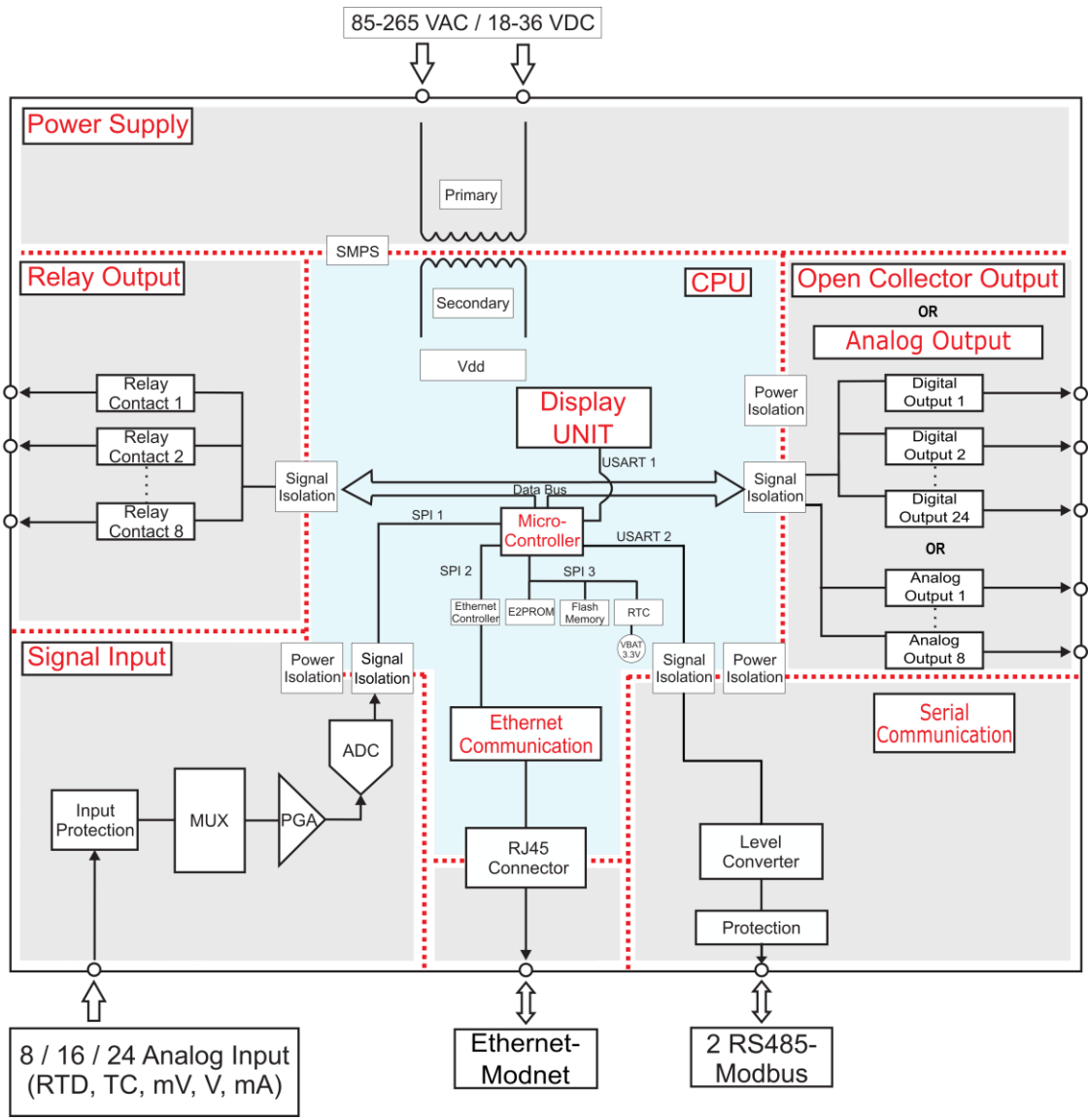

Figure 16 Functional Block Diagram of 85XX<sup>+</sup>

#### • Brief Operating Procedure :

- Connect Digital Output- Relay cable and Open Collector / Analog Output cable, Analog Input cable and Communication cable to 85XX<sup>+</sup> as shown in Figure 6, Figure 7, Figure 9, Figure 11,
- 2) Figure 13 respectively for 24 pin analog input connector and Figure 6A, Figure A, Figure 7A, Figure 9A, Figure 11A,
- 3) Figure 13A respectively for 25 pin analog input connector.
- 4) Connect Power supply (Either 85-265 VAC or 18-36 VDC, as per the ordering code) to 85XX<sup>+</sup>. The power on message on display will be "disp Init".
- 5) According to the input type configuration and input sensor feed from field, the temperature / mV / V / mA will be displayed on DATA window and on PARAMETER window user can choose favorite display parameters like input type of particular channel or log memory percentage(optional) or engineering unit of particular channel or ambient temperature or serial number of 85XX<sup>+</sup>. On LED

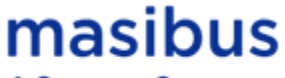

#### A Sonepar Company

status, user can set Alarm 1 Status – Alarm 2 Status or Alarm Status – Control Output Status or Alarm Status – Open Collector Status or Alarm Status – Digital Input Status.

6) For in depth parameter details, see following chapters.

## 7. MENU LAYOUT

## 7.1 Parameter Flow Diagram

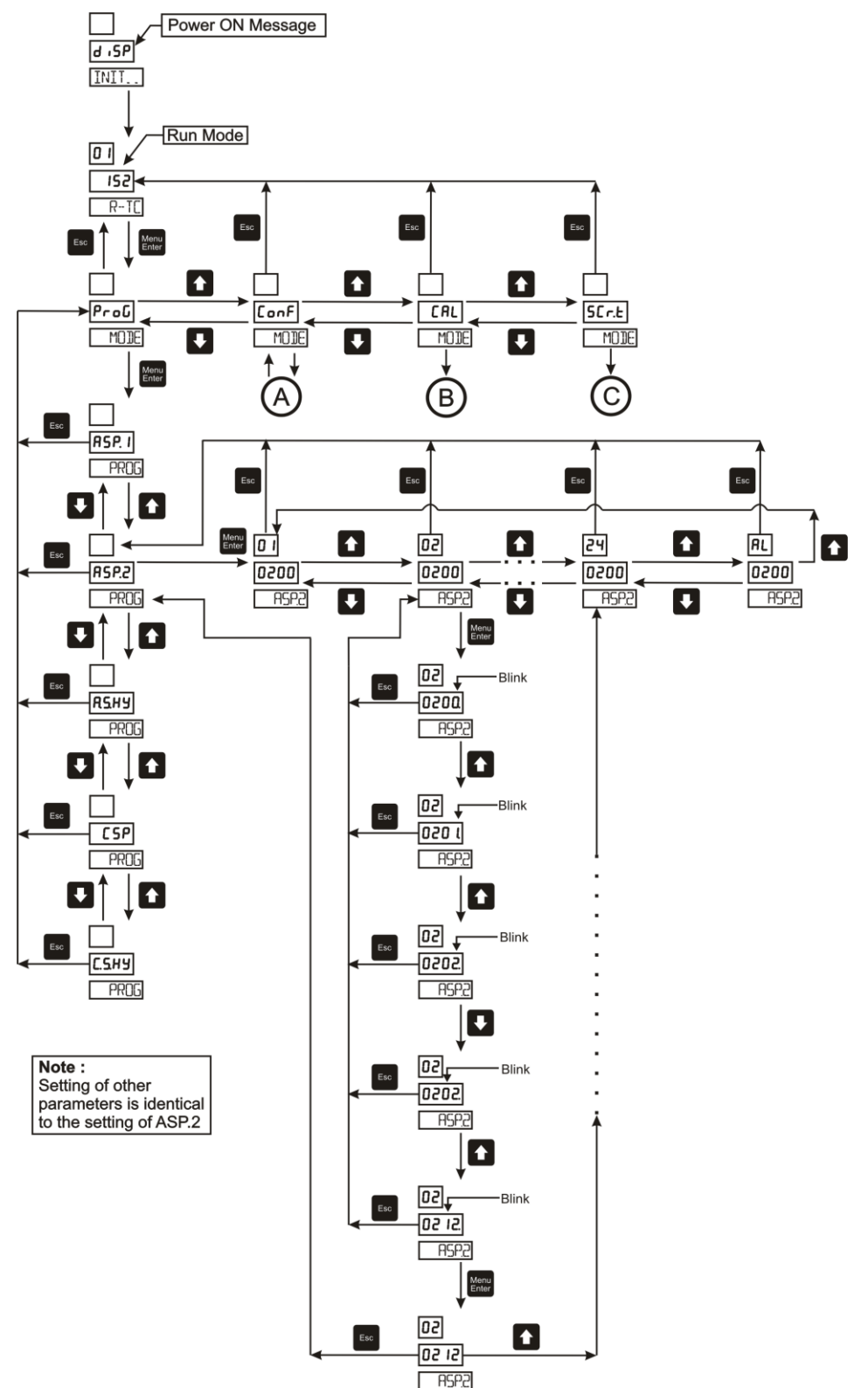

Figure 17 Program Mode Flow diagram

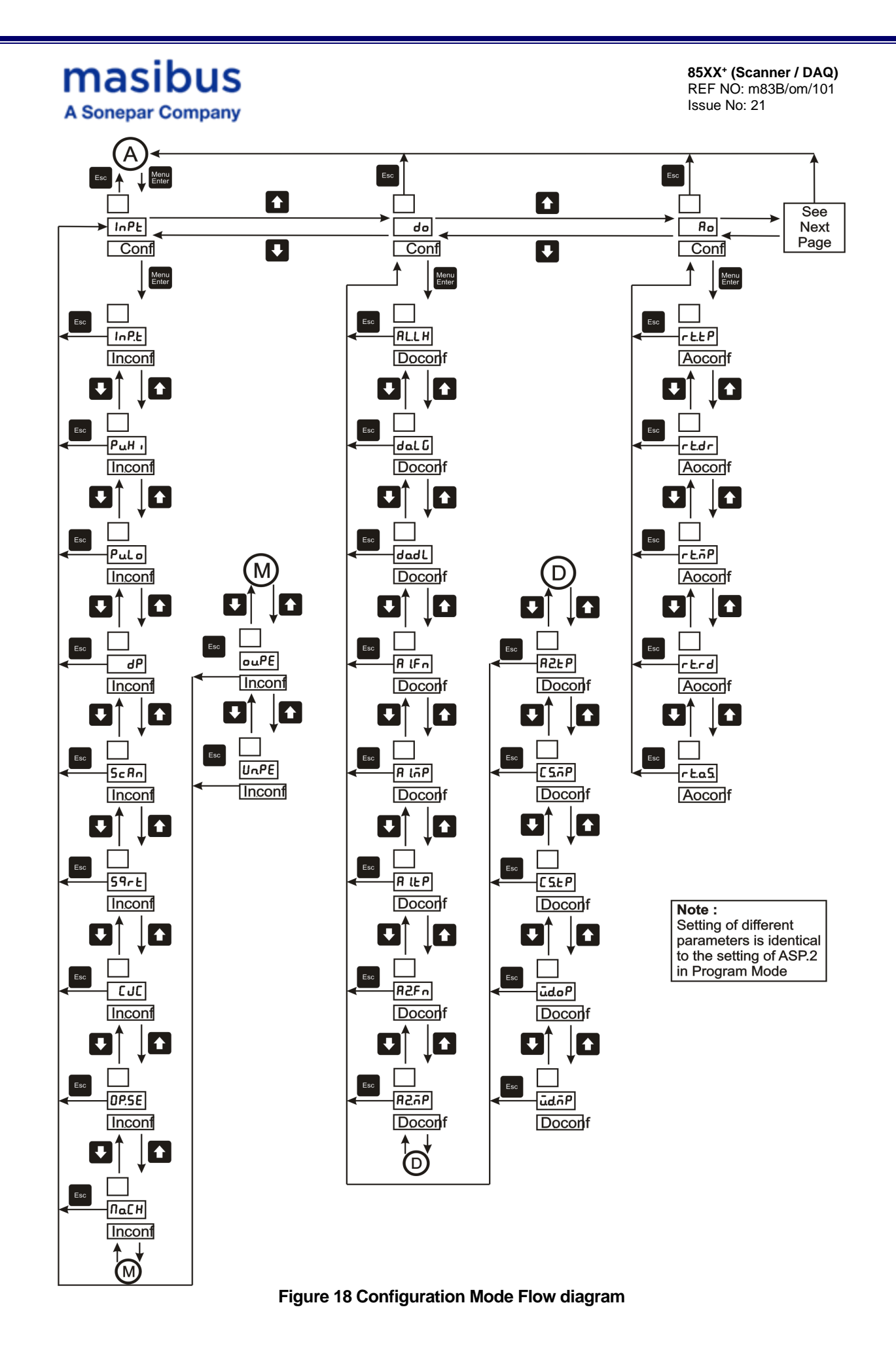

# masibus

A Sonepar Company

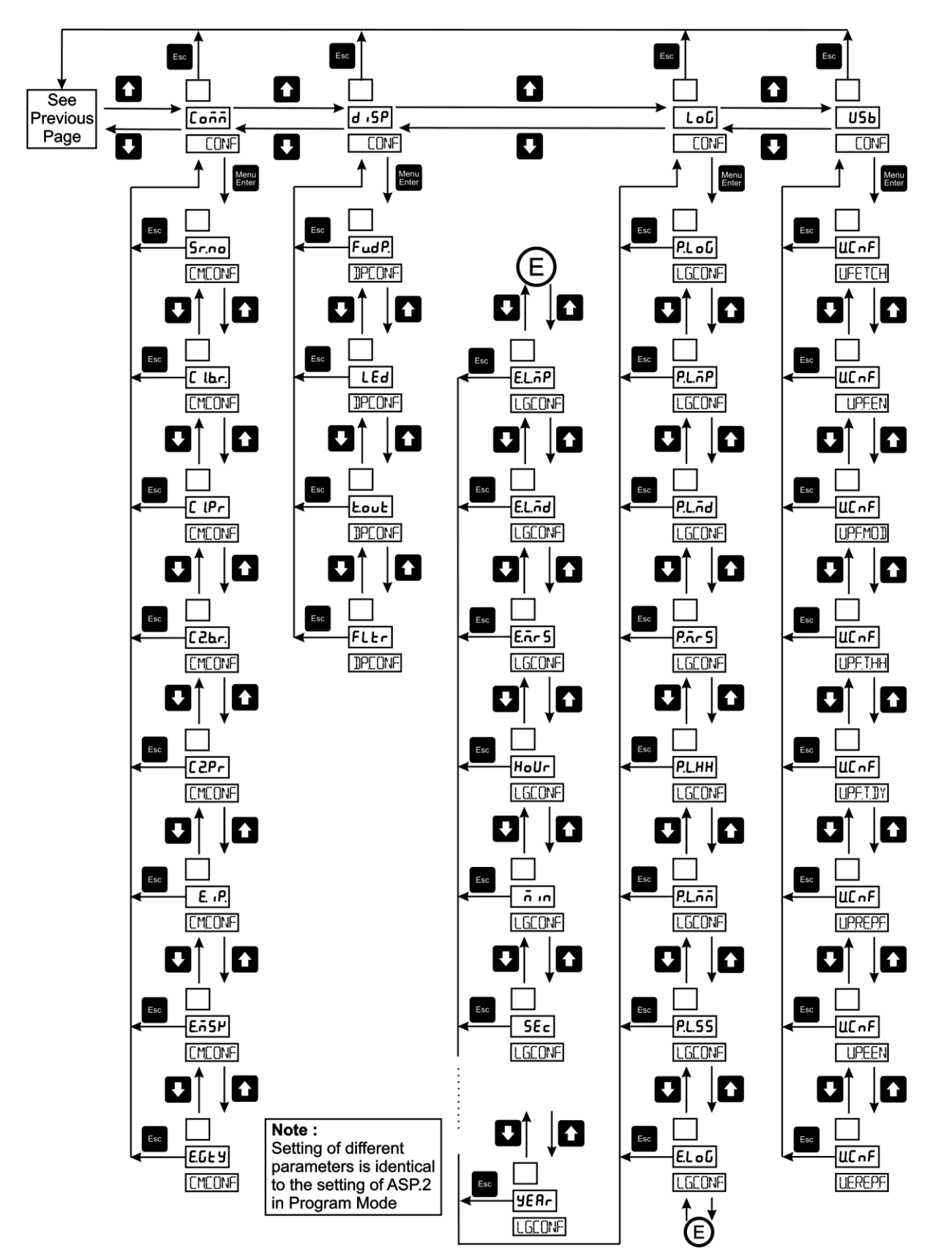

Figure 19 Configuration Mode Flow diagram

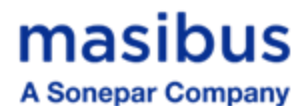

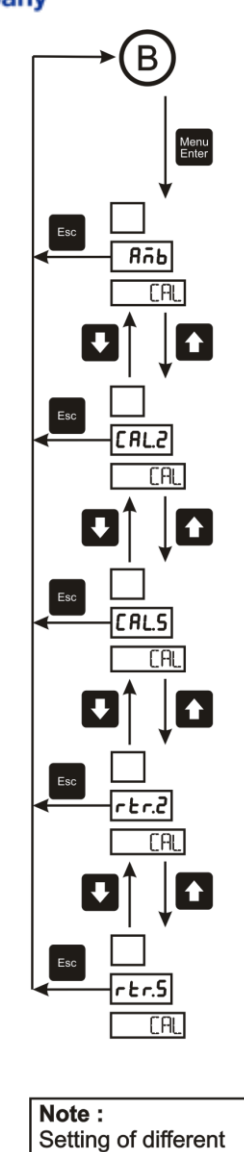

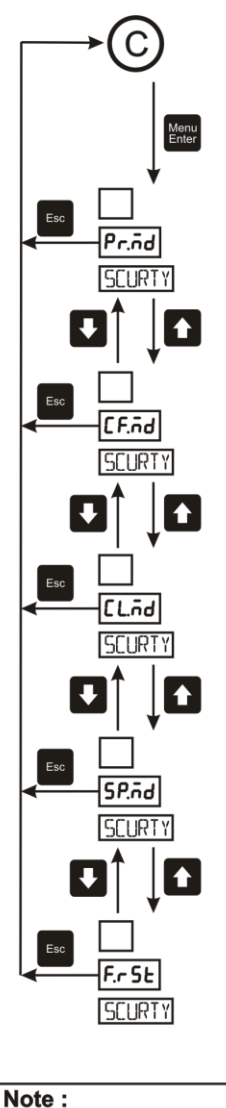

Setting of different parameters is identical to the setting of ASP.2 in Program Mode

Figure 20 Calibration Mode and Security Mode Flow diagram

### 7.2 Menu Parameters- In Detail

#### • Run Mode :

Following parameters can view or change during run time.

parameters is identical to the setting of ASP.2

in Program Mode

- Immediately after powering, unit will run in Auto Mode. In auto mode channel will scan automatically according to scan time selection (1-250 second).
- By pressing Auto / Manual Key in run mode, Channel number scanning on display is stopped. By pressing increment key/decrement key, we can change channel number manually.
- > By pressing Confirm Alarm Key in any mode, relay acknowledgement can be done.
- By pressing Auto / Manual Key after going into the Manual Mode unit comes back to run mode.

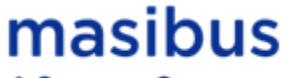

#### A Sonepar Company

- By pressing Enter Alarm Key in run mode, the menu goes into the settings of alarm set point value.
- By pressing Enter Setpoint Key in run mode, the menu goes into the settings of control set point value(whenever Control Alarm is required). If Control alarm is not required then –n.A.-(not applicable) message will be displayed.

#### • Other Modes :

For entering in Menu press Menu/Enter key in RUN mode. There are total Four modes in Menu. By pressing increment or decrement key mode can be changed. To enter into any mode press Menu/enter key again.

- 1. Program mode
- 2. Configuration mode
- 3. Calibration mode
- 4. Security Mode

The tables below show the description and menu detail of the all the modes. In general to enter into any menu Or to edit sub menu, press Menu/Enter key, to change the submenu parameter press increment or decrement key. To come out from any menu press Esc key.

#### 1) Program Mode :

Pressing MENU key DATA window shows **Prog** (Prog) message and Parameter window shows **MODE**(Mode) message. Press MENU key again PARAMETER window shows **pWd** (PWD) message(if and only if password is set then only. Otherwise it will enter into sub menu), press MENU Key to enter into edit mode of password and then press INCREMENT key or DECREMENT key to modify the password and then press MENU Key to enter into Program Mode. DATA window shows **ASP.1** (ASP.1) message and PARAMETER window shows **prog** (PROG) message. By pressing MENU Key, DATA window shows Set Point-1 Value. Then use MENU Key to enter into editing mode and use INCREMENT and DECREMENT key to modify value. OR press INCREMENT key again to change Set-point 1 for Channel 2. After pressing INC key many times, the message on Channel Window shows **al**,(AL) which means user can modify parameters for all channels at once(**AL** = ALL). ESCAPE KEY is used to come out ASP.1

| Program N               | Program Mode          |                             |                                                                           |                               |                                   |  |  |
|-------------------------|-----------------------|-----------------------------|---------------------------------------------------------------------------|-------------------------------|-----------------------------------|--|--|
| Data<br>Window          | Parameter<br>Window   | Name                        | Setting name and description                                              | Default value                 | Shows<br>only if                  |  |  |
| Symbol                  | Symbol                |                             |                                                                           |                               |                                   |  |  |
| <b>0</b><br>0           | <b>pwd</b><br>(PWD)   | Program<br>Mode<br>Password | 0 to 9999                                                                 | 0                             | Password<br>is other<br>than zero |  |  |
| <b>ASp.1</b><br>(ASP.1) | <b>Prog</b><br>(PROG) | Alarm Set<br>point-1        | SetPoint-1 for Channel 1 to 24<br>(Where total Number of<br>Channels=24). | 0090 (for all 24<br>channels) | -                                 |  |  |
| <b>aSP.2</b><br>(ASP.2) | Prog<br>(PROG)        | Alarm Set<br>point-2        | SetPoint-2 for Channel 1 to 24<br>(Where total Number of<br>Channels=24). | 0110 (for all 24<br>channels) | -                                 |  |  |
| a.s.Hy                  | Prog                  | Alarm Set                   | Alarm Set point Hysteresis for all 24                                     | 0001(for all 24               | -                                 |  |  |

#### **Table 12 Program Mode Parameters**

| masibus85XA Sonepar CompanyIssuent |                       |                      |                                                                                             | <b>85XX⁺ (Scanner</b><br>REF NO: m83B/c<br>Issue No: 21 | <b>/ DAQ)</b><br>pm/101          |
|------------------------------------|-----------------------|----------------------|---------------------------------------------------------------------------------------------|---------------------------------------------------------|----------------------------------|
| (A.S.Hy)                           | (PROG)                | point<br>Hysteresis  | Channels(Where total Number of<br>Channels = 24)                                            | channels)                                               |                                  |
| CSP<br>(CSP)                       | <b>Prog</b><br>(PROG) | Control Set<br>Point | Control SetPoint for Channel 1 to 24<br>(Where total Number of<br>Channels=24).             | 0100(for all 24<br>channels)                            | Control<br>Output is<br>required |
| <b>C.S.Hy</b><br>(C.S.Hy)          | Prog<br>(PROG)        | Hystresis            | Control Set point Hysteresis for all 24<br>Channels(Where total Number of<br>Channels = 24) | 0001(for all 24<br>channels)                            | Control<br>Output is<br>required |

#### 2) Configuration Mode :

Pressing MENU key DATA window shows **Conf** (Conf) message and Parameter window shows **MODE**(Mode) message. Press MENU key again PARAMETER window shows **pWd** (PWD) message(if and only if password is set other than zero. Otherwise it will enter into sub menu), press MENU Key to enter into edit mode of password and then press INCREMENT key or DECREMENT key to modify the password and then press MENU Key to enter into Configuration Mode. DATA window shows **Inpt** (Inpt) message and PARAMETER window shows **conf** (CONF). Press MENU Key to enter into sub menu of Input configuration . DATA window shows **Inpt** (Inp.t) and PARAMETER window shows **in.conf** (IN.CONF). Press MENU Key to enter into sub menu of parameter . DATA window shows **K-tc** (K-tc) and PARAMETER window shows inp.t (INP.T) along with channel number . Then use MENU Key to enter into editing mode and use INCREMENT and DECREMENT key to modify value. OR press INCREMENT key again to change Input type for Channel 2. After pressing INC key many times, the message on Channel Window shows **al**,(AL) which means user can modify parameters for all channels at once(**AL** = ALL). ESCAPE KEY is used to come out INP.T.

| Configuration Mode    |                       |                                |                                                         |               |                     |
|-----------------------|-----------------------|--------------------------------|---------------------------------------------------------|---------------|---------------------|
| Data<br>Window        | Parameter<br>Window   | Name                           | Setting name and description                            | Default value | Shows<br>only if    |
| Symbol                | Symbol                |                                |                                                         |               |                     |
| 0                     | pwd                   | Program Mode                   | 0 to 0000                                               | 0             | Password            |
| 0                     | (PWD)                 | Password                       | 0 10 9999                                               | 0             | than zero           |
| Inpt                  | conf                  | Input                          | Different parameters for Input                          |               | -                   |
| (Inpt)                | (CONF)                | Configuration                  | Configuration                                           | -             |                     |
| Do                    | conf                  | DO(Digital                     | Different parameters for DQ (Digital                    |               | Any of              |
| (do)                  | (CONF)                | Output)<br>Configuration       | Output) Configuration                                   | -             | Output is required  |
| Ao                    | conf                  | AO(Analog                      | Different parameters for AO (Analog                     |               | Analog              |
| (Ao)                  | (CONF)                | Configuration                  | Output) Configuration                                   | -             | required            |
| Comm<br>(Comm)        | conf<br>(CONF)        | Communication<br>Configuration | Different parameters for<br>Communication Configuration | -             | -                   |
| <b>Disp</b><br>(diSP) | <b>conf</b><br>(CONF) | Display<br>Configuration       | Different parameters for Display<br>Configuration       | -             | -                   |
| Log<br>(LoG)          | conf<br>(CONF)        | Logging<br>Configuration       | Different parameters for Logging<br>Configuration       | -             | Logging is required |

#### **Table 13 Configuration Mode Parameters**

# Masibus

## Table 14 Sub Parameters of Input Configuration Mode

| Sub parameters of Input Configuration Mode |                      |                                                 |                                                                                                    |                             |         |  |
|--------------------------------------------|----------------------|-------------------------------------------------|----------------------------------------------------------------------------------------------------|-----------------------------|---------|--|
| Data<br>Window                             | Parameter<br>Window  | Name                                            | Setting name and description                                                                                                    | Default value               | Shows   |  |
| Symbol                                     | Symbol               |                                                 |                                                                                                    |                             | only if |  |
| Inp.t                                      | in.conf              | PV Input Type (E,                               | Follow<br>Table 15 (Input type for 1-24 channel)                                                                                                    | K-TC(for all 24             | -       |  |
| (Inp.t)                                    | (IN.CONF)            | 5, K, T Ltc.)                                   | Refer Note 1 for Digital Input)                                                                                                    | channely                    |         |  |
| <b>pv.Hi</b><br>(Pv.Hi)                    | in.conf<br>(IN.CONF) | range high setting<br>(PV.Hi > PV. Lo)          | Range of the sensor /-1999 to 9999<br>(for linear input types)(1-24 Channel)                                                                                                    | 1370(for all 24<br>channel) | -       |  |
| pv.Lo                                      | in.conf              | Process value                                   | Range of the sensor /-1999 to 9999                                                                                                    | -200(for all 24             |         |  |
| (Pv.Lo)                                    | (IN.CONF)            | range lower setting                             | (for linear input types)(1-24 Channel)                                                                                                    | channel)                    | -       |  |
| Dp                                         | in.conf              | Decimal Point<br>Setting Only<br>applicable for | 0 to 3(1 – 24 Channel)                                                                                                    | 0(for all 24<br>channel)    | -       |  |
| (dP)                                       | (IN.CONF)            | Linear input type                               |                                                                                                    |                             |         |  |
| sCan                                       | in.conf              | Scan Time                                       | 1 to 250 seconds                                                                                                    | -                           | -       |  |
| (SCAn)                                     | (IN.CONF)            |                                                 |                                                                                                    |                             |         |  |
| Sqrt                                       | in.conf              | Square root (Only<br>applicable for             | yes / no (YES/NO)                                                                                                    | 0(for all 24                | _       |  |
| (Sqrt)                                     | (IN.CONF)            | Linear input types)                             | 1: YES                                                                                                    | channel)                    |         |  |
| CJC                                        | in.conf              |                                                 | ACJC/FCJC/CCJC<br>(ACJC/FCJC/CCJC)<br><b>0</b> : ACJC(Auto Cold Junction<br>Compensation)<br><b>1</b> : FCJC (Fixed Cold Junction                                                                         |                             |         |  |
| (CJC)                                      | (IN.CONF)            | Cold Junction<br>Compensation                   | 2 : CCJC(Channel Cold Junction<br>Compensation from Channel number<br>1 - 24)<br>(CJC is applicable to only TC type<br>inputs)<br>(Only RTD type input channel can be<br>set as Channel CJC) Refer Note 1 | 1 (FCJC =<br>000.0)         | -       |  |
| op.se                                      | in.conf              |                                                 | UP/Down (UP/Down)                                                                                                    | 0 (for all 24               |         |  |
| (oP.SE)                                    | (IN.CONF)            | Open Sensor                                     | 1: UP                                                                                                    | channel)                    | -       |  |
| no.CH                                      | in.conf              | Number of                                       | Total Number of Channels (from                                                                                                    |                             |         |  |
| (no.CH)                                    | (IN.CONF)            | Channels                                        | number 1 to 24)                                                                                                    | 24                          | -       |  |
| oV.PE<br>(oV.PE)                           | in.conf<br>(IN.CONF) | Over Reading<br>Percentage Range                | 0 to 10                                                                                                    | 5                           | -       |  |
| <b>un.PE</b><br>(un.PE)                    | no.CH<br>(IN.CONF)   | Under Reading<br>Percentage Range               | 0 to 10                                                                                                    | 5                           | -       |  |

| Туре        | I/PNO | Type Display | Range                | Resolution |
|-------------|-------|--------------|----------------------|------------|
| NONE        | 0     | none         | -                    | -          |
| E           | 1     | E-Tc         | -200 to 1000°C       |            |
| J           | 2     | J-tc         | -200 to 1200°C       | 0.1%       |
| K           | 3     | K-tc         | -200 to 1370°C       | 0.10       |
| Т           | 4     | T-tc         | -200 to 400°C        |            |
| В           | 5     | B-tc         | 450 to 1800°C        |            |
| R           | 6     | R-tc         | 0 to 1750°C          | 1.00       |
| S           | 7     | S-tc         | 0 to 1750°C          |            |
| N           | 8     | n-tc         | -200 to 1300°C       |            |
| RTD         | 9     | RTD          | -199.9 to 850.0°C    |            |
| CU53        | 10    | cu53         | -210.0 to 210.0°C    | 0.1°C      |
| NI120       | 11    | NI120        | -70.0 to 210.0°C     |            |
| -10 to 20mV | 12    | -10.20mv     |                      |            |
| 0 to 100 mV | 13    | 0-100mv      |                      |            |
| 4 to 20mAmp | 14    | 4-20ma       |                      |            |
| 0 to 20mAmp | 15    | 0-20ma       | -1999 to 9999 Counts | 1 Count    |
| 0 to 5V     | 16    | 0-5V         |                      |            |
| 1 to 5V     | 17    | 1-5V         |                      |            |
| 0 to 10V    | 18    | 0-10V        |                      |            |

#### Table 15 Input Type Selection

#### Note 1 (For Digital Input Type Only):

masibus

A Sonepar Company

 User can set common terminals as common anode (+Vcc) or common cathode (GND) on his own. For setting of these configurations refer jumper setting as shown in below image.

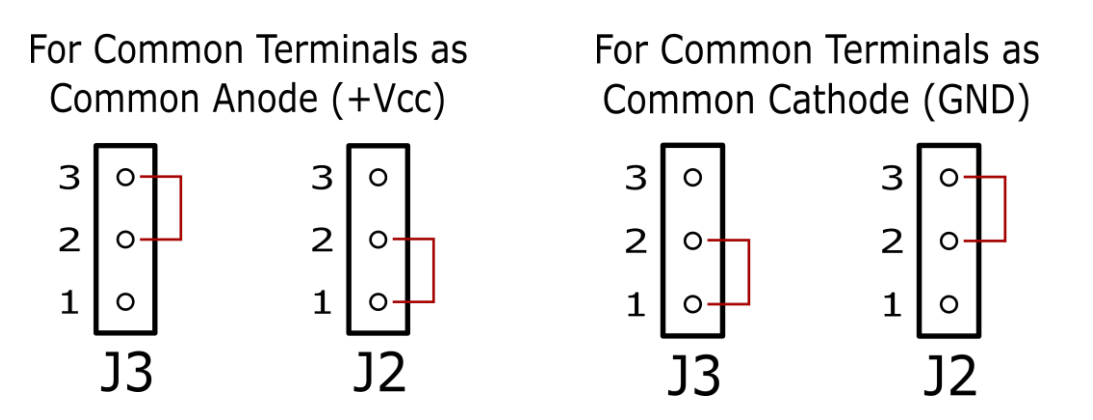

2) For Auto CJC and Fixed CJC User can use all Channels based on Analog Input Card (e.g. No.of Channel 8, 16, 24) but For Channel CJC User can use only No of Channels -1 Channel based on Analog Input Card (e.g. No.of Channel 7, 15, 23) and 1 channel is used for Channel CJC (RTD input channel can be set as CCJC).

# masibus

A Sonepar Company

| Table 16 Sub Parameters | of DO(Digital Out | put) Configuration Mode |
|-------------------------|-------------------|-------------------------|

| Sub paran        | Sub parameters of DO(Digital Output) Configuration Mode |                                                                            |                                                       |                                                                  |                                                             |  |  |  |
|------------------|---------------------------------------------------------|----------------------------------------------------------------------------|-------------------------------------------------------|------------------------------------------------------------------|-------------------------------------------------------------|--|--|--|
| Data<br>Window   | Parameter<br>Window                                     | Name                                                                       | Setting name and                                      | Default value                                                    | Shows only if                                               |  |  |  |
| Symbol           | Symbol                                                  |                                                                            | description                                           |                                                                  |                                                             |  |  |  |
| AL.LH<br>(AL.LH) | DO.CONF                                                 | Alarm Latch                                                                | on/Off<br>(ON/OFF)<br>0 : OFF<br>1: ON                | 0                                                                | -                                                           |  |  |  |
| do.lg            | DO.CONF                                                 | DO(Digital Output)<br>Logic Applicable for 8<br>Relays <b>(Optional)</b> , | nr / fs<br>(Normal / Fail Safe)<br>0: NORMAL          | 0 (for all 32<br>DO(Digital<br>Output)) (Relay                   | Any of Digital<br>Output(Either<br>Relay or Open            |  |  |  |
| (do.LG)          | (DO.CONF)                                               | 24 Open Collectors<br>(Optional)                                           | (For all 32<br>DO(Digital Output))                    | 1-8 and Open<br>Collector 1-24)                                  | Collector) is<br>required                                   |  |  |  |
| do.dl            | DO.CONF                                                 | DO(Digital Output)Delay                                                    |                                                       | 1 (for all 32                                                    | Any of Digital                                              |  |  |  |
| (Pv.Lo)          | (DO.CONF)                                               | Applicable for 8 Relays<br>(Optional),24 Open<br>Collectors (Optional)     | 0 to 99 seconds<br>(For all 32<br>DO(Digital Output)) | DO(Digital<br>Output)) (Relay<br>1-8 and Open<br>Collector 1-24) | Output(Either<br>Relay or Open<br>Collector) is<br>required |  |  |  |
| a1.fn            | DO.CONF                                                 |                                                                            | ALrm / TRIP                                           | Offer all 24                                                     |                                                             |  |  |  |
| (A1.Fn)          | (DO.CONF)                                               | Alarm 1 Function                                                           | 0: ALARM<br>1 : TRIP                                  | channel)                                                         | -                                                           |  |  |  |
| a1.mp            | DO.CONF                                                 |                                                                            |                                                       | 5 (                                                              | Any of Digital                                              |  |  |  |
| (A1.mP)          | (DO.CONF)                                               | Alarm 1 Mapping                                                            | See DO(Digital<br>Output)<br>Configuration            | Table 17 and<br>note 2                                           | Relay or Open<br>Collector) is<br>required                  |  |  |  |
| a1.tp            | DO.CONF                                                 |                                                                            | <b>lo/Hi</b> 0:                                       | 0 (for all 24                                                    |                                                             |  |  |  |
| (A1.tP)          | (DO.CONF)                                               | Alarm 1 Type                                                               | 1: HIGH                                               | channel)                                                         | -                                                           |  |  |  |
| a2.fn            | DO.CONF                                                 |                                                                            | ALrm / TRIP                                           |                                                                  |                                                             |  |  |  |
| (A2.Fn)          | (DO.CONF)                                               | Alarm 2 Function                                                           | (Alarm / Trip )<br>0: ALARM<br>1 : TRIP               | 0(for all 24<br>channel)                                         | -                                                           |  |  |  |
| a2.mp            | DO.CONF                                                 |                                                                            |                                                       | 5 (                                                              | Any of Digital                                              |  |  |  |
| (A2.mP)          | (DO.CONF)                                               | Alarm 2 Mapping                                                            | See DO(Digital<br>Output)<br>Configuration            | Refer<br>Table 17 and<br>note 2                                  | Relay or Open<br>Collector) is<br>required                  |  |  |  |
| a2.tp            | DO.CONF                                                 |                                                                            | <b>lo/Hi</b> 0:                                       | 0 (for all 24                                                    |                                                             |  |  |  |
| (A2.tP)          | (DO.CONF)                                               | Alarm 2 Type                                                               | 1: HIGH                                               | channel)                                                         |                                                             |  |  |  |
| CS.mp            | DO.CONF                                                 |                                                                            | See DO/Digital                                        | Pofor                                                            | Control Output is<br>required and Any                       |  |  |  |
| (CS.mP)          | (DO.CONF)                                               | Control Set point<br>mapping                                               | Output)<br>Configuration                              | Table 17 and<br>note 2                                           | Output(Either<br>Relay or Open<br>Collector) is<br>required |  |  |  |
| CS.tp            | DO.CONF                                                 | Control Sot point turn                                                     | <b>lo/Hi</b> 0:                                       | 0 (for all 24                                                    | Control Output is                                           |  |  |  |
| (CS.tP)          | (DO.CONF)                                               |                                                                            | 1: HIGH                                               | channel)                                                         | required                                                    |  |  |  |
| W.D.op           | DO.CONF                                                 | Watchdog Output                                                            | dsbl/enbl 0                                           | Refer                                                            | -                                                           |  |  |  |

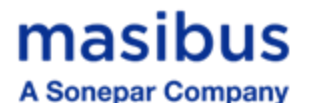

| (W.d.oP) | (DO.CONF) |                  | : Disable<br>1: Enable | note 2 |                                                  |
|----------|-----------|------------------|------------------------|--------|--------------------------------------------------|
| W.D.mp   | DO.CONF   | Watchdog Mapping | See DO(Digital         | Refer  | Any of Digital<br>Output(Either<br>Relay or Open |
| (W.d.mP) | (DO.CONF) |                  | Configuration          | note 2 | Collector) is<br>required                        |

#### DO(Digital Output) Configuration:

Total numbers of relays in 85XX+ are 8 and total number of Open collectors are 24**(Optional)**. For one channel maximum three numbers of DOs can be assigned. Among them one DO can only be assigned for control operation and two remaining DOs can be assigned for Alarm/Trip operation. Below example shows different configuration and different mapping of different DOs to 8 channels.

| Table 17 DO(Digital Output) Mapping Number and its description |                      |                          |                      |                          |                      |                         |                     |                            |
|----------------------------------------------------------------|----------------------|--------------------------|----------------------|--------------------------|----------------------|-------------------------|---------------------|----------------------------|
| Channel<br>Number                                              | AS1 .<br>Mapping     | DO<br>number<br>for ASP1 | AS2 .<br>Mapping     | DO<br>number<br>for ASP2 | CSP.<br>Mapping      | DO<br>number<br>for CSP | Watchdog<br>Mapping | DO<br>number for<br>W.D.MP |
| 1                                                              | Relay 3              | 3                        | Relay 4              | 4                        | Relay 1              | 1                       |                     |                            |
| 2                                                              | None                 | 0                        | Relay 4              | 4                        | None                 | 0                       |                     |                            |
| 3                                                              | Relay5               | 5                        | Relay6               | 6                        | None                 | 0                       |                     |                            |
| 4                                                              | Relay5               | 5                        | None                 | 0                        | None                 | 0                       |                     |                            |
| 5                                                              | Open<br>Collctor 3   | 11                       | Open<br>Collector 4  | 12                       | Open<br>Collector 1  | 9                       | Open                |                            |
| 6                                                              | None                 | 0                        | None                 | 0                        | None                 | 0                       | Collector           | 18                         |
| 7                                                              | Open<br>Collector 12 | 20                       | Open<br>Collector 8  | 16                       | Open<br>Collector 15 | 23                      | 10                  |                            |
| 8                                                              | Open<br>Collector 20 | 28                       | Open<br>Collector 12 | 20                       | None                 | 0                       |                     |                            |

#### Note 2:

- 1) None means no DO(Digital Output) is assigned to particular channel.
- 2) DO number = 0 represents "None". DO Number = 1 to 8 represents "Relay No. 1 to Relay No. 8". DO number = 9 to 32 represents "Open Collector No. 1 to Open Collector No. 24".For more details refer Table 18.
- 3) If one particular DO is mapped to any channel in control set point mapping( C.S.MP.)configuration, it can not be mapped to any other channel in any type of mapping( In above example, Relay-1is mapped to channel number 1in control set point mapping configuration shown in Table 17. So it can not be assigned to any other channel in Control set point mapping (C.S.mp.) or Alarm Set point 1 mapping (A1.MP) or Alarm Set point 2 Mapping(A2.MP) as shown in Table 17.
- 4) Maximum one channel can be assigned to control set point mapping (C.S.MP) configuration. In above example, Relay-1 can not be assigned to any second channel.
- 5) Same number of DO (other than mapped to control set point mapping) can be mapped to multiple number of Channels in Alarm set point 1 mapping (A1.MP) and Alarm set point 2 mapping (A2.MP). In above example, Relay 4 is assigned to channel 1 and channel 2 in AS2.

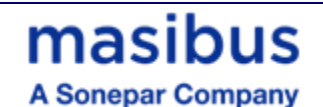

**Mapping**, Relay 5 is mapped to channel 3 and channel 4 in **AS1. Mapping**, Open collector 12 is mapped to channel 7 in **AS1. Mapping and** it is mapped to channel 8 in **AS2. Mapping**.

- 6) Based On Watchdog Output (Disable / Enable) selection, Error messages will be shown. i.e. if Watchdog Output is "disabled", then no error message will be shown and only Fault LED will be ON and other operation goes smoothly. When Watchdog Output is "enabled", then based on faults, error messages will be displayed and Fault LED will be ON. For more detail on watchdog operation and error messages, please refer topic
- 7) 8.4 Watchdog Timer(WDT) / Watchdog Output Operation.
- 8) Any DO can be mapped to **W.D.MP**(Watchdog Mapping) . Means, that particular DO is used as Watchdog Output. Note that, any DO which is assigned to A1.MP or A2.MP or C.S.MP cannot be mapped to W.D.MP and vice versa.

| DO number<br>(Decimal) | DO number<br>(Hex) | Setting Name<br>and Description | DO number<br>(Decimal) | DO number<br>(Hex) | Setting Name and<br>Description    |
|------------------------|--------------------|---------------------------------|------------------------|--------------------|------------------------------------|
| 0                      | 0 x 00             | <b>none</b><br>(None)(Default)  |                        |                    |                                    |
| 1                      | 0 x 01             | <b>RI.01</b><br>(Relay-1)       | 9                      | 0 x 09             | <b>oC.01</b><br>(Open Collector-1) |
| 2                      | 0 x 02             | <b>RI.02</b><br>(Relay-2)       | 10                     | 0 x 0A             | oC.02<br>(Open Collector-2)        |
| 3                      | 0 x 03             | <b>RI.03</b><br>(Relay-3)       | 11                     | 0 x 0B             | <b>oC.03</b><br>(Open Collector-3) |
| 4                      | 0 x 04             | <b>RI.04</b><br>(Relay-4)       | 12                     | 0 x 0C             | <b>oC.04</b><br>(Open Collector-4) |
| 5                      | 0 x 05             | <b>RI.05</b><br>(Relay-5)       | 13                     | 0 x 0D             | <b>oC.05</b><br>(Open Collector-5) |
| 6                      | 0 x 06             | <b>RI.06</b><br>(Relay-6)       | 14                     | 0 x 0E             | <b>oC.06</b><br>(Open Collector-6) |
| 7                      | 0 x 07             | <b>RI.07</b><br>(Relay-7)       | 15                     | 0 x 0F             | oC.07<br>(Open Collector-7)        |
| 8                      | 0 x 08             | <b>RI.08</b><br>(Relay-8)       | 16                     | 0 x 10             | oC.08<br>(Open Collector-8)        |

#### Table 18 DO(Digital Output) description

| DO number | DO number | Setting Name and    | DO number | DO number | Setting Name and    |       |
|-----------|-----------|---------------------|-----------|-----------|---------------------|-------|
| (Decimal) | (Hex)     | Description         | (Decimal) | (Hex)     | Description         |       |
| 17        | 0 x 11    | oC.09               | 25        | 0 x 19    | oC.17               |       |
|           | -         | (Open Collector-9)  | -         |           | (Open Collector-17) |       |
| 40        | 0 × 10    | oC.10               | 20        | 0 × 1 4   | oC.18               |       |
| 18        | 0 X 12    | (Open Collector-10) | 26        | 0 X 1A    | (Open Collector-18) |       |
| 10        | 0 v 13    | oC.11               | 27        | 0 v 1B    | oC.19               |       |
| 19        | 0 X 13    | (Open Collector-11) | 21        |           | (Open Collector-19) |       |
| 20        | 0 x 14    | 0 x 14 0C.12 28     |           | 20        | 0 × 10              | oC.20 |
| 20        |           | (Open Collector-12) | 20        | 0 x 10    | (Open Collector-20) |       |
| 21        | 0 v 15    | 0 x 15 0C.13 20     |           | 0 v 1D    | oC.21               |       |
| 21        | 0 X 15    | (Open Collector-13) | 29        |           | (Open Collector-21) |       |
| 22        | 0 x 16    | oC.14               | 20        | 0 x 1E    | oC.22               |       |
| 22        |           | (Open Collector-14) | 30        | UXIE      | (Open Collector-22) |       |
| 22        | 0 x 17    | oC.15               | 21        | 0 x 1E    | oC.23               |       |
| 23        | 0 X 17    | (Open Collector-15) | 31        | UXIF      | (Open Collector-23) |       |
| 24        | 0 x 19    | oC.16               | 22        | 0 x 20    | oC.24               |       |
| 24        | U X 18    | (Open Collector-16) | 52        | 0 X 20    | (Open Collector-24) |       |

• For relay functionality Refer Relay outputs (Chapter - 8).

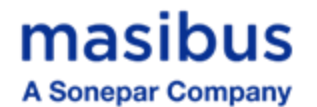

| Sub param      | Sub parameters of AO(Analog output) Configuration Mode (Optional) |                            |                                                                                               |                                    |         |  |  |
|----------------|-------------------------------------------------------------------|----------------------------|-----------------------------------------------------------------------------------------------|------------------------------------|---------|--|--|
| Data<br>Window | Parameter<br>Window                                               | Name                       | Setting name and                                                                              | Default value                      | Shows   |  |  |
| Symbol         | Symbol                                                            |                            | description                                                                                   |                                    | Only II |  |  |
| rt.tp          | ao.conf                                                           |                            | <b>0-20/4-20/0-5v/1-5v/0-</b><br><b>10v</b> 0:(0-20) -<br>0-20mA                              | 1 (For all eight                   |         |  |  |
| (rt.tp)        | (AO.CONF)                                                         | Analog output type         | 1:(4-20) – 4-20mA<br>2:(0 - 5) – 0 – 5volt<br>3:(1 - 5) – 1 – 5volt<br>4:(0 – 10) - 0 -10volt | analog outputs)                    | _       |  |  |
| rt.dr          | ao.conf                                                           | Analog output<br>direction | Dir / rew<br>(Dir / rev)<br>0: REVERSE                                                        | 0 (For all eight analog outputs)   | -       |  |  |
| (rt.dr)        | (AU.CONF)                                                         |                            | 1: DIRECT                                                                                     |                                    |         |  |  |
| rt.mp          | ao.conf                                                           |                            | For all channel 1 to 24                                                                       | For all channel 1 to               |         |  |  |
| (rt.mp)        | (AO.CONF)                                                         | Analog Mapping             | Refer Note 3 and Refer<br>Table 20                                                            | Refer Note 3 and<br>Refer Table 20 | -       |  |  |
| rt.rd          | ao.conf                                                           | Analog output reading      | max/min<br>(MAX/MIN)                                                                          | 1 (For all eight                   | _       |  |  |
| (rt.rd)        | (AO.CONF)                                                         | Analog output reading      | 0: MINIMUM<br>1: MAXIMUM                                                                      | analog outputs)                    |         |  |  |
| rt.o.s.        | ao.conf                                                           | Analog Open Sensor         | UP/Down<br>(UP/Down)                                                                          | 0 (For all eight                   |         |  |  |
| (rt.o.S.)      | (AO.CONF)                                                         |                            | 0: Down<br>1: UP                                                                              | analog outputs)                    | -       |  |  |

#### Table 19 Sub Parameters of AO(Analog Output) Configuration Mode (Optional)

#### Note 3:

- 1) None means no AO(Analog Output)(Analog Output) is assigned to particular channel.
- AO O/p number = 0 represents "None". AO O/p Number = 1 to 8 represents "Analog O/P No. 1 to Analog O/P No. 8". For more details refer Table 20.
- 3) In "Analog O/P mapping" parameter, maximum 2 numbers of Analog Outputs can be assigned to each channel. i.e. each channel can have maximum two number of analog outputs simultaneously. See the example below.

**Example 1 :** If Analog O/P mapping for channel 1 = 0102 H, it means Analog output number 1 and output number 2 are assigned to channel 1. And output of channel 1 can be taken on Analog Output number 1 and number 2.

**Example 2 :** If Analog O/P mapping for channel 3 = 0001 H, it means Analog Output number 1 is assigned to channel 3. And output of channel 3 can be taken on Analog Output number 1.

| Analog Output number<br>(Decimal) | Analog Output number<br>(Hex) | Setting Name and<br>Description   |
|-----------------------------------|-------------------------------|-----------------------------------|
| 0                                 | 0 x 00                        | none<br>(None)(Default)           |
| 1                                 | 0 x 01                        | <b>Rt.01</b><br>(Analog Output-1) |
| 2                                 | 0 x 02                        | <b>Rt.02</b><br>(Analog Output-2) |

| Table 20 | AO(A | nalog   | Output)  | descri | ption |
|----------|------|---------|----------|--------|-------|
|          | /    | india g | o acpacy | 400011 |       |

r

# masibus

A Sonepar Company

| 3 | 0 x 03 | <b>Rt.03</b><br>(Analog Output-3) |
|---|--------|-----------------------------------|
| 4 | 0 x 04 | <b>Rt.04</b><br>(Analog Output-4) |
| 5 | 0 x 05 | <b>Rt.05</b><br>(Analog Output-5) |
| 6 | 0 x 06 | Rt.06<br>(Analog Output-6)        |
| 7 | 0 x 07 | Rt.07<br>(Analog Output-7)        |
| 8 | 0 x 08 | Rt.08<br>(Analog Output-8)        |

### Table 21 Sub Parameters of Communication Configuration Mode

| Sub param                   | Sub parameters of Communication Configuration Mode |                           |                                                                                                    |         |                           |  |
|-----------------------------|----------------------------------------------------|---------------------------|----------------------------------------------------------------------------------------------------|---------|---------------------------|--|
| Data<br>Window              | Parameter<br>Window                                | Name                      | Setting name and description                                                                                                    | Default | Shows only if             |  |
| Symbol                      | Symbol                                             |                           |                                                                                                    | value   |                           |  |
| <b>sr.no</b><br>(Sr.no)     | CM.conf<br>(CM.CONF)                               | Unit ID                   | 1 to 247                                                                                                    | 1       | -                         |  |
| C1.B.r.                     | CM.conf                                            | Com Port 1                | <b>9600/19.2k// 57.6k</b><br>(9600/19.2k)                                                                                                    |         |                           |  |
| (C1.b.r.)                   | (CM.CONF)                                          | Baud rate                 | 0: 9600<br>1: 19.2 K<br>2: 57.6 K                                                                                                    | 1       | -                         |  |
| <b>C1.pr</b><br>(C1.Pr)     | CM.conf<br>(CM.CONF)                               | Com Port 1<br>Parity bits | P.nS.2/P.o.s1/P.ES.1/<br>P.nS.1/P.o.s2/P.ES.2<br>(P.n.S.2/P.o.S.1/P.e.S.1/<br>P.n.S.1/P.o.S.2/P.e.S.2)<br>0: PARITY NONE, STOP BIT 2<br>1:PARITY ODD, STOP BIT- 1<br>2:PARITY EVEN, STOP BIT- 1<br>3: PARITY NONE, STOP BIT 1<br>4:PARITY ODD, STOP BIT 2<br>5:PARITY EVEN, STOP BIT- 2   | 1       | -                         |  |
| <b>C2.B.r.</b><br>(C2.b.r.) | <b>CM.conf</b><br>(CM.CONF)                        | Com Port 2<br>Baud rate   | <b>9600/19.2k// 57.6k</b><br>(9600/19.2k)<br>0: 9600<br>1: 19.2 K<br>2: 57.6 K                                                                                                    | 1       | Com Port 2 is required    |  |
| <b>C2.pr</b><br>(C2.Pr)     | CM.conf<br>(CM.CONF)                               | Com Port 2<br>Parity bits | P.nS.2/P.o.s1/P.ES.1/<br>P.nS.1/P.o.s2/P.ES.2<br>(P.n.S.2/P.o.S.1/P.e.S.1/<br>P.n.S.1/P.o.S.2/P.e.S.2)<br>0: PARITY NONE, STOP BIT 2<br>1:PARITY ODD, STOP BIT- 1<br>2:PARITY EVEN, STOP BIT- 1<br>3: PARITY NONE, STOP BIT- 1<br>4:PARITY ODD, STOP BIT- 2<br>5:PARITY EVEN, STOP BIT- 2 | 1       | Com Port 2 is<br>required |  |
| E.iP.                       | CM.conf                                            | Ethernet IP               |                                                                                                    | Refer   | Ethernet is               |  |
| (E.iP.)                     | (CM.CONF)                                          | Address                   | Refer Note 4:                                                                                                    | Note 4: | required                  |  |
| e.msk                       | CM.conf                                            | Ethenet                   | Pofor Noto 4                                                                                                    | Refer   | Ethernet is               |  |
| (E.mSk)                     | (CM.CONF)                                          | masking                   |                                                                                                    | Note 4: | required                  |  |

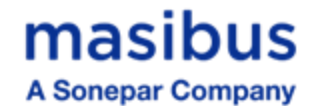

| e.gty   | CM.conf   | Ethernet | Defer Note 4  | Refer   | Ethernet is |  |
|---------|-----------|----------|---------------|---------|-------------|--|
| (E.Gty) | (CM.CONF) | Gateway  | Refer Note 4. | Note 4: | required    |  |
| Nata A  |           |          |               |         |             |  |

#### Note 4:

 PARAMETER Window shows sub parameter configuration name.
 i.e. while setting Ethernet IP (E.Ip.), Ethenet IP 1(E.ip.1) will be shown on parameter window. And so on. All sub parameters of Ethernet configuration will be shown as explained.

- 2) E.IP.1 , E.IP.2, E.IP.3 and E.IP.4 is for setting Ethernet IP address. Value should be entered sequencially. i.e. if Ethernet IP address of 192.168.100.190 needs to be configured , then set value 192 to E.IP.1, set value 168 to E.IP.2, set value 100 to E.IP.3 and then set value 190 to E.IP.4.
- **3)** E.msk is for setting Ethernet mask address and E. Gty is for setting Ethernet Gateway address. Both settings must be set as explained in above note.

| Sub parameters of Display Configuration Mode |                     |                                                                                                    |                                                                                                    |         |         |  |
|----------------------------------------------|---------------------|----------------------------------------------------------------------------------------------------|----------------------------------------------------------------------------------------------------|---------|---------|--|
| Data<br>Window                               | Parameter<br>Window | Name                                                                                                    | Setting name and description                                                                                                    | Default | Shows   |  |
| Symbol                                       | Symbol              |                                                                                                    |                                                                                                    |         | Only II |  |
| fw.dp.                                       | dp.conf             |                                                                                                    | inp.t/p.l.m.per/e.l.m.per/amb/en.unit/sr.no/                                                                                                    |         |         |  |
| (Fv.dP.)                                     | (DP.CONF)           | Favorit<br>Display<br>type(After<br>setting it,it<br>will be shown<br>on parameter<br>window<br>during run<br>mode only) | prg.dsp/p.l.rec.t/e.l.rec.t<br>(INP.T/P.L.M.PER/E.L.M.PER/AMB/EN.UNIT/SR.NO/<br>PRG.DSP/P.L.REC.T/E.L.REC.T)<br>0: INPUT TYPE<br>1: Periodic Log Memory Percentage(Optional)<br>2: Event Log Memory Percentage (Optional)<br>3: Ambient<br>4: ENGINEERING UNIT(see Table 23)<br>(1 to 24 Channels)<br>5: SERIAL NUMBER(Refer Note : 5)<br>6: PROGRAMMABLE DISPLAY(Refer Note : 5)<br>7: Periodic Log record Number(Optional)<br>8: Event Log Record Number(Optional) | 0       | -       |  |
| Led                                          | dp.conf             |                                                                                                    | as-cs / as1-as2 / as-os / as-DIs<br>(AS-CS / AS1-AS2 / AS-OS / AS-DIS)                                                                                                    |         |         |  |
| (Led) (DP.CONF) Status LEI<br>Configurati    |                     | Status LED<br>Configuration                                                                                              | <ul> <li>0: ALARM STATUS - CONTROL STATUS</li> <li>1: ALARM 1 STATUS- ALARM 2 STATUS</li> <li>2: ALARM STATUS-OPEN COLLECTOR STATUS</li> <li>3: ALARM STATUS-DIGITAL INPUT STATUS</li> <li>(Refer Note : 5)</li> </ul>                                                                                                    |         | -       |  |
| t.out                                        | dp.conf             | Timeout for                                                                                                    |                                                                                                    |         |         |  |
| (t.oUt)                                      | (DP.CONF)           | display back<br>to Run Mode                                                                                              | 10 to 100 Seconds                                                                                                    | 60      | -       |  |
| Fltr                                         | dp.conf             | IIR Filter to                                                                                                    |                                                                                                    | 0       |         |  |
| (FLtr)                                       | (DP.CONF)           | reading                                                                                                    | U TO 9 (RETER NOTE : 4)                                                                                                    | U       | -       |  |

#### Table 22 Sub Parameters of Display Configuration Mode

#### <u>Note 5 :</u>

1) During Run Mode user can see favorite display on PARAMETER Window. User can see Input type(of all channels) / Log memory percentage(Optional) / Ambient Temperature /

Engineering Units(Assigned all channels) / Serial Number of the 85XX+ for communication purpose.

- 2) User can set the engineering unit to a particular channel. Also user can see the engineering unit of a particular channel during run mode on PARAMETER Window. Total 33 number of engineering units are provided with this Product. Different Engineering Units are shown in Table 23.
- 3) In programmable display mode, user can program 6 digit Alphanumeric display for channel name by giving ASCII value of characters "-, ., /, 0 to 9, <, >, A to Z, \, space". User can set different tag name to different channels. Note that, this programmable display can only be set by means of configuration software and not by front keypad. For more detail, refer Table 52 and Table 53.
- 4) LED configuration is for displaying different kind of status. It is explained below.
  - If user wants to see the status of Alarm Status and Control Output Status(Optional), user needs to set LED = 0. Thus Alarm Status(here Alarm status is either of Alarm 1 Status or Alarm 2 Status) and Control Output Status will be displayed (24 LEDs on left side will indicate Alarm status and 24 LEDs on right side will indicate Control Output Status(Optional).
  - If user wants Alarm 1 Status and Alarm Status 2 to be displayed then user must set LED =1. Thus Alarm 1 Status and Alarm 2 Status will be displayed (24 LEDs on left side will indicate Alarm 1 Status and 24 LEDs on right side will indicate Alarm 2 Status.
  - If user wants Alarm status and Open Collector Output Status(**Optional**) to be displayed then user needs to set LED = 2. Thus Alarm Status(here Alarm status is either of Alarm 1 Status or Alarm 2 Status) and Open Collector Output Status will be displayed (24 LEDs on left side will indicate Alarm status and 24 LEDs on right side will indicate Open Collector Output Status(**Optional**).
  - If user wants Alarm status and Digital Input Status(Optional) to be displayed then user needs to set LED = 3. Thus Alarm Status(here Alarm status is either of Alarm 1 Status or Alarm 2 Status) and Digital Input Status will be displayed (24 LEDs on left side will indicate Alarm status and 16 LEDs on right side will indicate Digital Input Status(Optional).
- 5) Filter is for Stability of PV data Whenever required. Filter = 0 means no filter is applied on PV data. While Filter = 1 to 10 means Filter of Low value to High value is applied on PV data.

| Туре   | Unit NO<br>(Decimal) | Unit NO<br>(Hex) | Type<br>Display |  |  |
|--------|----------------------|------------------|-----------------|--|--|
| VOLT   | 0                    | 0 x 00           | VOLT            |  |  |
| mV     | 1                    | 0 x 01           | mV              |  |  |
| AMP    | 2                    | 0 x 02           | AMP             |  |  |
| mA     | 3                    | 0 x 03           | mA              |  |  |
| OHM    | 4                    | 0 x 04           | OHM             |  |  |
| M.OHM  | 5                    | 0 x 05           | M.OHM           |  |  |
| WATT   | 6                    | 0 x 06           | WATT            |  |  |
| KW     | 7                    | 0 x 07           | KW              |  |  |
| MW     | 8                    | 0 x 08           | MW              |  |  |
| DEG C  | 9                    | 0 x 09           | °C              |  |  |
| DEG F  | 10                   | 0 x 0A           | ۴               |  |  |
| KG/CM2 | 11                   | 0 x 0B           | KG/CM2          |  |  |
| PSI    | 12                   | 0 x 0C           | PSI             |  |  |

#### **Table 23 Different Engineering Units**

| Туре  | Unit NO<br>(Decimal) | Unit NO<br>(Hex) | Type<br>Display |
|-------|----------------------|------------------|-----------------|
|       |                      |                  |                 |
| mBAR  | 17                   | 0 x 11           | mBAR            |
| GPM   | 18                   | 0 x 12           | GPM             |
| GPS   | 19                   | 0 x 13           | GPS             |
| mm    | 20                   | 0 x 14           | mm              |
| METER | 21                   | 0 x 15           | METER           |
| СМ    | 22                   | 0 x 16           | CM              |
| mSEC  | 23                   | 0 x 17           | mSEC            |
| SEC   | 24                   | 0 x 18           | SEC             |
| MI    | 25                   | 0 x 19           | MI              |
| HOUR  | 26                   | 0 x 1A           | HOUR            |
| HZ    | 27                   | 0 x 1B           | HZ              |
| RPM   | 28                   | 0 x 1C           | RPM             |

# masibus

A Sonepar Company

85XX<sup>+</sup> (Scanner / DAQ) REF NO: m83B/om/101 Issue No: 21

| PSI <a></a> | 13 | 0 x 0D | PSI <a></a> |
|-------------|----|--------|-------------|
| PSI <g></g> | 14 | 0 x 0E | PSI <g></g> |
| KPA         | 15 | 0 x 0F | KPA         |
| BAR         | 16 | 0 x 10 | BAR         |

| RPH | 29 | 0 x 1D | RPH |
|-----|----|--------|-----|
| PPM | 30 | 0 x 1E | PPM |
| uS  | 31 | 0 x 1F | uS  |
| PH  | 32 | 0 x 20 | PH  |
|     |    |        |     |

# Table 24 Sub Parameters of Logging Configuration Mode

| -                                                       |                             |                                    |                                      |                |                            |         |
|---------------------------------------------------------|-----------------------------|------------------------------------|--------------------------------------|----------------|----------------------------|---------|
| Sub parameters of Logging Configuration Mode (Optional) |                             |                                    |                                      |                |                            |         |
| Data<br>Window                                          | Parameter<br>Window         | Name                               | Setting name a                       | nd description | Default value              | Shows   |
| Symbol                                                  | Symbol                      |                                    |                                      |                |                            | Only II |
| <b>p.log</b>                                            | lg.conf                     | Periodic Logging<br>Enable         | strt/stop<br>0: STOP<br>1: START     | (Strt/Stop)    | 0                          | -       |
| p.l.mp                                                  | lg.conf                     | Periodic Log<br>channel<br>mapping | yes / no<br>0 : NO<br>1 : YES        | (YES/NO)       | 0 (for all 24<br>channel)  | -       |
| (P.L.MP)                                                | (LG.CONF)                   | (selection)                        | 1. 120                               |                | (Refer Note 6)             |         |
| p.l.md                                                  | lg.conf                     | Periodic Logging<br>Mode           | hold/OWLP<br>(HOLD/OVLP)<br>0: HOLD  |                | 0<br>(Refer Note 6)        | -       |
| (P.L.md)                                                | (LG.CONF)                   |                                    | 1: OVERLAP                           |                |                            |         |
| P.M.RS                                                  | lg.conf                     | Periodic Log<br>Memory             | yes / no                             | (YES/NO)       | 0                          | _       |
| (P.M.rS)                                                | (LG.CONF)                   | Reset(/Clear)                      | 1: YES                               |                | (Refer Note 6)             | _       |
| <b>p.l.HH</b><br>(P.L.HH)                               | <b>lg.conf</b><br>(LG.CONF) | Periodic Log<br>time - Hour        | 0 to 23                              |                | 0<br>(Refer Note 6)        | -       |
| <b>p.l.mm</b><br>(P.L.MM)                               | <b>lg.conf</b><br>(LG.CONF) | Periodic Log<br>time – Minute      | 0 to 59                              |                | 0<br>(Refer Note 6)        | -       |
| <b>p.l.ss</b><br>(P.L.SS)                               | <b>lg.conf</b><br>(LG.CONF) | Periodic Log<br>time – Second      | 0 to                                 | 59             | 1<br>(Refer Note 6)        | -       |
| E.log<br>(E.LOG)                                        | <b>lg.conf</b><br>(LG.CONF) | Event Logging<br>Enable            | strt/stop<br>0: STOP<br>1: START     | (Strt/Stop)    | 0                          | -       |
| E.l.mp                                                  | lg.conf                     | Event Log                          | yes / no                             | (YES/NO)       | 0 (for all 24              |         |
| (E.L.MP)                                                | (LG.CONF)                   | channel<br>mapping<br>(selection)  | 0 : NO<br>1: YES                     |                | channel)<br>(Refer Note 6) | -       |
| E.I.md                                                  | lg.conf                     |                                    | hold/OWLP                            |                |                            |         |
| (E.L.Md)                                                | (LG.CONF)                   | Event Logging<br>Mode              | (HOLD/OVLP)<br>0: HOLD<br>1: OVERLAP |                | 0                          | -       |
| E.M.RS                                                  | lg.conf                     | Event Log<br>Memory                | <b>yes / no</b><br>0 · NO            | (YES/NO)       | 0                          | _       |
| (E.M.rS)                                                | (LG.CONF)                   | Reset(/Clear)                      | 1: YES                               |                |                            |         |
| Hour<br>(Hour)                                          | lg.conf<br>(LG.CONF)        | RTC – Hour                         | 0 to                                 | 23             | 0                          | -       |
| Min                                                     |                             |                                    |                                      |                |                            |         |
| (Min)                                                   | (LG.CONF)                   | RTC – Minute                       | 0 to                                 | 59             | 0                          | -       |
| Sec                                                     | lg.conf                     | RTC – Second                       | 0 to                                 | 59             | 0                          | -       |

| 85XX⁺ (Scanner / DAQ)<br>REF NO: m83B/om/101<br>Issue No: 21 |           |             |          | Ma<br>A Sonep | sibus |
|--------------------------------------------------------------|-----------|-------------|----------|---------------|-------|
| (Sec)                                                        | (LG.CONF) |             |          |               |       |
| Date                                                         | lg.conf   | BTC Data    | 1 10 21  | 0             |       |
| (date)                                                       | (LG.CONF) | RTC – Date  | 1 10 31  | 0             | -     |
| Mon                                                          | lg.conf   | RTC Month   | 1 to 12  | 0             |       |
| (Mon)                                                        | (LG.CONF) | RTC – Month | 1 10 12  | 0             | -     |
| year                                                         | lg.conf   | BTC Voor    |          | 0             |       |
| (yEAr)                                                       | (LG.CONF) | RTC – Year  | 1 10 200 | 0             | -     |

### Note 6:

- 1) Periodic and Event Channel mapping (selection) parameter is used to select the channels for data logging. Mapping cannot be changed during Data logging is ON. For channel mapping first stop logging, retrieve records and reset memory.
- 2) In Hold mode Data logging will be stop after memory is full. In Ovelap mode datalogging will again start from 1<sup>st</sup> record after memory is full record and Roll over count will increment. Roll over count will increment as per how many times memory was full.
- 3) Periodic (**P.M.RS**) and Event (**E.M.RS**) logging memory reset parameter is only apply if Periodic and Event logging is in stop condition.
- 4) Periodic Log time is settable in HH:MM:SS format. By default it is 00:01:00.
- 5) RTC related parameters are for setting date and time in Data logging.

| Sub parameters of USB Configuration Mode |                     |                                                 |                                               |                  |                                         |  |
|------------------------------------------|---------------------|-------------------------------------------------|-----------------------------------------------|------------------|-----------------------------------------|--|
| Data<br>Window                           | Parameter<br>Window | Name                                            | Setting name and description                  | Default<br>value | Shows only if                           |  |
| Symbol                                   | Symbol              |                                                 |                                               | Value            |                                         |  |
| u.Cnf                                    | u.fetch             | FETCH data<br>from 85XX+ and                    | start (Start)<br>0: START                     | 0                | -                                       |  |
| (U.Cnf)                                  | (U.Fetch)           | store into USB                                  | (Refer Note 6)                                |                  |                                         |  |
| u.Cnf                                    | u.p.f.en            | USB Periodic                                    | <b>Yes / no</b><br>(YES/NO)                   |                  |                                         |  |
| (U.Cnf)                                  | (U.P.F.EN)          | Fetching Enable                                 | 0 : NO<br>1: YES<br>(Refer Note 7)            |                  | -                                       |  |
| u.Cnf                                    | u.p.f.MOD           | USB Periodic                                    | u.f.full/ u.f.time<br>(U.F.FULL / U.F.TIME)   | 0                |                                         |  |
| (U.Cnf)                                  | (U.P.F.MOD)         | Selection                                       | 0 : U.F.FULL<br>1: U.F.TIME<br>(Refer Note 7) | 0                | -                                       |  |
| u.Cnf                                    | u.p.f.t.hh          | USB Periodic<br>Fetching By last                | 0 to 23<br>(Refer Note 7)                     | 1                | U.F.TIME is selected in                 |  |
| (U.Cnf)                                  | (U.P.F.T.HH)        | logged Hours                                    | . ,                                           |                  | U.P.F.MOD                               |  |
| u.Cnf                                    | u.p.f.t.dy          | USB Periodic<br>Fetching By last<br>logged Davs | 0 to 180<br>(Refer Note 7)                    | 0                | U.F.TIME is<br>selected in<br>U.P.F.MOD |  |
|                                          |                     | - <u> </u>                                      |                                               |                  |                                         |  |

#### Table 25 Sub parameters of USB Configuration Mode(Optional)

# Masibus

85XX<sup>+</sup> (Scanner / DAQ) REF NO: m83B/om/101 Issue No: 21

| <b>u.Cnf</b><br>(U.Cnf) | <b>u.p.re.p.f</b><br>(U.P.RE.P.F) | USB Fetched<br>Periodic records<br>per file selection | 10 to 6000 (x10)<br>(Refer Note 7) | 6000 | - |
|-------------------------|-----------------------------------|-------------------------------------------------------|------------------------------------|------|---|
| u.Cnf                   | u.e.f.en                          | LISB Event                                            | Yes / no<br>(YES/NO)               |      |   |
| (U.Cnf)                 | (U.E.F.EN)                        | Fetching Enable                                       | 0 : NO<br>1: YES<br>(Refer Note 7) | 0    | - |
| <b>u.Cnf</b><br>(U.Cnf) | <b>u.e.re.p.f</b><br>(U.E.RE.P.F) | USB Fetched<br>Event records<br>per file selection    | 10 to 6000 (x10)<br>(Refer Note 7) | 6000 | - |

#### Note 7:

- 1) Before proceeding for setting of data fetching by USB Mass storage device (MSD), make sure that USB Mass storage device follows the specification.
- 2) Periodic and Event records can be fetched into USB MSD. All settings for data retrieval should be configured through USB menu.
- Through menu, first select what type of data user wants to fetch Periodic data / Event data / both.
- 4) If user wants to fetch Periodic data then two possible fetching methods are there. Those are Periodic Fetch FULL and Periodic Fetch by TIME.
  - Periodic Fetch FULL : In this fetching method, all periodic logged data in 85XX+ will be fetched and stored into USB MSD.
  - Periodic Fetch by TIME : In this fetching method, last periodic logged data is fetched based on U.P.F.T.HH and U.P.F.T.DY selection. If user wants to fetch periodic data of last 3 hours , then user has to write U.P.F.T.HH = 3. If user wants to fetch periodic data of last 4 Days, then user has to write U.P.F.T.DY = 4. Note that, if user wants to fetch data of last 6 hours , but total logged data is of only 3 hours then, data fetched will be of 3 hours only. If Log time is set for 1 second and user wants to retrieve data of 1 hour, so total number of records will be approximately 3600 to 3609.
  - In periodic data fetching by time or full fetch, total number of records fetched will be vary from Total number of Records fetched minus 0 to 18.e.g. total number of fetched records are 1000 then in file records will be 982 to 1000 depending upon Number of log channels selected.
  - In fetch by time mode data will be fetched perfectly only when logging is continuously ON and no power OFF after logging is started.
- 5) User can select "N" number of records to be stored in single file. In this manner, user can create multiple files based on number of records selected. i.e. a new file is automatically created if "N" number of records are fetched in one file. Note that, user can set maximum 60000 records per file. Refer following example.
  - If user wants to store Periodic data of only 1000 records in one file and another 1000 Periodic records should be stored in another file and so on, then user has to set U.P.RE.P.F = 100. Note that, here value will be stored in multiple of 10.
  - If user wants to store Event data of only 500 records in one file and another 500 Event records should be stored in another file and so on, then user has to set U.E.RE.P.F = 50. Note that, here value will be stored in multiple of 10.
  - In Event data fetching, total number of records fetched will be vary from Total number of Records fetched minus 0 to 14.e.g. total number of fetched records are 1000 then in file records will be 986 to 1000.
- 6) After setting all parameters, user has to start fetching by going into the menu parameter "U.FETCH" and giving command "START". Fetched data will be stored into USB Mass

storage device into .xls format. Note that, USB fetching can not be started unless USB Mass storage device is not connected.

7) When USB Mass storage device is connected, then different kinds of messages, based on USB Fetching condition, will be popped up on Parameter window of 85XX+. Refer Following USB messages.

| USB Messages | Description                                            | Condition of occurrence                  |  |  |
|--------------|--------------------------------------------------------|------------------------------------------|--|--|
| USB.DET      | USB Detected                                           | When USB Mass storage device is          |  |  |
|              |                                                        | connected                                |  |  |
| USB          | Data is being fetched from                             | ENTER key is pressed when "USB.DET"      |  |  |
|              | 85XX+ and is being stored into                         | is popped up. <b>OR</b> When "START" in  |  |  |
|              | USB Mass storage device. "U.FETCH" parameter is given. |                                          |  |  |
| USB.F.OK     | USB Fetching completed.                                | When All data is fetched and stored into |  |  |
|              |                                                        | USB Mass storage device.                 |  |  |
| USB.FUL      | USB Mass storage device is                             | When USB Mass storage device has not     |  |  |
|              | full.                                                  | enough space for storing data.           |  |  |
| USB.ERR      | USB Mass storage device                                | When format of USB Mass storage          |  |  |
|              | format error.                                          | device is other than FAT16 / FAT32       |  |  |
|              |                                                        | format.                                  |  |  |

#### Table 26 USB Messages and Description

- 8) When "USB.DET" is popped up in parameter window, user can either start fetching data by pressing ENTER key in run mode or user can come out of the "USB.DET" message by pressing ESC key. For later case, user can fetch data by going into the menu and giving "START" in "U.FETCH" parameter.
- **9)** After completion of Fetching data, "USB.F.OK." message will be popped up. After this message , user can fetch again by pressing ESC key first and then going into the menu and giving "START" in "U.FETCH" parameter.
- **10)** If "USB.FUL" or "USB.ERR" message is popped up, then user has to disconnect the USB Mass storage device and connect the USB Mass storage device which is as per USB Specification.
- **11)** File Name in USB Storage for Periodic Logging is DDHHMM-P and For Event Logging is DDHHMM-E. If successive fetching occur multiple time in same minute then it will over write File.

#### 3) Calibration Mode :

Pressing MENU key DATA window shows **Cal** (CAL) message and Parameter window shows **MODE**(Mode) message. Press MENU key again PARAMETER window shows **pWd** (PWD) message(if and only if password is set then only. Otherwise it will enter into sub menu), press MENU Key to enter into edit mode of password and then press INCREMENT key or DECREMENT key to modify the password and then press MENU Key to enter into Calibration Mode. DATA window shows **Amb** (Amb) message and PARAMETER window shows **CAL** (CAL) message. By pressing MENU Key, DATA window shows current Ambient Value. Then use MENU Key to enter into editing mode and use INCREMENT and DECREMENT key to modify value if required. OR press INCREMENT key again to go to next parameter **Cal.z** (CAL.Z). Channelwise Calibration can be used here.However there is not need of calibration to be set channelwise. ESCAPE KEY is used to come out CAL.Z(sub parameter of Calibration mode).

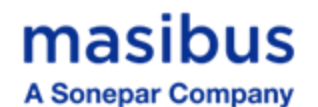

#### Table 27 Calibration Mode Parameters

| Calibration    | Mode                |                                 |                                               |         |                             |
|----------------|---------------------|---------------------------------|-----------------------------------------------|---------|-----------------------------|
| Data<br>Window | Parameter<br>Window | Name                            | Setting name and description                  | Default | Shows only if               |
| Symbol         | Symbol              |                                 |                                               | Value   |                             |
| <b>0</b><br>0  | <b>pwd</b><br>(PWD) | Calibration Mode<br>Password    | 0 to 9999                                     | 0       | Password is other than zero |
| Amb<br>(Amb)   | Cal<br>(CAL)        | Ambient Calibration             | Ambient Adjustment                            | -       | -                           |
| Cal.z          | Cal                 | Thermocouple, Rtd               | Depending on PV sensor type                   |         |                             |
| (CAL.Z)        | (CAL)               | and Linear Zero<br>Calibtriaon  | selected (1 to 24 Channels)                   | -       | -                           |
| Cal.s          | Cal                 | Thermocouple, Rtd               | Depending on PV sensor type                   |         |                             |
| (CAL.S)        | (CAL)               | and Linear Span<br>Calibtriaon  | selected (1 to 24 Channels)                   | -       | -                           |
| rtr.z          | Cal                 | Analog O/P voltage              | Depending on Retrasmission                    |         |                             |
| (rtr.Z)        | (CAL)               | and current Zero<br>calibration | (1 to 8 Analog Outputs)<br>( <b>Optional)</b> | -       | -                           |
| rtr.s          | Cal                 | Analog O/P voltage              | Depending on Retrasmission                    |         |                             |
| (rtr.S)        | (CAL)               | and current Span<br>calibration | (1 to 8 Analog Outputs)<br>( <b>Optional)</b> | -       | -                           |

#### 4) Security Mode :

Pressing MENU key DATA window shows **sCr.t** (SCr.t) message and Parameter window shows **MODE**(Mode) message. Press MENU key again PARAMETER window shows **pWd** (PWD) message(if and only if password is set then only. Otherwise it will enter into sub menu), press MENU Key to enter into edit mode of password and then press INCREMENT key or DECREMENT key to modify the password and then press MENU Key to enter into Security Mode. DATA window shows **Pr.md** (Pr.md) message and PARAMETER window shows **SCURTY** (SCURTY) message. By pressing MENU Key, DATA window shows current password of Program Mode.Then use MENU Key to enter into editing mode and use INCREMENT and DECREMENT key to modify value if required. OR press INCREMENT key again to go to next parameter **Cf.md** (CF.md). ESCAPE KEY is used to come out CF.md (sub parameter of Security mode).

| Security Mode           |                     |                                        |                  |         |                                              |  |  |  |
|-------------------------|---------------------|----------------------------------------|------------------|---------|----------------------------------------------|--|--|--|
| Data<br>Window          | Parameter<br>Window | Name                                   | Setting name and | Default | Shows only if                                |  |  |  |
| Symbol                  | Symbol              |                                        | description      | value   |                                              |  |  |  |
| <b>0</b><br>0           | <b>pwd</b><br>(PWD) | Security Mode<br>Password              | 0 to 9999        | 0       | Password of Secuirty mode is other than zero |  |  |  |
| <b>pr.md</b><br>(Pr.md) | scurty<br>(SCURTY)  | Set Password for<br>Program Mode       | 0 to 9999        | 0       | -                                            |  |  |  |
| <b>CF.md</b><br>(CF.md) | scurty<br>(SCURTY)  | Set Password for<br>Configuration Mode | 0 to 9999        | 0       | -                                            |  |  |  |

**Table 28 Security Mode Parameters** 

# masibus

A Sonepar Company

| <b>Cl.md</b><br>(CL.md) | scurty<br>(SCURTY) | Set Password for<br>Configuration Mode | 0 to 9999                        | 0 | - |
|-------------------------|--------------------|----------------------------------------|----------------------------------|---|---|
| <b>sp.md</b><br>(SP.md) | scurty<br>(SCURTY) | Set Password for<br>Security Mode      | 0 to 9999                        | 0 | - |
| <b>f.rst</b><br>(F.rSt) | scurty<br>(SCURTY) | Factory reset                          | See Factory reset parameter menu | - | - |

#### Factory Reset Parameter :

By pressing MENU key again ,PARAMETER window shows **pWd** (PWD) message. Then press MENU Key to enter into edit mode of password and then press INCREMENT key or DECREMENT key to modify the password and then press MENU Key to enter into Factory Reset Menu. In the menu, DATA window shows **CAL** (CAL) message and PARAMETER window shows **f.rst** (F.RST) message. By pressing MENU Key, it enters into editing mode and use INCREMENT and DECREMENT key to modify which value you needs to be of default value OR press INCREMENT key again to go to next parameter **Cf.md** (CF.md). ESCAPE KEY is used to come out CF.md (sub parameter of Security mode).

#### Table 29 Factory Reset Menu

| Factory Reset Parameter Menu |                         |                                                          |                                                                                        |                  |               |  |
|------------------------------|-------------------------|----------------------------------------------------------|----------------------------------------------------------------------------------------|------------------|---------------|--|
| Data<br>Window               | Parameter<br>Window     | Name                                                     | Setting name and description                                                           | Default<br>value | Shows only if |  |
| Symbol                       | Symbol                  |                                                          |                                                                                        |                  |               |  |
| <b>0</b><br>0                | <b>pwd</b><br>(PWD)     | Factory reset Mode<br>Password                           | 0 to 9999                                                                              | 0                | -             |  |
| CAL                          | f.rst                   | CAL-Set Calibration                                      | Only calibration set to                                                                |                  |               |  |
| (CAL)                        | (F.RST)                 | values to factory default<br>value                       | (Refer Note 8)                                                                         | -                | F.RST = 0     |  |
| para<br>(PArA)               | <b>f.rst</b><br>(F.RST) | PARA-Set Parameter<br>values to factory default<br>value | All parameters excluding<br>calibration will set to<br>default value<br>(Refer Note 8) | -                | F.RST = 1     |  |
| All<br>(ALL)                 | <b>f.rst</b><br>(F.RST) | ALL-Set ALL values to<br>factory default value           | Calibration and parameters will<br>set to default value<br>(Refer Note 8)              | -                | F.RST = 2     |  |

#### Note 8:

 After resetting Calibration / Parameters / All values to factory reset values, the DATA window will display wait (Wait) message for few seconds and then display will reset automatically with default factory values.

# masibus

A Sonepar Company

# 8. ALARM OUTPUT, CONTROL OUTPUT , DIGITAL OUTPUT AND WATCHDOG OUTPUT OPERATION

## 8.1 Alarm Output Operation

- Every single channel can have maximum 3 set points. 2 for Alarm outputs(1 for Alarm 1 Set Point and 1 for Alarm 2 Set Point) and 1 for Control Set Point, totaling 48 alarm outputs and 24 control outputs for 24 number of channels. Control Outputs are **Optional**.
- 8 Relays and/or 24 Open Collectors can be used as DO(Digital Output ). All Digital Outputs are **Optional**.
- Following tables shows Alarm Output , control output and digital output operation.

#### Table 30 Alarm 1 and Alarm 2 Momentary Alarm Logic

#### ALARM AL1

#### MOMEMTARY ALARM

(when in abnormal condition ack not pressed)

| CONDITION |       |       |                           | NORMAL | ABNORMAL | UP (O/S) | DOWN (O/S) | ACK (2) | NORMAL <sup>(1)</sup> | ACK <sup>(3)</sup> |
|-----------|-------|-------|---------------------------|--------|----------|----------|------------|---------|-----------------------|--------------------|
|           | ALARM | LATCH | LAMP                      | OFF    | FLASH    | FLASH    | OFF        |         | FLASH                 | OFF                |
|           |       | YES   | RELAY / OPEN<br>COLLECTOR | OFF    | ON       | ON       | OFF        |         | OFF                   | OFF                |
| HIGH      | ALARM | LATCH | LAMP                      | OFF    | FLASH    | FLASH    | OFF        |         | OFF                   | OFF                |
| ASP1      |       | NO    | RELAY / OPEN<br>COLLECTOR | OFF    | ON       | ON       | OFF        |         | OFF                   | OFF                |
|           | TRIP  |       | LAMP                      | OFF    | FLASH    | OFF      | OFF        |         | FLASH                 | OFF                |
|           |       |       | RELAY / OPEN<br>COLLECTOR | OFF    | ON       | OFF      | OFF        |         | ON                    | OFF                |
|           | ALARM | LATCH | LAMP                      | OFF    | FLASH    | OFF      | FLASH      |         | FLASH                 | OFF                |
|           |       | YES   | RELAY / OPEN<br>COLLECTOR | OFF    | ON       | OFF      | ON         |         | OFF                   | OFF                |
| LOW       | ALARM | LATCH | LAMP                      | OFF    | FLASH    | OFF      | FLASH      |         | OFF                   | OFF                |
| ASP1      |       | NO    | RELAY / OPEN<br>COLLECTOR | OFF    | ON       | OFF      | ON         |         | OFF                   | OFF                |
|           | TRIP  |       | LAMP                      | OFF    | FLASH    | OFF      | OFF        |         | FLASH                 | OFF                |
|           |       |       | RELAY / OPEN<br>COLLECTOR | OFF    | ON       | OFF      | OFF        |         | ON                    | OFF                |

#### ALARM AL2 MOMEMTARY ALARM

#### (when in abnormal condition ack not pressed)

| CONDITION |       |       |                           | NORMAL | ABNORMAL | UP (O/S) | DOWN (O/S) | ACK (2) | NORMAL <sup>(1)</sup> | ACK <sup>(3)</sup> |
|-----------|-------|-------|---------------------------|--------|----------|----------|------------|---------|-----------------------|--------------------|
|           | ALARM | LATCH | LAMP                      | OFF    | FLASH    | FLASH    | OFF        |         | FLASH                 | OFF                |
|           |       | YES   | RELAY / OPEN<br>COLLECTOR | OFF    | ON       | ON       | OFF        |         | OFF                   | OFF                |
| HIGH      | ALARM | LATCH | LAMP                      | OFF    | FLASH    | FLASH    | OFF        |         | OFF                   | OFF                |
| A\SP2     |       | NO    | RELAY / OPEN<br>COLLECTOR | OFF    | ON       | ON       | OFF        |         | OFF                   | OFF                |
|           | TRIP  |       | LAMP                      | OFF    | FLASH    | OFF      | OFF        |         | FLASH                 | OFF                |
|           |       |       | RELAY / OPEN<br>COLLECTOR | OFF    | ON       | OFF      | OFF        |         | ON                    | OFF                |
|           | ALARM | LATCH | LAMP                      | OFF    | FLASH    | OFF      | FLASH      |         | FLASH                 | OFF                |
|           |       | YES   | RELAY / OPEN<br>COLLECTOR | OFF    | ON       | OFF      | ON         |         | OFF                   | OFF                |
| LOW       | ALARM | LATCH | LAMP<br>RELAY / OPEN      | OFF    | FLASH    | OFF      | FLASH      |         | OFF                   | OFF                |
| ASP2      |       | NO    | COLLECTOR                 | OFF    | ON       | OFF      | ON         |         | OFF                   | OFF                |
|           | TRIP  |       | LAMP<br>RELAY / OPEN      | OFF    | FLASH    | OFF      | OFF        |         | FLASH                 | OFF                |
|           |       |       | COLLECTOR                 | OFF    | ON       | OFF      | OFF        |         | ON                    | OFF                |

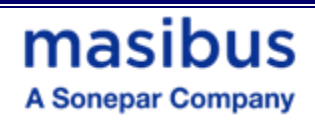

#### Table 31 Alarm 1 and Alarm 2 Maintained Alarm Logic

#### ALARM AL1

#### MAINTAINED ALARM

#### (when in abnormal condition ack is pressed)

| CONDITION |       |       |                           | NORMAL | ABNORMAL | UP (O/S) | DOWN (O/S) | ACK (2) | NORMAL <sup>(1)</sup> | ACK <sup>(3)</sup> |
|-----------|-------|-------|---------------------------|--------|----------|----------|------------|---------|-----------------------|--------------------|
|           | ALARM | LATCH | LAMP                      | OFF    | FLASH    | FLASH    | OFF        | STEADY  | STEADY                | OFF                |
|           |       | YES   | RELAY / OPEN<br>COLLECTOR | OFF    | ON       | ON       | OFF        | OFF     | OFF                   | OFF                |
| HIGH      | ALARM | LATCH | LAMP                      | OFF    | FLASH    | FLASH    | OFF        | STEADY  | OFF                   | OFF                |
| SP1       |       | NO    | RELAY / OPEN<br>COLLECTOR | OFF    | ON       | ON       | OFF        | OFF     | OFF                   | OFF                |
|           | TRIP  |       | LAMP                      | OFF    | FLASH    | OFF      | OFF        | STEADY  | STEADY                | OFF                |
|           |       |       | RELAY / OPEN<br>COLLECTOR | OFF    | ON       | OFF      | OFF        | ON      | ON                    | OFF                |
|           | ALARM | LATCH | LAMP                      | OFF    | FLASH    | OFF      | FLASH      | STEADY  | STEADY                | OFF                |
|           |       | YES   | RELAY / OPEN<br>COLLECTOR | OFF    | ON       | OFF      | ON         | OFF     | OFF                   | OFF                |
| LOW       | ALARM | LATCH | LAMP                      | OFF    | FLASH    | OFF      | FLASH      | STEADY  | OFF                   | OFF                |
| SP1       |       | NO    | RELAY / OPEN<br>COLLECTOR | OFF    | ON       | OFF      | ON         | OFF     | OFF                   | OFF                |
|           | TRIP  |       | LAMP                      | OFF    | FLASH    | OFF      | OFF        | STEADY  | STEADY                | OFF                |
|           |       |       | RELAY / OPEN<br>COLLECTOR | OFF    | ON       | OFF      | OFF        | ON      | ON                    | OFF                |

#### ALARM AL2

#### MAINTAINED ALARM

#### (when in abnormal condition ack is pressed)

| CONDITION |       |       |                           | NORMAL | ABNORMAL | UP (O/S) | DOWN (O/S) | ACK (2) | NORMAL <sup>(1)</sup> | ACK <sup>(3)</sup> |
|-----------|-------|-------|---------------------------|--------|----------|----------|------------|---------|-----------------------|--------------------|
|           | ALARM | LATCH | LAMP                      | OFF    | FLASH    | FLASH    | OFF        | STEADY  | STEADY                | OFF                |
|           |       | YES   | RELAY / OPEN<br>COLLECTOR | OFF    | ON       | ON       | OFF        | OFF     | OFF                   | OFF                |
| HIGH      | ALARM | LATCH | LAMP                      | OFF    | FLASH    | FLASH    | OFF        | STEADY  | OFF                   | OFF                |
| SP2       |       | NO    | RELAY / OPEN<br>COLLECTOR | OFF    | ON       | ON       | OFF        | OFF     | OFF                   | OFF                |
|           | TRIP  |       | LAMP                      | OFF    | FLASH    | OFF      | OFF        | STEADY  | STEADY                | OFF                |
|           |       |       | RELAY / OPEN<br>COLLECTOR | OFF    | ON       | OFF      | OFF        | ON      | ON                    | OFF                |
|           | ALARM | LATCH | LAMP                      | OFF    | FLASH    | OFF      | FLASH      | STEADY  | STEADY                | OFF                |
|           |       | YES   | RELAY / OPEN<br>COLLECTOR | OFF    | ON       | OFF      | ON         | OFF     | OFF                   | OFF                |
| LOW       | ALARM | LATCH | LAMP                      | OFF    | FLASH    | OFF      | FLASH      | STEADY  | OFF                   | OFF                |
| SP2       |       | NO    | RELAY / OPEN<br>COLLECTOR | OFF    | ON       | OFF      | ON         | OFF     | OFF                   | OFF                |
|           | TRIP  |       | LAMP                      | OFF    | FLASH    | OFF      | OFF        | STEADY  | STEADY                | OFF                |
|           |       |       | RELAY / OPEN<br>COLLECTOR | OFF    | ON       | OFF      | OFF        | ON      | ON                    | OFF                |

#### Notes :

<sup>(1)</sup> means normal condition after abnormal has occurred

(2) means ack pressed in abnormal condition

<sup>(3)</sup> means ack pressed in normal condition after abnormal has already occurred.

# masibus

85XX<sup>+</sup> (Scanner / DAQ) REF NO: m83B/om/101 Issue No: 21

A Sonepar Company

### 8.2 Control Output Operation

Control Output is the simplest form of temperature control. The output from the device is either on or off, with no middle state. For heating control, the output is on when the temperature is below the set point, and off above set point.

Since the temperature crosses the set point to change the output stage, the process temperature will be cycling continually, going from above set point to below, and back above. In cases where this cycling occurs rapidly, and to prevent contactors and valves from getting damaged, an on-off differential, or "Hysteresis," is added to the control operations. This Hysteresis assures, if temperature goes below set point by a certain amount before then only output will turn off or on again. On-Off Hysteresis prevents the output from "chattering" or making fast, continual switches if the cycling above and below the set point occurs very rapidly.

Once process value reaches down to set point–Hysteresis value relay will be energized and it will be ON until process value goes up towards Set point.

#### Table 32 Control Operation(Optional)

#### CONTROL OPERATION

#### (in abnormal condition ack will not work)

| CONDI | TION    |                           | NORMAL | ABNORMAL | UP (O/S) | DOWN<br>(O/S) | NORMAL <sup>(1)</sup> |
|-------|---------|---------------------------|--------|----------|----------|---------------|-----------------------|
| HIGH  | CONTROL | LAMP <sup>(2)</sup>       | OFF    | ON       | ON       | OFF           | OFF                   |
| CSP   |         | RELAY / OPEN<br>COLLECTOR | OFF    | ON       | ON       | OFF           | OFF                   |
| LOW   | CONTROL | LAMP <sup>(2)</sup>       | OFF    | ON       | OFF      | ON            | OFF                   |
| CSP   |         | RELAY / OPEN<br>COLLECTOR | OFF    | ON       | OFF      | ON            | OFF                   |

Upon pressing ACK key, acknowledgement will be given for ALARM/TRIP type set point in abnormal condition.

#### Notes :

<sup>(1)</sup> means normal condition after abnormal has occurred

<sup>(2)</sup> means lamp can only be applicable on the 24 LEDs at right side if LED is set to AS-CS. (i.e. LED =0) in Display Configuration.

Note that acknowledgement is not applicable for CONTROL operation. Alarm Latch function applicable only for ALARM type set point, there is no effect when TRIP or CTRL type set points are in use.

#### 8.3 Basic DO(Digital Output) Function

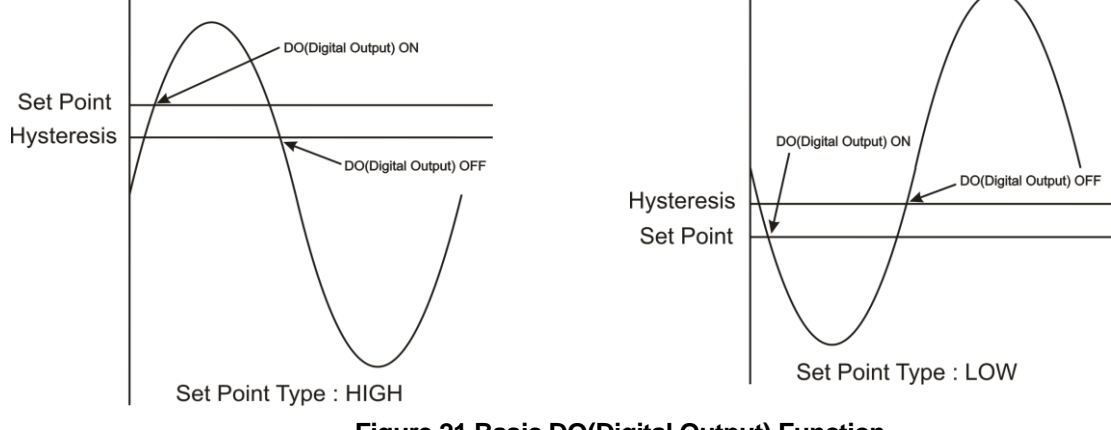

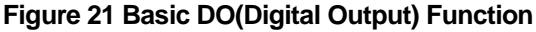

## 8.4 Watchdog Timer(WDT) / Watchdog Output Operation

The WDT, when enabled, operates from the internal Low-Power RC (LPRC) Oscillator clock source. The WDT can be used to detect system software malfunctions by resetting the device if the WDT is not cleared periodically in software. If malfunctioning of device persist even after watchdog reset device will go into shutdown mode followed by error messages on display as per Table 33. Device Fault can be monitored by a failsafe relay output which is mapped for watchdog output.

When WDT is disable device will continue to work with fault. The Fault LED will be on in this condition.

| Table 33 Error Messages and its Description |                                                    |  |  |  |  |
|---------------------------------------------|----------------------------------------------------|--|--|--|--|
| Error Messages                              | Fault                                              |  |  |  |  |
| Error 1                                     | CPU card EEPROM failure                            |  |  |  |  |
| Error 2                                     | SC 1 card ADC failure                              |  |  |  |  |
| Error 3                                     | SC 1 card EEPROM failure                           |  |  |  |  |
| Error 4                                     | SC 2 card ADC failure                              |  |  |  |  |
| Error 5                                     | SC 2 card EEPROM failure                           |  |  |  |  |
| Error 6                                     | SC 3 card ADC failure                              |  |  |  |  |
| Error 7                                     | SC 3 card EEPROM failure                           |  |  |  |  |
| Error 8                                     | CPU card Controller Hang – failure                 |  |  |  |  |
| Error 9                                     | Communication between CPU and Display card Failure |  |  |  |  |

• <u>Watchdog Relay / Open Collector:</u> This relay/Open Collector is normally in ON condition and it will be OFF when any problem occurs with Device.

# masibus

A Sonepar Company

85XX<sup>+</sup> (Scanner / DAQ) REF NO: m83B/om/101 Issue No: 21

# 9. CALIBRATION PROCEDURE

Calibration is provided for ambient temperature, PV sensor input, Analog Output (Analog Output)(**Optional)**.

First select the calibration function as described below and then follow the procedure depending on the parameter to be calibrated. The sequences of parameters that will be available for calibration are listed below:

- Ambient temperature adjustment
- PV Sensor input
- Analog Output (calibration for voltage or current)

#### Ambient temperature adjustment:-

DATA window shows Amb (Ambient temperature adjusts) and PARAMETER window shows message CAL(CAL) .Press MENU key to edit the Ambient value. DATA window shows ambient temperature measured by the Scanner / DAQ and by applying old calibration data and PARAMETER window shows amb(AMB). Press MENU key again to edit the displayed value.DP of last digit and last digit itself will blink to indicate that the value can be changed. Use Inc/Dec(Here Decrement key is used to shift the digit in editing mode) key to adjust it to desired value. Once the desired value set and press MENU key, the blinking DP will go off to indicate that the value has been registered. The Scanner / DAQ will automatically save all the new calculations. Ambient temperature adjustment is over. Press ESC key and then press Inc key to calibrate other parameters or press Escape key to come out to normal operation.

#### PV input sensor calibration:-

Note that all signal cards and all input type group must be calibrated before proceeding further. There is no need to calibrate all input types. Just calibrate only one input type from one group and all other input types from the same group will be calibrated automatically. Group calibration detail is given in following table.

| Group NO | Input type               | Calibration for input |  |  |  |  |  |
|----------|--------------------------|-----------------------|--|--|--|--|--|
| 1        | E,J,K,T,N,0-100mv        | Either of any input   |  |  |  |  |  |
| 2        | B,R,S,-10 to 20mv        | Either of any input   |  |  |  |  |  |
| 3        | Pt-100(RTD), CU53, NI120 | Either of any input   |  |  |  |  |  |
| 4        | 0-5v,1-5V, 0-10V, 4-     | Either of any input   |  |  |  |  |  |
| -        | 20mamp,0-20mamp          |                       |  |  |  |  |  |

#### **Table 34 Group Calibration Detail**

Note : Kindly Calibrate following input type for gaining better accuracy.

- 1) For Group Number 1, calibrate 0-100 mV input type.
- 2) For Group Number 2, calibrate -10 to 20 mV input type.
- 3) For Group Number 3, calibrate Pt-100(RTD) input type and
- 4) For Group Number 4, calibrate 0 to 10 V input type.

When user enters in calibration menu, DATA window shows PV value of corresponding input and PARAMETER window shows message Cal.z (Zero Calibration) and Channel Window shows 01 which indicate that zero calibration is for channel number 1. User can use any channel out of maximum number of channels(24) to calibrate input type for lower reading. Feed sensor input using a calibrator, such that process value is close to lower range value.

**Note**: The Scanner / DAQ allows the user to calibrate sensor's input anywhere in the range, but it is recommended that it should be calibrate the input at points close to lower and upper range values.

# Masibus

By pressing MENU key, DP of last digit and last digit itself will blink to indicate that the value can be changed. Use Inc/Dec(Here Decrement key is used for shifting a digit) key to correct the displayed reading to the desired process value and press MENU key. When the calculations are over, the new calibration values are stored automatically and DATA window will show the calibrated value.

When user enters in calibration menu, DATA window shows PV value of corresponding input and PARAMETER window shows message Cal.s (Span Calibration) and Channel Window shows 01 which indicate that zero calibration is for channel number 1. User can use any channel out of maximum number of channels to calibrate input type for span reading.PV display shows process value corresponding to input sensor value with old calibration data. Feed sensor input using a calibrator, such that process value is close to sensor's upper range value. Press MENU key to edit the value. Use Inc/Dec(Here Decrement key is used for shifting a digit in editing mode) key to arrive at the desired process value. Press MENU key to register the changes. When the calculations are over, the new calibration values are stored automatically and DATA window will show the calibrated value.

#### Zero and Span calibration is over.

In case, the Scanner / DAQ cannot complete the calibration due to any reason, it will hold previous calibration parameters. Calibration for input sensor is over.

#### Analog Output calibration (Voltage/current output)(Optional):-

In 85XX+, maximum 8 numbers of Analog Output(Analog Output) are available. Analog output should be measured using a highly accurate digital multi meter. If user wants Current output then Output current value needs to be calibrated. For Current output calibration, set output type as 4-20 mA. If user wants Voltage output, then Output Voltage value needs to be calibrated. For Voltage output calibration, set output type as 0-10 V.

In Calibration mode, press Inc key repeatedly, till DATA window shows message rtr.Z (Analog Output zero calibration) and PARAMETER window shows message cal (CAL). By pressing MENU key, DATA window shows 4.000 for current input and 0.000 for voltage input. PARAMETER window shows message rtr.z (RTR.Z) and channel window shows message 01 (01). Here Channel window displays the Analog O/P Number. Press MENU key to enter into editing mode. Use INC/DEC(Here Decrement key is used for shifting a digit in editing mode) key to correct the displayed reading to the measured value. The Scanner / DAQ will store zero calibration value. Press the INC key to calibrate value for other Analog Output Number. Now press ESC to come out of Analog O/P Zero calibration and press INC key to calibrate Analog Output span calibration menu.

DATA window shows the message rtr.S (Analog Output span calibration) ) and PARAMETER window shows message cal (CAL). By pressing MENU key, DATA window shows 20.000 for current input and 8.000 for voltage input. PARAMETER window shows message rtr.S (RTR.S) and channel window shows message 01 (01) . Here Channel window displays the Analog O/P Number. Press MENU key to enter into editing mode. Use INC/DEC(Here Decrement key is used for shifting a digit in editing mode) key to correct the displayed reading to the measured value. The Scanner / DAQ will store span calibration value. Press the INC key to calibrate value for other Analog Output Number. Now press ESC to come out of Analog O/P Span calibration. Calibration for Analog Output is over. Press MENU key to calibrate other parameters or press Escape key to come out to normal operation.
# masibus

85XX<sup>+</sup> (Scanner / DAQ) REF NO: m83B/om/101 Issue No: 21

A Sonepar Company

### **10. MODBUS COMMUNICATION DETAIL**

### 10.1 Overview

When Scanner / DAQs are setup to communicate on a Modbus network using RTU (Remote Terminal Unit) mode, each 8-bit byte in a message contains two 4-bit Hexadecimal characters. The main advantage of this mode is that it's greater Character density allows better data throughput than ASCII for the same baud rate.

Each message must be transmitted in a continuous stream. The format for each byte in RTU mode is:

| Coding System: | 8–bit binary, hexadecimal 0–9, A–F<br>Two hexadecimal characters contained in each<br>8–bit field of the message |
|----------------|----------------------------------------------------------------------------------------------------|
| Bits per Byte: | 1 start bit<br>8 data bits, least significant bit sent first<br>1 bit for even/odd parity; no bit for no parity  |

1 Stop bit if parity is used; 2 bits if no parity

Error Check Field: Cyclical Redundancy Check (CRC)

- o In RTU mode, messages start with a silent interval of at least 3.5 character times.
- If a silent interval of more than 1.5 character times occurs before completion of the frame, the receiving device flushes the incomplete message and assumes that the next byte will be the address field of a new message.

| START       | ADDRESS | FUNCTION | DATA       | CRC<br>CHECK | END         |
|-------------|---------|----------|------------|--------------|-------------|
| T1-T2-T3-T4 | 8 BITS  | 8 BITS   | n x 8 BITS | 16 BITS      | T1-T2-T3-T4 |

#### Table 35 Modbus Communication frame format

#### The Query-Response Cycle

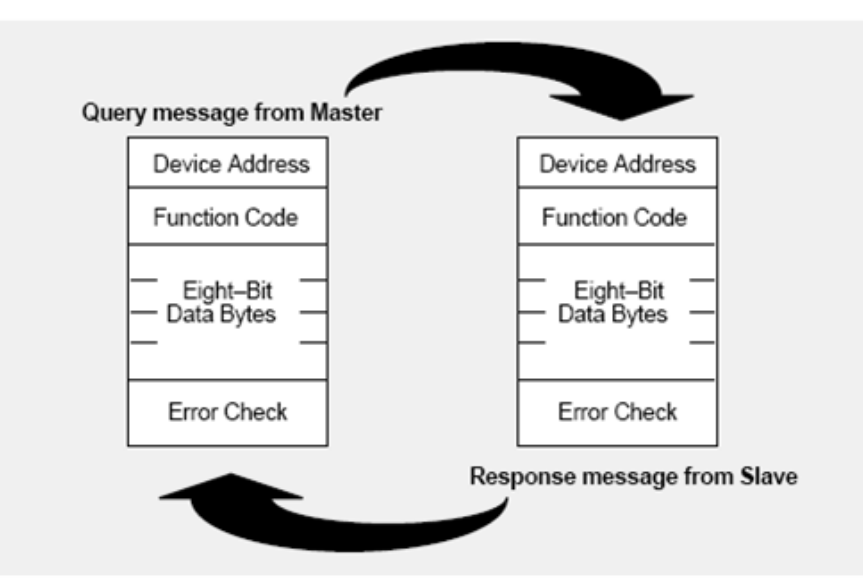

Figure 22 The Query-Response Cycle

# Masibus

- $\circ$  Valid slave device addresses are in the range of 0 247 decimal.
- $\circ$  The individual slave devices are assigned addresses in the range of 1 247.
- o Address 0 is used for the broadcast address, which all slave devices recognize.
- The data field is constructed using sets of two hexadecimal digits, in the range of 00 to FF hexadecimal.
- In RTU mode, messages include an error-checking field that is based on a Cyclical Redundancy Check (CRC) method
- The CRC field is two bytes, containing a 16-bit binary value. The CRC value is Calculated by the transmitting device, which appends the CRC to the message
- Use only following function codes for data read/write purpose

| Function Code | Description              |
|---------------|--------------------------|
| 01            | NA                       |
| 02            | Read Input Status        |
| 03            | Read Holding Registers   |
| 04            | Read Input Registers     |
| 05            | NA                       |
| 06            | Force Single Register    |
| 15            | NA                       |
| 16            | Force Multiple Registers |

#### Table 36 Modbus Function code description

Note: To write Programmable Tag Display Parameters use Function Code 16 only but for Other Configuration Parameters use Function Code 6 only.

### **10.2 Exception Responses**

Except for broadcast messages, when a master device sends a query to a slave Device it expects a normal response. One of four possible events can occur from The master's query:

- If the slave device receives the query without a communication error, and can handle the query normally, it returns a normal response.
- If the slave does not receive the query due to a communication error, no Response is returned. The master program will eventually process a timeout Condition for the query.
- If the slave receives the query, but detects a communication error (parity, LRC, or CRC), no response is returned. The master program will eventually process a timeout condition for the query.
- If the slave receives the query without a communication error, but cannot Handle it (for example, if the request is to read a non-existent coil or register), The slave will return an exception response informing the master of the nature of the error.
- > The exception response message has two fields that differentiate it from a normal Response:

| Tab  | ble 37 Modbus Query frame fo | rmat    |
|------|------------------------------|---------|
| Byte | Contents                     | Example |
| 1    | Slave Address                | 0A      |
| 2    | Function                     | 01      |
| 3    | Starting Address Hi          | 04      |
| 4    | Starting Address Lo          | A1      |
| 5    | No Of Coils Hi               | 01      |
| 6    | No Of Coils Lo               | 01      |
| 7    | CRC Hi                       | XX      |
| 8    | CRC Lo                       | XX      |

#### Query:

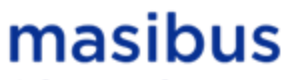

A Sonepar Company

#### **Exceptional Response:**

|      | Table 38         | Exceptional Response               |
|------|------------------|------------------------------------|
| Byte | Contents         | Example                            |
| 1    | Slave Address    | 0A                                 |
| 2    | Function         | 81 (80 + Function Code From Query) |
| 3    | Exceptional Code | 02                                 |
| 4    | CRC Hi           | XX                                 |
| 5    | CRC Lo           | XX                                 |

#### Table 20 E ... . .

#### **Exception Codes** •

|      |                      | Table 39 Exception codes                                                                                                    |
|------|----------------------|----------------------------------------------------------------------------------------------------|
| CODE | NAME                 | MEANING                                                                                                    |
| 01   | Illegal Function     | The function code received in the query is not an allowable<br>action for the slave. If a Poll Program Complete command Was<br>issued, this code indicates that no Program function preceded<br>it. |
| 02   | Illegal Data Address | The data address received in the query is not an allowable address for the Slave.                                                                                                    |
| 03   | Illegal Data Value   | A value contained in the query data field is not an allowable value for the Slave.                                                                                                    |

### 10.3 Modbus Addresses

#### **Table 40 Read Input Status Parameters**

| Sr.<br>No | Parameter Description    | Modbus<br>Address | Parameter<br>Type | Access | Remarks |
|-----------|--------------------------|-------------------|-------------------|--------|---------|
| 1         | Channel – 1 – DI Status  | 10001             | Bit               | R      | -       |
| 2         | Channel – 2 – DI Status  | 10002             | Bit               | R      | -       |
| 3         | Channel – 3 – DI Status  | 10003             | Bit               | R      | -       |
| 4         | Channel – 4 – DI Status  | 10004             | Bit               | R      | -       |
| 5         | Channel – 5 – DI Status  | 10005             | Bit               | R      | -       |
| 6         | Channel – 6 – DI Status  | 10006             | Bit               | R      | -       |
| 7         | Channel – 7 – DI Status  | 10007             | Bit               | R      | -       |
| 8         | Channel – 8 – DI Status  | 10008             | Bit               | R      | -       |
| 9         | Channel – 9 – DI Status  | 10009             | Bit               | R      | -       |
| 10        | Channel – 10 – DI Status | 10010             | Bit               | R      | -       |
| 11        | Channel – 11 – DI Status | 10011             | Bit               | R      | -       |
| 12        | Channel – 12 – DI Status | 10012             | Bit               | R      | -       |
| 13        | Channel – 13 – DI Status | 10013             | Bit               | R      | -       |
| 14        | Channel – 14 – DI Status | 10014             | Bit               | R      | -       |
| 15        | Channel – 15 – DI Status | 10015             | Bit               | R      | -       |
| 16        | Channel – 16 – DI Status | 10016             | Bit               | R      | -       |

| Sr.<br>No | Parameter Description            | Modbus<br>Address | Parameter<br>Type | Access | Remarks               |
|-----------|----------------------------------|-------------------|-------------------|--------|-----------------------|
| 1         | Channel – 1 – PV                 | 30001             | Integer           | R      | -                     |
| 2         | Channel – 2 – PV                 | 30002             | Integer           | R      | -                     |
| 3         | Channel – 3 - PV                 | 30003             | Integer           | R      | -                     |
| 4         | Channel – 4 - PV                 | 30004             | Integer           | R      | -                     |
| 5         | Channel – 5 – PV                 | 30005             | Integer           | R      | -                     |
| 6         | Channel – 6 – PV                 | 30006             | Integer           | R      | -                     |
| 7         | Channel – 7 – PV                 | 30007             | Integer           | R      | -                     |
| 8         | Channel – 8 – PV                 | 30008             | Integer           | R      | -                     |
| 9         | Channel – 9 – PV                 | 30009             | Integer           | R      | -                     |
| 10        | Channel – 10 – PV                | 30010             | Integer           | R      | -                     |
| 11        | Channel – 11 – PV                | 30011             | Integer           | R      | -                     |
| 12        | Channel – 12 – PV                | 30012             | Integer           | R      | -                     |
| 13        | Channel – 13 – PV                | 30013             | Integer           | R      | -                     |
| 14        | Channel – 14 – PV                | 30014             | Integer           | R      | -                     |
| 15        | Channel – 15 – PV                | 30015             | Integer           | R      | -                     |
| 16        | Channel – 16 – PV                | 30016             | Integer           | R      | -                     |
| 17        | Channel – 17 – PV                | 30017             | Integer           | R      | -                     |
| 18        | Channel – 18 – PV                | 30018             | Integer           | R      | -                     |
| 19        | Channel – 19 – PV                | 30019             | Integer           | R      | -                     |
| 20        | Channel – 20 – PV                | 30020             | Integer           | R      | -                     |
| 21        | Channel – 21 – PV                | 30021             | Integer           | R      | -                     |
| 22        | Channel – 22 – PV                | 30022             | Integer           | R      | -                     |
| 23        | Channel – 23 – PV                | 30023             | Integer           | R      | -                     |
| 24        | Channel – 24 – PV                | 30024             | Integer           | R      | -                     |
| 25        | Ambient PV                       | 30025             | Integer           | R      | -                     |
| 26        | DO(Digital Output) Status– 32bit | 30026             | Bit               | R      | Refer Table 43        |
| 27        | Alarm1 Status– 32bit             | 30028             | Bit               | R      | Refer Table 45        |
| 28        | Alarm2 Status – 32bit            | 30030             | Bit               | R      | Refer Table 46        |
| 29        | Control Status – 32bit           | 30032             | Bit               | R      | Refer Table 47        |
| 30        | Alarm1 Blink Status – 32bit      | 30034             | Bit               | R      | Refer Table 47        |
| 31        | Alarm2 Blink Status- 32 bit      | 30036             | Bit               | R      | Refer Table 47        |
| 32        | Alarm2 LED status - 32 bit       | 30038             | Bit               | R<br>D | Refer Table 47        |
| 33        | Alamiz LED Status - 32 bit       | 30040             | DIL               | ĸ      | Higher Pyte for Event |
| 34        | Log Memory Percentage            | 30042             | Integer           | R      | log and Lower Byte    |
| 54        | Log Memory Percentage            | 30042             | integer           |        | for Periodic Log      |
|           |                                  |                   | -                 | _      | 30043 [Higher byte]   |
| 35        | Total Periodic Records           | 30043-44          | Integer           | R      | 30044[Lower Byte]     |
| 36        | Total Event Records              | 30045-46          | Integer           | R      | 30045 [Higher byte]   |
| 00        |                                  |                   | integer           | -      | 30046[Lower Byte]     |
| 37        | DI Status – 16 bit               | 30051             | Integer           | Ŕ      | Refer Table 44        |
| 38        | Channel – 1 – PV                 | 32001-02          | Swap Float        | R      | -                     |
| 39        | Channel – 2 – PV                 | 32003-04          | Swap Float        | R      | -                     |
| 40        | Channel – 3 - PV                 | 32005-06          | Swap Float        | R      | -                     |
| 41        | Channel – 4 - PV                 | 32007-08          | Swap Float        | R      | -                     |
| 42        | Channel – 5 – PV                 | 32009-10          | Swap Float        | R      | -                     |

### Table 41 Process Value and Status Read Parameters

85XX<sup>+</sup> (Scanner / DAQ) REF NO: m83B/om/101 Issue No: 21

| 43 | Channel – 6 – PV  | 32011-12 | Swap Float | R | - |
|----|-------------------|----------|------------|---|---|
| 44 | Channel – 7 – PV  | 32013-14 | Swap Float | R | - |
| 45 | Channel – 8 – PV  | 32015-16 | Swap Float | R | - |
| 46 | Channel – 9 – PV  | 32017-18 | Swap Float | R | - |
| 47 | Channel – 10 – PV | 32019-20 | Swap Float | R | - |
| 48 | Channel – 11 – PV | 32021-22 | Swap Float | R | - |
| 49 | Channel – 12 – PV | 32023-24 | Swap Float | R | - |
| 50 | Channel – 13 – PV | 32025-26 | Swap Float | R | - |
| 51 | Channel – 14 – PV | 32027-28 | Swap Float | R | - |
| 52 | Channel – 15 – PV | 32029-30 | Swap Float | R | - |
| 53 | Channel – 16 – PV | 32031-32 | Swap Float | R | - |
| 54 | Channel – 17 – PV | 32033-34 | Swap Float | R | - |
| 55 | Channel – 18 – PV | 32035-36 | Swap Float | R | - |
| 56 | Channel – 19 – PV | 32037-38 | Swap Float | R | - |
| 57 | Channel – 20 – PV | 32039-40 | Swap Float | R | - |
| 58 | Channel – 21 – PV | 32041-42 | Swap Float | R | - |
| 59 | Channel – 22 – PV | 32043-44 | Swap Float | R | - |
| 60 | Channel – 23 – PV | 32045-46 | Swap Float | R | - |
| 61 | Channel – 24 – PV | 32047-48 | Swap Float | R | - |

#### Table 42 Details of abnormal Conditions of Process Value <sup>(1)</sup>

| Abnormal Value (Integer) | Description             |
|--------------------------|-------------------------|
| 32762                    | Reserved                |
| 32764                    | Channel Skip            |
| 32765                    | UNDER Value             |
| 32766                    | OVER Value              |
| 32767                    | Channel OPEN Indication |

#### Table 43 DO (Digital Output) Status Register and its bits arrangement

| Parameter         |                   | DO(Digital Output) Status            |                   |                   |                   |                   |                   |                   |   |                   |                   |                   | DO(Digital Output) Status |                   |                   |                   |                  |    |                  |                  |                  |                  |                  |                  |                  |                  |   |         |         |         |         |         |         |         |         |
|-------------------|-------------------|--------------------------------------|-------------------|-------------------|-------------------|-------------------|-------------------|-------------------|---|-------------------|-------------------|-------------------|---------------------------|-------------------|-------------------|-------------------|------------------|----|------------------|------------------|------------------|------------------|------------------|------------------|------------------|------------------|---|---------|---------|---------|---------|---------|---------|---------|---------|
| Modbus<br>Address |                   | 30026                                |                   |                   |                   |                   |                   |                   |   |                   |                   |                   |                           |                   |                   |                   |                  |    |                  |                  |                  | 3(               | 002              | 7                |                  |                  |   |         |         |         |         |         |         |         |         |
| Bit No.           | 15                | 5 14 13 12 11 10 9 8 7 6 5 4 3 2 1 0 |                   |                   |                   |                   |                   |                   |   |                   |                   |                   |                           | 15                | 14                | 13                | 12               | 11 | 10               | 9                | 8                |                  | 7                | 6                | 5                | 4                | 3 | 2       | 1       | 0       |         |         |         |         |         |
| Description       | Open Collector-24 | Open Collector-23                    | Open Collector-22 | Open Collector-21 | Open Collector-20 | Open Collector-19 | Open Collector-18 | Open Collector-17 | _ | Open Collector-16 | Open Collector-15 | Open Collector-14 | Open Collector-13         | Open Collector-12 | Open Collector-11 | Open Collector-10 | Open Collector-9 |    | Open Collector-8 | Open Collector-7 | Open Collector-6 | Open Collector-5 | Open Collector-4 | Open Collector-3 | Open Collector-2 | Open Collector-1 | - | Relay-8 | Relay-7 | Relay-6 | Relay-5 | Relay-4 | Relay-3 | Relay-2 | Relay-1 |

Note:- (1) Refer Appendix- A and Table 77.

#### Table 44 DI (Digital Input) Status Register and its bits arrangement

| Parameter         |                  | DI(Digital Input) Status           |                  |                  |                  |                  |                  |                 |     |                 |                 |                 |                 |                 |                 |                 |                 |
|-------------------|------------------|------------------------------------|------------------|------------------|------------------|------------------|------------------|-----------------|-----|-----------------|-----------------|-----------------|-----------------|-----------------|-----------------|-----------------|-----------------|
| Modbus<br>Address |                  |                                    |                  |                  |                  |                  |                  | 30              | 005 | 1               |                 |                 |                 |                 |                 |                 |                 |
| Bit No.           | 15               | 5 14 13 12 11 10 9 8 7 6 5 4 3 2 1 |                  |                  |                  |                  |                  |                 |     |                 |                 |                 |                 |                 |                 | 0               |                 |
| Description       | Digital Input-16 | Digital Input-15                   | Digital Input-14 | Digital Input-13 | Digital Input-12 | Digital Input-11 | Digital Input-10 | Digital Input-9 | -   | Digital Input-8 | Digital Input-7 | Digital Input-6 | Digital Input-5 | Digital Input-4 | Digital Input-3 | Digital Input-2 | Digital Input-1 |

#### Table 45 Alarm 1 Status Register and its bits arrangement

| Parameter         |    |    |    |    |    |    | Al | arm | 11  | Stat         | us           |              |              |              |              |              |              |              |              |              |              |              |              | Ala          | arm         | 1 5 | State       | us          |             |             |             |             |             |             |
|-------------------|----|----|----|----|----|----|----|-----|-----|--------------|--------------|--------------|--------------|--------------|--------------|--------------|--------------|--------------|--------------|--------------|--------------|--------------|--------------|--------------|-------------|-----|-------------|-------------|-------------|-------------|-------------|-------------|-------------|-------------|
| Modbus<br>Address |    |    |    |    |    |    |    | 3   | 002 | 28           |              |              |              |              |              |              |              |              |              |              |              |              |              |              | 3           | 002 | 9           |             |             |             |             |             |             |             |
| Bit No.           | 15 | 14 | 13 | 12 | 11 | 10 | 9  | 8   |     | 7            | 6            | 5            | 4            | 3            | 2            | 1            | 0            | 15           | 14           | 13           | 12           | 11           | 10           | 9            | 8           |     | 7           | 6           | 5           | 4           | 3           | 2           | 1           | 0           |
| Description       | -  | -  | -  | -  | -  | -  | -  | -   | -   | Channel – 24 | Channel – 23 | Channel – 22 | Channel – 21 | Channel – 20 | Channel – 19 | Channel – 18 | Channel – 17 | Channel – 16 | Channel – 15 | Channel – 14 | Channel – 13 | Channel – 12 | Channel – 11 | Channel – 10 | Channel – 9 | -   | Channel – 8 | Channel – 7 | Channel – 6 | Channel – 5 | Channel – 4 | Channel – 3 | Channel – 2 | Channel – 1 |

#### Table 46 Alarm 2 Status Register and its bits arrangement

| Parameter         |    |    |    |    |    |    | Al | arm | 23  | Stat         | us           |              |              |              |              |              |              |              |              |              |              |              |              | Ala          | arm         | 2 3 | Stat        | us          |             |             |             |             |             |             |
|-------------------|----|----|----|----|----|----|----|-----|-----|--------------|--------------|--------------|--------------|--------------|--------------|--------------|--------------|--------------|--------------|--------------|--------------|--------------|--------------|--------------|-------------|-----|-------------|-------------|-------------|-------------|-------------|-------------|-------------|-------------|
| Modbus<br>Address |    |    |    |    |    |    |    | 3   | 003 | 30           |              |              |              |              |              |              |              |              |              |              |              |              |              |              | 3(          | 003 | 1           |             |             |             |             |             |             |             |
| Bit No.           | 15 | 14 | 13 | 12 | 11 | 10 | 9  | 8   |     | 7            | 6            | 5            | 4            | 3            | 2            | 1            | 0            | 15           | 14           | 13           | 12           | 11           | 10           | 9            | 8           |     | 7           | 6           | 5           | 4           | 3           | 2           | 1           | 0           |
| Description       | -  | -  | -  | -  | -  | -  | -  | -   | -   | Channel – 24 | Channel – 23 | Channel – 22 | Channel – 21 | Channel – 20 | Channel – 19 | Channel – 18 | Channel – 17 | Channel – 16 | Channel – 15 | Channel – 14 | Channel – 13 | Channel – 12 | Channel – 11 | Channel – 10 | Channel – 9 | -   | Channel – 8 | Channel – 7 | Channel – 6 | Channel – 5 | Channel – 4 | Channel – 3 | Channel – 2 | Channel – 1 |

#### • Above mentioned bit arrangement is applicable to other parameters as explained below.

85XX<sup>+</sup> (Scanner / DAQ) REF NO: m83B/om/101 Issue No: 21

#### **Table 47 Other Status Registers**

| Parameter         | Control Status       | Control Status       |
|-------------------|----------------------|----------------------|
| Modbus<br>Address | 30032                | 30033                |
| Parameter         | Alarm 1 Blink Status | Alarm 1 Blink Status |
| Modbus<br>Address | 30034                | 30035                |
| Parameter         | Alarm 2 Blink Status | Alarm 2 Blink Status |
| Modbus<br>Address | 30036                | 30037                |
| Parameter         | Alarm 1 LED Status   | Alarm 1 LED Status   |
| Modbus<br>Address | 30038                | 30039                |
| Parameter         | Alarm 2 LED Status   | Alarm 2 LED Status   |
| Modbus<br>Address | 30040                | 30041                |

#### Table 48 Holding Registers Parameters – Part 1

| Sr.<br>No | Parameter Description | Modbus<br>Address | Parameter<br>Type | Min<br>Value<br>(Single<br>Channel) | Max<br>Value<br>(Single<br>Channel) | Access | Remarks   |
|-----------|-----------------------|-------------------|-------------------|-------------------------------------|-------------------------------------|--------|-----------|
| 1         | Ch – 1 – AL1 – SET    | 40001             | Integer           | -                                   | -                                   | R/W    |           |
| 2         | Ch – 2 – AL1 – SET    | 40002             | Integer           | -                                   | -                                   | R/W    |           |
| 3         | Ch – 3 – AL1 – SET    | 40003             | Integer           | -                                   | -                                   | R/W    |           |
| 4         | Ch – 4 – AL1 – SET    | 40004             | Integer           | -                                   | -                                   | R/W    |           |
| 5         | Ch – 5 – AL1 – SET    | 40005             | Integer           | -                                   | -                                   | R/W    |           |
| 6         | Ch – 6 – AL1 – SET    | 40006             | Integer           | -                                   | -                                   | R/W    |           |
| 7         | Ch – 7 – AL1 – SET    | 40007             | Integer           | -                                   | -                                   | R/W    |           |
| 8         | Ch – 8 – AL1 – SET    | 40008             | Integer           | -                                   | -                                   | R/W    |           |
| 9         | Ch – 9 – AL1 – SET    | 40009             | Integer           | -                                   | -                                   | R/W    |           |
| 10        | Ch –10 – AL1 – SET    | 40010             | Integer           | -                                   | -                                   | R/W    |           |
| 11        | Ch –11 – AL1 – SET    | 40011             | Integer           | -                                   | -                                   | R/W    |           |
| 12        | Ch –12 – AL1 – SET    | 40012             | Integer           | -                                   | -                                   | R/W    | Refer     |
| 13        | Ch –13 – AL1 – SET    | 40013             | Integer           | -                                   | -                                   | R/W    | Table 54  |
| 14        | Ch –14 – AL1 – SET    | 40014             | Integer           | -                                   | -                                   | R/W    |           |
| 15        | Ch –15 – AL1 – SET    | 40015             | Integer           | -                                   | -                                   | R/W    |           |
| 16        | Ch –16 – AL1 – SET    | 40016             | Integer           | -                                   | -                                   | R/W    |           |
| 17        | Ch –17 – AL1 – SET    | 40017             | Integer           | -                                   | -                                   | R/W    |           |
| 18        | Ch –18 – AL1 – SET    | 40018             | Integer           | -                                   | -                                   | R/W    |           |
| 19        | Ch –19 – AL1 – SET    | 40019             | Integer           | -                                   | -                                   | R/W    |           |
| 20        | Ch –20 – AL1 – SET    | 40020             | Integer           | -                                   | -                                   | R/W    |           |
| 21        | Ch –21 – AL1 – SET    | 40021             | Integer           | -                                   | -                                   | R/W    |           |
| 22        | Ch –22 – AL1 – SET    | 40022             | Integer           | -                                   | -                                   | R/W    |           |
| 23        | Ch –23 – AL1 – SET    | 40023             | Integer           | -                                   | -                                   | R/W    |           |
| 24        | Ch –24 – AL1 – SET    | 40024             | Integer           | -                                   | -                                   | R/W    |           |
| 25        | Ch – 1 – AL2 – SET    | 40025             | Integer           | -                                   | -                                   | R/W    |           |
| 26        | Ch – 2 – AL2 – SET    | 40026             | Integer           | -                                   | -                                   | R/W    |           |
| 27        | Ch – 3 – AL2 – SET    | 40027             | Integer           | -                                   | -                                   | R/W    |           |
| 28        | Ch – 4 – AL2 – SET    | 40028             | Integer           | -                                   | -                                   | R/W    | Refer     |
| 29        | Ch – 5 – AL2 – SET    | 40029             | Integer           | -                                   | -                                   | R/W    | Table 54  |
| 30        | Ch – 6 – AL2 – SET    | 40030             | Integer           | -                                   | -                                   | R/W    | 1 4010 54 |
| 31        | Ch – 7 – AL2 – SET    | 40031             | Integer           | -                                   | -                                   | R/W    |           |
| 32        | Ch – 8 – AL2 – SET    | 40032             | Integer           | -                                   | -                                   | R/W    |           |
| 33        | Ch – 9 – AL2 – SET    | 40033             | Integer           | -                                   | -                                   | R/W    |           |

# masibus

A Sonepar Company

| 34       | Ch _10 _ AL 2 _ SET                                                                                                    | 40034 | Integer | _ | _   | P/\// |           |
|----------|----------------------------------------------------------------------------------------------------|-------|---------|---|-----|-------|-----------|
| 25       |                                                                                                    | 40034 | Integer | _ | -   |       |           |
| 30       |                                                                                                    | 40035 | Integer | - | -   |       |           |
| 30       |                                                                                                    | 40036 | Integer | - | -   | R/W   |           |
| 37       |                                                                                                    | 40037 | Integer | - | -   | R/W   |           |
| 38       | Ch –14 – AL2 – SET                                                                                                    | 40038 | Integer | - | -   | R/W   |           |
| 39       | Ch –15 – AL2 – SE I                                                                                                    | 40039 | Integer | - | -   | R/W   |           |
| 40       | Ch –16 – AL2 – SET                                                                                                    | 40040 | Integer | - | -   | R/W   |           |
| 41       | Ch –17 – AL2 – SET                                                                                                    | 40041 | Integer | - | -   | R/W   |           |
| 42       | Ch –18 – AL2 – SET                                                                                                    | 40042 | Integer | - | -   | R/W   |           |
| 43       | Ch –19 – AL2 – SET                                                                                                    | 40043 | Integer | - | -   | R/W   |           |
| 44       | Ch –20 – AL2 – SET                                                                                                    | 40044 | Integer | - | -   | R/W   |           |
| 45       | Ch –21 – AL2 – SET                                                                                                    | 40045 | Integer | - | -   | R/W   |           |
| 46       | Ch –22 – AL2 – SET                                                                                                    | 40046 | Integer | - | -   | R/W   |           |
| 47       | Ch –23 – AL2 – SET                                                                                                    | 40047 | Integer | - | -   | R/W   |           |
| 48       | Ch –24 – AL2 – SET                                                                                                    | 40048 | Integer | - | -   | R/W   |           |
| 49       | Ch – 1 - 2– ASP Hysteresis                                                                                                    | 40049 | Integer | 1 | 250 | R/W   |           |
| 50       | Ch – 3 - 4– ASP Hysteresis                                                                                                    | 40050 | Integer | 1 | 250 | R/W   |           |
| 51       | Ch = 5 - 6 - ASP Hysteresis                                                                                                    | 40051 | Integer | 1 | 250 | R/W   |           |
| 52       | Ch = 7 - 8 = ASP Hysteresis                                                                                                    | 40052 | Integer | 1 | 250 | R/W   |           |
| 52       |                                                                                                    | 40052 | Integer | 1 | 250 |       |           |
| 53       | Ch 11 12 ASP Hysteresis                                                                                                    | 40053 | Integer | 1 | 250 |       |           |
| 54<br>55 | Ch 12 14 ASP Hysteresis                                                                                                    | 40054 | Integer | 1 | 250 | R/W   | -         |
| 55       | Ch – 13 - 14– ASP Hysteresis                                                                                                    | 40055 | Integer | 1 | 250 | R/W   |           |
| 56       | Ch – 15 - 16– ASP Hysteresis                                                                                                    | 40056 | Integer | 1 | 250 | R/W   |           |
| 57       | Ch – 17 - 18– ASP Hysteresis                                                                                                    | 40057 | Integer | 1 | 250 | R/W   |           |
| 58       | Ch – 19 - 20– ASP Hysteresis                                                                                                    | 40058 | Integer | 1 | 250 | R/W   |           |
| 59       | Ch – 21 - 22– ASP Hysteresis                                                                                                    | 40059 | Integer | 1 | 250 | R/W   |           |
| 60       | Ch – 23 - 24– ASP Hysteresis                                                                                                    | 40060 | Integer | 1 | 250 | R/W   |           |
| 61       | Ch – 1 – C – SET                                                                                                    | 40061 | Integer | - | -   | R/W   |           |
| 62       | Ch – 2 – C – SET                                                                                                    | 40062 | Integer | - | -   | R/W   |           |
| 63       | Ch – 3 – C – SET                                                                                                    | 40063 | Integer | - | -   | R/W   |           |
| 64       | Ch – 4 – C – SET                                                                                                    | 40064 | Integer | - | -   | R/W   |           |
| 65       | Ch – 5 – C – SET                                                                                                    | 40065 | Integer | - | -   | R/W   |           |
| 66       | Ch – 6 – C – SET                                                                                                    | 40066 | Integer | - | -   | R/W   |           |
| 67       | Ch – 7 – C – SET                                                                                                    | 40067 | Integer | - | -   | R/W   |           |
| 68       | Ch – 8 – C – SET                                                                                                    | 40068 | Integer | - | -   | R/W   |           |
| 69       | Ch – 9 – C – SET                                                                                                    | 40069 | Integer | - | -   | R/W   |           |
| 70       | Ch –10 – C – SET                                                                                                    | 40070 | Integer | - | -   | R/W   |           |
| 71       | Ch - 11 - C - SET                                                                                                    | 40071 | Integer | - | -   | R/W   |           |
| 72       | Ch = 12 - C - SFT                                                                                                    | 40072 | Integer | _ | -   | R/W   | Pofor     |
| 73       | Ch = 13 = C = SET                                                                                                    | 40073 | Integer |   |     | R/W   | Table 5/  |
| 70       | $\frac{11}{10} = \frac{11}{10} = 11$ | 40073 | Integer | _ | _   | R/W   | 1 4010 54 |
| 74       |                                                                                                    | 40074 | Integer | - | -   |       |           |
| 75       |                                                                                                    | 40075 | Integer | - | -   |       |           |
| 70       |                                                                                                    | 40076 | Integer | - | -   | R/W   |           |
| //       |                                                                                                    | 40077 | Integer | - | -   | R/W   |           |
| 78       | Ch – 18 – C – SEI                                                                                                    | 40078 | Integer | - | -   | R/W   |           |
| 79       | Ch –19 – C – SE I                                                                                                    | 40079 | Integer | - | -   | R/W   |           |
| 80       | Ch –20 – C – SET                                                                                                    | 40080 | Integer | - | -   | R/W   |           |
| 81       | Ch –21 – C – SET                                                                                                    | 40081 | Integer | - | -   | R/W   |           |
| 82       | Ch –22 – C – SET                                                                                                    | 40082 | Integer | - | -   | R/W   |           |
| 83       | Ch –23 – C – SET                                                                                                    | 40083 | Integer | - | -   | R/W   |           |
| 84       | Ch –24 – C – SET                                                                                                    | 40084 | Integer | - | -   | R/W   |           |
| 85       | Ch – 1 - 2– CSP Hysteresis                                                                                                    | 40085 | Integer | 1 | 250 | R/W   |           |
| 86       | Ch – 3 - 4– CSP Hysteresis                                                                                                    | 40086 | Integer | 1 | 250 | R/W   |           |
| 87       | Ch – 5 - 6– CSP Hysteresis                                                                                                    | 40087 | Integer | 1 | 250 | R/W   | -         |
| 88       | Ch – 7 - 8– CSP Hysteresis                                                                                                    | 40088 | Integer | 1 | 250 | R/W   |           |
| 89       | Ch – 9 - 10– CSP Hysteresis                                                                                                    | 40089 | Integer | 1 | 250 | R/W   |           |

85XX<sup>+</sup> (Scanner / DAQ) REF NO: m83B/om/101 Issue No: 21

| 90  | Ch – 11 - 12– CSP Hysteresis                                                                                                    | 40090 | Integer | 1 | 250 | R/W    |            |
|-----|----------------------------------------------------------------------------------------------------|-------|---------|---|-----|--------|------------|
| 91  | Ch – 13 - 14– CSP Hysteresis                                                                                                    | 40091 | Integer | 1 | 250 | R/W    |            |
| 92  | Ch – 15 - 16– CSP Hysteresis                                                                                                    | 40092 | Integer | 1 | 250 | R/W    |            |
| 93  | Ch – 17 - 18– CSP Hysteresis                                                                                                    | 40093 | Integer | 1 | 250 | R/W    |            |
| 94  | Ch – 19 - 20– CSP Hysteresis                                                                                                    | 40094 | Integer | 1 | 250 | R/W    | -          |
| 95  | Ch – 21 - 22– CSP Hysteresis                                                                                                    | 40095 | Integer | 1 | 250 | R/W    |            |
| 96  | Ch – 23 - 24– CSP Hysteresis                                                                                                    | 40096 | Integer | 1 | 250 | R/W    |            |
| 97  | Ch-1 - 2 - Input Type                                                                                                    | 40097 | Integer | - | -   | R/W    |            |
| 98  | Ch –3 - 4 – Input Type                                                                                                    | 40098 | Integer | - | -   | R/W    |            |
| 99  | Ch –5 - 6 – Input Type                                                                                                    | 40099 | Integer | - | -   | R/W    |            |
| 100 | Ch –7 - 8 – Input Type                                                                                                    | 40100 | Integer | - | -   | R/W    |            |
| 101 | Ch –9 - 10 – Input Type                                                                                                    | 40101 | Integer | - | -   | R/W    |            |
| 102 | Ch = 11 - 12 = Input Type                                                                                                    | 40102 | Integer | - | -   | R/W    | Refer      |
| 103 | Ch –13 - 14 – Input Type                                                                                                    | 40103 | Integer | - | -   | R/W    | Table 54   |
| 100 | Ch –15 - 16 – Input Type                                                                                                    | 40104 | Integer | - | -   | R/W    | 1 4010 5 1 |
| 101 | Ch –17 - 18 – Input Type                                                                                                    | 40105 | Integer | - | -   | R/W    |            |
| 106 | Ch = 19 - 20 = Input Type                                                                                                    | 40106 | Integer | _ | _   | R/W    |            |
| 100 | $\frac{Ch - 21 - 22}{Ch - 21 - 22} = \frac{Ch - 21}{Ch - 21}$                                                                                                    | 40100 | Integer |   | _   | R/W    | -          |
| 107 | $\frac{1}{2} = \frac{1}{2} = \frac{1}$ | 40107 | Integer |   |     |        | -          |
| 100 |                                                                                                    | 40100 | Integer | - | -   |        |            |
| 109 |                                                                                                    | 40109 | Integer | - | -   |        | -          |
| 110 |                                                                                                    | 40110 | Integer | - | -   |        | -          |
| 111 |                                                                                                    | 40111 | Integer | - | -   |        | -          |
| 112 |                                                                                                    | 40112 | Integer | - | -   | R/W    | -          |
| 113 |                                                                                                    | 40113 | Integer | - | -   | R/W    | -          |
| 114 | Ch –6 – USER - 2                                                                                                    | 40114 | Integer | - | -   | R/W    | _          |
| 115 | Ch –7 – USER - Z                                                                                                    | 40115 | Integer | - | -   | R/W    | -          |
| 116 | Ch –8 – USER - Z                                                                                                    | 40116 | Integer | - | -   | R/W    | -          |
| 117 | Ch –9 – USER - Z                                                                                                    | 40117 | Integer | - | -   | R/W    | _          |
| 118 | Ch –10 – USER - Z                                                                                                    | 40118 | Integer | - | -   | R/W    | _          |
| 119 | Ch –11 – USER - Z                                                                                                    | 40119 | Integer | - | -   | R/W    |            |
| 120 | Ch –12 – USER - Z                                                                                                    | 40120 | Integer | - | -   | R/W    | Refer      |
| 121 | Ch –13 – USER - Z                                                                                                    | 40121 | Integer | - | -   | R/W    | Table 54   |
| 122 | Ch –14 – USER - Z                                                                                                    | 40122 | Integer | - | -   | R/W    |            |
| 123 | Ch –15 – USER - Z                                                                                                    | 40123 | Integer | - | -   | R/W    |            |
| 124 | Ch –16 – USER - Z                                                                                                    | 40124 | Integer | - | -   | R/W    |            |
| 125 | Ch –17 – USER - Z                                                                                                    | 40125 | Integer | - | -   | R/W    |            |
| 126 | Ch –18 – USER - Z                                                                                                    | 40126 | Integer | - | -   | R/W    |            |
| 127 | Ch –19 – USER - Z                                                                                                    | 40127 | Integer | - | -   | R/W    |            |
| 128 | Ch –20 – USER - Z                                                                                                    | 40128 | Integer | - | -   | R/W    |            |
| 129 | Ch –21 – USER - Z                                                                                                    | 40129 | Integer | - | -   | R/W    |            |
| 130 | Ch –22 – USER - Z                                                                                                    | 40130 | Integer | - | -   | R/W    |            |
| 131 | Ch –23 – USER - Z                                                                                                    | 40131 | Integer | - | -   | R/W    |            |
| 132 | Ch –24 – USER - Z                                                                                                    | 40132 | Integer | - | -   | R/W    |            |
| 133 | Ch –1 – USER – S                                                                                                    | 40133 | Integer | - | -   | R/W    |            |
| 134 | Ch –2 – USER – S                                                                                                    | 40134 | Integer | - | -   | R/W    |            |
| 135 | Ch –3 – USER – S                                                                                                    | 40135 | Integer | - | -   | R/W    | -          |
| 136 | Ch –4 – USER – S                                                                                                    | 40136 | Integer | - | -   | R/W    |            |
| 137 | Ch –5 – USER – S                                                                                                    | 40137 | Integer | - | -   | R/W    | 1          |
| 138 | Ch –6 – USFR – S                                                                                                    | 40138 | Integer | - | -   | R/W    | Refer      |
| 139 | Ch –7 – USFR – S                                                                                                    | 40139 | Integer | - | -   | R/W    | Table 54   |
| 140 | Ch -8 - USFR - S                                                                                                    | 40140 | Integer | - | -   | R/W    |            |
| 141 | Ch -9 - USER - S                                                                                                    | 40141 | Integer | - | -   | R/W    |            |
| 142 | $\frac{10 - 10 - 10}{10 - 10}$                                                                                                    | 40142 | Integer | _ | -   | R/M    |            |
| 143 | Ch _ 11 _ USER _ S                                                                                                    | 40143 | Integer | _ | -   | R/M    |            |
| 1// | $\frac{11 - 00 = 12}{10 = 12} = 10$                                                                                                    | 40140 | Integer | _ | _   | R/M    |            |
| 144 | 011 - 12 - UJER - 3                                                                                                    | 40144 | niegei  | - | -   | IN/ VV | 1          |

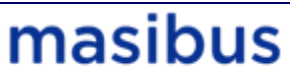

A Sonepar Company

| 145 | Ch –13 – USER – S     | 40145          | Integer | - | -        | R/W |          |
|-----|-----------------------|----------------|---------|---|----------|-----|----------|
| 146 | Ch –14 – USER – S     | 40146          | Integer | - | -        | R/W |          |
| 147 | Ch –15 – USER – S     | 40147          | Integer | - | -        | R/W |          |
| 148 | Ch –16 – USER – S     | 40148          | Integer | - | -        | R/W |          |
| 149 | Ch –17 – USER – S     | 40149          | Integer | - | -        | R/W |          |
| 150 | Ch –18 – USER – S     | 40150          | Integer | - | -        | R/W |          |
| 151 | Ch –19 – USER – S     | 40151          | Integer | - | -        | R/W |          |
| 152 | Ch –20 – USER – S     | 40152          | Integer | - | -        | R/W |          |
| 153 | Ch –21 – USER – S     | 40153          | Integer | - | -        | R/W |          |
| 154 | Ch -22 - USER - S     | 40154          | Integer | - | -        | R/W |          |
| 155 | Ch -23 - USER - S     | 40155          | Integer | - | -        | R/W |          |
| 156 | Ch = 24 = USER = S    | 40156          | Integer |   | -        | R/W |          |
| 157 | Ch = 1-2 = DP         | 40157          | Integer | 0 |          | R/W |          |
| 158 | Ch = 3-4 = DP         | 40158          | Integer | 0 | 3        | R/W |          |
| 150 | Ch = 5-6 = DP         | 40150          | Integer | 0 | 3        | R/W |          |
| 160 |                       | 40159          | Integer | 0 | 3        |     |          |
| 161 |                       | 40160          | Integer | 0 | 3        |     |          |
| 101 | Ch 11 12 DP           | 40101          | Integer | 0 | 3        |     |          |
| 102 |                       | 40162          | Integer | 0 | 3        | R/W | -        |
| 163 | Ch = 13-14 = DP       | 40163          | Integer | 0 | 3        | R/W |          |
| 164 | Ch – 15-16 – DP       | 40164          | Integer | 0 | 3        | R/W |          |
| 165 | Ch – 17-18 – DP       | 40165          | Integer | 0 | 3        | R/W |          |
| 166 | Ch –19-20 – DP        | 40166          | Integer | 0 | 3        | R/W |          |
| 167 | Ch –21-22 – DP        | 40167          | Integer | 0 | 3        | R/W |          |
| 168 | Ch –23-24 – DP        | 40168          | Integer | 0 | 3        | R/W |          |
| 169 | Ch – 1-2 – ASP1 MAP   | 40169          | Integer | 0 | 32       | R/W |          |
| 170 | Ch – 3-4 – ASP1 MAP   | 40170          | Integer | 0 | 32       | R/W |          |
| 171 | Ch – 5-6 – ASP1 MAP   | 40171          | Integer | 0 | 32       | R/W |          |
| 172 | Ch – 7-8 – ASP1 MAP   | 40172          | Integer | 0 | 32       | R/W |          |
| 173 | Ch – 9-10 – ASP1 MAP  | 40173          | Integer | 0 | 32       | R/W |          |
| 174 | Ch – 11-12 – ASP1 MAP | 40174          | Integer | 0 | 32       | R/W |          |
| 175 | Ch – 13-14 – ASP1 MAP | 40175          | Integer | 0 | 32       | R/W |          |
| 176 | Ch – 15-16 – ASP1 MAP | 40176          | Integer | 0 | 32       | R/W |          |
| 177 | Ch – 17-18 – ASP1 MAP | 40177          | Integer | 0 | 32       | R/W |          |
| 178 | Ch –19-20 – ASP1 MAP  | 40178          | Integer | 0 | 32       | R/W | Refer    |
| 179 | Ch –21-22 – ASP1 MAP  | 40179          | Integer | 0 | 32       | R/W | Table 17 |
| 180 | Ch –23-24 – ASP1 MAP  | 40180          | Integer | 0 | 32       | R/W | 14010 17 |
| 181 | Ch – 1-2 – ASP2 MAP   | 40181          | Integer | 0 | 32       | R/W |          |
| 182 | Ch – 3-4 – ASP2 MAP   | 40182          | Integer | 0 | 32       | R/W |          |
| 183 | Ch – 5-6 – ASP2 MAP   | 40183          | Integer | 0 | 32       | R/W |          |
| 184 | Ch – 7-8 – ASP2 MAP   | 40184          | Integer | 0 | 32       | R/W |          |
| 185 | Ch – 9-10 – ASP2 MAP  | 40185          | Integer | 0 | 32       | R/W |          |
| 186 | Ch – 11-12 – ASP2 MAP | 40186          | Integer | 0 | 32       | R/W |          |
| 187 | Ch – 13-14 – ASP2 MAP | 40187          | Integer | 0 | 32       | R/W |          |
| 188 | Ch – 15-16 – ASP2 MAP | 40188          | Integer | 0 | 32       | R/W |          |
| 189 | Ch = 17-18 = ASP2 MAP | 40189          | Integer | 0 | 32       | R/W |          |
| 190 | Ch –19-20 – ASP2 MAP  | 40190          | Integer | 0 | 32       | R/W |          |
| 191 | Ch = 21-22 = ASP2 MAP | 40191          | Integer | 0 | 32       | R/W |          |
| 192 | Ch = 23-24 = ASP2 MAP | 40192          | Integer | 0 | 32       | R/W |          |
| 193 | Ch = 1-2 = CSP MAP    | 40193          | Integer | 0 | 32       | R/W |          |
| 10/ | Ch = 3-4 = CSP MAP    | 4010/          | Integer | 0 | 32       | R/M |          |
| 105 |                       | 40104<br>A0105 | Integer | 0 | 32       |     |          |
| 190 |                       | 40190          | Integer | 0 | 22       |     |          |
| 107 |                       | 40190          | Integer | 0 | 32       |     |          |
| 197 |                       | 40197          | Integer | 0 | 32<br>20 |     |          |
| 198 |                       | 40198          | Integer | 0 | 3Z       |     |          |
| 199 |                       | 40199          | Integer | 0 | 32       |     |          |
| 200 | Cn – 15-16 – CSP MAP  | 40200          | integer | 0 | 32       | K/W |          |

85XX<sup>+</sup> (Scanner / DAQ) REF NO: m83B/om/101 Issue No: 21

| 201 | Ch – 17-18 – CSP MAP | 40201 | Integer | 0 | 32 | R/W |
|-----|----------------------|-------|---------|---|----|-----|
| 202 | Ch –19-20 – CSP MAP  | 40202 | Integer | 0 | 32 | R/W |
| 203 | Ch –21-22 – CSP MAP  | 40203 | Integer | 0 | 32 | R/W |
| 204 | Ch –23-24 – CSP MAP  | 40204 | Integer | 0 | 32 | R/W |

### Table 49 Holding Registers Parameters – Part 2

| Sr.<br>No | Parameter Description                             | Modbus<br>Address | Parameter<br>Type | Min<br>Value<br>(Single<br>Channel) | Max<br>Value<br>(Single<br>Channel) | Access | Remarks            |
|-----------|---------------------------------------------------|-------------------|-------------------|-------------------------------------|-------------------------------------|--------|--------------------|
| 205       | Scan rate                                         | 42001             | Integer           | 1                                   | 250                                 | R/W    | -                  |
| 206       | Square root for Channel 8 – 1<br>(MSB- LSB)       | 42002 - H         | Bit               | 0                                   | 1                                   | R/W    | <b>Refer</b> Table |
| 207       | Square root for Channel 16 - 9<br>(MSB- LSB)      | 42002 - L         | Bit               | 0                                   | 1                                   | R/W    | 55and              |
| 208       | Square root for Channel 24-17<br>(MSB- LSB)       | 42003 - H         | Bit               | 0                                   | 1                                   | R/W    |                    |
| 209       | CJC                                               | 42004 - H         | Integer           | 0                                   | 2                                   | R/W    | Refer Table 58     |
| 210       | FCJC                                              | 42005             | Integer           | -10.0                               | 65.0                                | R/W    | -                  |
| 211       | CCJC                                              | 42006 - H         | Integer           | 1                                   | 24                                  | R/W    | -                  |
| 212       | Open Sensor for Channel 8 - 1<br>(MSB- LSB)       | 42007 - H         | Bit               | 0                                   | 1                                   | R/W    |                    |
| 213       | Open Sensor for Channel 16 - 9<br>(MSB- LSB)      | 42007 - L         | Bit               | 0                                   | 1                                   | R/W    | Refer Table 59     |
| 214       | Open Sensor for Channel 24 - 17<br>(MSB- LSB)     | 42008 - H         | Bit               | 0                                   | 1                                   | R/W    |                    |
| 215       | Percentage Range for Over Reading<br>Display      | 42180             | Integer           | 0                                   | 10                                  | R/W    | -                  |
| 216       | Percentage Range for Under Reading<br>Display     | 42181             | Integer           | 0                                   | 10                                  | R/W    | -                  |
| 217       | Number Of Channel                                 | 42009             | Integer           | 1                                   | 24                                  | R/W    | -                  |
| 218       | Alarm Latch                                       | 42010             | Integer           | 0                                   | 1                                   | R/W    | Refer Table 60     |
| 219       | Alarm Acknowledge                                 | 42011             | Integer           | -                                   | -                                   | W      | -                  |
| 220       | DO Logic for Relay 8 – 1<br>(MSB- LSB)            | 42012 - H         | Bit               | 0                                   | 1                                   | R/W    |                    |
| 221       | DO Logic for Open Collector 8 - 1<br>(MSB- LSB)   | 42012 - L         | Bit               | 0                                   | 1                                   | R/W    | Pofor Tabla 61     |
| 222       | DO Logic for Open Collector 16 - 9<br>(MSB- LSB)  | 42013 - H         | Bit               | 0                                   | 1                                   | R/W    |                    |
| 223       | DO Logic for Open Collector 24 - 17<br>(MSB- LSB) | 42013 - L         | Bit               | 0                                   | 1                                   | R/W    |                    |
| 224       | Relay 1 - 2 - DO Delay                            | 42014             | Integer           | 1                                   | 99                                  | R/W    |                    |
| 225       | Relay 3 - 4 - DO Delay                            | 42015             | Integer           | 1                                   | 99                                  | R/W    |                    |
| 226       | Relay 5 - 6 - DO Delay                            | 42016             | Integer           | 1                                   | 99                                  | R/W    |                    |
| 227       | Relay 7 - 8 - DO Delay                            | 42017             | Integer           | 1                                   | 99                                  | R/W    |                    |
| 228       | Open Collector 1 - 2 - DO Delay                   | 42018             | Integer           | 1                                   | 99                                  | R/W    |                    |
| 229       | Open Collector 3- 4 - DO Delay                    | 42019             | Integer           | 1                                   | 99                                  | R/W    |                    |
| 230       | Open Collector 5 - 6 - DO Delay                   | 42020             | Integer           | 1                                   | 99                                  | R/W    | -                  |
| 231       | Open Collector 7 - 8 - DO Delay                   | 42021             | Integer           | 1                                   | 99                                  | R/W    |                    |
| 232       | Open Collector 9 - 10 - DO Delay                  | 42022             | Integer           | 1                                   | 99                                  | R/W    |                    |
| 233       | Open Collector 11 - 12 - DO Delay                 | 42023             | Integer           | 1                                   | 99                                  | R/W    |                    |
| 234       | Open Collector 13 - 14 - DO Delay                 | 42024             | Integer           | 1                                   | 99                                  | R/W    |                    |
| 235       | Open Collector 15 - 16 - DO Delay                 | 42025             | Integer           | 1                                   | 99                                  | R/W    |                    |
| 236       | Open Collector 17 - 18 - DO Delay                 | 42026             | Integer           | 1                                   | 99                                  | R/W    |                    |

# masibus

A Sonepar Company

| 237 | Open Collector 19 - 20 - DO Delay                       | 42027     | Integer | 1 | 99 | R/W |                |
|-----|---------------------------------------------------------|-----------|---------|---|----|-----|----------------|
| 238 | Open Collector 21 - 22 - DO Delay                       | 42028     | Integer | 1 | 99 | R/W |                |
| 239 | Open Collector 23 - 24 - DO Delay                       | 42029     | Integer | 1 | 99 | R/W |                |
| 240 | ASP1 Function for Channel 8 - 1<br>(MSB- LSB)           | 42030 - H | Bit     | 0 | 1  | R/W |                |
| 241 | ASP1 Function for Channel 16 - 8<br>(MSB- LSB)          | 42030 - L | Bit     | 0 | 1  | R/W | Refer Table 62 |
| 242 | ASP1 Function for Channel 24 - 17<br>(MSB- LSB)         | 42031 - H | Bit     | 0 | 1  | R/W |                |
| 243 | ASP1 type for Channel 8 - 1<br>(MSB- LSB)               | 42032 - H | Bit     | 0 | 1  | R/W |                |
| 244 | ASP1 type for Channel 16 - 9<br>(MSB- LSB)              | 42032 - L | Bit     | 0 | 1  | R/W | Refer Table 63 |
| 245 | ASP1 type for Channel 24 - 17<br>(MSB- LSB)             | 42033 - H | Bit     | 0 | 1  | R/W |                |
| 246 | ASP2 Function for Channel 8 - 1<br>(MSB- LSB)           | 42034 - H | Bit     | 0 | 1  | R/W |                |
| 247 | ASP2 Function for Channel 16 - 9<br>(MSB- LSB)          | 42034 - L | Bit     | 0 | 1  | R/W | Refer Table 62 |
| 248 | ASP2 Function for Channel 24 - 17<br>(MSB- LSB)         | 42035 - H | Bit     | 0 | 1  | R/W |                |
| 249 | ASP2 type for Channel 8 - 1<br>(MSB- LSB)               | 42036 - H | Bit     | 0 | 1  | R/W |                |
| 250 | ASP2 type for Channel 16 - 9<br>(MSB- LSB)              | 42036 - L | Bit     | 0 | 1  | R/W | Refer Table 63 |
| 251 | ASP2 type for Channel 24 - 17<br>(MSB- LSB)             | 42037 - H | Bit     | 0 | 1  | R/W |                |
| 252 | CSP type for Channel 8 - 1<br>(MSB- LSB)                | 42038 - H | Bit     | 0 | 1  | R/W |                |
| 253 | CSP type for Channel 16 - 9<br>(MSB- LSB)               | 42038 - L | Bit     | 0 | 1  | R/W | Refer Table 63 |
| 254 | CSP type for Channel 24 - 17<br>(MSB- LSB)              | 42039 - H | Bit     | 0 | 1  | R/W |                |
| 255 | Analog O/P Type 1- 2                                    | 42040     | Integer | 0 | 4  | R/W |                |
| 256 | Analog O/P Type 3 - 4                                   | 42041     | Integer | 0 | 4  | R/W | Defer Table 64 |
| 257 | Analog O/P Type 5 - 6                                   | 42042     | Integer | 0 | 4  | R/W | Refer Table 04 |
| 258 | Analog O/P Type 7 - 8                                   | 42043     | Integer | 0 | 4  | R/W |                |
| 259 | Analog O/P Direction for Analog O/P 8<br>- 1 (MSB- LSB) | 42044     | Bit     | 0 | 1  | R/W | Refer Table 65 |
| 260 | Ch - 1 Analog O/P Mapping                               | 42501     | Integer | 0 | 8  | R/W |                |
| 261 | Ch - 2 Analog O/P Mapping                               | 42502     | Integer | 0 | 8  | R/W |                |
| 262 | Ch - 3 Analog O/P Mapping                               | 42503     | Integer | 0 | 8  | R/W |                |
| 263 | Ch - 4 Analog O/P Mapping                               | 42504     | Integer | 0 | 8  | R/W |                |
| 264 | Ch - 5 Analog O/P Mapping                               | 42505     | Integer | 0 | 8  | R/W |                |
| 265 | Ch - 6 Analog O/P Mapping                               | 42506     | Integer | 0 | 8  | R/W |                |
| 266 | Ch - 7 Analog O/P Mapping                               | 42507     | Integer | 0 | 8  | R/W |                |
| 267 | Ch - 8 Analog O/P Mapping                               | 42508     | Integer | 0 | 8  | R/W | Refer Table 20 |
| 268 | Ch - 9 Analog O/P Mapping                               | 42509     | Integer | 0 | 8  | R/W |                |
| 269 | Ch - 10 Analog O/P Mapping                              | 42510     | Integer | 0 | 8  | R/W |                |
| 270 | Ch - 11 Analog O/P Mapping                              | 42511     | Integer | 0 | 8  | R/W |                |
| 271 | Ch - 12 Analog O/P Mapping                              | 42512     | Integer | 0 | 8  | R/W |                |
| 272 | Ch - 13 Analog O/P Mapping                              | 42513     | Integer | 0 | 8  | R/W |                |
| 273 | Ch - 14 Analog O/P Mapping                              | 42514     | Integer | 0 | 8  | R/W |                |
| 274 | Ch - 15 Analog O/P Mapping                              | 42515     | Integer | 0 | 8  | R/W |                |
| 275 | Ch - 16 Analog O/P Mapping                              | 42516     | Integer | 0 | 8  | R/W |                |
| 276 | Ch - 17 Analog O/P Mapping                              | 42517     | Integer | 0 | 8  | R/W |                |

85XX<sup>+</sup> (Scanner / DAQ) REF NO: m83B/om/101 Issue No: 21

| 277 | Ch - 18 Analog O/P Mapping                                  | 42518     | Integer | 0  | 8   | R/W |                |
|-----|-------------------------------------------------------------|-----------|---------|----|-----|-----|----------------|
| 278 | Ch - 19 Analog O/P Mapping                                  | 42519     | Integer | 0  | 8   | R/W |                |
| 279 | Ch - 20 Analog O/P Mapping                                  | 42520     | Integer | 0  | 8   | R/W |                |
| 280 | Ch - 21 Analog O/P Mapping                                  | 42521     | Integer | 0  | 8   | R/W |                |
| 281 | Ch - 22 Analog O/P Mapping                                  | 42522     | Integer | 0  | 8   | R/W |                |
| 282 | Ch - 23 Analog O/P Mapping                                  | 42523     | Integer | 0  | 8   | R/W |                |
| 283 | Ch - 24 Analog O/P Mapping                                  | 42524     | Integer | 0  | 8   | R/W |                |
| 284 | Analog O/P Value for Analog O/P 8 - 1<br>(MSB- LSB)         | 42057     | Bit     | 0  | 1   | R/W | Refer Table 66 |
| 285 | Analog O/P Open Sensor for Analog<br>O/P 8 - 1 (MSB- LSB)   | 42058     | Bit     | 0  | 1   | R/W | Refer Table 59 |
| 286 | Machine ID                                                  | 42059     | Integer | 1  | 247 | R/W | -              |
| 287 | Baud Rate COM 1                                             | 42060     | Integer | 0  | 1   | R/W | Refer Table 67 |
| 288 | Parity COM1                                                 | 42061     | Integer | 0  | 5   | R/W | Refer Table 68 |
| 289 | Baud Rate COM 2                                             | 42062     | Integer | 0  | 1   | R/W | Refer Table 67 |
| 290 | Parity COM2                                                 | 42063     | Integer | 0  | 5   | R/W | Refer Table 68 |
| 291 | Ethernet IP address 1 - 2                                   | 42064     | Integer | 0  | 255 | R/W | -              |
| 292 | Ethernet IP address 3 - 4                                   | 42065     | Integer | 0  | 255 | R/W | -              |
| 293 | Subnet Mask for Ethernet 1 - 2                              | 42066     | Integer | 0  | 255 | R/W | -              |
| 294 | Subnet Mask for Ethernet 3 - 4                              | 42067     | Integer | 0  | 255 | R/W | -              |
| 295 | Gateway for Ethernet 1 - 2                                  | 42068     | Integer | 0  | 255 | R/W | -              |
| 296 | Gateway for Ethernet 3 - 4                                  | 42069     | Integer | 0  | 255 | R/W | -              |
| 297 | Favorite Display Parameter                                  | 42070     | Integer | 0  | 4   | R/W | Refer Table 69 |
| 298 | Ch - 1- 2 - Engineering Unit                                | 42071     | Integer | 0  | 32  | R/W |                |
| 299 | Ch - 3- 4 - Engineering Unit                                | 42072     | Integer | 0  | 32  | R/W |                |
| 300 | Ch - 5- 6 - Engineering Unit                                | 42073     | Integer | 0  | 32  | R/W |                |
| 301 | Ch - 7- 8 - Engineering Unit                                | 42074     | Integer | 0  | 32  | R/W |                |
| 302 | Ch - 9- 10 - Engineering Unit                               | 42075     | Integer | 0  | 32  | R/W |                |
| 303 | Ch - 11- 12 - Engineering Unit                              | 42076     | Integer | 0  | 32  | R/W | Refer Table 23 |
| 304 | Ch - 13- 14 - Engineering Unit                              | 42077     | Integer | 0  | 32  | R/W | Keler Table 23 |
| 305 | Ch - 15- 16 -Engineering Unit                               | 42078     | Integer | 0  | 32  | R/W |                |
| 306 | Ch - 17- 18 - Engineering Unit                              | 42079     | Integer | 0  | 32  | R/W |                |
| 307 | Ch - 19- 20 - Engineering Unit                              | 42080     | Integer | 0  | 32  | R/W |                |
| 308 | Ch - 21- 22 -Engineering Unit                               | 42081     | Integer | 0  | 32  | R/W |                |
| 309 | Ch - 23- 24 -Engineering Unit                               | 42082     | Integer | 0  | 32  | R/W |                |
| 310 | LED Configuration                                           | 42083     | Integer | 0  | 3   | R/W | Refer Table 70 |
| 311 | Time Out                                                    | 42084     | Integer | 10 | 100 | R/W | -              |
| 312 | Filter                                                      | 42085     | Integer | 0  | 9   | R/W | -              |
| 313 | Periodic Logging Enable                                     | 42086 – L | Integer | 0  | 1   | R/W | Pofor Table 71 |
| 314 | Event Logging Enable                                        | 42086 - H | Integer | 0  | 1   | R/W |                |
| 315 | Event Log Channel mapping for<br>Channel 8 - 1 (MSB- LSB)   | 42087 – H | Bit     | 0  | 1   | R/W |                |
| 316 | Event Log Channel mapping for<br>Channel 16 - 9 (MSB- LSB)  | 42087 - L | Bit     |    |     | R/W | Refer Table 57 |
| 317 | Event Log Channel mapping for<br>Channel 24 - 17 (MSB- LSB) | 42088 - H | Bit     |    |     | R/W |                |
| 318 | Periodic Log Mode                                           | 42089 - L | Integer | 0  | 1   | R/W |                |
| 319 | Event Log Mode                                              | 42089 - H | Integer | 0  | 1   | R/W | Refer Table 72 |
| 320 | Periodic Memory Reset                                       | 42090 - L | Integer | 0  | 1   | R/W | Refer Table 57 |

# masibus

A Sonepar Company

| 321 | Event Memory Reset                                             | 42090 - H | Integer | 0   | 1     | R/W |                |
|-----|----------------------------------------------------------------|-----------|---------|-----|-------|-----|----------------|
| 322 | RTC - Hour                                                     | 42091     | Integer | 0   | 23    | R/W | -              |
| 323 | RTC - Minute                                                   | 42092     | Integer | 0   | 59    | R/W | -              |
| 324 | RTC - Second                                                   | 42093     | Integer | 0   | 59    | R/W | -              |
| 325 | RTC - Date                                                     | 42094     | Integer | 1   | 31    | R/W | -              |
| 326 | RTC - Month                                                    | 42095     | Integer | 1   | 12    | R/W | -              |
| 327 | RTC - Year                                                     | 42096     | Integer | 1   | 255   | R/W | -              |
| 328 | Periodic Log time – Hour                                       | 42097     | Integer | 0   | 23    | R/W | -              |
| 329 | Periodic Log time – Minute                                     | 42098     | Integer | 0   | 59    | R/W | -              |
| 330 | Periodic Log time - Second                                     | 42099     | Integer | 0   | 59    | R/W | -              |
| 331 | Periodic Log Channel mapping for<br>Channel 8 - 1 (MSB- LSB)   | 42177 – H | Bit     | 0   | 1     | R/W |                |
| 332 | Periodic Log Channel mapping for<br>Channel 16 - 9 (MSB- LSB)  | 42177 - L | Bit     | 0   | 1     | R/W | Refer Table 57 |
| 333 | Periodic Log Channel mapping for<br>Channel 24 - 17 (MSB- LSB) | 42178 - H | Bit     | 0   | 1     | R/W |                |
| 334 | USB fetched records per file(Periodic<br>Records)              | 42185     | Integer | 100 | 60000 | R/W |                |
| 335 | USB fetched records per file(Event<br>Records)                 | 42186     | Integer | 100 | 60000 | R/W |                |
| 336 | USB Periodic Fetch Mode                                        | 42187     | Integer | 0   | 1     | R/W |                |
| 337 | USB Periodic Fetch by Last logged<br>Hours                     | 42188     | Integer | 0   | 23    | R/W |                |
| 338 | USB Periodic Fetch by Last logged<br>Days                      | 42189     | Integer | 0   | 180   | R/W |                |
| 339 | USB Periodic Fetching Enable                                   | 42190     | Integer | 0   | 1     | R/W |                |
| 340 | USB Event Fetching Enable                                      | 42191     | Integer | 0   | 1     | R/W |                |
| 341 | USB Fetching Start                                             | 42192     | Integer | 1   | 1     | W   |                |

#### Table 50 Holding Registers Parameters – Part 3 and Calibration Registers Parameters

| Sr.<br>No | Parameter Description | Modbus<br>Address | Parameter<br>Type | Min<br>Value | Max<br>Value | Access | Remarks  |
|-----------|-----------------------|-------------------|-------------------|--------------|--------------|--------|----------|
| 342       | Ambient calibration   | 42101             | Integer           | -10.0        | 65.0         | W      |          |
| 343       | Ch –1 – CALZ          | 42102             | Integer           | -            | -            | W      |          |
| 344       | Ch –2 – CALZ          | 42103             | Integer           | -            | -            | W      |          |
| 345       | Ch –3 – CALZ          | 42104             | Integer           | -            | -            | W      |          |
| 346       | Ch –4 – CALZ          | 42105             | Integer           | -            | -            | W      |          |
| 347       | Ch –5 – CALZ          | 42106             | Integer           | -            | -            | W      |          |
| 348       | Ch –6 – CALZ          | 42107             | Integer           | -            | -            | W      |          |
| 349       | Ch –7 – CALZ          | 42108             | Integer           | -            | -            | W      | Refer    |
| 350       | Ch –8 – CALZ          | 42109             | Integer           | -            | -            | W      | Table 54 |
| 351       | Ch –9 – CALZ          | 42110             | Integer           | -            | -            | W      |          |
| 352       | Ch –10 – CALZ         | 42111             | Integer           | -            | -            | W      |          |
| 353       | Ch –11 – CALZ         | 42112             | Integer           | -            | -            | W      |          |
| 354       | Ch –12 – CALZ         | 42113             | Integer           | -            | -            | W      |          |
| 355       | Ch –13 – CALZ         | 42114             | Integer           | -            | -            | W      |          |
| 356       | Ch –14 – CALZ         | 42115             | Integer           | -            | -            | W      |          |

85XX<sup>+</sup> (Scanner / DAQ) REF NO: m83B/om/101 Issue No: 21

| 357 | Ch –15 – CALZ     | 42116 | Integer | - | - | W |          |
|-----|-------------------|-------|---------|---|---|---|----------|
| 358 | Ch –16 – CALZ     | 42117 | Integer | - | - | W |          |
| 359 | Ch –17 – CALZ     | 42118 | Integer | - | - | W |          |
| 360 | Ch –18 – CALZ     | 42119 | Integer | - | - | W |          |
| 361 | Ch –19 – CALZ     | 42120 | Integer | - | - | W |          |
| 362 | Ch –20 – CALZ     | 42121 | Integer | - | - | W |          |
| 363 | Ch –21 – CALZ     | 42122 | Integer | - | - | W |          |
| 364 | Ch –22 – CALZ     | 42123 | Integer | - | - | W |          |
| 365 | Ch –23 – CALZ     | 42124 | Integer | - | - | W |          |
| 366 | Ch –24 – CALZ     | 42125 | Integer | - | - | W |          |
| 367 | Ch –1 – CALS      | 42126 | Integer | - | - | W |          |
| 368 | Ch –2 – CALS      | 42127 | Integer | - | - | W |          |
| 369 | Ch –3 – CALS      | 42128 | Integer | - | - | W |          |
| 370 | Ch –4 – CALS      | 42129 | Integer | - | - | W |          |
| 371 | Ch –5 – CALS      | 42130 | Integer | _ | - | W |          |
| 372 | Ch –6 – CALS      | 42131 | Integer | _ | _ | W |          |
| 373 | Ch –7 – CALS      | 42132 | Integer | _ | _ | W |          |
| 374 | Ch -8 - CALS      | 42133 | Integer | _ | _ | W |          |
| 375 | Ch –9 – CALS      | 42134 | Integer | _ | _ | W |          |
| 376 | Ch –10 – CALS     | 42135 | Integer | _ | - | W |          |
| 377 | Ch –11 – CALS     | 42136 | Integer | - | - | W |          |
| 378 | Ch –12 – CALS     | 42137 | Integer | - | - | W |          |
| 379 | Ch –13 – CALS     | 42138 | Integer | - | - | W | Refer    |
| 380 | Ch –14 – CALS     | 42139 | Integer | - | - | W | Table 54 |
| 381 | Ch –15 – CALS     | 42140 | Integer | - | - | W |          |
| 382 | Ch –16 – CALS     | 42141 | Integer | - | - | W |          |
| 383 | Ch –17 – CALS     | 42142 | Integer | - | - | W |          |
| 384 | Ch –18 – CALS     | 42143 | Integer | - | - | W |          |
| 385 | Ch –19 – CALS     | 42144 | Integer | - | - | W |          |
| 386 | Ch –20 – CALS     | 42145 | Integer | - | - | W |          |
| 387 | Ch –21 – CALS     | 42146 | Integer | - | - | W |          |
| 388 | Ch –22 – CALS     | 42147 | Integer | - | - | W |          |
| 389 | Ch –23 – CALS     | 42148 | Integer | - | - | W |          |
| 390 | Ch –24 – CALS     | 42149 | Integer | - | - | W |          |
| 391 | Analog O/P 1 RTRZ | 42150 | Integer | - | - | W |          |
| 392 | Analog O/P 2 RTRZ | 42151 | Integer | - | - | W |          |
| 393 | Analog O/P 3 RTRZ | 42152 | Integer | - | - | W |          |
| 394 | Analog O/P 4 RTRZ | 42153 | Integer | - | - | W | _        |
| 395 | Analog O/P 5 RTRZ | 42154 | Integer | - | - | W | _        |
| 396 | Analog O/P 6 RTRZ | 42155 | Integer | - | - | W |          |
| 397 | Analog O/P 7 RTRZ | 42156 | Integer | - | - | W |          |
| 398 | Analog O/P 8 RTRZ | 42157 | Integer | - | - | W |          |
| 399 | Analog O/P 1 RTRS | 42158 | Integer | - | - | W | -        |

# masibus

A Sonepar Company

| 400 | Analog O/P 2 RTRS                    | 42159 | Integer | - | -    | W   |                   |
|-----|--------------------------------------|-------|---------|---|------|-----|-------------------|
| 401 | Analog O/P 3 RTRS                    | 42160 | Integer | - | -    | W   |                   |
| 402 | Analog O/P 4 RTRS                    | 42161 | Integer | - | -    | W   |                   |
| 403 | Analog O/P 5 RTRS                    | 42162 | Integer | - | -    | W   |                   |
| 404 | Analog O/P 6 RTRS                    | 42163 | Integer | - | -    | W   |                   |
| 405 | Analog O/P 7 RTRS                    | 42164 | Integer | - | -    | W   |                   |
| 406 | Analog O/P 8 RTRS                    | 42165 | Integer | - | -    | W   |                   |
| 407 | Password 1 for program mode          | 42166 | Integer | 0 | 9999 | R/W | -                 |
| 408 | Password 2 for Configuration<br>mode | 42167 | Integer | 0 | 9999 | R/W | -                 |
| 409 | Password 3 for Calibration mode      | 42168 | Integer | 0 | 9999 | R/W | -                 |
| 410 | Password 4 for Security mode         | 42169 | Integer | 0 | 9999 | R/W | -                 |
| 411 | Factory reset parameter              | 42170 | Integer | 0 | 2    | R/W | Refer<br>Table 73 |
| 412 | Watchdog Mapping                     | 42175 | Integer | 0 | 32   | R/W | Refer<br>Table 17 |
| 413 | Watchdog Output                      | 42176 | Integer | 0 | 1    | R/W | Refer<br>Table 74 |

#### Table 51 Holding Registers Parameters – Part 4

| Sr.<br>No | Parameter Description                                                                                                    | Modbus<br>Address       | Parameter<br>Type | Min<br>Value | Max<br>Value | Access | Remarks                        |
|-----------|----------------------------------------------------------------------------------------------------|-------------------------|-------------------|--------------|--------------|--------|--------------------------------|
| 1         | Channel – 1 ASCII code for<br>Digit -1 (Left Most Alpha Numeric<br>Digit) to Digit -6 (Right Most Alpha<br>Numeric Digit) | 42201<br>42202<br>42203 | Integer           | -            | -            | R/W    |                                |
| 2         | Channel – 2 ASCII code for<br>Digit -1 (Left Most Alpha Numeric<br>Digit) to Digit -6 (Right Most Alpha<br>Numeric Digit) | 42204<br>42205<br>42206 | Integer           | -            | -            | R / W  |                                |
| 3         | Channel – 3 ASCII code for<br>Digit -1 (Left Most Alpha Numeric<br>Digit) to Digit -6 (Right Most Alpha<br>Numeric Digit) | 42207<br>42208<br>42209 | Integer           | -            | -            | R / W  |                                |
| 4         | Channel – 4 ASCII code for<br>Digit -1 (Left Most Alpha Numeric<br>Digit) to Digit -6 (Right Most Alpha<br>Numeric Digit) | 42210<br>42211<br>42212 | Integer           | -            | -            | R / W  | Refer<br>Table 52<br>and Table |
| 5         | Channel – 5 ASCII code for<br>Digit -1 (Left Most Alpha Numeric<br>Digit) to Digit -6 (Right Most Alpha<br>Numeric Digit) | 42213<br>42214<br>42215 | Integer           | -            | -            | R / W  | 53 and note.                   |
| 6         | Channel – 6 ASCII code for<br>Digit -1 (Left Most Alpha Numeric<br>Digit) to Digit -6 (Right Most Alpha<br>Numeric Digit) | 42216<br>42217<br>42218 | Integer           | -            | -            | R / W  |                                |
| 7         | Channel – 7 ASCII code for<br>Digit -1 (Left Most Alpha Numeric<br>Digit) to Digit -6 (Right Most Alpha<br>Numeric Digit) | 42219<br>42220<br>42221 | Integer           | -            | -            | R / W  |                                |
| 8         | Channel – 8 ASCII code for<br>Digit -1 (Left Most Alpha Numeric<br>Digit) to Digit -6 (Right Most Alpha<br>Numeric Digit) | 42222<br>42223<br>42224 | Integer           | -            | -            | R / W  |                                |
| 9         | Channel – 9 ASCII code for<br>Digit -1 (Left Most Alpha Numeric<br>Digit) to Digit -6 (Right Most Alpha<br>Numeric Digit) | 42225<br>42226<br>42227 | Integer           | -            | -            | R / W  |                                |

# masibus

A Sonepar Company

85XX<sup>+</sup> (Scanner / DAQ) REF NO: m83B/om/101 Issue No: 21

| 10 | Channel – 10 ASCII code for<br>Digit -1 (Left Most Alpha Numeric<br>Digit) to Digit -6 (Right Most Alpha<br>Numeric Digit) | 42228<br>42229<br>42230 | Integer | - | - | R/W   |                   |
|----|----------------------------------------------------------------------------------------------------|-------------------------|---------|---|---|-------|-------------------|
| 11 | Channel – 11 ASCII code for<br>Digit -1 (Left Most Alpha Numeric<br>Digit) to Digit -6 (Right Most Alpha<br>Numeric Digit) | 42231<br>42232<br>42233 | Integer | - | - | R/W   |                   |
| 12 | Channel – 12 ASCII code for<br>Digit -1 (Left Most Alpha Numeric<br>Digit) to Digit -6 (Right Most Alpha<br>Numeric Digit) | 42234<br>42235<br>42236 | Integer | - | - | R/W   |                   |
| 13 | Channel – 13 ASCII code for<br>Digit -1 (Left Most Alpha Numeric<br>Digit) to Digit -6 (Right Most Alpha<br>Numeric Digit) | 42237<br>42238<br>42239 | Integer | - | - | R/W   |                   |
| 14 | Channel – 14 ASCII code for<br>Digit -1 (Left Most Alpha Numeric<br>Digit) to Digit -6 (Right Most Alpha<br>Numeric Digit) | 42240<br>42241<br>42242 | Integer | - | - | R/W   |                   |
| 15 | Channel – 15 ASCII code for<br>Digit -1 (Left Most Alpha Numeric<br>Digit) to Digit -6 (Right Most Alpha<br>Numeric Digit) | 42243<br>42244<br>42245 | Integer | - | - | R/W   |                   |
| 16 | Channel – 16 ASCII code for<br>Digit -1 (Left Most Alpha Numeric<br>Digit) to Digit -6 (Right Most Alpha<br>Numeric Digit) | 42246<br>42247<br>42248 | Integer | - | - | R/W   |                   |
| 17 | Channel – 17 ASCII code for<br>Digit -1 (Left Most Alpha Numeric<br>Digit) to Digit -6 (Right Most Alpha<br>Numeric Digit) | 42249<br>42250<br>42251 | Integer | - | - | R/W   |                   |
| 18 | Channel – 18 ASCII code for<br>Digit -1 (Left Most Alpha Numeric<br>Digit) to Digit -6 (Right Most Alpha<br>Numeric Digit) | 42252<br>42253<br>42254 | Integer | - | - | R/W   |                   |
| 19 | Channel – 19 ASCII code for<br>Digit -1 (Left Most Alpha Numeric<br>Digit) to Digit -6 (Right Most Alpha<br>Numeric Digit) | 42255<br>42256<br>42257 | Integer | - | - | R/W   |                   |
| 20 | Channel – 20 ASCII code for<br>Digit -1 (Left Most Alpha Numeric<br>Digit) to Digit -6 (Right Most Alpha<br>Numeric Digit) | 42258<br>42259<br>42260 | Integer | - | - | R/W   | Refer<br>Table 52 |
| 21 | Channel – 21 ASCII code for<br>Digit -1 (Left Most Alpha Numeric<br>Digit) to Digit -6 (Right Most Alpha<br>Numeric Digit) | 42261<br>42262<br>42263 | Integer | - | - | R / W | 53 and<br>note.   |
| 22 | Channel – 22 ASCII code for<br>Digit -1 (Left Most Alpha Numeric<br>Digit) to Digit -6 (Right Most Alpha<br>Numeric Digit) | 42264<br>42265<br>42266 | Integer | - | - | R / W |                   |
| 23 | Channel – 23 ASCII code for<br>Digit -1 (Left Most Alpha Numeric<br>Digit) to Digit -6 (Right Most Alpha<br>Numeric Digit) | 42267<br>42268<br>42269 | Integer | - | - | R / W |                   |
| 24 | Channel – 24 ASCII code for<br>Digit -1 (Left Most Alpha Numeric<br>Digit) to Digit -6 (Right Most Alpha<br>Numeric Digit) | 42270<br>42271<br>42272 | Integer | - | - | R/W   |                   |

| Parameter         | Programmabl<br>Channe                                 | e Display for<br>I No. 1         | Programmabl<br>Channe            | e Display for<br>I No. 1         | Programmal<br>Chann              | ole Display for<br>el No. 1                            |  |  |  |  |
|-------------------|-------------------------------------------------------|----------------------------------|----------------------------------|----------------------------------|----------------------------------|--------------------------------------------------------|--|--|--|--|
| Modbus<br>Address | 422                                                   | 01                               | 422                              | 02                               | 42203                            |                                                        |  |  |  |  |
| Bit No.           | Bit No. 15- 8                                         | Bit No. 7- 0                     | Bit No. 15- 8                    | Bit No. 7- 0                     | Bit No. 15- 8                    | Bit No. 7- 0                                           |  |  |  |  |
| Description       | ASCII Code<br>for Left Most<br>Digit<br>(Digit No. 1) | ASCII Code<br>for<br>Digit No. 2 | ASCII Code<br>for<br>Digit No. 3 | ASCII Code<br>for<br>Digit No. 4 | ASCII Code<br>for<br>Digit No. 5 | ASCII Code<br>for Right Most<br>Digit<br>(Digit No. 6) |  |  |  |  |

#### Table 52 Byte arrangement for Programmable Display

#### • Above mentioned bit arrangement is applicable to other channels as explained next.

| Channel<br>No. | Modbus Address for<br>Digit 1 and Digit 2 | Modbus Address for<br>Digit 3 and Digit 4 | Modbus Address for<br>Digit 5 and Digit 6 |
|----------------|-------------------------------------------|-------------------------------------------|-------------------------------------------|
| 2              | 42204                                     | 42205                                     | 42206                                     |
| 3              | 42207                                     | 42208                                     | 42209                                     |
| 4              | 42210                                     | 42211                                     | 42212                                     |
| 5              | 42213                                     | 42214                                     | 42215                                     |
| 6              | 42216                                     | 42217                                     | 42218                                     |
| 7              | 42219                                     | 42220                                     | 42221                                     |
| 8              | 42222                                     | 42223                                     | 42224                                     |
| 9              | 42225                                     | 42226                                     | 42227                                     |
| 10             | 42228                                     | 42229                                     | 42230                                     |
| 11             | 42231                                     | 42232                                     | 42233                                     |
| 12             | 42234                                     | 42235                                     | 42236                                     |
| 13             | 42237                                     | 42238                                     | 42239                                     |
| 14             | 42240                                     | 42241                                     | 42242                                     |
| 15             | 42243                                     | 42244                                     | 42245                                     |
| 16             | 42246                                     | 42247                                     | 42248                                     |
| 17             | 42249                                     | 42250                                     | 42251                                     |
| 18             | 42252                                     | 42253                                     | 42254                                     |
| 19             | 42255                                     | 42256                                     | 42257                                     |
| 20             | 42258                                     | 42259                                     | 42260                                     |
| 21             | 42261                                     | 42262                                     | 42263                                     |
| 22             | 42264                                     | 42265                                     | 42266                                     |
| 23             | 42267                                     | 42268                                     | 42269                                     |
| 24             | 42270                                     | 42271                                     | 42272                                     |

#### Table 53 Parameters for Programmable Display for other channels

**Note :** In programmable display mode, user can program 6 digit Alphanumeric display for channel name by giving ASCII value of characters "-,.,/,0 to 9, <, >, A to Z, \, space". User can set different tag name to different channels. Note that, this programmable display can only be set by means of configuration software and not by front keypad.

| Table 54 | Input Typ | pe Selectio | n Table |
|----------|-----------|-------------|---------|
|          |           |             |         |

| Input Type | l/P no<br>(Decimal) | I/P No.<br>(Hex) | Type Display | Zero | Span | Resolution |
|------------|---------------------|------------------|--------------|------|------|------------|
| None       | 0                   | 0 x 00           | none         | -    | -    | -          |
| E          | 1                   | 0 x 01           | E-tc         | -200 | 1000 | 0.1°C      |

85XX<sup>+</sup> (Scanner / DAQ) REF NO: m83B/om/101 Issue No: 21

| J                | 2  | 0 x 02 | J-tc     | -200   | 1200  | 0.1°C    |
|------------------|----|--------|----------|--------|-------|----------|
| K                | 3  | 0 x 03 | K-tc     | -200   | 1370  | 0.1°C    |
| Т                | 4  | 0 x 04 | T-tc     | -200   | 400   | 0.1°C    |
| В                | 5  | 0 x 05 | B-tc     | 450    | 1800  | 1°C      |
| R                | 6  | 0 x 06 | R-tc     | 0      | 1750  | 1°C      |
| S                | 7  | 0 x 07 | S-tc     | 0      | 1750  | 1°C      |
| N                | 8  | 0 x 08 | n-tc     | 0      | 1300  | 0.1°C    |
| RTD              | 9  | 0 x 09 | RTD      | -199.9 | 850.0 | 0.1°C    |
| CU53             | 10 | 0 x 0A | Cu53     | -210.0 | 210.0 | 0.1°C    |
| NI120            | 11 | 0 x 0B | Ni120    | -70.0  | 210.0 | 0.1°C    |
| -10 TO 20<br>mV  | 12 | 0 x 0C | -10.20mV | -1999  | 9999  |          |
| 0 to 100<br>mV   | 13 | 0 x 0D | 0-100mv  | -1999  | 9999  |          |
| 4 to 20 mA       | 14 | 0 x 0E | 4-20mA   | -1999  | 9999  | 1 Count  |
| 0 to 20 mA       | 15 | 0 x 0F | 0-20ma   | -1999  | 9999  | 1 Oodint |
| 0 to 5 V         | 16 | 0 x 10 | 0-5v     | -1999  | 9999  |          |
| 1 to 5 V         | 17 | 0 x 11 | 1-5V     | -1999  | 9999  |          |
| 0 to 10 V        | 18 | 0 x 12 | 0-10V    | -1999  | 9999  |          |
| Digital<br>Input | 19 | 0x13   | Dig.inp  | -      | -     | -        |

#### Table 55 Bit accessible Holding Register Parameter – Square Root

| Parameter         |             | Square root |             |             |             |             |             |             |     |              |              |              |              |              |              |              |             | 9            | Squa         | are          | roo          | t            |              |              |              |     |   |   |   |   |   |   |   |   |
|-------------------|-------------|-------------|-------------|-------------|-------------|-------------|-------------|-------------|-----|--------------|--------------|--------------|--------------|--------------|--------------|--------------|-------------|--------------|--------------|--------------|--------------|--------------|--------------|--------------|--------------|-----|---|---|---|---|---|---|---|---|
| Modbus<br>Address |             |             |             |             |             |             |             | 42          | 200 | )2           |              |              |              |              |              |              |             |              |              |              |              |              |              |              | 42           | 200 | 3 |   |   |   |   |   |   |   |
| Bit No.           | 15          | 14          | 13          | 12          | 11          | 10          | 9           | 8           |     | 7            | 6            | 5            | 4            | 3            | 2            | 1            | 0           | 15           | 14           | 13           | 12           | 11           | 10           | 9            | 8            |     | 7 | 6 | 5 | 4 | 3 | 2 | 1 | 0 |
| Description       | Channel – 8 | Channel – 7 | Channel – 6 | Channel – 5 | Channel – 4 | Channel – 3 | Channel – 2 | Channel – 1 | -   | Channel – 16 | Channel – 15 | Channel – 14 | Channel – 13 | Channel – 12 | Channel – 11 | Channel – 10 | Channel – 9 | Channel – 24 | Channel – 23 | Channel – 22 | Channel – 21 | Channel – 20 | Channel – 19 | Channel – 18 | Channel – 17 | -   | - | - | - | - | - | - | - |   |

#### • Above mentioned bit arrangement is applicable to other parameters as explained next .

| Parameter         | Open Sensor   | Open Sensor   |
|-------------------|---------------|---------------|
| Modbus<br>Address | 42007         | 42008         |
| Parameter         | ASP1 Function | ASP1 Function |
| Modbus<br>Address | 42030         | 42031         |
| Parameter         | ASP1 Type     | ASP1 Type     |
| Modbus<br>Address | 42032         | 42033         |

Table 56 Bit accessible Holding Register Parameter – Others

# masibus

A Sonepar Company

| Parameter         | ASP2 Function | ASP2 Function |
|-------------------|---------------|---------------|
| Modbus<br>Address | 42034         | 42035         |
| Parameter         | ASP2 Type     | ASP2 Type     |
| Modbus<br>Address | 42036         | 42037         |
| Parameter         | CSP Type      | CSP Type      |
| Modbus<br>Address | 42038         | 42039         |
| Parameter         | Log Channel   | Log Channel   |
| Modbus<br>Address | 42087         | 42088         |

| Table 57<br>Parameter Applicability<br>Selection |           |  |
|--------------------------------------------------|-----------|--|
| Modbus                                           | Parameter |  |
| Index                                            | value     |  |
| 0                                                | NO        |  |
| 1                                                | YES       |  |

| Table 58<br>CJC Selection |       |  |
|---------------------------|-------|--|
| Modbus Parameter          |       |  |
| Index                     | value |  |
| 0                         | ACJC  |  |
| 1                         | FCJC  |  |
| 2                         | CCJC  |  |
|                           |       |  |

| Table 59  |           |
|-----------|-----------|
| Open      | Sensor    |
| Selection |           |
| Modbus    | Parameter |
| Index     | value     |
| 0         | DOWN      |
| 1         | UP        |
|           |           |

| Table 60<br>Alarm Latch Selection |       |
|-----------------------------------|-------|
| Modbus Parameter                  |       |
| Index                             | value |
| 0                                 | OFF   |
| 1                                 | ON    |

| Table 61<br>DO (Digital Output)<br>Logic Selection |                    |  |
|----------------------------------------------------|--------------------|--|
| Modbus<br>Index                                    | Parameter<br>value |  |
| 0                                                  | NORMAL             |  |
| 1                                                  | FAIL SAFE          |  |

| Table 62<br>Set Point Function<br>Selection |                    |
|---------------------------------------------|--------------------|
| Modbus<br>Index                             | Parameter<br>value |
| 0                                           | ALARM              |
| 1                                           | TRIP               |

| Table 63<br>Set Point Type<br>Selection |       |
|-----------------------------------------|-------|
| Modbus Parameter                        |       |
| Index                                   | value |
| 0                                       | LOW   |
| 1                                       | HIGH  |
|                                         |       |

| Table 64<br>Analog O/P Type<br>Selection |                    |  |
|------------------------------------------|--------------------|--|
| Modbus<br>Index                          | Parameter<br>value |  |
| 0                                        | 0 - 20 mA          |  |
| 1                                        | 4 - 20 mA          |  |
| 2                                        | 0-5 V              |  |
| 3                                        | 1- 5 v             |  |
| 4                                        | 0 - 10 V           |  |

| Table 65<br>Analog O/P Direction<br>Selection |                    |
|-----------------------------------------------|--------------------|
| Modbus<br>Index                               | Parameter<br>value |
| 0                                             | REVERSE            |
| 1                                             | DIRECT             |

| Table 66<br>Analog O/P Value<br>Selection |                    |  |
|-------------------------------------------|--------------------|--|
| Modbus<br>Index                           | Parameter<br>value |  |
| 0                                         | MINIMUM            |  |
| 1                                         | MAXIMUM            |  |

| Table 67<br>COM Port Baud Rate<br>Selection |                    |
|---------------------------------------------|--------------------|
| Modbus<br>Index                             | Parameter<br>value |
| 0                                           | 9600               |
| 1                                           | 19200              |
| 2                                           | 57600              |

| Table 68           COM Parity Selection |                           |  |  |  |
|-----------------------------------------|---------------------------|--|--|--|
| Modbus<br>Index                         | Parameter value           |  |  |  |
| 0                                       | Parity None<br>Stop Bit 2 |  |  |  |
| 1                                       | Parity Odd<br>Stop Bit 1  |  |  |  |
| 2                                       | Parity Even<br>Stop Bit 1 |  |  |  |
| 3                                       | Parity None<br>Stop Bit 1 |  |  |  |
| 4 Parity Odd<br>Stop Bit 2              |                           |  |  |  |
| 5                                       | Parity Even<br>Stop Bit 2 |  |  |  |
| 5                                       | Parity Even<br>Stop Bit 2 |  |  |  |

85XX⁺ (Scanner / DAQ) REF NO: m83B/om/101 Issue No: 21

| Table 69<br>Favorite Display Selection |                         |  |  |  |
|----------------------------------------|-------------------------|--|--|--|
| Modbus<br>Index Parameter value        |                         |  |  |  |
| 0                                      | INPUT TYPE              |  |  |  |
| 1                                      | Periodic Mem. %         |  |  |  |
| 2                                      | 2 Event Mem. %          |  |  |  |
| 3                                      | Ambient                 |  |  |  |
| 4                                      | Engg. Unit              |  |  |  |
| 5                                      | Serial No.              |  |  |  |
| 6                                      | Programmable<br>Display |  |  |  |
| 7                                      | Periodic Record<br>No.  |  |  |  |
| 8                                      | Event Record No.        |  |  |  |

| Table 70<br>LED Configuration Selection |                 |  |  |  |  |
|-----------------------------------------|-----------------|--|--|--|--|
| Modbus<br>Index Parameter value         |                 |  |  |  |  |
| 0                                       | ALARM STATUS -  |  |  |  |  |
| 0                                       | CONTROL STATUS  |  |  |  |  |
| 1                                       | ALARM 1 STATUS- |  |  |  |  |
| - I                                     | ALARM 2 STATUS  |  |  |  |  |
|                                         | ALARM STATUS -  |  |  |  |  |
| 2                                       | OPEN COLLECTOR  |  |  |  |  |
|                                         | STATUS          |  |  |  |  |
|                                         | ALARM STATUS –  |  |  |  |  |
| 3                                       | DIGITAL INPUT   |  |  |  |  |
|                                         | STATUS          |  |  |  |  |
| •                                       |                 |  |  |  |  |

| Table 71<br>Logging Enable<br>Selection |       |  |  |  |
|-----------------------------------------|-------|--|--|--|
| Modbus Parameter<br>Index value         |       |  |  |  |
| 0                                       | STOP  |  |  |  |
| 1                                       | START |  |  |  |

| Table 72<br>Log Mode Selection |                    |  |  |  |  |
|--------------------------------|--------------------|--|--|--|--|
| Modbus<br>Index                | Parameter<br>value |  |  |  |  |
| 0                              | HOLD               |  |  |  |  |
| 1                              | OVERLAP            |  |  |  |  |

| Table 73                        |                    |  |  |  |
|---------------------------------|--------------------|--|--|--|
| Modbus<br>Index Parameter value |                    |  |  |  |
| 0                               | Calibration Values |  |  |  |
| 1                               | Parameters Values  |  |  |  |
| 2                               | All Values         |  |  |  |

| Table 74<br>WatchDog Output     |         |  |  |  |
|---------------------------------|---------|--|--|--|
| Modbus<br>Index Parameter value |         |  |  |  |
| 0                               | Disable |  |  |  |
| 1 Enable                        |         |  |  |  |

| Table 75<br>USB Periodic Fetch Mode |                                |  |  |  |
|-------------------------------------|--------------------------------|--|--|--|
| Modbus<br>Index Parameter value     |                                |  |  |  |
| 0                                   | USB. Periodic Fetch<br>Full    |  |  |  |
| 1                                   | USB. Periodic Fetch<br>by Time |  |  |  |

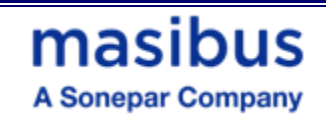

### **11. TROUBLESHOOTING**

If the operating display does not appear after turning on the Scanner / DAQ's power, follow the measures in the procedure below.

If a problem appears complicated, contact our sales representative.

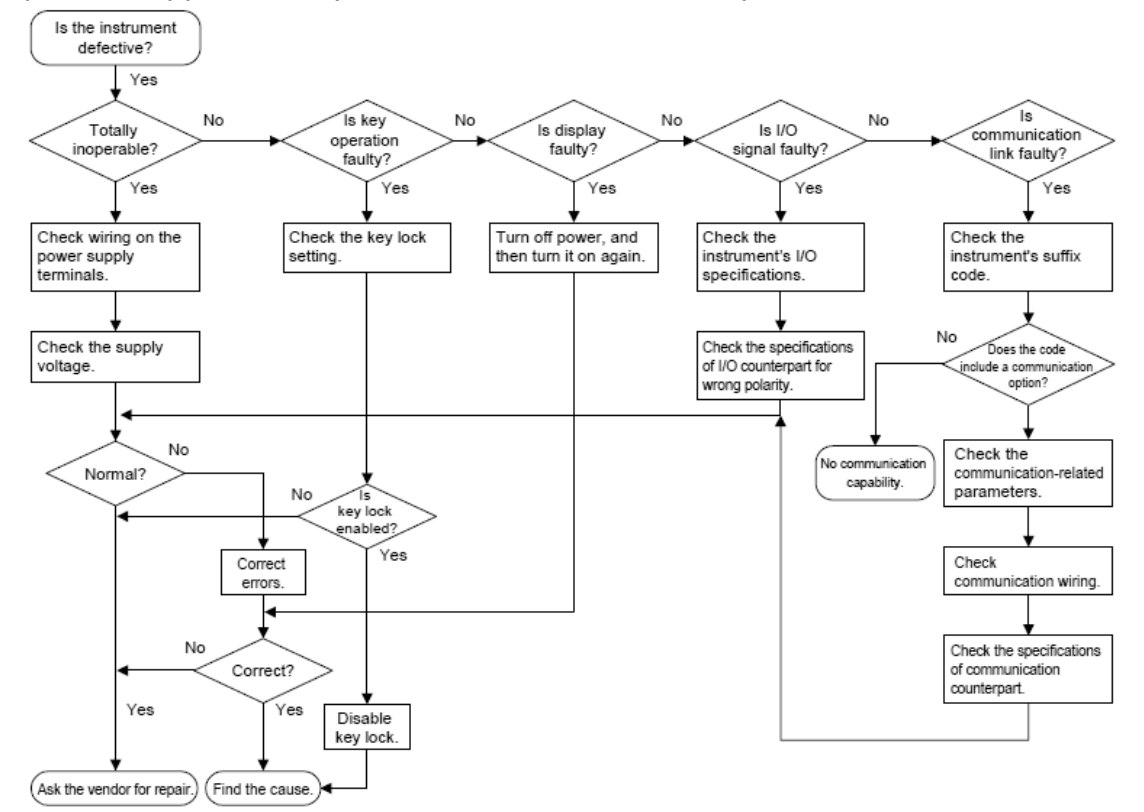

A Sonepar Company

# APPENDIX – A PV STATUS DURING SENSOR BURN OUT CONDITIONS

#### • **PV INPUT STATUS DISPLAY DURING BURNOUT CONDITION:**

Table 76 PV Status during Burn Out Condition

| Input type  | Display<br>Message |  |  |
|-------------|--------------------|--|--|
| E           | OPEN(oPEn)         |  |  |
| J           | OPEN               |  |  |
| К           | OPEN               |  |  |
| Т           | OPEN               |  |  |
| В           | OPEN               |  |  |
| R           | OPEN               |  |  |
| S           | OPEN               |  |  |
| N           | OPEN               |  |  |
| RTD         | OPEN               |  |  |
| CU53        | OPEN               |  |  |
| NI120       | OPEN               |  |  |
| -10 to 20mV | OPEN               |  |  |
| 0 to 100 mV | OPEN               |  |  |
| 4 to 20mAmp | OPEN               |  |  |
| 0 to 20mAmp | PV LOW             |  |  |
| 0 to 5V     | PV LOW             |  |  |
| 1 to 5V     | OPEN               |  |  |
| 0 to 10V    | PV LOW             |  |  |

<u>Note:</u> For TC/RTD Inputs with scaling (eg.  $0 - 500 \circ C$ ) then display will show reading up to -5% (-25° C) and 105% (525° C). Below -5% (-25° C) and above 105% (525 C) display will show **UnDR&oVER** (UNDER & OVER) respectively until reading crosses Sensor range. If reading is out of sensor range then display will show **oPEn** (OPEN).

Linear inputs (1 to 5V) with scaling 0-1000 are applied then display will show reading up to -5% (0.8V) and 105% (5.2V). Below -5% (0.8V) and above 105% (5.2V) display will show **oPEn** (OPEN).

Analog O/P o/p (Optional) will follow 5% of display range and then it will give fixed o/p depending up on OPEN sensor selection.

### **masibus** A Sonepar Company

#### Table 77 Input Types for OPEN/OVER/UNDER Condition

| INPUT TYPE<br>(PV<br>DISPLAY) | RANGE     | I/P (0.8V)<br>(-5%) | I/P (5.2V)<br>(+105%) | I/P (<0.8V)<br>(< -5%) | I/P (>5.2V)<br>(> +105%) | I/P<br>(-1999 <i p=""><br/>9999)</i> |
|-------------------------------|-----------|---------------------|-----------------------|------------------------|--------------------------|--------------------------------------|
|                               |           |                     |                       |                        |                          |                                      |
| LINEAR<br>INPUT<br>(1-5V)     | 0 to 1000 | -50                 | 1050                  | OPEN                   | OPEN                     | OPEN                                 |

| INPUT TYPE<br>(PV<br>DISPLAY) | RANGE           | I/P (-<br>25°C)<br>(-5%) | I/P (525°C)<br>(+105%) | I/P<br>-200°C>I/P<<br>-25°C | I/P<br>525°C>I/P<<br>1370°C | I/P<br>(-200°C <i p=""><br/>1370°C)</i> |
|-------------------------------|-----------------|--------------------------|------------------------|-----------------------------|-----------------------------|-----------------------------------------|
| TC (K - TYPE)                 | 0°C to<br>500°C | -25°C                    | 525°C                  | UNDER                       | OVER                        | OPEN                                    |

| INPUT TYPE<br>(PV<br>DISPLAY) | RANGE           | I/P (-<br>25°C)<br>(-5%) | I/P (525°C)<br>(+105%) | I/P<br>-199.9°C>I/P<<br>-25°C | I/P<br>525°C>I/P<<br>850°C | I/P<br>(-199.9°C <i p=""><br/>850°C)</i> |
|-------------------------------|-----------------|--------------------------|------------------------|-------------------------------|----------------------------|------------------------------------------|
|                               |                 |                          |                        |                               |                            |                                          |
| RTD                           | 0°C to<br>500°C | -25°C                    | 525°C                  | UNDER                         | OVER                       | OPEN                                     |

#### ANALOG OUTPUT TABLE FOR OPEN /OVER /UNDER CONDITION (Optional):

| RETRASMISSIO<br>N | VARIABLE | SCALE | ACTION | OPEN | OVER | UNDER | ERROR |
|-------------------|----------|-------|--------|------|------|-------|-------|
|                   |          |       |        |      |      |       |       |
| 4-20mamp          | PV       | UP    | DIR    | 20.8 | 20.8 | 3.2   | -     |
|                   |          |       |        |      |      |       |       |
|                   | PV       | DOWN  | REV    | 20.8 | 3.2  | 20.8  | -     |
|                   |          |       |        |      |      |       |       |
|                   | PV       | UP    | REV    | 3.2  | 3.2  | 20.8  | -     |
|                   |          |       |        |      |      |       |       |
|                   | PV       | DOWN  | DIR    | 3.2  | 20.8 | 3.2   | -     |

#### Table 78 Analog Output during Open/Over/Under Condition

**<u>NOTE:</u>** 1) For Analog Output type 0-20mamp, 0-10v, 1-5v and 0-5v also applicable according to above table.

2) Also, 0-20mamp, 0-10v and 0-5v minimum output value will be 0mamp and 0v respectively.

### **APPENDIX – B HOW TO FETCH HISTORICAL DATA?**

### • HOW TO FETCH HISTORICAL DATA :

#### 1. For Periodic Logging:

#### Periodic Data logging Record Frame Detail:

| Parameter Detail              | Bytes                                   |
|-------------------------------|-----------------------------------------|
| Log Frame detection (101,102) | 2                                       |
| Record Number                 | 4                                       |
| Time Stamp                    | 6                                       |
| No of Bytes for PV            | (2* Channels Selected for logging)      |
| Total Bytes in 1 record =     | 12 + (2* Channels Selected for logging) |

#### **Data Fetching Method:**

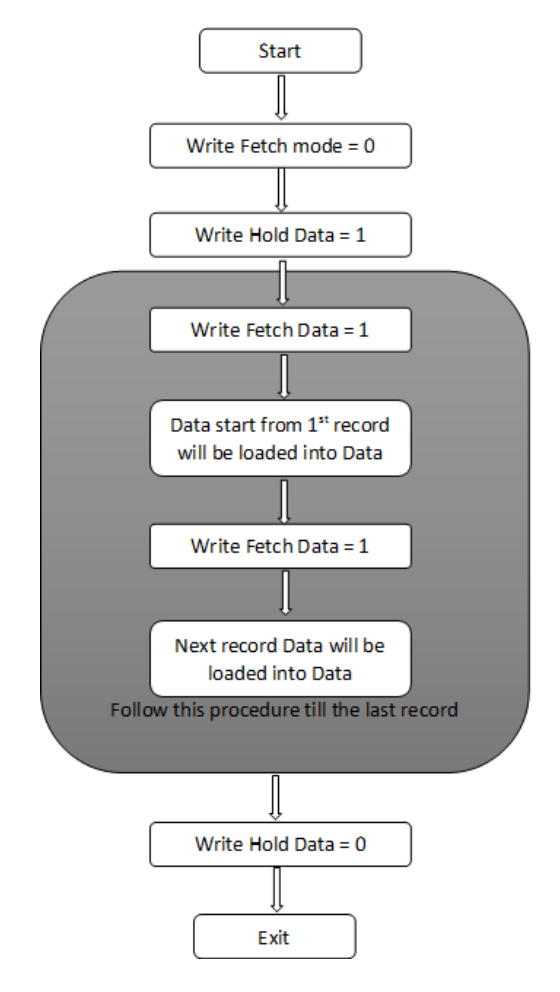

#### Modbus Address for Periodic Data fetching:

| Sr.<br>No | Parameter Description                     | Modbus<br>Address | Parameter<br>Type | Access | Remarks                                  |
|-----------|-------------------------------------------|-------------------|-------------------|--------|------------------------------------------|
| 1         | Data Fetched Periodic Log                 | 42301-<br>42375   | Integer           | R      | -                                        |
| 2         | Hold Data                                 | 42377             | Integer           | R/W    | -                                        |
| 3         | Fetch Data                                | 42376             | Integer           | R/W    | -                                        |
| 4         | Total Periodic Records                    | 42378-<br>42379   | Integer           | R      | 42378 [Higher byte]<br>42379[Lower Byte] |
| 5         | Log Roll Over counter for Overlap<br>Mode | 42380             | Integer           | R      | -                                        |
| 6         | Fetch mode                                | 42381             | Integer           | R/W    |                                          |

#### **Description**:

- For Data logging Flash memory is used so data will be fetched in the form of multiple records. Flash page size is of 256 bytes.
- The record length is based on Channel number for log selection
- So in from below equation we can get how many records we can get from 1 page i.e.

#### Records per page = (Integer) (256 / Total Bytes in 1 record)

• Example for Fetching data :

#### Example 1 :

If we have selected 8 channels for periodic data logging so that Total Bytes in 1 record = 12 + (2 \* 8) = 28Record Per page = 256 / 28 = 9(Odd Number)So in this case for fetching data, follow below procedure:

- 1. Write Hold Data = 1
- 2. Write Fetch Data = 1
- 3. Data for first 4 records are loaded into data registers
- 4. Write Fetch Data = 1
- 5. Data for record number 5 to 9 will be loaded into data registers
- 6. Write Fetch data = 1
- 7. Data for record number 10 to 13 will be loaded into data registers
- 8. Write Fetch data = 1
- 9. Data for record number 14 to 18 will be loaded into data registers
- 10. So in same manner data registers will be filled with 4 records first and then 5 records.
- 11. After all data fetch Write Hold Data = 0.

#### Example 2 :

If we have selected 24 channels for periodic data logging so that Total Bytes in 1 record = 12 + (2 \* 24) = 60Record Per page = 256 / 60 = 4(Even Number) So in this case for fetching data follow below procedure:

- 1. Write Hold Data = 1
- 2. Write Fetch Data = 1
- 3. Data for first 2 records are loaded into data registers
- 4. Write Fetch Data = 1
- 5. Data for record number 3 4 will be loaded into data registers
- 6. Write Fetch data = 1
- 7. Data for record number 5 6 will be loaded into data registers

masibus

#### A Sonepar Company

85XX<sup>+</sup> (Scanner / DAQ) REF NO: m83B/om/101 Issue No: 21

- 8. Write Fetch data = 1
- 9. Data for record number 7 8 will be loaded into data registers
- 10. So in same manner data registers will be filled with 2 2 records.
- 11. After all data fetch Write Hold Data = 0.

#### Note :

• In Overlap Mode if data is overlapped then fetch by time feature is not applicable.

#### 2. For Event Logging:

#### Event Data logging Record Frame Detail:

| Parameter Detail                                                      |    |  |  |  |  |  |
|-----------------------------------------------------------------------|----|--|--|--|--|--|
| Log Frame detection (101,102)                                         |    |  |  |  |  |  |
| Record Number                                                         | 4  |  |  |  |  |  |
| Time Stamp                                                            | 6  |  |  |  |  |  |
| Channel Number                                                        |    |  |  |  |  |  |
| Process Value                                                         | 2  |  |  |  |  |  |
| Alarm-1/2[Bit 0 and Bit 1],Alarm Status[Bit 2], LED Status[Bit 3], DO |    |  |  |  |  |  |
| Status[Bit 4]                                                         | 1  |  |  |  |  |  |
| Total Bytes in 1 record =                                             | 16 |  |  |  |  |  |

#### Data Fetching method is same as periodic logging.

#### Modbus Address for Event Data fetching:

| Sr.<br>No | Parameter Description                     | Modbus<br>Address | Parameter<br>Type | Access | Remarks                                 |
|-----------|-------------------------------------------|-------------------|-------------------|--------|-----------------------------------------|
| 1         | Data Fetched Event Log                    | 42401-<br>42356   | Integer           | R      | -                                       |
| 2         | Hold Event Data                           | 42460             | Integer           | R/W    | -                                       |
| 3         | Fetch Event Data                          | 42459             | Integer           | R/W    | -                                       |
| 4         | Total Events                              | 42457-<br>42458   | Integer           | R      | 42457[Higher byte]<br>42458[Lower Byte] |
| 5         | Log Roll Over counter for Overlap<br>Mode | 42461             | Integer           | R      | -                                       |

#### **Description:**

- Here we have used Flash Memory so that data will be fetched in the form of multiple records. Flash page size is of 256 bytes.
- The record length is fixed as 16 bytes.
- $\circ$  Record per page = 14
- Not required to set fetch mode
- Example for Fetching data :

#### Example 1 :

- 1. Write Hold Event Data = 1
- 2. Write Fetch Event Data = 1
- 3. Data for first 7 records are loaded into data registers
- 4. Write Fetch Data = 1
- 5. Data for record number 7 to 14 will be loaded into data registers
- 6. Write Fetch data = 1
- 7. Data for record number 15 to 21 will be loaded into data registers
- 8. Write Fetch data = 1

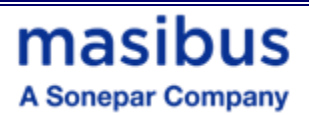

- 9. Data for record number 22 to 28 will be loaded into data registers
- 10. So in same menner data registers will be filled with 7- 7 records.
- 11. After all data fetch Write Hold Event Data = 0.

Note :

• In Event data fetching, total number of records fetched will be vary from Total number of Records fetched minus 0 to 14.e.g. total number of fetched records are 1000 then in file records will be 986 to 1000.

# masibus

A Sonepar Company

85XX<sup>+</sup> (Scanner / DAQ) REF NO: m83B/om/101 Issue No: 21

### **APPENDIX C - PROFIBUS DETAIL**

### C.1 Introduction

The PROFIBUS Option supports the PROFIBUS-DP variant of the PROFIBUS protocol which is designed especially for communication between automatic control systems and distributed I/O at the device level. It is most often used to allow a central Programmable Logic Controller or PC based control system to use external 'slave' devices for I/O or specialized functions. The principal advantage is that these devices may be distributed around a machine, thereby saving on the cost of point to point wiring. The 'open' nature of the network also permits equipment from different manufacturers to be mixed on the same bus.

### C.2 Communication Protocol

PROFIBUS is a vendor independent, open field bus standard for a wide range of applications in manufacturing, process and building automation. Vendor independence and openness are guaranteed by the PROFIBUS standard. With PROFIBUS, devices from different manufacturers can inter-communicate. Suitable interfaces exist for PLCs, which include the Siemens, Mitsubishi and Allen Bradley range.

The PROFIBUS-DP network uses a high speed version of the RS485 standard, permitting baud rates of up to 12Mbaud. A maximum of 32 PROFIBUS-DP stations (nodes) may be contained within a single network segment. Use of RS485 repeaters allows a total of up to 126 stations. PROFIBUS-DP is a multimaster, master-slave, token passing network. More detailed information, including a detailed guide to products available, may be obtained from the various world-wide PROFIBUS user organizations. You will find contact information in trade magazines or by reference to http://www.profibus.com on the World Wide Web.

PROFIBUS is available in two other types, aimed at different application areas, as follows:

1. PROFIBUS-PA is designed especially for process automation. It permits sensors and actuators to be connected on one common bus line even in intrinsically safe areas. PROFIBUS PA permits data communication and power over the bus, using intrinsically safe, 2-wire technology according to the international standard IEC 1158-2, but may also be used on the standard RS485 cabling for non-intrinsically safe applications.

2. PROFIBUS-FMS is the general purpose solution for communication tasks at the cell level.

• Refer following Addresses of different parameters for Profibus Communication

| Proces     | s Value Addresses    |                               |                            |                   |                   |                      |
|------------|----------------------|-------------------------------|----------------------------|-------------------|-------------------|----------------------|
| Sr.<br>No. | Analog<br>Parameters | Absolute<br>Address<br>(word) | Absolute Address<br>(Byte) | Type of<br>Access | Parameter<br>Type | Values<br>Applicable |
| 1          |                      | 1                             | 1 (higher Byte)            | Road only         | lat               | NIA                  |
| T CHI      | 1                    | 2 (lower Byte)                | Read only                  | III               | NA                |                      |
| 0          | CHO                  | 0                             | 3 (higher Byte)            | Read only         | Int               | NA                   |
| 2          | CHZ                  | 2                             | 4 (lower Byte)             |                   |                   |                      |
| 2          | 0110                 | 0                             | 5 (higher Byte)            | Read only         | lint              |                      |
| 3 CH3      | CH3                  | 3                             | 6 (lower Byte)             |                   | Int               | NA                   |
| 4          | 0114                 | 4                             | 7 (higher Byte)            | Read only         | Int               | NA                   |
|            | CH4                  | 4                             | 8 (lower Byte)             |                   |                   |                      |

#### Table 79 Addresses for Profibus/Profinet/Ethernet/Ip Communication

# masibus

A Sonepar Company

| -        | CLIF    | 5        | 9 (higher Byte)  | Deederby    | late were         | NΔ  |
|----------|---------|----------|------------------|-------------|-------------------|-----|
| Э        | Снэ     | 5        | 10 (lower Byte)  | Read only   | Integer           | NA  |
| 0        | 0110    | 6        | 11 (higher Byte) | Deedeele    | la ta man         | NIA |
| 6        | СНю     | 6        | 12 (lower Byte)  | Read only   | Integer           | NA  |
| -        | 0117    | -        | 13 (higher Byte) |             |                   | NIA |
| 1        | CH7     | /        | 14 (lower Byte)  | Read only   | Integer           | NA  |
| <u> </u> |         |          | 15 (higher Byte) |             |                   |     |
| 8        | CH8     | 8        | 16 (lower Byte)  | Read only   | Integer           | NA  |
| <u>^</u> | 0110    |          | 17 (higher Byte) |             |                   | NIA |
| 9        | CH9     | 9        | 18 (lower Byte)  | Read only   | Integer           | NA  |
| 4.0      | 01110   | 10       | 19 (higher Byte) |             |                   |     |
| 10       | CH10    | 10       | 20 (lower Byte)  | Read only   | Integer           | NA  |
|          | 01144   |          | 21 (higher Byte) |             |                   |     |
| 11       | CH11    | 11       | 22 (lower Byte)  | Read only   | Integer           | NA  |
| 40       | 01140   | 40       | 23 (higher Byte) |             |                   |     |
| 12       | CH12    | 12       | 24 (lower Byte)  | Read only   | Integer           | NA  |
| 40       | 01140   | 40       | 25 (higher Byte) |             |                   |     |
| 13       | CH13    | 13       | 26 (lower Byte)  | Read only   | Integer           | NA  |
| 4.4      | 0114.4  | 14       | 27 (higher Byte) | Dood only   | la ta nan         | NIA |
| 14       | 14 CH14 |          | 28 (lower Byte)  | Read only   | Integer           | NA  |
| 15       | CH15    | 15       | 29 (higher Byte) | Read only   | Integer           | NA  |
| 15       | CITIS   | 15       | 30 (lower Byte)  |             |                   |     |
| 16       | CH16    | CH16 16  | 31 (higher Byte) | Read only   | Integer           | NA  |
|          |         | 10       | 32 (lower Byte)  | i toud only |                   |     |
| 17       | CH17    | 17       | 33 (higher Byte) | Read only   | Read only Integer | NA  |
|          |         |          | 34 (lower Byte)  |             |                   |     |
| 18       | CH18    | 18       | 35 (higher Byte) | Read only   | Integer           | NA  |
|          |         |          | 36 (lower Byte)  |             |                   |     |
| 19       | CH19    | 19       | 37 (higher Byte) | Read only   | Integer           | NA  |
|          |         |          | 38 (lower Byte)  |             |                   |     |
| 20       | CH20    | 20       | 39 (higher Byte) | Read only   | Integer           | NA  |
|          |         |          | 40 (lower Byte)  |             |                   |     |
| 21       | CH21    | 21       | 41 (higher Byte) | Read only   | Integer           | NA  |
| 21       | 01121   | 21       | 42 (lower Byte)  | rtoud only  | integer           | 10. |
| 22       | CH22    | 22       | 43 (higher Byte) | Read only   | Integer           | NA  |
| ~~~      | 01122   | ~~~      | 44 (lower Byte)  | Read only   | integer           |     |
| 23       | CH23    | 23       | 45 (higher Byte) | Read only   | Integer           | NA  |
| 0        | 0.120   |          | 46 (lower Byte)  | ricea only  | ny integer        |     |
| 24       | CH24    | 24       | 47 (higher Byte) | Read only   | Integer           | NA  |
|          |         | 01124 24 | 48 (lower Byte)  | iteau only  |                   |     |

| Set Point 1 read addresses (ASP1) |                      |                               |                            |                   |                   |                           |  |  |  |  |
|-----------------------------------|----------------------|-------------------------------|----------------------------|-------------------|-------------------|---------------------------|--|--|--|--|
| Sr. No.                           | Analog<br>Parameters | Absolute<br>Address<br>(word) | Absolute Address<br>(Byte) | Type of<br>Access | Parameter<br>Type | Values<br>Applicable      |  |  |  |  |
| 25                                | ASP1 for Ch-1        | 25                            | 49 (higher Byte)           | Read only         | Integer           | Ind. zero to<br>Ind. Span |  |  |  |  |
| 25                                |                      | 25                            | 50 (lower Byte)            |                   |                   |                           |  |  |  |  |
| 26                                | ASD1 for Ch 2        | 26                            | 51 (higher Byte)           | Dood only         | Integer           | Ind. zero to              |  |  |  |  |
| 20                                | ASPTIOLCI-2          |                               | 52 (lower Byte)            | Read only         | integer           | Ind. Span                 |  |  |  |  |
| 27                                | ACD1 for Ch 2        | SP1 for Ch-3 27               | 53 (higher Byte)           | Dood only         | Integer           | Ind. zero to              |  |  |  |  |
|                                   | ASP1 for Cn-3        |                               | 54 (lower Byte)            | Read only         | Integer           | Ind. Span                 |  |  |  |  |

85XX<sup>+</sup> (Scanner / DAQ) REF NO: m83B/om/101 Issue No: 21

|            |                  |    | 55 (higher Byte) |            | Lonly Integer   | Ind. zero to              |
|------------|------------------|----|------------------|------------|-----------------|---------------------------|
| 28         | ASP1 for Ch-4    | 28 | 56 (lower Byte)  | Read only  | Integer         | Ind. Span                 |
| 20         | ASD1 for Ch E    | 20 | 57 (higher Byte) | Dood only  | Integer         | Ind. zero to              |
| 29         | ASP 1 101 CII-5  | 29 | 58 (lower Byte)  | Read only  | integer         | Ind. Span                 |
|            |                  | 00 | 59 (higher Byte) | Deedeele   | la ta man       | Ind. zero to              |
| 30         | ASP1 for Cn-6    | 30 | 60 (lower Byte)  | Read only  | Integer         | Ind. Span                 |
| 04         | ACD4 for Ch Z    | 24 | 61 (higher Byte) | Deederby   | linte men       | Ind. zero to              |
| 31         | ASP'T for Cn-7   | 31 | 62 (lower Byte)  | Read only  | Integer         | Ind. Span                 |
| 22         | ASD1 for Ch 9    | 22 | 63 (higher Byte) | Deed only  | Integer         | Ind. zero to              |
| 32         | ASP I IUI CII-0  | 52 | 64 (lower Byte)  | Read only  | integer         | Ind. Span                 |
| 22         | ASD1 for Ch 0    | 22 | 65 (higher Byte) | Road only  | Integer         | Ind. zero to              |
| - 33       | ASP I IOI CII-9  |    | 66 (lower Byte)  | Read only  | integer         | Ind. Span                 |
| 24         | ASD1 for Ch 10   | 24 | 67 (higher Byte) | Dood only  | Integer         | Ind. zero to              |
| 34         | ASP1 for Cn-10   | 34 | 68 (lower Byte)  | Read only  | Integer         | Ind. Span                 |
| 25         | ACD1 for Ch 11   | 25 | 69 (higher Byte) | Dood only  | Integer         | Ind. zero to              |
| 35         | ASP1 for Cn-11   | 35 | 70 (lower Byte)  | Read only  | Integer         | Ind. Span                 |
| 26         | ACD1 for Ch 12   | 26 | 71 (higher Byte) | Dood only  | Integer         | Ind. zero to              |
| 30         | ASP1 for Cn-12   | 30 | 72 (lower Byte)  | Read only  | Integer         | Ind. Span                 |
| 07         | ACD4 for Ch 42   | 27 | 73 (higher Byte) | Read only  | Integer         | Ind. zero to              |
| 37         | ASP1 for Cn-13   | 37 | 74 (lower Byte)  |            |                 | Ind. Span                 |
| 20         | ACD1 for Ch 14   | 20 | 75 (higher Byte) | Read only  | Integer         | Ind. zero to<br>Ind. Span |
| 30         | ASP1 101 CII-14  | 30 | 76 (lower Byte)  |            |                 |                           |
| 20         | ACD1 for Ch 15   | 20 | 77 (higher Byte) | Deed only  | Integer         | Ind. zero to              |
| 39         | ASP1 101 CII-15  | 39 | 78 (lower Byte)  | Read only  | integer         | Ind. Span                 |
| 40         | ASD1 for Ch 16   | 40 | 79 (higher Byte) | Bood only  | Integer         | Ind. zero to              |
| 40         | ASPTIOLCI-10     | 40 | 80 (lower Byte)  | Read only  | integer         | Ind. Span                 |
| 11         | ASP1 for Ch 17   | 11 | 81 (higher Byte) | Road only  | Integer         | Ind. zero to              |
| 41         | ASPTIOLCI-17     | 41 | 82 (lower Byte)  | Read only  | integer         | Ind. Span                 |
| 40         | ASD1 for Ch 19   | 42 | 83 (higher Byte) | Bood only  | Integer         | Ind. zero to              |
| 42         | ASP 1 IOI CII-10 | 42 | 84 (lower Byte)  | Read only  | Integer         | Ind. Span                 |
| 12         | ASP1 for Ch 10   | 12 | 85 (higher Byte) | Road only  | Integer         | Ind. zero to              |
| 43         | ASI I IDI CII-19 | 43 | 86 (lower Byte)  | Iteau only | integer         | Ind. Span                 |
| 11         | ASP1 for Ch-20   | 11 | 87 (higher Byte) | Read only  | Integer         | Ind. zero to              |
|            |                  | 44 | 88 (lower Byte)  | Iteau only | integer         | Ind. Span                 |
| 45         | ASP1 for Ch 21   | 45 | 89 (higher Byte) | Road only  | Integer         | Ind. zero to              |
| 45         | ASFT IOLCH-21    | 45 | 90 (lower Byte)  | Read only  | Integer         | Ind. Span                 |
| 46         | ASP1 for Ch-22   | 46 | 91 (higher Byte) | Read only  | Integer         | Ind. zero to              |
| 40         |                  | 40 | 92 (lower Byte)  | Iteau only | integer         | Ind. Span                 |
| 47         | ASP1 for Ch-23   | 47 | 93 (higher Byte) | Read only  | id only Integer | Ind. zero to              |
| <i>י</i> ד | 701 1101 011-23  | וד | 94 (lower Byte)  | Tread Only | integer         | Ind. Span                 |
| 40         |                  | 40 | 95 (higher Byte) | Dood arely | Interior.       | Ind. zero to              |
| 48         | ASP'T for Cn-24  | 48 | 96 (lower Byte)  | Read only  | integer         | Ind. Span                 |

| Set Point 1 write addresses (ASP1) |                      |                               |                                   |                   |                   |                           |  |  |  |
|------------------------------------|----------------------|-------------------------------|-----------------------------------|-------------------|-------------------|---------------------------|--|--|--|
| Sr. No.                            | Analog<br>Parameters | Absolute<br>Address<br>(word) | Absolute Address<br>(Byte)        | Type of<br>Access | Parameter<br>Type | Values<br>Applicable      |  |  |  |
| 49                                 | ASP1 for Ch-1        | 1                             | 1 (higher Byte)<br>2 (lower Byte) | write only        | Integer           | Ind. zero to<br>Ind. Span |  |  |  |

## masibus A Sonepar Company

| 50         | ASP1 for Ch-2   | 2              | 3 (higher Byte)  | write only       | Integer        | Ind. zero to    |                |    |                  |            |         |              |
|------------|-----------------|----------------|------------------|------------------|----------------|-----------------|----------------|----|------------------|------------|---------|--------------|
| 00         |                 | 2              | 4 (lower Byte)   | write only       | integer        | Ind. Span       |                |    |                  |            |         |              |
| 51         | ASP1 for Ch-3   | 3              | 5 (higher Byte)  | write only       | Integer        | Ind. zero to    |                |    |                  |            |         |              |
| 51         |                 | 5              | 6 (lower Byte)   | white only       | integer        | Ind. Span       |                |    |                  |            |         |              |
| 52         | ASP1 for Ch-4   | 4              | 7 (higher Byte)  | write only       | Integer        | Ind. zero to    |                |    |                  |            |         |              |
| 52         |                 | -              | 8 (lower Byte)   | white only       | integer        | Ind. Span       |                |    |                  |            |         |              |
| 53         | ASP1 for Ch-5   | 5              | 9 (higher Byte)  | write only       | Integer        | Ind. zero to    |                |    |                  |            |         |              |
| 55         |                 | 5              | 10 (lower Byte)  | white only       | integer        | Ind. Span       |                |    |                  |            |         |              |
| 54         | ASP1 for Ch-6   | 6              | 11 (higher Byte) | write only       | Integer        | Ind. zero to    |                |    |                  |            |         |              |
| 01         |                 | Ű              | 12 (lower Byte)  | White only       | integer        | Ind. Span       |                |    |                  |            |         |              |
| 55         | ASP1 for Ch-7   | 7              | 13 (higher Byte) | write only       | Integer        | Ind. zero to    |                |    |                  |            |         |              |
| 00         |                 |                | 14 (lower Byte)  | white entry      | integer        | Ind. Span       |                |    |                  |            |         |              |
| 56         | ASP1 for Ch-8   | 8              | 15 (higher Byte) | write only       | Integer        | Ind. zero to    |                |    |                  |            |         |              |
| 00         |                 |                | 16 (lower Byte)  | white entry      | integer        | Ind. Span       |                |    |                  |            |         |              |
| 57         | ASP1 for Ch-9   | 9              | 17 (higher Byte) | write only       | Integer        | Ind. zero to    |                |    |                  |            |         |              |
| 01         |                 | Ű              | 18 (lower Byte)  | white only       | integer        | Ind. Span       |                |    |                  |            |         |              |
| 58         | ASP1 for Ch-10  | 10             | 19 (higher Byte) | write only       | Integer        | Ind. zero to    |                |    |                  |            |         |              |
| 50         |                 | 10             | 20 (lower Byte)  | white only       | integer        | Ind. Span       |                |    |                  |            |         |              |
| 59         | ASP1 for Ch-11  | 11             | 21 (higher Byte) | write only       | Integer        | Ind. zero to    |                |    |                  |            |         |              |
| 00         |                 |                | 22 (lower Byte)  | write only       | integer        | Ind. Span       |                |    |                  |            |         |              |
| 60         | ASP1 for Ch-12  | 12             | 23 (higher Byte) | write only       | Integer        | Ind. zero to    |                |    |                  |            |         |              |
| 00         |                 | 12             | 24 (lower Byte)  |                  |                | Ind. Span       |                |    |                  |            |         |              |
| 61         | ASP1 for Ch-13  | ASP1 for Ch-13 | for Ch-13 13     | 25 (higher Byte) | write only     | Integer         | Ind. zero to   |    |                  |            |         |              |
| 01         |                 | 10             | 26 (lower Byte)  | white only       | integer        | Ind. Span       |                |    |                  |            |         |              |
| 62         | ASP1 for Ch-14  | ASP1 for Ch-14 | ASP1 for Ch-14   | ASP1 for Ch-14   | ASP1 for Ch-14 | ASP1 for Ch-14  | ASP1 for Ch-14 | 14 | 27 (higher Byte) | write only | Integer | Ind. zero to |
|            |                 |                | 28 (lower Byte)  |                  | ege:           | Ind. Span       |                |    |                  |            |         |              |
| 63         | ASP1 for Ch-15  | 15             | 29 (higher Byte) | write only       | Integer        | Ind. zero to    |                |    |                  |            |         |              |
|            |                 |                | 30 (lower Byte)  |                  |                | Ind. Span       |                |    |                  |            |         |              |
| 64         | ASP1 for Ch-16  | 16             | 31 (higher Byte) | write only       | Integer        | Ind. zero to    |                |    |                  |            |         |              |
| -          |                 | -              | 32 (lower Byte)  | ,                |                | Ind. Span       |                |    |                  |            |         |              |
| 65         | ASP1 for Ch-17  | 17             | 33 (higher Byte) | write only       | Integer        | Ind. zero to    |                |    |                  |            |         |              |
|            |                 |                | 34 (lower Byte)  | ,                |                | Ind. Span       |                |    |                  |            |         |              |
| 66         | ASP1 for Ch-18  | 18             | 35 (higher Byte) | write only       | Integer        | Ind. zero to    |                |    |                  |            |         |              |
|            |                 | -              | 36 (lower Byte)  | ,                |                | Ind. Span       |                |    |                  |            |         |              |
| 67         | ASP1 for Ch-19  | 19             | 37 (higher Byte) | write only       | Integer        | Ind. zero to    |                |    |                  |            |         |              |
| -          |                 | _              | 38 (lower Byte)  | ,                |                | Ind. Span       |                |    |                  |            |         |              |
| 68         | ASP1 for Ch-20  | 20             | 39 (higher Byte) | write only       | Integer        | Ind. zero to    |                |    |                  |            |         |              |
|            |                 | -              | 40 (lower Byte)  | ,                |                | Ind. Span       |                |    |                  |            |         |              |
| 69         | ASP1 for Ch-21  | 21             | 41 (higher Byte) | write only       | Integer        | Ind. zero to    |                |    |                  |            |         |              |
|            |                 |                | 42 (lower Byte)  | ,                | 5              | Ind. Span       |                |    |                  |            |         |              |
| 70         | ASP1 for Ch-22  | 22             | 43 (higher Byte) | write only       | Integer        | Ind. zero to    |                |    |                  |            |         |              |
|            |                 |                | 44 (lower Byte)  | ,                | 5              | Ind. Span       |                |    |                  |            |         |              |
| 71         | ASP1 for Ch-23  | 23             | 45 (higher Byte) | write only       | Integer        | Ind. zero to    |                |    |                  |            |         |              |
|            |                 |                | 46 (lower Byte)  | ,<br>,           | Ű.             | ina. Span       |                |    |                  |            |         |              |
| 72         | ASP1 for Ch-24  | 24             | 47 (higher Byte) | write only       | Integer        | Ind. zero to    |                |    |                  |            |         |              |
| 12 ASETION | ASF 1 101 CN-24 |                | ASF 1 101 CD-24  | ASPT for Ch-24   |                | 48 (lower Byte) |                |    | Ind. Span        |            |         |              |

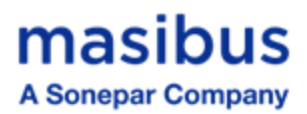

| Set Point 2 read addresses (ASP2) |                      |                               |                                      |                   |                   |                           |  |  |  |
|-----------------------------------|----------------------|-------------------------------|--------------------------------------|-------------------|-------------------|---------------------------|--|--|--|
| Sr. No.                           | Analog<br>Parameters | Absolute<br>Address<br>(word) | Absolute Address<br>(Byte)           | Type of<br>Access | Parameter<br>Type | Values<br>Applicable      |  |  |  |
| 73                                | ASP2 for Ch-1        | 49                            | 97 (higher Byte)<br>98 (lower Byte)  | Read only         | Integer           | Ind. zero to<br>Ind. Span |  |  |  |
| 74                                | ASP2 for Ch-2        | 50                            | 99 (higher Byte)<br>100 (lower Byte) | Read only         | Integer           | Ind. zero to<br>Ind. Span |  |  |  |
| 75                                | ASP2 for Ch-3        | 51                            | 101 (higher Byte)                    | Read only         | Integer           | Ind. zero to              |  |  |  |
|                                   |                      |                               | 102 (lower Byte)                     |                   |                   | Inu. Span                 |  |  |  |
| 76                                | ASP2 for Ch-4        | 52                            | 104 (lower Byte)                     | Read only         | Integer           | Ind. zero to<br>Ind. Span |  |  |  |
| 77                                | ASP2 for Ch-5        | 53                            | 105 (higher Byte)                    | Read only         | Integer           | Ind. zero to              |  |  |  |
|                                   | ASF2 101 CII-5       | 55                            | 106 (lower Byte)                     | Read Only         | integer           | Ind. Span                 |  |  |  |
| 78                                | ASP2 for Ch-6        | 54                            | 107 (higher Byte)                    | Read only         | Integer           | Ind. zero to              |  |  |  |
|                                   |                      |                               | 109 (higher Byte)                    |                   |                   | Ind. zoro to              |  |  |  |
| 79                                | ASP2 for Ch-7        | 55                            | 110 (lower Byte)                     | Read only         | Integer           | Ind. Span                 |  |  |  |
| 00                                | ASD2 for Ch 9        | 56                            | 111 (higher Byte)                    | Bood only         | Integer           | Ind. zero to              |  |  |  |
| 80                                | ASP2 101 CI1-6       | 00                            | 112 (lower Byte)                     | Read only         | integer           | Ind. Span                 |  |  |  |
| 81                                | ASP2 for Ch-9        | 57                            | 113 (higher Byte)                    | Read only         | Integer           | Ind. zero to              |  |  |  |
|                                   |                      |                               | 114 (lower Byte)                     |                   |                   | Ind. Span                 |  |  |  |
| 82                                | ASP2 for Ch-10       | 58                            | 115 (higher Byte)                    | Read only         | Integer           | Ind. zero to<br>Ind. Span |  |  |  |
|                                   |                      |                               | 117 (higher Byte)                    |                   |                   | Ind zero to               |  |  |  |
| 83                                | ASP2 for Ch-11       | 59                            | 118 (lower Byte)                     | Read only         | Integer           | Ind. Span                 |  |  |  |
| 04                                | ASD2 for Ch 12       | 60                            | 119 (higher Byte)                    | Bood only         | Integer           | Ind. zero to              |  |  |  |
| 04                                | A3F2 101 CII-12      | 00                            | 120 (lower Byte)                     | Read only         | integer           | Ind. Span                 |  |  |  |
| 85                                | ASP2 for Ch-13       | 61                            | 121 (higher Byte)                    | Read only         | Integer           | Ind. zero to              |  |  |  |
|                                   |                      |                               | 122 (lower Byte)                     | ,                 |                   | Ind. Span                 |  |  |  |
| 86                                | ASP2 for Ch-14       | 62                            | 123 (higher Byte)                    | Read only         | Integer           | Ind. zero to              |  |  |  |
|                                   |                      |                               | 124 (lower Byle)                     |                   |                   |                           |  |  |  |
| 87                                | ASP2 for Ch-15       | 63                            | 126 (lower Byte)                     | Read only         | Integer           | Ind. Span                 |  |  |  |
|                                   |                      |                               | 127 (higher Byte)                    |                   |                   | Ind. zero to              |  |  |  |
| 88                                | ASP2 for Ch-16       | 64                            | 128 (lower Byte)                     | Read only         | Integer           | Ind. Span                 |  |  |  |
| 89                                | ASP2 for Ch-17       | 65                            | 129 (higher Byte)                    | Read only         | Integer           | Ind. zero to              |  |  |  |
| 03                                |                      | 00                            | 130 (lower Byte)                     | Read only         | integer           | Ind. Span                 |  |  |  |
| 90                                | ASP2 for Ch-18       | 66                            | 131 (higher Byte)                    | Read only         | Integer           | Ind. zero to              |  |  |  |
|                                   |                      |                               | 132 (lower Byte)                     |                   |                   | ind. Span                 |  |  |  |
| 91                                | ASP2 for Ch-19       | 67                            | 133 (ligher Byte)                    | Read only         | Integer           | Ind. zero to<br>Ind. Span |  |  |  |
|                                   |                      |                               | 135 (higher Byte)                    |                   |                   | Ind. zero to              |  |  |  |
| 92                                | ASP2 for Ch-20       | 68                            | 136 (lower Byte)                     | Read only         | Integer           | Ind. Span                 |  |  |  |
| 03                                | ASP2 for Ch-21       | 60                            | 137 (higher Byte)                    | Read only         | Integer           | Ind. zero to              |  |  |  |
| 93                                | A3F2 101 CII-21      | 09                            | 138 (lower Byte)                     | Read only         | integer           | Ind. Span                 |  |  |  |
| 94                                | ASP2 for Ch-22       | ASP2 for Ch-22 70             | 139 (higher Byte)                    | Read only         | ly Integer        | Ind. zero to              |  |  |  |
|                                   |                      |                               | 140 (lower Byte)                     | ,                 | Ű.                | ing. Span                 |  |  |  |
| 95                                | ASP2 for Ch-23       | 71                            | 141 (nigner Byte)                    | Read only         | Integer           | Ind. zero to<br>Ind. Span |  |  |  |
| 1                                 |                      | 1                             |                                      |                   | I                 |                           |  |  |  |

| 85XX <sup>+</sup> (Scanner / DA | Q) |
|---------------------------------|----|
| REF NO: m83B/om/1               | 01 |

| 85XX* (Scanner / DAQ)<br>REF NO: m83B/om/101<br>Issue No: 21masibus<br>A Sonepar Company |                      |                               |                                       |                   |                   |                           |   |
|------------------------------------------------------------------------------------------|----------------------|-------------------------------|---------------------------------------|-------------------|-------------------|---------------------------|---|
| 96                                                                                       | ASP2 for Ch-24       | 72                            | 143 (higher Byte)<br>144 (lower Byte) | Read only         | Integer           | Ind. zero to<br>Ind. Span |   |
|                                                                                          |                      |                               |                                       |                   |                   |                           | 1 |
| Set Poin                                                                                 | t 2 write addresses  | (ASP2)                        |                                       |                   |                   |                           |   |
| Sr. No.                                                                                  | Analog<br>Parameters | Absolute<br>Address<br>(word) | Absolute Address<br>(Byte)            | Type of<br>Access | Parameter<br>Type | Values<br>Applicable      |   |
| 97                                                                                       | ASP2 for Ch-1        | 25                            | 49 (higher Byte)<br>50 (lower Byte)   | write only        | Integer           | Ind. zero to<br>Ind. Span |   |
| 98                                                                                       | ASP2 for Ch-2        | 26                            | 51 (higher Byte)<br>52 (lower Byte)   | write only        | Integer           | Ind. zero to<br>Ind. Span |   |
| 99                                                                                       | ASP2 for Ch-3        | 27                            | 53 (higher Byte)<br>54 (lower Byte)   | write only        | Integer           | Ind. zero to<br>Ind. Span |   |
| 100                                                                                      | ASP2 for Ch-4        | 28                            | 55 (higher Byte)<br>56 (lower Byte)   | write only        | Integer           | Ind. zero to<br>Ind. Span |   |
| 101                                                                                      | ASP2 for Ch-5        | 29                            | 57 (higher Byte)<br>58 (lower Byte)   | write only        | Integer           | Ind. zero to<br>Ind. Span |   |
| 102                                                                                      | ASP2 for Ch-6        | 30                            | 59 (higher Byte)<br>60 (lower Byte)   | write only        | Integer           | Ind. zero to<br>Ind. Span |   |
| 103                                                                                      | ASP2 for Ch-7        | 31                            | 61 (higher Byte)<br>62 (lower Byte)   | write only        | Integer           | Ind. zero to<br>Ind. Span |   |
| 104                                                                                      | ASP2 for Ch-8        | 32                            | 63 (higher Byte)<br>64 (lower Byte)   | write only        | Integer           | Ind. zero to<br>Ind. Span |   |
| 105                                                                                      | ASP2 for Ch-9        | 33                            | 65 (higher Byte)<br>66 (lower Byte)   | write only        | Integer           | Ind. zero to<br>Ind. Span |   |
| 106                                                                                      | ASP2 for Ch-10       | 34                            | 67 (higher Byte)<br>68 (lower Byte)   | write only        | Integer           | Ind. zero to<br>Ind. Span |   |

| 107 ASP2 for Ch-11  |                 | 35               | 69 (nigher Byte) | write only | Integer |   |
|---------------------|-----------------|------------------|------------------|------------|---------|---|
|                     |                 |                  | 70 (lower Byte)  | white only | integer |   |
| 109                 | ASP2 for Ch 12  | 26               | 71 (higher Byte) | write only | Integer | Ī |
| 100                 | A3F2 101 CII-12 | 30               | 72 (lower Byte)  | white only |         |   |
| 100                 | ASP2 for Ch-13  | 37               | 73 (higher Byte) | write only | Integer |   |
| 109                 |                 |                  | 74 (lower Byte)  | write only |         | L |
| 110                 | ASP2 for Ch-14  | 38               | 75 (higher Byte) | write only | Integer |   |
| 110                 |                 | 00               | 76 (lower Byte)  | white only |         | L |
| 111                 | ASP2 for Ch-15  | 30               | 77 (higher Byte) | write only | Integer |   |
|                     |                 |                  | 78 (lower Byte)  | white only |         |   |
|                     | 40              | 79 (higher Byte) | write oply       | Integer    | ĺ       |   |
| 112                 | A3F2 101 CII-10 | 40               | 80 (lower Byte)  | write only | integer | L |
| 112                 | ASP2 for Ch 17  | 11               | 81 (higher Byte) | write only | Integor | Ī |
| 115                 |                 | 41               | 82 (lower Byte)  | white only | Integer | L |
| 11/                 | ASP2 for Ch-18  | 12               | 83 (higher Byte) | write only | Integer |   |
| 114                 |                 | 42               | 84 (lower Byte)  | white only |         |   |
| 115                 | ASP2 for Ch 10  | 12               | 85 (higher Byte) | write only | Integer | I |
| 115                 | A3F2 101 CII-19 | 40               | 86 (lower Byte)  | white only | integer |   |
| 116                 | ASP2 for Ch-20  | 44               | 87 (higher Byte) | write only | Integer |   |
| 110                 |                 |                  | 88 (lower Byte)  | write only |         | L |
| 117                 | ASP2 for Ch-21  | 45               | 89 (higher Byte) | write only | Integer |   |
|                     |                 |                  | 90 (lower Byte)  | white only | integer | L |
| 118 ASP2 for Ch-22  | 46              | 91 (higher Byte) | write only       | Integer    |         |   |
| 110 AGEZ 101 CII-22 |                 | 10               | 92 (lower Byte)  |            | integer |   |
| 119                 | ASP2 for Ch-23  | 47               | 93 (higher Byte) | write only | Integer |   |
|                     |                 |                  | 94 (lower Byte)  |            |         | L |
| 100                 | ACD2 for Ch 24  | 40               | 95 (higher Byte) | write only | Integer | l |

69 (higher Byte)

Ind. zero to

Ind. Span Ind. zero to Ind. Span Ind. zero to Ind. Span Ind. zero to Ind. Span Ind. zero to Ind. Span Ind. zero to Ind. Span Ind. zero to Ind. Span Ind. zero to Ind. Span Ind. zero to Ind. Span Ind. zero to Ind. Span Ind. zero to Ind. Span Ind. zero to Ind. Span Ind. zero to Ind. Span

Ind. zero to

Ind. Span

120

ASP2 for Ch-24

48

96 (lower Byte)

write only

Integer

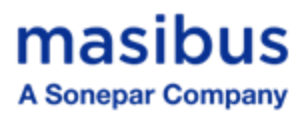

| Control Set Point read addresses (CSP) |                      |                               |                            |                        |                   |                      |         |              |
|----------------------------------------|----------------------|-------------------------------|----------------------------|------------------------|-------------------|----------------------|---------|--------------|
| Sr. No.                                | Analog<br>Parameters | Absolute<br>Address<br>(word) | Absolute Address<br>(Byte) | Type of<br>Access      | Parameter<br>Type | Values<br>Applicable |         |              |
| 121                                    | CSP for Ch-1         | 73                            | 145 (Higher Byte)          | Read only              | Integer           | Ind. zero to         |         |              |
|                                        |                      |                               | 146 (Lower Byle)           |                        |                   |                      |         |              |
| 122                                    | CSP for Ch-2         | 74                            | 147 (Higner Byte)          | Read only              | Integer           | Ind. zero to         |         |              |
|                                        |                      |                               | 148 (Lower Byte)           |                        |                   | inu. Span            |         |              |
| 123                                    | CSP for Ch-3         | 75                            | 149 (Higher Byte)          | Read only              | Integer           | Ind. zero to         |         |              |
|                                        |                      |                               | 150 (Lower Byte)           | ,                      | _                 | inu. Span            |         |              |
| 124                                    | CSP for Ch-4         | 76                            | 151 (Higher Byte)          | Read only              | Integer           | Ind. zero to         |         |              |
|                                        |                      |                               | 152 (Lower Byte)           |                        |                   | inu. Span            |         |              |
| 125                                    | CSP for Ch-5         | 77                            | 153 (Higher Byte)          | Read only              | Integer           | Ind. zero to         |         |              |
|                                        |                      |                               | 154 (Lower Byte)           |                        | <u> </u>          | Ind. Span            |         |              |
| 126                                    | CSP for Ch-6         | 78                            | 155 (Higher Byte)          | Read only              | Integer           | Ind. zero to         |         |              |
|                                        |                      |                               | 156 (Lower Byte)           |                        |                   | inu. Span            |         |              |
| 127                                    | CSP for Ch-7         | 79                            | 157 (Higher Byte)          | Read only              | Integer           | Ind. zero to         |         |              |
|                                        |                      |                               | 158 (Lower Byte)           |                        |                   | inu. Span            |         |              |
| 128                                    | CSP for Ch-8         | 80                            | 159 (Higher Byte)          | Read only              | Integer           | Ind. zero to         |         |              |
|                                        |                      |                               | 160 (Lower Byte)           |                        | _                 | inu. Span            |         |              |
| 129                                    | CSP for Ch-9         | 81                            | 161 (Higher Byte)          | Read only              | Integer           | Ind. zero to         |         |              |
|                                        |                      |                               | 162 (Lower Byte)           | -                      | -                 | Ind. Span            |         |              |
| 130                                    | CSP for Ch-10        | 82                            | 163 (Higher Byte)          | Read only              | Integer           | Ind. zero to         |         |              |
|                                        |                      |                               | 164 (Lower Byte)           | -                      | 5                 | inu. Span            |         |              |
| 131                                    | CSP for Ch-11        | 83                            | 165 (Higher Byte)          | Read only              | Integer           | Ind. zero to         |         |              |
|                                        |                      |                               | 166 (Lower Byte)           |                        |                   | Ind. Span            |         |              |
| 132                                    | CSP for Ch-12        | 84                            | 168 (Lower Byte)           | Read only              | Integer           | Ind. Span            |         |              |
| 400                                    |                      | 05                            | 169 (higher Byte)          | Deederby               | Integer           | Ind. zero to         |         |              |
| 133                                    | CSP for Cn-13        | 85                            | 170 (lower Byte)           | Read only              |                   | Ind. Span            |         |              |
| 124                                    | CSP for Ch 14        | 96                            | 171 (higher Byte)          | Read only              | Integer           | Ind. zero to         |         |              |
| 134                                    |                      | 00                            | 172 (lower Byte)           | Read only              | integer           | Ind. Span            |         |              |
| 135                                    | CSP for Ch-15        | 87                            | 173 (higher Byte)          | Read only              | Integer           | Ind. zero to         |         |              |
| 100                                    |                      | 07                            | 174 (lower Byte)           | Read only              |                   | Ind. Span            |         |              |
| 136                                    | CSP for Ch-16        | CSP for Ch-16                 | 6 CSP for Ch-16            | 88                     | 175 (higher Byte) | Read only            | Integer | Ind. zero to |
|                                        |                      |                               | 176 (lower Byte)           | ,                      | 5                 | Ind. Span            |         |              |
| 137                                    | CSP for Ch-17        | 89                            | 177 (nigner Byte)          | Read only              | Integer           | Ind. zero to         |         |              |
|                                        |                      |                               | 179 (higher Byte)          |                        |                   | Ind. Jord to         |         |              |
| 138                                    | CSP for Ch-18        | 90                            | 180 (lower Byte)           | Read only              | Integer           | Ind. Zero to         |         |              |
|                                        |                      |                               | 181 (higher Byte)          |                        |                   | Ind zero to          |         |              |
| 139                                    | CSP for Ch-19        | 91                            | 182 (lower Byte)           | Read only              | Integer           | Ind. Span            |         |              |
| 4.40                                   |                      | n-20 92                       | 183 (higher Byte)          | Read only              | Integer           | Ind. zero to         |         |              |
| 140 CSP for Ch-20                      | CSP for Cn-20        |                               | 184 (lower Byte)           |                        |                   | Ind. Span            |         |              |
| 141                                    | CSP for Ch-21        | 93                            | 185 (higher Byte)          | Read only              | Integer           | Ind. zero to         |         |              |
|                                        |                      |                               | 186 (lower Byte)           |                        |                   | Ind. Span            |         |              |
| 142                                    | CSP for Ch-22        | 94                            | 187 (higher Byte)          | Read only              | Integer           | Ind. zero to         |         |              |
| 1 12                                   |                      |                               | 188 (lower Byte)           |                        |                   | ind. Span            |         |              |
| 143                                    | CSP for Ch-23        | 95                            | 189 (higher Byte)          | Read only              | Integer           | Ind. zero to         |         |              |
|                                        |                      |                               | 190 (lower Byte)           |                        |                   | inu. Span            |         |              |
| 144                                    | CSP for Ch-24        | P for Ch-24 96                | 191 (higher Byte)          | yte)<br>/te) Read only | Integer           | Ind. zero to         |         |              |
|                                        |                      |                               | 192 (lower Byte)           |                        |                   | inu. Span            |         |              |

## masibus A Sonepar Company

| Control Set Point write addresses (CSP) |                      |                               |                                       |                   |                   |                           |  |
|-----------------------------------------|----------------------|-------------------------------|---------------------------------------|-------------------|-------------------|---------------------------|--|
| Sr. No.                                 | Analog<br>Parameters | Absolute<br>Address<br>(word) | Absolute Address<br>(Byte)            | Type of<br>Access | Parameter<br>Type | Values<br>Applicable      |  |
| 145                                     | CSP for Ch-1         | 49                            | 97 (Higher Byte)<br>98 (Lower Byte)   | write only        | Integer           | Ind. zero to<br>Ind. Span |  |
| 146                                     | CSP for Ch-2         | 50                            | 99 (Higher Byte)<br>100 (Lower Byte)  | write only        | Integer           | Ind. zero to<br>Ind. Span |  |
| 147                                     | CSP for Ch-3         | 51                            | 101 (Higher Byte)<br>102 (Lower Byte) | write only        | Integer           | Ind. zero to<br>Ind. Span |  |
| 148                                     | CSP for Ch-4         | 52                            | 103 (Higher Byte)<br>104 (Lower Byte) | write only        | Integer           | Ind. zero to<br>Ind. Span |  |
| 149                                     | CSP for Ch-5         | 53                            | 105 (Higher Byte)                     | write only        | Integer           | Ind. zero to<br>Ind. Span |  |
| 150                                     | CSP for Ch-6         | 54                            | 107 (Higher Byte)                     | write only        | Integer           | Ind. zero to              |  |
| 151                                     | CSP for Ch-7         | 55                            | 108 (Lower Byte)<br>109 (Higher Byte) | write only        | Integer           | Ind. zero to              |  |
| 152                                     | CSP for Ch-8         | 56                            | 110 (Lower Byte)<br>111 (Higher Byte) | write only        | Integer           | Ind. Span<br>Ind. zero to |  |
| 152                                     |                      |                               | 112 (Lower Byte)<br>113 (Higher Byte) | write only        | Integer           | Ind. Span                 |  |
| 153                                     | CSP for Ch-9         | 57                            | 114 (Lower Byte)                      | write only        | Integer           | Ind. Span                 |  |
| 154                                     | CSP for Ch-10        | 58                            | 116 (Lower Byte)                      | write only        | Integer           | Ind. Span                 |  |
| 155                                     | CSP for Ch-11        | 59                            | 118 (Lower Byte)                      | write only        | Integer           | Ind. Span                 |  |
| 156                                     | CSP for Ch-12        | 60                            | 120 (Lower Byte)                      | write only        | Integer           | Ind. zero to<br>Ind. Span |  |
| 157                                     | CSP for Ch-13        | 61                            | 121 (higher Byte)<br>122 (lower Byte) | write only        | Integer           | Ind. zero to<br>Ind. Span |  |
| 158                                     | CSP for Ch-14        | 62                            | 123 (higher Byte)<br>124 (lower Byte) | write only        | Integer           | Ind. zero to<br>Ind. Span |  |
| 159                                     | CSP for Ch-15        | 63                            | 125 (higher Byte)<br>126 (lower Byte) | write only        | Integer           | Ind. zero to<br>Ind. Span |  |
| 160                                     | CSP for Ch-16        | 64                            | 127 (higher Byte)<br>128 (lower Byte) | write only        | Integer           | Ind. zero to<br>Ind. Span |  |
| 161                                     | CSP for Ch-17        | 65                            | 129 (higher Byte)<br>130 (lower Byte) | write only        | Integer           | Ind. zero to<br>Ind. Span |  |
| 162                                     | CSP for Ch-18        | 66                            | 131 (higher Byte)<br>132 (lower Byte) | write only        | Integer           | Ind. zero to<br>Ind. Span |  |
| 163                                     | CSP for Ch-19        | 67                            | 133 (higher Byte)<br>134 (lower Byte) | write only        | Integer           | Ind. zero to<br>Ind. Span |  |
| 164                                     | CSP for Ch-20        | 68                            | 135 (higher Byte)                     | write only        | Integer           | Ind. zero to<br>Ind. Span |  |
| 165                                     | CSP for Ch-21        | 69                            | 137 (higher Byte)                     | write only        | Integer           | Ind. zero to              |  |
| 166                                     | CSP for Ch-22        | 70                            | 139 (higher Byte)                     | write only        | Integer           | Ind. zero to              |  |
| 167                                     | CSP for Ch-23        | 71                            | 140 (lower Byte)<br>141 (higher Byte) | write only        |                   | Ind. Span                 |  |
| 168                                     | CSP for Ch-24        | 72                            | 142 (lower Byte)<br>143 (higher Byte) | write only        | Integer           | Ind. Span<br>Ind. zero to |  |
| 100                                     |                      | 12                            | 144 (lower Byte)                      | white only        | integer           | Ind. Span                 |  |
## masibus A Sonepar Company

85XX<sup>+</sup> (Scanner / DAQ) REF NO: m83B/om/101 Issue No: 21

| Input Ty | pe read address (0 = S | KIP, 1 to 18                  | = OTHER INPUT TY              | PES)              |                   |                      |
|----------|------------------------|-------------------------------|-------------------------------|-------------------|-------------------|----------------------|
| Sr. No.  | Digital Parameters     | Absolute<br>Address<br>(word) | Absolute<br>Address<br>(byte) | Type of<br>Access | Parameter<br>Type | Values<br>Applicable |
| 169      | Input Type for Ch-1    | 97                            | 193 (Higher Byte)             | Read only         | byte              | 0 - 18               |
| 170      | Input Type for Ch-2    | 97                            | 194 (Lower Byte)              | Read only         | byte              | 0 - 18               |
| 171      | Input Type for Ch-3    | 98                            | 195 (Higher Byte)             | Read only         | byte              | 0 - 18               |
| 172      | Input Type for Ch-4    | 98                            | 196 (Lower Byte)              | Read only         | byte              | 0 - 18               |
| 173      | Input Type for Ch-5    | 99                            | 197 (Higher Byte)             | Read only         | byte              | 0 - 18               |
| 174      | Input Type for Ch-6    | 99                            | 198 (Lower Byte)              | Read only         | byte              | 0 - 18               |
| 175      | Input Type for Ch-7    | 100                           | 199 (Higher Byte)             | Read only         | byte              | 0 - 18               |
| 176      | Input Type for Ch-8    | 100                           | 200 (Lower Byte)              | Read only         | byte              | 0 - 18               |
| 177      | Input Type for Ch-9    | 101                           | 201 (Higher Byte)             | Read only         | byte              | 0 - 18               |
| 178      | Input Type for Ch-10   | 101                           | 202 (Lower Byte)              | Read only         | byte              | 0 - 18               |
| 179      | Input Type for Ch-11   | 102                           | 203 (Higher Byte)             | Read only         | byte              | 0 - 18               |
| 180      | Input Type for Ch-12   | 102                           | 204 (Lower Byte)              | Read only         | byte              | 0 - 18               |
| 181      | Input Type for Ch-13   | 103                           | 205 (Higher Byte)             | Read only         | byte              | 0 - 18               |
| 182      | Input Type for Ch-14   | 103                           | 206 (Lower Byte)              | Read only         | byte              | 0 - 18               |
| 183      | Input Type for Ch-15   | 104                           | 207 (Higher Byte)             | Read only         | byte              | 0 - 18               |
| 184      | Input Type for Ch-16   | 104                           | 208 (Lower Byte)              | Read only         | byte              | 0 - 18               |
| 185      | Input Type for Ch-17   | 105                           | 209 (Higher Byte)             | Read only         | byte              | 0 - 18               |
| 186      | Input Type for Ch-18   | 105                           | 210 (Lower Byte)              | Read only         | byte              | 0 - 18               |
| 187      | Input Type for Ch-19   | 106                           | 211 (Higher Byte)             | Read only         | byte              | 0 - 18               |
| 188      | Input Type for Ch-20   | 106                           | 212 (Lower Byte)              | Read only         | byte              | 0 - 18               |
| 189      | Input Type for Ch-21   | 107                           | 213 (Higher Byte)             | Read only         | byte              | 0 - 18               |
| 190      | Input Type for Ch-22   | 107                           | 214 (Lower Byte)              | Read only         | byte              | 0 - 18               |
| 191      | Input Type for Ch-23   | 108                           | 215 (Higher Byte)             | Read only         | byte              | 0 - 18               |
| 192      | Input Type for Ch-24   | 108                           | 216 (Lower Byte)              | Read only         | byte              | 0 - 18               |

| Input Ty | pe write address (0 = \$ | SKIP, 1 to 18                 | B = OTHER INPUT TY            | ′PES)             |                   |                      |
|----------|--------------------------|-------------------------------|-------------------------------|-------------------|-------------------|----------------------|
| Sr. No.  | Digital Parameters       | Absolute<br>Address<br>(word) | Absolute<br>Address<br>(byte) | Type of<br>Access | Parameter<br>Type | Values<br>Applicable |
| 193      | Input Type for Ch-1      | 73                            | 145 (Higher Byte)             | write only        | byte              | 0 - 18               |
| 194      | Input Type for Ch-2      | 73                            | 146 (Lower Byte)              | write only        | byte              | 0 - 18               |
| 195      | Input Type for Ch-3      | 74                            | 147 (Higher Byte)             | write only        | byte              | 0 - 18               |
| 196      | Input Type for Ch-4      | 74                            | 148 (Lower Byte)              | write only        | byte              | 0 - 18               |
| 197      | Input Type for Ch-5      | 75                            | 149 (Higher Byte)             | write only        | byte              | 0 - 18               |
| 198      | Input Type for Ch-6      | 75                            | 150 (Lower Byte)              | write only        | byte              | 0 - 18               |
| 199      | Input Type for Ch-7      | 76                            | 151 (Higher Byte)             | write only        | byte              | 0 - 18               |
| 200      | Input Type for Ch-8      | 76                            | 152 (Lower Byte)              | write only        | byte              | 0 - 18               |
| 201      | Input Type for Ch-9      | 77                            | 153 (Higher Byte)             | write only        | byte              | 0 - 18               |
| 202      | Input Type for Ch-10     | 77                            | 154 (Lower Byte)              | write only        | byte              | 0 - 18               |
| 203      | Input Type for Ch-11     | 78                            | 155 (Higher Byte)             | write only        | byte              | 0 - 18               |
| 204      | Input Type for Ch-12     | 78                            | 156 (Lower Byte)              | write only        | byte              | 0 - 18               |
| 205      | Input Type for Ch-13     | 79                            | 157 (Higher Byte)             | write only        | byte              | 0 - 18               |

## masibus

A Sonepar Company

| 206 | Input Type for Ch-14 | 79 | 158 (Lower Byte)  | write only | byte | 0 - 18 |
|-----|----------------------|----|-------------------|------------|------|--------|
| 207 | Input Type for Ch-15 | 80 | 159 (Higher Byte) | write only | byte | 0 - 18 |
| 208 | Input Type for Ch-16 | 80 | 160 (Lower Byte)  | write only | byte | 0 - 18 |
| 209 | Input Type for Ch-17 | 81 | 161 (Higher Byte) | write only | byte | 0 - 18 |
| 210 | Input Type for Ch-18 | 81 | 162 (Lower Byte)  | write only | byte | 0 - 18 |
| 211 | Input Type for Ch-19 | 82 | 163 (Higher Byte) | write only | byte | 0 - 18 |
| 212 | Input Type for Ch-20 | 82 | 164 (Lower Byte)  | write only | byte | 0 - 18 |
| 213 | Input Type for Ch-21 | 83 | 165 (Higher Byte) | write only | byte | 0 - 18 |
| 214 | Input Type for Ch-22 | 83 | 166 (Lower Byte)  | write only | byte | 0 - 18 |
| 215 | Input Type for Ch-23 | 84 | 167 (Higher Byte) | write only | byte | 0 - 18 |
| 216 | Input Type for Ch-24 | 84 | 168 (Lower Byte)  | write only | byte | 0 - 18 |

| Alarm S | et Point 1 (ASP1) Status | of individual cl              | hannel (0 = LED               | OFF, 1 = LED      | ON)               |                      |
|---------|--------------------------|-------------------------------|-------------------------------|-------------------|-------------------|----------------------|
| Sr. No. | Digital Parameters       | Absolute<br>Address<br>(word) | Absolute<br>Address<br>(byte) | Type of<br>Access | Parameter<br>Type | Values<br>Applicable |
| 217     | ASP1 Status for Ch-1     | 112. BIT 0                    | 224. BIT 0                    |                   |                   | 0 - 1                |
| 218     | ASP1 Status for Ch-2     | 112. BIT 1                    | 224. BIT 1                    |                   |                   | 0 – 1                |
| 219     | ASP1 Status for Ch-3     | 112. BIT 2                    | 224. BIT 2                    |                   |                   | 0 – 1                |
| 220     | ASP1 Status for Ch-4     | 112. BIT 3                    | 224. BIT 3                    | Deederik          | h. de             | 0 – 1                |
| 221     | ASP1 Status for Ch-5     | 112. BIT 4                    | 224. BIT 4                    | Read only         | byte              | 0 – 1                |
| 222     | ASP1 Status for Ch-6     | 112. BIT 5                    | 224. BIT 5                    |                   |                   | 0 – 1                |
| 223     | ASP1 Status for Ch-7     | 112. BIT 6                    | 224. BIT 6                    |                   |                   | 0 – 1                |
| 224     | ASP1 Status for Ch-8     | 112. BIT 7                    | 224. BIT 7                    |                   |                   | 0 – 1                |
| 225     | ASP1 Status for Ch-9     | 112. BIT 8                    | 223. BIT 0                    |                   |                   | 0 – 1                |
| 226     | ASP1 Status for Ch-10    | 112. BIT 9                    | 223. BIT 1                    |                   |                   | 0 – 1                |
| 227     | ASP1 Status for Ch-11    | 112. BIT 10                   | 223. BIT 2                    |                   |                   | 0 – 1                |
| 228     | ASP1 Status for Ch-12    | 112. BIT 11                   | 223. BIT 3                    | Deedeele          | h t.              | 0 – 1                |
| 229     | ASP1 Status for Ch-13    | 112. BIT 12                   | 223. BIT 4                    | Read only         | byte              | 0 – 1                |
| 230     | ASP1 Status for Ch-14    | 112. BIT 13                   | 223. BIT 5                    |                   |                   | 0 – 1                |
| 231     | ASP1 Status for Ch-15    | 112. BIT 14                   | 223. BIT 6                    |                   |                   | 0 – 1                |
| 232     | ASP1 Status for Ch-16    | 112. BIT 15                   | 223. BIT 7                    |                   |                   | 0 – 1                |
| 233     | ASP1 Status for Ch-17    | 111. BIT 0                    | 222. BIT 0                    |                   |                   | 0 – 1                |
| 234     | ASP1 Status for Ch-18    | 111. BIT 1                    | 222. BIT 1                    |                   |                   | 0 – 1                |
| 235     | ASP1 Status for Ch-19    | 111. BIT 2                    | 222. BIT 2                    |                   |                   | 0 – 1                |
| 236     | ASP1 Status for Ch-20    | 111. BIT 3                    | 222. BIT 3                    | Read only         | byte              | 0 – 1                |
| 237     | ASP1 Status for Ch-21    | 111. BIT 4                    | 222. BIT 4                    |                   |                   | 0 – 1                |
| 238     | ASP1 Status for Ch-22    | 111. BIT 5                    | 222. BIT 5                    |                   |                   | 0 – 1                |
| 239     | ASP1 Status for Ch-23    | 111. BIT 6                    | 222. BIT 6                    |                   |                   | 0 – 1                |

## **Masibus** A Sonepar Company

85XX<sup>+</sup> (Scanner / DAQ) REF NO: m83B/om/101

Issue No: 21

240 111. BIT 7 222. BIT 7 ASP1 Status for Ch-24 0 – 1 Alarm Set Point 2 (ASP2) Status of individual channel (0 = LED OFF, 1 = LED ON) Absolute Absolute Type of Parameter Values Sr. No. **Digital Parameters** Address Address Access Type Applicable (word) (byte) 241 ASP2 Status for Ch-1 114. BIT 0 228. BIT 0 0 - 1 242 ASP2 Status for Ch-2 0 – 1 114. BIT 1 228. BIT 1 243 ASP2 Status for Ch-3 114. BIT 2 228. BIT 2 0 - 1244 ASP2 Status for Ch-4 114. BIT 3 228. BIT 3 0 – 1 Read only byte 245 ASP2 Status for Ch-5 114. BIT 4 228. BIT 4 0 – 1 ASP2 Status for Ch-6 246 114. BIT 5 228. BIT 5 0 - 1247 ASP2 Status for Ch-7 114. BIT 6 228. BIT 6 0 – 1 248 ASP2 Status for Ch-8 114. BIT 7 228. BIT 7 0 - 1ASP2 Status for Ch-9 114. BIT 8 249 227. BIT 0 0 – 1 250 ASP2 Status for Ch-10 114. BIT 9 227. BIT 1 0 – 1 251 ASP2 Status for Ch-11 114. BIT 10 227. BIT 2 0 – 1 252 ASP2 Status for Ch-12 114. BIT 11 227. BIT 3 0 – 1 Read only bvte 253 ASP2 Status for Ch-13 114. BIT 12 227. BIT 4 0 - 1ASP2 Status for Ch-14 254 114. BIT 13 227. BIT 5 0 – 1 ASP2 Status for Ch-15 255 114. BIT 14 227. BIT 6 0 - 1256 ASP2 Status for Ch-16 114. BIT 15 227. BIT 7 0 – 1 257 ASP2 Status for Ch-17 113. BIT 0 226. BIT 0 0 – 1 ASP2 Status for Ch-18 258 113. BIT 1 226. BIT 1 0 - 1259 ASP2 Status for Ch-19 113. BIT 2 226. BIT 2 0 – 1 ASP2 Status for Ch-20 260 113. BIT 3 226. BIT 3 0 – 1 Read only byte 261 ASP2 Status for Ch-21 113. BIT 4 226. BIT 4 0 – 1 262 ASP2 Status for Ch-22 113. BIT 5 226. BIT 5 0 – 1 263 ASP2 Status for Ch-23 113. BIT 6 226. BIT 6 0 - 1264 ASP2 Status for Ch-24 113. BIT 7 226. BIT 7 0 - 1

| Control | Set Point (CSP) Status o | f individual cha              | annel (0 = LED C              | )FF, 1 = LED C    | DN)               |                      |
|---------|--------------------------|-------------------------------|-------------------------------|-------------------|-------------------|----------------------|
| Sr. No. | Digital Parameters       | Absolute<br>Address<br>(word) | Absolute<br>Address<br>(byte) | Type of<br>Access | Parameter<br>Type | Values<br>Applicable |
| 265     | CSP Status for Ch-1      | 116. BIT 0                    | 232. BIT 0                    |                   |                   | 0 - 1                |
| 266     | CSP Status for Ch-2      | 116. BIT 1                    | 232. BIT 1                    |                   |                   | 0 – 1                |
| 267     | CSP Status for Ch-3      | 116. BIT 2                    | 232. BIT 2                    | Read only         | byte              | 0 – 1                |
| 268     | CSP Status for Ch-4      | 116. BIT 3                    | 232. BIT 3                    |                   |                   | 0 – 1                |
| 269     | CSP Status for Ch-5      | 116. BIT 4                    | 232. BIT 4                    |                   |                   | 0 – 1                |

## masibus A Sonepar Company

| 270 | CSP Status for Ch-6  | 116. BIT 5  | 232. BIT 5 |           |        | 0 – 1 |
|-----|----------------------|-------------|------------|-----------|--------|-------|
| 271 | CSP Status for Ch-7  | 116. BIT 6  | 232. BIT 6 |           |        | 0 – 1 |
| 272 | CSP Status for Ch-8  | 116. BIT 7  | 232. BIT 7 |           |        | 0 – 1 |
| 273 | CSP Status for Ch-9  | 116. BIT 8  | 231. BIT 0 |           |        | 0 – 1 |
| 274 | CSP Status for Ch-10 | 116. BIT 9  | 231. BIT 1 |           |        | 0 – 1 |
| 275 | CSP Status for Ch-11 | 116 BIT 10  | 231. BIT 2 |           |        | 0 – 1 |
| 276 | CSP Status for Ch-12 | 116. BIT 11 | 231. BIT 3 | Bood only | by to  | 0 – 1 |
| 277 | CSP Status for Ch-13 | 116. BIT 12 | 231. BIT 4 | Read only | byte   | 0 – 1 |
| 278 | CSP Status for Ch-14 | 116. BIT 13 | 231. BIT 5 |           |        | 0 – 1 |
| 279 | CSP Status for Ch-15 | 116. BIT 14 | 231. BIT 6 |           |        | 0 – 1 |
| 280 | CSP Status for Ch-16 | 116. BIT 15 | 231. BIT 7 |           |        | 0 – 1 |
| 281 | CSP Status for Ch-17 | 115. BIT 0  | 230. BIT 0 |           |        | 0 – 1 |
| 282 | CSP Status for Ch-18 | 115. BIT 1  | 230. BIT 1 |           |        | 0 – 1 |
| 283 | CSP Status for Ch-19 | 115. BIT 2  | 230. BIT 2 |           |        | 0 – 1 |
| 284 | CSP Status for Ch-20 | 115. BIT 3  | 230. BIT 3 | Deedeebu  | h. the | 0 – 1 |
| 285 | CSP Status for Ch-21 | 115. BIT 4  | 230. BIT 4 | Read only | byte   | 0 – 1 |
| 286 | CSP Status for Ch-22 | 115. BIT 5  | 230. BIT 5 |           |        | 0 – 1 |
| 287 | CSP Status for Ch-23 | 115. BIT 6  | 230. BIT 6 |           |        | 0 – 1 |
| 288 | CSP Status for Ch-24 | 115. BIT 7  | 230. BIT 7 |           |        | 0 – 1 |

| Relay St | atus (0 = OFF, 1 = ON)     |                               |                               |                   |                   |                      |
|----------|----------------------------|-------------------------------|-------------------------------|-------------------|-------------------|----------------------|
| Sr. No.  | Digital Parameters         | Absolute<br>Address<br>(word) | Absolute<br>Address<br>(byte) | Type of<br>Access | Parameter<br>Type | Values<br>Applicable |
| 289      | Relay Status for Relay - 1 | 110. BIT 0                    | 220. BIT 0                    |                   |                   | 0 - 1                |
| 290      | Relay Status for Relay - 2 | 110. BIT 1                    | 220. BIT 1                    |                   |                   | 0 – 1                |
| 291      | Relay Status for Relay - 3 | 110. BIT 2                    | 220. BIT 2                    |                   |                   | 0 – 1                |
| 292      | Relay Status for Relay - 4 | 110. BIT 3                    | 220. BIT 3                    | Read              | b. de             | 0 – 1                |
| 293      | Relay Status for Relay - 5 | 110. BIT 4                    | 220. BIT 4                    | only              | byte              | 0 – 1                |
| 294      | Relay Status for Relay - 6 | 110. BIT 5                    | 220. BIT 5                    |                   |                   | 0 – 1                |
| 295      | Relay Status for Relay - 7 | 110. BIT 6                    | 220. BIT 6                    |                   |                   | 0 – 1                |
| 296      | Relay Status for Relay - 8 | 110. BIT 7                    | 220. BIT 7                    |                   |                   | 0 – 1                |

| Open Co | ollector Status (0 = OFF, 1 = 0                 | ON)                           |                               |                   |                   |                      |
|---------|-------------------------------------------------|-------------------------------|-------------------------------|-------------------|-------------------|----------------------|
| Sr. No. | Digital Parameters                              | Absolute<br>Address<br>(word) | Absolute<br>Address<br>(byte) | Type of<br>Access | Parameter<br>Type | Values<br>Applicable |
| 297     | Open Collector Status for<br>Open Collector - 1 | 110. BIT 8                    | 219. BIT 0                    |                   |                   | 0 - 1                |
| 298     | Open Collector Status for<br>Open Collector - 2 | 110. BIT 9                    | 219. BIT 1                    | Read<br>only      | byte              | 0 – 1                |
| 299     | Open Collector Status for<br>Open Collector - 3 | 110. BIT 10                   | 219. BIT 2                    |                   |                   | 0 – 1                |

## masibus A Sonepar Company

85XX<sup>+</sup> (Scanner / DAQ) REF NO: m83B/om/101 Issue No: 21

| 300 | Open Collector Status for<br>Open Collector - 4  | 110. BIT 11 | 219. BIT 3 |      |      | 0 – 1 |
|-----|--------------------------------------------------|-------------|------------|------|------|-------|
| 301 | Open Collector Status for<br>Open Collector - 5  | 110. BIT 12 | 219. BIT 4 |      |      | 0 – 1 |
| 302 | Open Collector Status for<br>Open Collector - 6  | 110. BIT 13 | 219. BIT 5 |      |      | 0 – 1 |
| 303 | Open Collector Status for<br>Open Collector - 7  | 110. BIT 14 | 219. BIT 6 |      |      | 0 – 1 |
| 304 | Open Collector Status for<br>Open Collector - 8  | 110. BIT 15 | 219. BIT 7 |      |      | 0 – 1 |
| 305 | Open Collector Status for<br>Open Collector - 9  | 109. BIT 0  | 218. BIT 0 |      |      | 0 - 1 |
| 306 | Open Collector Status for<br>Open Collector - 10 | 109. BIT 1  | 218. BIT 1 |      |      | 0 – 1 |
| 307 | Open Collector Status for<br>Open Collector - 11 | 109. BIT 2  | 218. BIT 2 |      |      | 0 – 1 |
| 308 | Open Collector Status for<br>Open Collector - 12 | 109. BIT 3  | 218. BIT 3 | Read | buto | 0 – 1 |
| 309 | Open Collector Status for<br>Open Collector - 13 | 109. BIT 4  | 218. BIT 4 | only | byte | 0 – 1 |
| 310 | Open Collector Status for<br>Open Collector - 14 | 109. BIT 5  | 218. BIT 5 |      |      | 0 – 1 |
| 311 | Open Collector Status for<br>Open Collector - 15 | 109. BIT 6  | 218. BIT 6 |      |      | 0 – 1 |
| 312 | Open Collector Status for<br>Open Collector - 16 | 109. BIT 7  | 218. BIT 7 |      |      | 0 – 1 |
| 313 | Open Collector Status for<br>Open Collector - 17 | 109. BIT 8  | 217. BIT 0 |      |      | 0 - 1 |
| 314 | Open Collector Status for<br>Open Collector - 18 | 109. BIT 9  | 217. BIT 1 |      |      | 0 – 1 |
| 315 | Open Collector Status for<br>Open Collector - 19 | 109. BIT 10 | 217. BIT 2 |      |      | 0 – 1 |
| 316 | Open Collector Status for<br>Open Collector - 20 | 109. BIT 11 | 217. BIT 3 | Read | buto | 0 – 1 |
| 317 | Open Collector Status for<br>Open Collector - 21 | 109. BIT 12 | 217. BIT 4 | only | byte | 0 – 1 |
| 318 | Open Collector Status for<br>Open Collector - 22 | 109. BIT 13 | 217. BIT 5 |      |      | 0 – 1 |
| 319 | Open Collector Status for<br>Open Collector - 23 | 109. BIT 14 | 217. BIT 6 |      |      | 0 – 1 |
| 320 | Open Collector Status for<br>Open Collector - 24 | 109. BIT 15 | 217. BIT 7 |      |      | 0 – 1 |

Note : For more information on Parameters values or its bit arrangement, kindly refer Table 15, Table 43, Table 45, Table 46 and Table 47.

### C.3 mPC Tool (masibus Profibus Configuration Tool) V1.X.X.X

#### C.3.1 Preconditions

Make connection by Configuration/Diagnostic cable between RS-232 port of PC and 85XX+ Serial port (RS-485 - DB9).

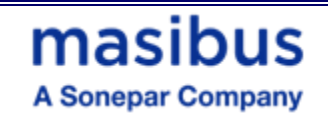

#### C.3.2 Short Description of mPC Configuration Tool Installation & Uninstallation

The installation itself is then performed as follows:

- 1. Start the mPC setup program to install the mPC Tool.
- 2. Close all application programs on the PC.
- 3. Insert the CD delivered with the masibus Scanner device to the local CD ROM drive of the PC.
- 4. The GUI of the CD starts
- 5. Start in the menu mPC Tool setup Program and follow the installation steps according to the instructions on the screen **Or** Refer Help document from the CD itself.
- 6. The mPC Tool is now installed.

#### • Uninstalling the mPC Tool

To uninstall the mPC Configuration Tool follow the steps as below.

- 1. Select Start > Control Panel > Software
- 2. Press the button Remove in the list beside the entry mPC Tool.
- 3. Answer the following question with yes.

#### C.3.3 Overview mPC Configuration Tool

The section mPC Tool provides information on how to configure the device parameters of a Profibus & Modbus. Serial IO or Data Mapping and which information can be gained from the diagnostic pane of the mPC Tool.

**Note:** The scope of functions of the mPC Tool depends from the installation setup used. This description includes a broad range of functional options, which are not necessarily included in every single installation setup.

#### C.3.3.1 Starting mPC Tool

- 1. Make sure the device is correctly supplied with power and is Operational.
- 2. Start the mPC Tool.
- 3. Select Start > Programs > Masibus Products > mPC Tool > mPC Tool.exe
- 4. Or it can be start by Desktop Shortcuts.

#### C.3.3.2 Introduction to the Dialog Structure

The graphical user interface of the mPC Tool is composed of different areas and elements listed hereafter:

Refer Screenshots available in next section.

- <u>Default Project Load :</u>
- 1. Copy "Scanner-85xx+.mnt" Project from CD to the given path in User's windows OS (Directory:C:\Programfiles\Masibus Products\mPCTool\Data).
- 2. Connect Configuration cable between Scanner Profibus port (DB9-Female connector) and User's PC serial communication comport.
- 3. Open mPCTool.exe
- 4. Select Open Project from Menu and select the template as scanner-85xx+.mnt

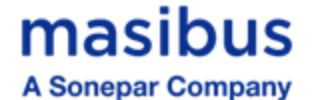

#### C.3.4 How to Configure Profibus Scanner:

- 1. Start the Application mPCTool.Exe from Program Files
- 2. At the End of Loading Application software itself will detect the Scanner automatically. And start uploading all the stored Parameters of the scanner.

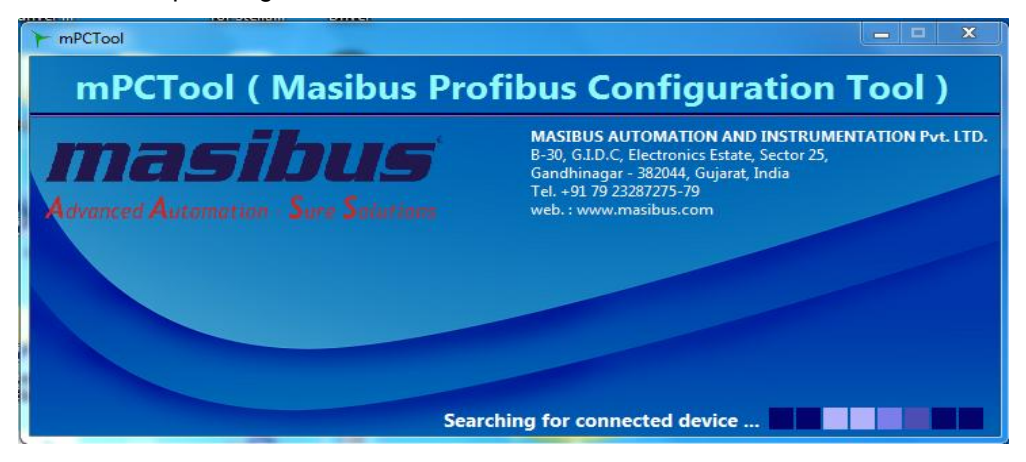

#### 3. Open Project.

| File Upload Download Diagnosis »<br>Open Project Ctrl+O<br>Save Project Ctrl+O<br>Save Template Ctrl+T<br>Exit Ctrl+Q<br>Stop Bits 1<br>Parity Bits NDNE | Help<br>Baudrate (COM A)<br>Parity (COM A)                  | 9600             | Station No. 2        |                  |                                |                |   |
|----------------------------------------------------------------------------------------------------|-------------------------------------------------------------|------------------|----------------------|------------------|--------------------------------|----------------|---|
| Open Project CtrI+O<br>Save Project CtrI+S<br>Save Template CtrI+T<br>Exit CtrI+Q V<br>Stop Bits 1 V<br>Parity Bits NONE V                               | Baudrate (COM A)<br>Parity (COM A)                          | 9600             | Station No. 2        |                  |                                |                |   |
|                                                                                                    | Stop Bits (COM A)                                           | 2 ×              | Output Modul<br>Type | e Size           | Baudrate<br>Input Modu<br>Type | 19.2 Kbps      | - |
| Number Of Query: 90 / 100                                                                                                    | Data Bits (COM A)<br>Enable (COM A)<br>Scan Time (COM) (ms) | 8   Enable  1000 | 2 Byte               | • 64 •           | 2 Byte                         | • 64           |   |
| Profibus Bytes IN 232 * Profibus Bytes OUT 168 *                                                                                                    | Timeout (COM) (ms)<br>Number of Retry                       | 1000<br>0        | 4 Byte               |                  | 4 Byte                         | . 0            |   |
| Slave ID 1                                                                                                    |                                                             |                  |                      |                  |                                |                |   |
|                                                                                                    | Slave                                                       | ID Function Co   | ode Start Addres     | s Length         | Profibus Byte                  | Memory Address |   |
| Fn. Code Read Coils (FC : 01)                                                                                                    | -                                                           | 4                | 1                    | 24               | 1                              | 0              | - |
|                                                                                                    | 1                                                           | 3                | 1                    | 24               | 49                             | 48             |   |
| Start Address 1                                                                                                    | 1                                                           | 2                | 25<br>61             | 24               | 5/                             | 90             |   |
|                                                                                                    | 1                                                           | 2                | 97                   | 12               | 193                            | 192            |   |
| Length 1                                                                                                    | 1                                                           | 4                | 26                   | 8                | 217                            | 216            |   |
|                                                                                                    | 1                                                           | 6                | 1                    | 1                | 1                              | 1024           |   |
| 👍 Add Data Set 🔁 Clear                                                                                                    | r Data Set 1                                                | 6                | 2                    | 1                | 3                              | 1026           | - |
| * Maximum limit of Profibus Bytes READ                                                                                                    | is 244 and Profibus Bytes W                                 | RITE is 244.     |                      |                  |                                |                |   |
| Device Ready                                                                                                    | RTU : COM2 , 57600 , NON                                    | IE , 1 10-May-1  | 6 10:23 AM           | V 1.0.0.0 Profib | us configurator                | NUM            |   |

4. Load Project File.

| COM Port<br>Baudrate 57600         | Baudrate (COM A) Parity (COM A)     | 9600 💌<br>NONE 💌 | Station No. 1<br>Output Module | Baudrate  Input Modul | 19.2 Kbps 💌          |
|------------------------------------|-------------------------------------|------------------|--------------------------------|-----------------------|----------------------|
| Parity Bits NONE                   | Stop Bits (COM A) Data Bits (COM A) | 1 .              | Type Size<br>1 Byte 0          | Type<br>Type<br>Byte  | Size                 |
| Number Of Query : 0                | / 100 Enable (COM A)                | Enable           | 2 Byte  0                      | 2 Byte     Byte       | • 0 •                |
| Profibus Bytes OUT                 | 85XX                                | elect Project f  | rom the list<br>Press Enter to | proceed Byte          | O     Memory Address |
| Fn. Code Read Coil Start Address 1 | temp                                |                  |                                |                       |                      |
| Length 1                           | Clear Data Set                      |                  |                                |                       | -                    |

## 5. If error not occurs then below screen shows the automatic uploaded parameters from the scanner.

masibus

A Sonepar Company

|                                                                                     |                  |                                                                           |                                                                           | _        |                                                      |                |                                                          |                                                        |                |         |                                                                   |              |
|-------------------------------------------------------------------------------------|------------------|---------------------------------------------------------------------------|---------------------------------------------------------------------------|----------|------------------------------------------------------|----------------|----------------------------------------------------------|--------------------------------------------------------|----------------|---------|-------------------------------------------------------------------|--------------|
| a la la la la la la la la la la la la la                                            | Baudrate (CC     | OM A) 9600                                                                |                                                                           | Stati    | ion No.                                              | 3              | -                                                        | Ba                                                     | udrate         | 19.2 Kk | ops                                                               | -            |
| Baudrate 57600                                                                      | Davity (COM      | A) NO                                                                     |                                                                           | Outp     | put Modu                                             | le             |                                                          | Ing                                                    | ut Modul       | e       |                                                                   |              |
| Stop Bits 1                                                                         | Panty (COM       | A)                                                                        |                                                                           |          | Туре                                                 |                | Size                                                     |                                                        | Type           |         | Size                                                              |              |
| Parity Bits NONE                                                                    | Stop Bits (CC    | DM A) 1                                                                   |                                                                           | 1        | Word                                                 |                | 20 💌                                                     | 1                                                      | Word           |         | 32                                                                |              |
|                                                                                     | Data Bits (CC    | MA) 8                                                                     | •                                                                         |          |                                                      |                |                                                          |                                                        |                |         | 20                                                                |              |
| Number Of Query : 50 / 100                                                          |                  |                                                                           |                                                                           | 2        | word                                                 |                | 4 💌                                                      | 2                                                      | word           | •       | 20                                                                |              |
|                                                                                     | Enable (COIV     | (A) Enal                                                                  | ble                                                                       | 3        | Word                                                 | -              | 1                                                        | 3                                                      | Byte           | -       | 0                                                                 | -            |
| Profibur Buter IN 155                                                               | T* Scan Time ((  |                                                                           |                                                                           |          |                                                      |                | L                                                        |                                                        |                |         |                                                                   | ()()()()()() |
|                                                                                     | Juli Julie C     | 201VI1 (ms) 1000                                                          | ,                                                                         |          |                                                      |                |                                                          |                                                        |                |         |                                                                   |              |
| Profibus Bytes OUT 96                                                               | ]* Timeout (CC   | OM) (ms) 1000                                                             | )                                                                         | 4        | Byte                                                 | •              | 0                                                        | 4                                                      | Byte           |         | 0                                                                 |              |
| Profibus Bytes OUT 96                                                               | ]* Timeout (CC   | DM) (ms) 1000                                                             |                                                                           | 4        | Byte                                                 |                | 0 💌                                                      | 4                                                      | Byte           |         | 0                                                                 |              |
| Profibus Bytes OUT 96 Slave ID 1                                                    | ]* Timeout (CC   | DM) (ms) 1000                                                             | Function Code                                                             | 4<br>Sta | Byte                                                 | <b>x</b><br>ss | 0 💌                                                      | 4<br>Profibu                                           | Byte<br>s Byte | Men     | 0<br>nory Addr                                                    | ess          |
| Profibus Bytes OUT 96 Slave ID 1 En Code Read Coils (EC :                           | Timeout (CC      | DM) (ms) 1000<br>DM) (ms) 1000<br>Slave ID<br>1                           | Function Code                                                             | 4<br>Sta | Byte<br>art Addre<br>61                              | .▼<br>SS       | 0  Length 1                                              | 4<br>Profibu<br>7                                      | Byte<br>s Byte | Men     | 0<br>hory Addr<br>1096                                            | ess          |
| Profibus Bytes OUT 96 Slave ID 1 Fn. Code Read Coils (FC :                          | Timeout (CC      | DM) (ms) 1000<br>DM) (ms) 1000<br>Slave ID<br>1<br>1                      | Function Code<br>6<br>6                                                   | 4<br>Sta | Byte<br>art Addre<br>61<br>62                        | 55             | 0  Length 1 1 1                                          | 4<br>Profibu<br>73                                     | Byte           | Men     | 0<br>hory Addr<br>1096<br>1098                                    | ·ess         |
| Profibus Bytes OUT 96 Slave ID 1 Fn. Code Read Coils (FC : Start Address 1          | ) Scali Hine (CC | DM) (ms) 1000<br>Slave ID<br>1<br>1<br>1                                  | Function Code<br>6<br>6                                                   | 4<br>Sta | Byte<br>61<br>62<br>63                               | 55             | 0 •                                                      | 4<br>Profibu<br>73<br>75<br>77                         | Byte<br>s Byte | Men     | 0<br>hory Addr<br>1096<br>1098<br>1100                            | ess.         |
| Profibus Bytes OUT 96 Slave ID 1 Fn. Code Read Coils (FC : Start Address 1          | Timeout (CC      | DM) (ms) 1000<br>DM) (ms) 1000<br>Slave ID<br>1<br>1<br>1                 | Function Code<br>6<br>6<br>6                                              | 4<br>Sta | Byte<br>61<br>62<br>63<br>64                         | 55             | 0  Length 1 1 1 1 1 1 1 1 1 1 1 1 1 1 1 1 1 1 1          | 4<br>Profibu<br>75<br>75<br>75                         | Byte<br>s Byte | Men     | 0<br><b>bory Addr</b><br>1096<br>1098<br>1100<br>1102             | ess          |
| Profibus Bytes OUT 96 Slave ID 1 Fn. Code Read Coils (FC : Start Address 1 Length 1 | Timeout (CC      | DM) (ms) 1000<br>DM) (ms) 1000<br>1<br>1<br>1<br>1<br>1<br>1              | Function Code<br>6<br>6<br>6<br>6<br>6<br>6                               | 4<br>Sta | Byte<br>61<br>62<br>63<br>64<br>65                   | 55             | 0  Length 1 1 1 1 1 1 1 1 1 1 1 1 1 1 1 1 1 1 1          | 4<br>Profibu<br>75<br>75<br>75<br>83                   | Byte<br>s Byte | Men     | 0<br>1096<br>1098<br>1100<br>1102<br>1104                         | ess          |
| Profibus Bytes OUT 96 Slave ID 1 Fn. Code Read Coils (FC : Start Address 1 Length 1 | 01)              | Slave ID<br>1<br>1<br>1<br>1<br>1<br>1<br>1<br>1<br>1<br>1<br>1<br>1<br>1 | Function Code<br>6<br>6<br>6<br>6<br>6<br>6<br>6<br>6<br>6<br>6           | 4<br>Sta | Byte<br>61<br>62<br>63<br>64<br>65<br>66<br>67       | 55             | 0<br>Length<br>1<br>1<br>1<br>1<br>1<br>1<br>1<br>1<br>1 | 4<br>Profibu<br>75<br>75<br>77<br>83<br>83<br>83       | Byte<br>s Byte | Men     | 0<br>1096<br>1098<br>1100<br>1102<br>1104<br>1106                 | ess          |
| Profibus Bytes OUT 96 Slave ID 1 Fn. Code Read Coils (FC : Start Address 1 Length 1 | Church Data Sta  | Slave ID<br>1<br>1<br>1<br>1<br>1<br>1<br>1<br>1<br>1<br>1<br>1<br>1<br>1 | Function Code<br>6<br>6<br>6<br>6<br>6<br>6<br>6<br>6<br>6<br>6<br>6<br>6 | 4<br>Sta | Byte<br>61<br>62<br>63<br>64<br>65<br>66<br>67<br>69 | 55             | 0 • • • • • • • • • • • • • • • • • • •                  | 4<br>Profibu<br>75<br>75<br>75<br>81<br>83<br>85<br>85 | Byte<br>s Byte | Men     | 0<br>1096<br>1098<br>1100<br>1102<br>1104<br>1106<br>1108<br>1110 | ess          |

#### 6. Now user can change the Profibus Parameters as per the below Images

| Station | No. 1       |   | Baudrate    | 19.2 Kbps               |   | Baudrate (COM A)     | 57600 💌  |
|---------|-------------|---|-------------|-------------------------|---|----------------------|----------|
| Output  | Mod 2       | Ê | Input Modul | 1.5 Mbps<br>500 Kbps    | * | Parity (COM A)       | NONE     |
| Т       | ype 3       |   | 1 Duto      | 187.5 Kbps              |   | Stop Bits (COM A)    | 1        |
| 1 E     | Byte 4      |   | 1 byte      | 45.45 Kbps              |   | Data Bits (COM A)    | 8        |
| 2 E     | Byte 6      |   | 2 Byte      | 31.25 Kbps<br>19.2 Kbps | = | Enable (COM A)       | Enable 💌 |
| 3 E     | 7<br>Svte 8 |   | 3 Byte      | 9.6 Kbps                |   | Scan Time (COM) (ms) | 1000     |
|         | 9           | - | 4 Byte      | - 0                     | - | Timeout (COM) (ms)   | 1000     |

#### 7. User can Add Modbus Mapping through add dataset and can delete also by right click on

|             |                          | Slave ID | Function Code   | Start Address | Length | Profibus Byte | Memory Address | -   |
|-------------|--------------------------|----------|-----------------|---------------|--------|---------------|----------------|-----|
| n. Code     | Read Coils (FC : 01)     | 1        | 1               | 1             | 1      | 1             | 0              |     |
| art Address | 1                        |          |                 |               |        |               |                |     |
| ength       | 1                        |          |                 |               |        |               |                |     |
| Add D       | ata Set 🔁 Clear Data Set | Slave I  | D Function Code | Start Address | Eength | Profibus Byt  | e Memory Addr  | res |
|             |                          | 1        | 3               | Delete 1      |        |               |                |     |
|             |                          | 1        | 1               | 1             | 88     | 145           | 144            |     |
|             |                          |          |                 |               |        |               |                |     |

the selected cell from the table as per the shown below image.

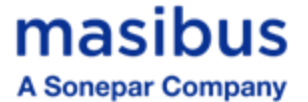

8. Now user can download any changed parameters by selecting the checkboxes shown in below image to download into scanner. After downloading the configuration the successful message displays.

| Select for u | pload OR download. A) | 9600 💌         | Sta  | ation No. 1          |      | •   | Bau      | drate           | 19.2 K |
|--------------|-----------------------|----------------|------|----------------------|------|-----|----------|-----------------|--------|
|              | Parity (COM A)        | NONE           | 01   | utput Module<br>Type | Size |     | Inp      | ut Modu<br>Type | le     |
|              | Stop Bits (COM A)     | 1              | 1    | Byte                 | • 0  | •   | 1        | Byte            | -      |
| / 100        | Data Bits (COM A)     | 8              | 2    | Byte                 | 0    |     | 2        | Byte            | •      |
|              | Enable (COM A)        | Enable 💌       | 3    | Byte                 | • 0  | •   | 3        | Byte            | •      |
| 0 *          | Scan Time (COM) (ms)  | 1000           | 4    | Byte                 | • 0  | •   | 4        | Byte            | •      |
| 0            | Timeout (COM) (ms)    | 1000           |      |                      |      |     |          |                 |        |
|              |                       |                |      |                      |      |     |          |                 |        |
|              | ▼ Slave               | ID Function Co | de S | tart Address         | Leng | jth | Profibus | Byte            | Mer    |

#### C.3.5 GSD FILE CONFIGUEATION

- Setting of GSD File at Profibus Master Side:
- 1. Select "m85XX+.GSD" file by locating on CD.
- 2. Select 64 words out from module list.
- 3. Select 32 words out from module list.
- 4. Select 64 words in from Configuration module list.
- 5. Select 32 words in from module list.
- 6. Select 20 words in from module list.

### **APPENDIX D - PROFINET DETAIL**

#### **D.1** Introduction

The PROFINET option supports the PROFINET IO variant of PROFINET protocol, an Industrial Ethernet standard designed for high-speed communication between control systems and distributed devices at the field level. It is widely used to enable Programmable Logic Controllers (PLCs) or PC-based control systems to interface with external devices for input/output or specialized operations. The primary advantage of PROFINET is its flexibility, allowing devices to be distributed across a network with minimal wiring. Additionally, the open standard ensures interoperability between equipment from different manufacturers. Profinet IO is Designed for communication between controllers (e.g., PLCs) and field devices. It enables real-time communication and supports cyclic and acyclic data exchange.

#### **D.2 Communication Protocol**

PROFINET is a vendor-independent, open standard for industrial automation that facilitates communication between devices from different manufacturers. It supports integration with major PLC brands such as Siemens, Mitsubishi, and Allen Bradley.

The PROFINET network is based on Industrial Ethernet, providing fast and deterministic communication with data transfer rates starting at 100 Mbps. PROFINET supports both Real-Time (RT) communication for standard automation tasks and Isochronous Real-Time (IRT) communication for high precision, synchronized applications.

A single PROFINET network can connect hundreds of devices, with flexible topologies such as star, line, and ring configurations. Media Redundancy Protocol (MRP) ensures fault tolerance and continuous operation in case of network failures.

More detailed information, including a comprehensive guide to PROFINET-compliant products, is available through global PROFINET user organizations. Further resources can be found at <a href="http://www.profinet.com">http://www.profinet.com</a>.

PROFINET is available in two other types, aimed at different application areas, as follows:

1. PROFINET CBA (Component-Based Automation):

Focused on modular plant systems, allowing distributed automation systems to communicate via standardized interfaces.

2. PROFINET IRT (Isochronous Real-Time):

Ensures precise synchronization for motion control and high-speed applications requiring deterministic communication.

• In Profinet, only the 232 Input Byte from the 85XX+ is accessible in a read-only. Refer to TABLE 79 for the addresses of different parameters for PROFINET communication.

#### D.3 GSDMIL FILE CONFIGURATION

- Setting of GSD File at Profinet Controller (master) Side:
- 1. Select "GSDMIL" file downloaded from masibus website.
- 2. Select 64 Bytes in from Configuration module list.
- 3. Select 64 Bytes in from module list.
- 4. Select 64 Bytes in from module list.
- 5. Select 64 Bytes in from module list

## masibus

#### A Sonepar Company

85XX<sup>+</sup> (Scanner / DAQ) REF NO: m83B/om/101 Issue No: 21

- 6. Select 64 Bytes out from module list
- 7. Select 64 Bytes out from module list
- 8. Select 32 Bytes out from module list
- 9. Select 8 Bytes out from module list

### **APPENDIX E – ETHERNET/IP DETAIL**

#### E.1 Introduction

The ETHERNET/IP option supports the ETHERNET/IP Adapter variant of ETHERNET/IP protocol, that allows for communication between industrial control systems and Ethernet/IP networks. It is a key component in industrial automation, particularly in systems that require real-time data exchange between devices like programmable logic controllers (PLCs), sensors, actuators, and other equipment.

masibus

A Sonepar Company

#### **E.2 Communication Protocol**

Ethernet/IP (Ethernet Industrial Protocol) is an industrial network protocol that is used to connect and manage devices on an Ethernet network. It is based on standard Ethernet and TCP/IP technologies but adapted to support real-time control applications.

The Ethernet/IP adapter typically allows devices, such as programmable logic controllers (PLCs) or remote I/O devices, to interface with other Ethernet/IP devices over the network. It essentially translates the Ethernet/IP messages into something the device can understand and process.

The adapter ensures that data is transmitted and received quickly and reliably, supporting the timesensitive nature of industrial applications.

The Ethernet/IP protocol supports both I/O messaging (for real-time control) and explicit messaging (for data transfer and configuration)

• In Ethernet/IP, only the 232 Input Byte from the 85XX+ is accessible in a read-only. Refer to TABLE 79 for the addresses of different parameters for ETHERNET/IP communication.

#### E.3 IP Configuration for Ethernet IP

 Using a webserver sending an HTTP request to the device IP address using a web browser like Google Chrome, anyone can access the web server. The device's default IP address is **192.168.100.190.** The device's websites are as shown below after receiving a successful HTTP response.

Make sure that the computer or system is connected to the same IP address network and subnet.

For the Webserver login, the default user name and password are

- Username : admin
- Password : admin

| netX Device         Welcome to the administration interface of your netX device.         Here you can set different operating parameters and execute remote functions.         Device Information         Product Name: netIC 52         Device Number: 1544190         Serial Number: 154429         Serial Number: 15927         MAC Address: 00:021:02:09:06:01 |                                                     |                                                            |               |                             | Tes           | -      | Winter . | ESAMPETENCE IN |
|----------------------------------------------------------------------------------------------------|-----------------------------------------------------|------------------------------------------------------------|---------------|-----------------------------|---------------|--------|----------|----------------|
| Property     Value       Product Name:     net2t       Device Number:     1544100       Serial Number:     15927       MAC Address:     00:02:a2:09:60:01                                                                                                    | Nelcome to the<br>Here you can se<br>Device Informa | administration inte<br>t different operatin<br><b>tion</b> | rface of your | netX device.<br>and execute | e remote func | tions. |          | i i i          |
| Product Name: netIC 52<br>Device Number: 1544100<br>Serial Number: 159727<br>MAC Address: 00:02:a2:99:60:01                                                                                                    | Property                                            | Value                                                      |               |                             |               |        |          |                |
| Device Number: 1544100<br>Serial Number: 150727<br>MAC Address: 00:02:a2:99:60:01                                                                                                    | Product Name:                                       | netIC 52                                                   |               |                             |               |        |          |                |
| Serial Number: 159727<br>MAC Address: 00:02:a2:99:60:01                                                                                                    | Device Number                                       | 1544100                                                    |               |                             |               |        |          |                |
| MAC Address: 00:02:02:02:09:60:01                                                                                                    |                                                     | 150727                                                     |               |                             |               |        |          |                |
|                                                                                                    | Serial Number:                                      | 00:02:a2:99:60:01                                          |               |                             |               |        |          |                |

## masibus

85XX<sup>+</sup> (Scanner / DAQ) REF NO: m83B/om/101 Issue No: 21

A Sonepar Company

2.Go to Setting it will show you blow image

| Home F                                                                          | irmware Update                                                                                           | File                                            | Upload                                                  | Reset                                               | Settings                         | Diagnostic                     |
|---------------------------------------------------------------------------------|----------------------------------------------------------------------------------------------------|-------------------------------------------------|---------------------------------------------------------|-----------------------------------------------------|----------------------------------|--------------------------------|
| IEt .                                                                           | 1                                                                                                    |                                                 |                                                         |                                                     | 1-5-5                            |                                |
| NAT STATES                                                                      |                                                                                                    |                                                 | 1873                                                    |                                                     | 1810                             | 3 1                            |
| Network S                                                                       | ettings                                                                                                  |                                                 |                                                         |                                                     |                                  |                                |
| To change the<br>To discard pro<br>If DHCP is er                                | e settings edit th<br>eviously submitte<br>nabled, the devic                                             | e values<br>ed chang<br>e tries to              | in the tab<br>es press<br>discover                      | ble below an<br>'discard'.<br>' the setting         | nd press 'subrr<br>s from a DHCF | nit'.<br>P server automaticall |
| Note: The ne                                                                    | w settings will co                                                                                       | ome into e                                      | effect afte                                             | er a reset.                                         |                                  |                                |
| Note: The ne<br>WARNING: C                                                      | w settings will co<br>Changing the IP p                                                                  | ome into e<br>paramete<br>New Val               | effect afte<br>rs may c                                 | er a reset.<br>ause a loss                          | of connection                    |                                |
| Note: The ne<br>WARNING: C<br>Parameter<br>IP Address                           | w settings will co<br>Changing the IP p<br>Current Value<br>192.168.100.190                              | ome into e<br>oaramete<br>New Val               | effect afte<br>rs may c<br><b>ue</b>                    | er a reset.<br>ause a loss                          | of connection                    |                                |
| Note: The ne<br>WARNING: C<br>Parameter<br>IP Address<br>Subnet Mask            | w settings will cc<br>Changing the IP p<br>Current Value<br>192.168.100.190<br>( 255.255.252.0           | ome into e<br>paramete<br>New Val<br>192<br>255 | effect afte<br>rs may c<br>ue<br>. 168<br>. 255         | er a reset.<br>ause a loss<br>. 100<br>. 252        | of connection                    |                                |
| Note: The ne<br>WARNING: C<br>Parameter<br>IP Address<br>Subnet Mask<br>Gateway | w settings will co<br>Changing the IP p<br>Current Value<br>192.168.100.190<br>(255.255.252.0<br>0.0.0.0 | New Val                                         | effect after<br>rs may c<br>ue<br>. 168<br>. 255<br>. 0 | er a reset.<br>ause a loss<br>. 100<br>. 252<br>. 0 | • of connection<br>• 190<br>• 0  |                                |

#### • Change Paramerter As per requirement

Default Parameter configuration as shown in the table below

| Parameter   | Default         | Format          | Range               |
|-------------|-----------------|-----------------|---------------------|
| IP Address  | 192.168.100.190 | XXX.XXX.XXX.XXX | 1 ~ 15<br>character |
| Subnet Mask | 255.255.252.0   | XXX.XXX.XXX.XXX | 1 ~ 15<br>character |
| Gateway     | 0.0.0.0         | XXX.XXX.XXX.XXX | 1 ~ 15<br>character |
| Mode        | Static          |                 | Static              |

3. After changing parameters click submit button you will see successfully message in below and Device **Power OFF** and **ON** 

Example: To set Ip address of device Is 192.168.100.192

## masibus A Sonepar Company

File Upload Diagnostic Firmware Update Reset Settings ischer ETENCE IN Network Settings

To change the settings edit the values in the table below and press 'submit'. To discard previously submitted changes press 'discard'. If DHCP is enabled, the device tries to discover the settings from a DHCP server automatically.

Note: The new settings will come into effect after a reset.

WARNING: Changing the IP parameters may cause a loss of connection.

| Parameter   | <b>Current Value</b> | New   | Valu | e    |      |         |       |         |
|-------------|----------------------|-------|------|------|------|---------|-------|---------|
| IP Address  | 192.168.100.190      | 192   |      | 168  |      | 100     |       | 192     |
| Subnet Mask | 255.255.252.0        | 255   | ].   | 255  |      | 252     | ].    | 0       |
| Gateway     | 0.0.0                | 0     | ٦.   | 0    |      | 0       | ].    | 0       |
| Mode        | static               | 🖲 sta | tic  | Odho | p (  | boot    | ,     |         |
|             |                      |       |      | [    | subn | nit dis | scard | d clear |

The IP settings have been accepted.

4. Then search for the modified IP address in browser and you can see IP address of device is successfully change.

|                                                                              |                                                                                 | Fil                   | e Upload  |       | Reset                                          | t   | Settings   | Diag                   | Inostic |           | hilscher       |
|------------------------------------------------------------------------------|---------------------------------------------------------------------------------|-----------------------|-----------|-------|------------------------------------------------|-----|------------|------------------------|---------|-----------|----------------|
| et                                                                           |                                                                                 |                       |           | Ĩ     |                                                |     | 12         |                        | ſ       | 1         |                |
| ar<br>Chillian Maria                                                         |                                                                                 |                       | 1         |       | l.                                             |     | - All      | 9                      | Z       | Mr -      | allegered to a |
| Vetwork Se                                                                   | ettings                                                                         |                       |           |       |                                                |     |            |                        |         |           |                |
| o change the<br>o discard pre<br>f DHCP is en<br>lote: The new<br>NARNING: C | viously submitte<br>abled, the device<br>v settings will co<br>hanging the IP p | e tries to<br>me into | effect af | ter a | iscard'.<br>ne settin<br>a reset.<br>ise a los | igs | from a DHC | mit.<br>CP serve<br>n. | r autom | atically. |                |
| Parameter                                                                    | Current Value                                                                   | New Va                | lue       |       | 400                                            | 7   | 100        |                        |         |           |                |
|                                                                              | 192.168.100.192                                                                 | 192                   | . 108     | ·     | 100                                            | •   | 192        |                        |         |           |                |
| P Address                                                                    | 255 255 252 2                                                                   |                       | . 200     |       | 202                                            |     | U          |                        |         |           |                |
| Subnet Mask                                                                  | 255.255.252.0                                                                   | 255                   |           |       | 0                                              |     |            |                        |         |           |                |
| Subnet Mask<br>Gateway                                                       | 255.255.252.0<br>0.0.0.0                                                        | 0                     | . 0       | ].    | 0                                              | ].  | 0          |                        |         |           |                |

#### **E.4 EDS FILE CONFIGURATION**

- Setting of EDS File at Ethernet/IP Slave (master) Side: •
- 1. Select "EDS" file downloaded from masibus website.
- 2. Load the EDS File into the PLC Programming Environment
- 3. Select 232 Bytes In from module list.
- 4. Select 168 Bytes Out from module list.
- 5. Verify Device and Communication.
- Download the Project to the PLC. 6.

## masibus

A Sonepar Company

85XX<sup>+</sup> (Scanner / DAQ) REF NO: m83B/om/101 Issue No: 21

### **REVISION HISTORY**

NOTE: Page numbers for previous revisions may differ from page numbers in the current version.

#### Changes from Revision 19 to Revision 20

• Periodic Logging Time Interval Details are modified.

#### Changes from Revision 18 to Revision 19

• 25 Pin Analog Input Cable Connector Details are added.

#### Changes from Revision 17 to Revision 18

Profibus Communication Addresses are modified.

#### Changes from Revision 16 to Revision 17

- Digital Input Details (e.g. Digital Input Status in LED Configuration, Modbus Addresses) is added.
- Floating Point addresses For Process Value is added.
- Communication Parameter Details is modified.

#### Changes from Revision 15 to Revision 16

• As per Standard Catalog General Information is modified.

- Changes from Revision 14 to Revision 15
- USB Detail is modified.

#### Changes from Revision 13 to Revision 14

• Provision of stop bit is added.

**Changes from Revision 12 to Revision 13** 

• Periodic data fetching details are modified.

- Changes from Revision 11 to Revision 12
- Power Supply Specification is modified.

#### Changes from Revision 10 to Revision 11

• Ferrule Details of Cable, AI Cable Details, USB Specification, Ordering Code Details are modified. Appendix A is modified for Input types.

#### Changes from Revision 09 to Revision 10

- Note added in Open Collector cable connection & Pin Details of Open Collector Cable for External Relay Module connection.
- Changes from Revision 08 to Revision 09

#### Appendix C "Profibus Details" are modified.

#### Changes from Revision 07 to Revision 08

• Din Rail Mounting details are added.

#### Changes from Revision 06 to Revision 07

- Note added in "Appendix A" for periodic data logging time wise fetching and events fetching.
- Data fetching through USB description added.

#### Changes from Revision 05 to Revision 06

- "Digital Input Specification" is added as topic number 3.1.1.
- "Analog Output- Analog Output" Specification is modified in topic 3.2.3.
- "Profibus Communication Specification" is added as topic number 3.5.
- "USB Mass Storage Device Specifications" are amended in topic 3.8.
- Figure-6 and Figure-7 as Rear panel Diagram with AC supply and DC supply for Profibus Connectivity are added respectively.
- Digital Input and Analog Output details are added in topic 5.1.
- Figure-10 "Relay Cable Detail for three output terminals" is added.
- Table-7 "Pin Details for Relay cable for three output terminals" is added.
- Figure-13 "Analog Output Cable connection" is added
- Table-10 "Pin Details of Analog Output Cable" is added.
- Table-11 "Digital Input Pin Details" is added.
- Table-12 "Pin Details for Profibus communication" is added
- Figure-15 "Cable for Profibus Configuration" is added
- Figure-16 "Functional Block Diagram of 85XX+" is modified due to the addition of Analog Output.

## **Masibus** A Sonepar Company

- Note for Digital Input is added on page 44 and page 45.
- USB Configuration parameters are added in Figure-19.
- Table-26 "Sub parameters for USB Configuration" is added.
- Note for USB Fetching is added on after table-26.
- Table-27 "USB Message and its description" is added.
- Modbus addresses are added for "Percentage range for Over Display", "Percentage range for Under Display", "Analog O/P Mapping" and "USB Fetching parameters" are added.
- Appendix C "Profibus Detail" is added.
- Changes from Revision 04 to Revision 05
- Data logging specification added in specification section.
- Logging parameters added in Figure 14.
- Logging parameters description added in Table 21.
- Logging parameters Modbus detail updated
- Appendix B added : How to fetch historical data.

#### Changes from Revision 03 to Revision 04

- For input type NI 120 open sensor message change 0 to OPEN in Table 68.
- Ethernet Parameters limit changed 0 to 255 in Table 42.

#### Changes from Revision 02 to Revision 03

- Content of "Safety Precaution in Installation" is modified on page 8.
- Figure No. 1 "Panel Cut Out dimension" is changed.
- Figure No. 8 "Open Collector Cable Connection" is modified.
- Figure No. 9 "Analog Input Cable Connection" is modified.
- Figure No. 11 "Functional Block Diagram of 85XX+" is modified.
- Figure No. 13 "Configuration Mode Flow diagram" is modified.
- In Table No. 13 "Watchdog parameters" are added.
- In Table No. 19 "Programmable Display" parameter is added.
- In Table No. 43 "Watchdog" parameters are added.
- Table no. 44,45,46 are added.
- Topic No. 8.4 "Watchdog Timer(WDT) / Watchdog Output Operation" is added.
- Revision History is added on last page.
- Changes from Revision 01 to Revision 02
- Operation manual title has been changed from "Scanner / Controller" to "Scanner / DAQ ".
- Warning sign is removed and Risk Of Electrical Shock sign is added on page 5.
- Appendix-A is added .

#### Changes from Revision 00 to Revision 01

- Input types(E type TC, J type TC, K type TC, T type TC, B type TC, R type TC, S type TC, N type TC, CU53, NI120, -10 to 20 mV, 0 to 100 mV,0 to 20 mA, 0 to 5V, 1 to 5 V, 0 to 10 V are added.
- Modbus addresses of different parameters are changed.

## Masibus Automation & Instrumentation Pvt. Ltd. Customer Support Division

B/30, GIDC Electronics Estate, Sector-25, Gandhinagar-382044, Gujarat, India Ph: 91-079-23287275/23287276/23287277 Fax: 91-079-23287281 Email: support@masibus.com Web: www.masibus.com